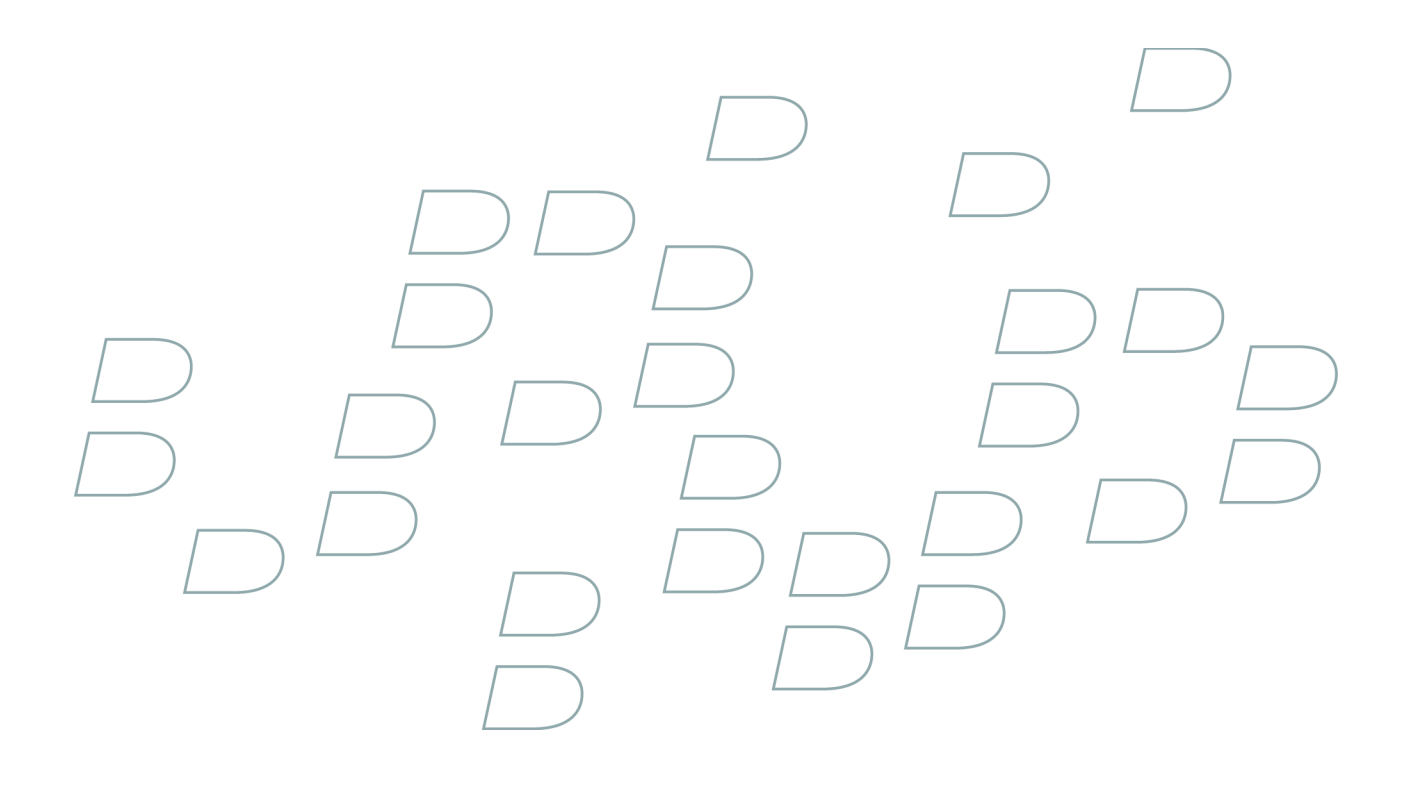

# Guia do usuário

BlackBerry 8300 Smartphone

# Conteúdo

| Aspectos básicos sobre o BlackBerry 11                                 |
|------------------------------------------------------------------------|
| Alternar aplicativos                                                   |
| Atribuir um aplicativo a uma tecla de conveniência11                   |
| Definir informações do proprietário11                                  |
| Ativar modo de espera                                                  |
| Sobre links                                                            |
| Criar um link para um PIN 12                                           |
| Expandir uma pasta                                                     |
| Recolher uma pasta                                                     |
| Atalhos básicos do BlackBerry                                          |
| Nenhum aplicativo é aberto quando pressiono a tecla de conveniência 12 |

| Atalhos                       | 13 |
|-------------------------------|----|
| Atalhos básicos do BlackBerry | 12 |
| Atalhos do telefone           | 13 |
| Atalhos da câmera             | 13 |
| Atalhos de mensagens          | 14 |
| Atalhos de digitação          | 14 |
| Atalhos de pesquisa           | 15 |
| Atalhos de anexo              | 15 |
| Atalhos do navegador          | 16 |
| Atalhos de mídia              | 17 |
| Atalhos de mapas              | 17 |
| Atalhos do calendário         | 17 |

#### Telefone

| Telefone                          | 19   |
|-----------------------------------|------|
| Aspectos básicos sobre o telefone | 19   |
| Chamadas de emergência            | . 21 |
| Volume                            | . 21 |
| Discagem por voz                  | 22   |
| Correio de voz                    | 24   |
| Discagem rápida                   | 24   |
| Teleconferências                  | 25   |
| Identificação de chamadas         | 26   |
| Logs de chamadas                  | 27   |
| Chamada em espera                 | 28   |
| Encaminhamento de chamadas        | 29   |
| Bloqueio de chamadas              | . 31 |
| Discagem fixa                     | 32   |
| Discagem inteligente              | 33   |

| Suporte a TTY                    | 34 |
|----------------------------------|----|
| Vários números de telefone       | 35 |
| Configurações do telefone        | 35 |
| Atalhos do telefone              | 13 |
| Solução de problemas de telefone | 37 |

| Discagem por voz                                                | 22 |
|-----------------------------------------------------------------|----|
| Fazer uma chamada usando um comando de voz                      | 22 |
| Discar um ramal usando um comando de voz                        | 22 |
| Usar um fone de ouvido                                          | 21 |
| Verificar o número do telefone usando um comando de voz         | 22 |
| Verificar o nível de cobertura sem fio usando um comando de voz | 41 |
| Verificar o nível da bateria usando um comando de voz           | 42 |
| Definir o idioma da discagem por voz                            | 22 |
| Desativar a lista de opções para comandos de voz                | 23 |
| Definir o nível de sensibilidade para comandos de voz           | 23 |
| Desativar comandos de voz                                       | 23 |
| Definir opções de reprodução para discagem por voz              | 23 |
| Melhorar o reconhecimento de números em comandos de voz         | 23 |
| Solução de problemas de discagem por voz                        | 43 |

| Câmera                                   | 45 |
|------------------------------------------|----|
| Ampliar ou reduzir um assunto            | 45 |
| Firar uma foto                           | 45 |
| Alterar o modo de flash para uma imagem  | 45 |
| Alterar o tamanho do visor para uma foto | 45 |
| Exibir o número de imagens restantes     | 45 |
| Configurações da câmera                  | 46 |
| Atalhos da câmera                        | 13 |
| Solução de problemas da câmera           | 48 |

| Mensagens PIN                        | . <b>67</b> |
|--------------------------------------|-------------|
| Aspectos básicos sobre mensagens PIN | . 67        |
| Mensagens enviadas                   | . 52        |
| Configurações da lista de mensagens  | . 60        |
| Atalhos de mensagens                 | 14          |
| Solução de problemas de mensagens    | . 63        |

| Mensage | ens de | texto | SMS |  |
|---------|--------|-------|-----|--|
|         |        |       |     |  |

| Mensagens de texto SMS                        | 77   |
|-----------------------------------------------|------|
| Aspectos básicos sobre mensagens de texto SMS | 77   |
| Mensagens enviadas                            | 52   |
| Difusão por celular                           | 80   |
| Configurações de mensagens                    | 58   |
| Configurações da lista de mensagens           | 60   |
| Atalhos de mensagens                          | . 14 |
| Solução de problemas de mensagens             | 63   |

#### Mensagens MMS

| Mensagens MMS                             | . 89 |
|-------------------------------------------|------|
| -<br>Aspectos básicos sobre mensagens MMS | . 89 |
| Anexos de mensagens MMS                   | 92   |
| Configurações de mensagens                | 58   |
| Configurações da lista de mensagens       | . 60 |
| Atalhos de mensagens                      | 14   |
| Solução de problemas de mensagens         | 63   |

#### Digitação .

| Digitação                         | l. |
|-----------------------------------|----|
| Aspectos básicos sobre digitação  |    |
| Métodos de entrada de digitação   | í. |
| Verificação ortográfica           | j  |
| Lista de palavras                 | )  |
| AutoTexto                         | į  |
| Atalhos de digitação14            | ł  |
| Solução de problemas de digitação | J  |

| Pesquisar                                               | 111 |
|---------------------------------------------------------|-----|
| Sobre a pesquisa                                        | 111 |
| Pesquisar mensagens                                     | 111 |
| Critérios de pesquisa                                   | 111 |
| Exibir uma lista de pesquisas salvas                    | 112 |
| Alterar uma pesquisa salva                              | 112 |
| Excluir uma pesquisa salva                              | 112 |
| Pesquisar mensagens por contato ou assunto              | 112 |
| Pesquisar texto em uma mensagem, anexo ou página da Web | 51  |
|                                                         |     |

| Pesquisar mensagens e dados do organizador contendo informações específicas | . 113 |
|-----------------------------------------------------------------------------|-------|
| Atalhos de pesquisa                                                         | 15    |

| Anexos                         | 115   |
|--------------------------------|-------|
| Aspectos básicos sobre anexos  | . 115 |
| Anexos de documento            | . 116 |
| Anexos de planilha             | . 117 |
| Anexos de mídia                | . 118 |
| Anexos de apresentação         | . 118 |
| Anexos de contatos vCard       | . 119 |
| Atalhos de anexo               | 15    |
| Solução de problemas de anexos | 120   |

| Navegador                                    |
|----------------------------------------------|
| Aspectos básicos sobre o navegador 127       |
| Links, imagens e endereços de páginas da Web |
| Solicitações de páginas da Web               |
| Marcadores                                   |
| Feeds da Web                                 |
| Configurações do navegador                   |
| Segurança do navegador                       |
| Envio de navegador                           |
| Atalhos do navegador16                       |
| Solução de problemas do navegador            |
| Aplicativos                                  |

| Adicionar um aplicativo                                                             |
|-------------------------------------------------------------------------------------|
| Exibir as propriedades de um aplicativo                                             |
| Excluir um aplicativo de terceiros                                                  |
| Receber uma solicitação de senha do dispositivo antes de adicionar um aplicativo145 |
| Exibir o tamanho do banco de dados de um aplicativo145                              |
| Solução de problemas de aplicativos                                                 |

| Mídia 1                            | 47   |
|------------------------------------|------|
| Gerenciamento de arquivos de mídia | 47   |
| Músicas, toques e vídeos           | 49   |
| Imagens                            | 52   |
| Configurações de cartões de mídia1 | 55   |
| Atalhos de mídia                   | . 17 |
| Solução de problemas de mídia      | 57   |

| Mapas                         | 159 |
|-------------------------------|-----|
| .ocais                        | 159 |
| Direções                      | 160 |
| Aspectos básicos sobre mapas  | 160 |
| Controlando o movimento       | 161 |
| Atalhos de mapas              | 17  |
| Solução de problemas de mapas | 163 |

| Contatos                           | 5  |
|------------------------------------|----|
| spectos básicos sobre contatos     | 5  |
| istas de endereçamento16           | 57 |
| dentificação de chamadas           | 6  |
| ategorias                          | 9  |
| usca de endereços                  | 0  |
| genda telefônica do cartão SIM1    | 71 |
| ionfigurações da lista de contatos | 3  |
| olução de problemas de contatos    | 4  |

| Calendário                          |
|-------------------------------------|
| Aspectos básicos sobre o calendário |
| Reuniões                            |
| Configurações do calendário         |
| Atalhos do calendário               |
| Solução de problemas de calendário  |
|                                     |
| Tarefas                             |
| Aspectos básicos sobre tarefas      |

| Categorias                                              |     |
|---------------------------------------------------------|-----|
| Configurações da lista de tarefas                       |     |
|                                                         |     |
| Notas                                                   |     |
| Aspectos básicos sobre notas                            |     |
| Categorias                                              |     |
| Configurações da lista de notas                         |     |
| Alarme                                                  | 193 |
| Sobre o alarme                                          | 193 |
| Ligar o alarme                                          |     |
| Silenciar alarme                                        |     |
| Calculadava                                             | 105 |
|                                                         | 195 |
| Converter uma medida                                    |     |
|                                                         |     |
| Tecnologia Bluetooth                                    |     |
| Aspectos básicos sobre a tecnologia Bluetooth           |     |
| Configurações da tecnologia Bluetooth                   |     |
| Solução de problemas da tecnologia Bluetooth            |     |
| Data e hora                                             | 203 |
| Definir a data e a hora                                 |     |
| Obter automaticamente a data e hora de uma rede sem fio |     |
| Solução de problemas de data e hora                     |     |
|                                                         | 205 |
| Aspostos hásicos sobre potificação                      | 205 |
| Aspectos basicos sobre nouncações                       |     |
|                                                         |     |
| Notificação personalizada                               | 208 |
|                                                         | 210 |
| BlackBerry Messenger                                    |     |
| Contatos                                                |     |
| Conversas                                               |     |
| Disponibilidade                                         |     |
| Monitor e teclado                                       | 219 |
| Luz de fundo                                            |     |
| Configurações de exibição                               |     |
| Configurações do teclado                                |     |

| Temas                            | 222 |
|----------------------------------|-----|
| Solução de problemas de exibição | 223 |

| dioma                                               | 25 |
|-----------------------------------------------------|----|
| Nterar o idioma de exibição                         | 25 |
| dicionar um idioma de exibição                      | 25 |
| xcluir um idioma de exibição                        | 25 |
| obre idiomas de entrada para digitação              | 25 |
| Definir o idioma de entrada para digitação1         | 05 |
| Desativar o atalho para alternar idiomas de entrada | 26 |
| Definir o idioma da discagem por voz                | 22 |
| Definir as opções de exibição de contatos           | 73 |
| iolução de problemas de idioma                      | 26 |

| Cobertura de rede sem fio                                               |     |
|-------------------------------------------------------------------------|-----|
| Localizar informações sobre indicadores de cobertura da conexão sem fio |     |
| Desligar uma conexão sem fio                                            |     |
| Indicadores de conexão de rede                                          |     |
| Ativar a notificação de cobertura sem fio                               |     |
| Verificar o nível de cobertura sem fio usando um comando de voz         | 41  |
| Sobre a lista de redes sem fio preferenciais                            |     |
| Adicionar uma rede sem fio à lista de redes sem fio preferenciais       |     |
| Alterar a ordem das redes sem fio preferenciais                         | 229 |
| Excluir uma rede sem fio da lista de redes sem fio preferenciais        | 229 |
| Desativar serviços de dados                                             | 229 |
| Sobre o roaming                                                         |     |
| Alternar redes sem fio manualmente                                      | 230 |
| Verificar o status dos serviços e conexões de rede                      | 230 |
| Solução de problemas da cobertura de rede sem fio                       | 230 |

| nergia e bateria                                            | 231 |
|-------------------------------------------------------------|-----|
| Desligar o dispositivo                                      | 231 |
| Definir o dispositivo para ligar e desligar automaticamente | 231 |
| /erificar o nível da bateria                                | 231 |
| /erificar o nível da bateria usando um comando de voz       | 42  |
| Redefinir o dispositivo                                     | 231 |
| Prolongar a vida útil da bateria                            | 232 |

| Cartão SIM                                 | 233 |
|--------------------------------------------|-----|
| Sobre a agenda telefônica do cartão SIM    | 171 |
| Carregar a agenda telefônica do cartão SIM | 171 |
| Adicionar um contato ao cartão SIM         | 171 |

| opiar contatos do cartão SIM para o catálogo de endereços | 172   |
|-----------------------------------------------------------|-------|
| opiar contatos do catálogo de endereços para o cartão SIM | 172   |
| lterar um contato do cartão SIM                           | . 172 |
| xcluir um contato do cartão SIM                           | 172   |
| rmazenar mensagens de texto SMS no cartão SIM             | 82    |
| obre a segurança do cartão SIM                            | 235   |
| roteger o cartão SIM com um código PIN                    | 235   |
| lterar o código PIN do cartão SIM                         | 235   |
| lterar o nome de exibição de um número de telefone        | 235   |

| Segurança                         | 7 |
|-----------------------------------|---|
| Aspectos básicos sobre segurança  | 7 |
| Criptografia                      | 8 |
| Guardião de senhas                | 9 |
| Segurança avançada                | 2 |
| Smart cards                       | 3 |
| Solução de problemas de segurança | 4 |
|                                   |   |

| Controle de aplicativos de terceiros                                         | 245 |
|------------------------------------------------------------------------------|-----|
| Sobre permissões para aplicativos de terceiros                               | 245 |
| Redefinir permissões de conexão para aplicativos de terceiros                | 245 |
| Sobre conexões diretas com a Internet para aplicativos de terceiros          | 245 |
| Configurar uma conexão direta com a Internet para um aplicativo de terceiros | 245 |
| Definir permissões para um aplicativo de terceiros                           | 246 |
| Permissões de conexão para aplicativos de terceiros                          | 246 |
| Permissões de interação para aplicativos de terceiros                        | 246 |
| Permissões de dados para aplicativos de terceiros                            | 247 |

| ickBreaker                                                 |
|------------------------------------------------------------|
| bre o BrickBreaker                                         |
| psulas do BrickBreaker                                     |
| ntuação do BrickBreaker                                    |
| gar o BrickBreaker                                         |
| ıste do volume                                             |
| finir a velocidade da raquete                              |
| viar uma pontuação para o site de recordes do BrickBreaker |
| rificar o site de recordes do BrickBreaker                 |

| Cadernos de serviços                | . 251 |
|-------------------------------------|-------|
| Sobre os cadernos de serviços       | 251   |
| Aceitação de um caderno de serviços | 251   |
| Excluir um caderno de serviços      | 251   |

| Solução de problemas                                    |  |
|---------------------------------------------------------|--|
| Solução de problemas dos aspectos básicos do BlackBerry |  |
| Solução de problemas de telefone                        |  |
| Solução de problemas de discagem por voz                |  |
| Solução de problemas da câmera                          |  |
| Solução de problemas de mensagens                       |  |
| Solução de problemas de digitação                       |  |
| Solução de problemas de anexos                          |  |
| Solução de problemas de sincronização                   |  |
| Solução de problemas do navegador                       |  |
| Solução de problemas de aplicativos                     |  |
| Solução de problemas de mídia                           |  |
| Solução de problemas de mapas                           |  |
| Solução de problemas de contatos                        |  |
| Solução de problemas de calendário                      |  |
| Solução de problemas da tecnologia Bluetooth            |  |
| Solução de problemas de data e hora                     |  |
| Solução de problemas do perfil de notificação           |  |
| Solução de problemas de exibição                        |  |
| Solução de problemas de idioma                          |  |
| Solução de problemas da cobertura de rede sem fio       |  |
| Solução de problemas de segurança                       |  |
| Relatórios de diagnóstico                               |  |
| Lista de abreviações                                    |  |
| Aviso legal                                             |  |

# Aspectos básicos sobre o BlackBerry

# **Alternar aplicativos**

- 1. Em qualquer aplicativo, pressione a tecla Menu.
- 2. Clique em Mudar de aplicativo.
- 3. Execute uma das seguintes ações:
  - Se o aplicativo para o qual deseja mudar for exibido, realce-o e pressione a tecla Enter.
  - Se o aplicativo desejado não for exibido, realce Tela inicial e pressione a tecla Enter.

### Atribuir um aplicativo a uma tecla de conveniência

O dispositivo BlackBerry<sup>®</sup> tem uma tecla de conveniência no lado esquerdo e outra no lado direito. Dependendo do tema, talvez não seja possível alterar o aplicativo atribuído a uma tecla de conveniência.

- 1. Nas opções do dispositivo, clique em Tela/teclado.
- 2. Defina os campos A tecla de conveniência abre.
- 3. Pressione a tecla Menu.
- 4. Clique em Salvar.

### Definir informações do proprietário

- 1. Nas opções do dispositivo, clique em Proprietário.
- 2. Digite as informações do contato.
- 3. Pressione a tecla Menu.
- 4. Clique em Salvar.

### Ativar modo de espera

Se você não estiver em uma chamada nem usando o dispositivo BlackBerry<sup>®</sup>, ative o modo de espera para não pressionar teclas acidentalmente

Mantenha pressionada a tecla Mudo.

Para desativar o modo de espera, pressione novamente a tecla Mudo.

### Sobre links

Os links são exibidos no dispositivo BlackBerry<sup>®</sup> como texto sublinhado. Os links podem acessar diversos itens, como números de telefone, sites da Web e endereços de e-mail, e você pode usar esses links para fazer chamadas, visitar sites ou compor rapidamente mensagens.

# Criar um link para um PIN

Ao digitar um texto, digite pin: e o PIN.

### **Expandir uma pasta**

Clique em uma pasta com um sinal de adição (+) ao lado.

### **Recolher uma pasta**

Clique em uma pasta com um sinal de subtração (-) ao lado.

### Atalhos básicos do BlackBerry

- Para mover o cursor, role o trackball.
- · Para sair de uma tela ou voltar uma página no navegador, pressione a tela Esc.
- Para ir para um item de lista ou de menu, digite a primeira letra do item.
- Para marcar ou desmarcar uma caixa de seleção, pressione a tecla Espaço.
- · Para exibir os valores disponíveis em um campo, pressione a tecla Alt.
- Para alternar aplicativos, mantenha pressionada a tecla Alt e pressione a tecla Esc. Continue pressionando a tecla Alt e realce um aplicativo. Solte a tecla Alt.
- Para retornar à tela inicial, pressione a tecla Término.
- Para ativar um tema ou perfil de notificação, realce o tema ou perfil de notificação desejado. Pressione a tecla Espaço.
- Para excluir um item realçado, pressione a tecla Backspace/Delete.

### Nenhum aplicativo é aberto quando pressiono a tecla de conveniência

Verifique se você não excluiu o aplicativo atribuído à tecla. Atribua outro aplicativo à tecla.

# **Atalhos**

# Atalhos básicos do BlackBerry

- Para mover o cursor, role o trackball.
- Para sair de uma tela ou voltar uma página no navegador, pressione a tela Esc.
- Para ir para um item de lista ou de menu, digite a primeira letra do item.
- Para marcar ou desmarcar uma caixa de seleção, pressione a tecla Espaço.
- · Para exibir os valores disponíveis em um campo, pressione a tecla Alt.
- Para alternar aplicativos, mantenha pressionada a tecla **Alt** e pressione a tecla **Esc**. Continue pressionando a tecla **Alt** e realce um aplicativo. Solte a tecla **Alt**.
- Para retornar à tela inicial, pressione a tecla Término.
- Para ativar um tema ou perfil de notificação, realce o tema ou perfil de notificação desejado. Pressione a tecla Espaço.
- Para excluir um item realçado, pressione a tecla Backspace/Delete.

## **Atalhos do telefone**

- Para atender uma chamada, pressione a tecla Enviar.
- Para inserir um sinal de adição (+) ao digitar um número de telefone, mantenha pressionada a tecla 0.
- Para adicionar um ramal a um número de telefone, pressione as teclas Alt e X. Digite o número do ramal
- · Para atribuir um número de discagem rápida a uma tecla, mantenha pressionada a tecla na Tela inicial ou no telefone.
- Para ativar o viva-voz durante uma chamada, pressione a tecla Viva-voz.
- Para desligar o viva-voz durante uma chamada, pressione a tecla Viva-voz.
- Para verificar o correio de voz, mantenha 1 pressionado.
- Para digitar uma letra em um campo de telefone, pressione a tecla Alt e a tecla da letra.
- Para ir para o topo da tela Telefone, pressione a tecla Espaço.
- Para exibir o último número discado, pressione as teclas Espaço e Enter. Pressione a tecla Enviar para discar o número.
- Para exibir a lista de contatos no telefone, mantenha pressionada a tecla Enviar.
- Para trocar de número de telefone, no telefone, clique no número ativo. Clique em um número de telefone.

# Atalhos da câmera

- Para tirar uma foto, pressione a tecla de conveniência da direita.
- Para ampliar um assunto, pressione a tecla Aumentar volume.
- Para reduzir um assunto, pressione a tecla Diminuir volume.
- Para alterar o modo de flash para uma foto, pressione a tecla Espaço.

• Para alterar o tamanho do visor para uma foto, pressione a tecla Symbol.

### Atalhos de mensagens

#### Em uma mensagem

- Para responder uma mensagem, pressione R.
- Para responder a todos, pressione L.
- Para encaminhar uma mensagem, pressione F.
- Para arquivar uma mensagem de e-mail realçada, pressione I.
- Para exibir o endereço de e-mail de um contato, em uma mensagem, realce o contato. Pressione Q. Para mostrar o nome de exibição novamente, pressione Q.

#### Em uma lista de mensagens

- Para abrir a mensagem realçada, pressione a tecla Enter.
- Para compor uma mensagem a partir de uma lista de mensagens, pressione C.
- Para marcar uma mensagem como aberta ou não aberta, pressione a tecla Alt e U.
- Para exibir as mensagens recebidas, pressione a tecla Alt e I.
- Para exibir as mensagens enviadas, pressione a tecla Alt e O.
- Para exibir as mensagens de correio de voz, pressione a tecla Alt e V.
- Para exibir mensagens de texto SMS, pressione a tecla Alt e S.
- Para exibir logs de chamadas, pressione a tecla Alt e P.
- · Para exibir novamente todas as mensagens, pressione a tecla Esc.

#### Percorrer uma lista de mensagens

- Para ir uma tela para cima, pressione as teclas Shift e Espaço.
- Para ir uma tela para baixo, pressione a tecla Espaço.
- Para ir para o topo de uma lista de mensagens, pressione T.
- Para ir para o fim de uma lista de mensagens, pressione B.
- Para ir para a próxima data, pressione N.
- Para ir para a data anterior, pressione P.
- Para ir para o próximo item não aberto, pressione U.
- Para ir para a próxima mensagem relacionada, pressione J.
- Para ir para a mensagem relacionada anterior, pressione K.

# Atalhos de digitação

- Para inserir um ponto, pressione a tecla Espaço duas vezes. A letra seguinte é inserida em maiúscula.
- · Para colocar uma letra em maiúscula, mantenha a tecla da letra pressionada até que a letra maiúscula apareça.
- Para digitar o caractere alternativo de uma tecla, pressione a tecla Alt e a tecla do caractere.

- Para digitar um caractere especial ou acentuado, pressione a tecla da letra e role o trackball para a esquerda ou para a direita. Por
  exemplo, para digitar ü, pressione U e role o trackball para a esquerda até exibir ü. Solte a tecla da letra quando o caractere
  acentuado ou especial for exibido.
- · Para digitar um número em um campo numérico, pressione uma tecla numérica. Não é necessário pressionar a tecla Alt.
- · Para digitar um número em um campo de senha, mantenha pressionada a tecla Alt e pressione a tecla numérica.
- Para ativar NUM LOCK, pressione as teclas Alt e Shift esquerda.
- Para ativar CAPS LOCK, pressione as teclas Alt e Shift direita.
- · Para desativar NUM LOCK ou CAPS LOCK, pressione a tecla Shift.
- Para alternar entre idiomas de entrada para digitação, na tela Idioma, verifique se o campo Usar atalho para idioma de entrada está definido como Sim. Pressione a tecla Alt, seguida da tecla Enter. Ainda com a tecla Alt pressionada, realce um idioma. Solte a tecla Alt.

#### Inserir símbolos

- Para inserir uma arroba (@) ou um ponto (.) em um campo de endereço de e-mail, pressione a tecla Espaço.
- Para digitar um símbolo, pressione a tecla Symbol. Digite a letra exibida abaixo do símbolo.

#### Trabalhar com texto

- Para realçar uma linha de texto, pressione a tecla Shift e role o trackball.
- · Para realçar cada caractere do texto, pressione a tecla Shift e role o trackball para a esquerda ou para a direita.
- Para cancelar uma seleção de texto, pressione a tecla Esc.
- · Para recortar o texto realçado durante a digitação, pressione as teclas Shift e Backspace/Delete.
- Para copiar o texto realçado durante a digitação, pressione a tecla Alt e clique no trackball.
- · Para colar o texto realçado durante a digitação, pressione a tecla Shift e clique no trackball.

### Atalhos de pesquisa

- Para pesquisar um contato na lista de contatos, digite o seu nome ou as iniciais separadas por um espaço.
- · Para pesquisar texto em uma mensagem, pressione S.
- Para pesquisar texto em um anexo ou página da Web, pressione F.
- Para pesquisar texto em um anexo de apresentação, verifique se está exibindo a apresentação no modo de exibição de texto ou de texto e slides. Pressione F.

### Atalhos de anexo

- Para pesquisar texto em um anexo, pressione F.
- Para ir para a última posição do cursor após fechar e reabrir um anexo, pressione G.

#### Em uma planilha

- Para ir para uma célula específica, pressione G.
- Para exibir o conteúdo de uma célula, pressione a tecla Espaço.
- Para alternar entre planilhas, pressione V. Realce uma pasta de trabalho. Pressione a tecla Enter.

- Para exibir colunas ou linhas ocultas, pressione H.
- Para ocultar as linhas ou colunas novamente, pressione H.

#### Em uma apresentação

- Para alternar exibições de apresentação, pressione M.
- Para ir para o próximo slide, pressione N.
- Para ir para o slide anterior, pressione P.
- Para ir para a última posição do cursor após fechar e reabrir um anexo de apresentação, verifique se está exibindo a apresentação no modo de exibição de texto ou de texto e slides. Pressione **G**.

### Atalhos do navegador

- Para inserir um ponto (.) na caixa de diálogo Ir para, pressione a tecla Espaço.
- Para inserir uma barra (/) na caixa de diálogo Ir para, pressione as teclas Shift e Espaço.
- Para abrir as opções do navegador, pressione **O** no navegador.
- · Para interromper o carregamento de uma página da Web, pressione a tecla Esc.
- Para ocultar o navegador, pressione D.
- · Para fechar o navegador, mantenha pressionada a tecla Esc.

#### Em uma página da Web

- Para ir para uma página da Web específica, pressione G.
- Para retornar à página inicial, pressione H.
- Para abrir a lista de marcadores, pressione K.
- Para adicionar um marcador, pressione A.
- Para exibir uma lista de páginas da Web visitadas recentemente, pressione I.
- Para atualizar uma página da Web, pressione R.
- Para exibir o endereço de um link, realce um link. Pressione L.
- Para exibir o endereço de uma página da Web, pressione P.
- Para salvar uma página da Web na lista de mensagens, pressione S.
- Para abrir um link realçado, pressione a tecla Enter.
- Para ocultar o banner, pressione U.
- Para exibir o banner novamente, pressione U.
- Para exibir uma versão miniatura de uma página da Web, pressione X. Para retornar à exibição normal, pressione gualquer tecla.

#### Navegar em uma página da Web

- Para ir uma tela para cima, pressione as teclas Shift e Espaço.
- Para ir uma tela para baixo, pressione a tecla Espaço.
- Para ir ao topo de uma página da Web, pressione T.
- Para ir ao fim de uma página da Web, pressione B.

# Atalhos de mídia

- · Para pausar uma música ou vídeo, pressione a tecla Mudo.
- · Para reiniciar a reprodução de uma música ou de um vídeo, pressione a tecla Mudo.
- Para tocar a próxima música na categoria, pressione N.
- Para tocar a música anterior na categoria, pressione P.
- Para girar uma imagem, pressione R.
- Para ampliar uma imagem, pressione I.
- Para reduzir uma imagem, pressione O.
- Para exibir a imagem no tamanho original, pressione W.

### Atalhos de mapas

- Para ampliar um mapa, pressione I.
- Para reduzir um mapa, pressione **O**.
- Para exibir informações de status na parte superior de um mapa, pressione U.
- Para ocultar informações de status na parte superior de um mapa, pressione U.
- Para exibir o controle de movimento na parte inferior do mapa, pressione a tecla Espaço.
- Para ocultar o controle de movimento na parte inferior do mapa, pressione a tecla Espaço.
- Para ir para a próxima instrução em uma rota, pressione N.
- Para voltar à instrução anterior em uma rota, pressione P.

### Atalhos do calendário

Para que os atalhos funcionem no modo de exibição Dia, nas opções de calendário, defina o campo Habilitar entrada rápida como Não.

- Para programar um compromisso, pressione C.
- Para alterar para o modo de exibição Agenda, pressione A.
- Para alterar para o modo de exibição Dia, pressione D.
- Para alterar para o modo de exibição Semana, pressione W.
- Para alterar para o modo de exibição Mês, pressione M.
- · Para ir para o próximo dia, semana ou mês, pressione a tecla Espaço.
- · Para ir para o dia, semana ou mês anterior, pressione as teclas Shift e Espaço.
- Para ir para a data atual, pressione T.
- Para ir para uma data específica, pressione G.

# Telefone

# Aspectos básicos sobre o telefone

#### Localizar seu número de telefone

No telefone, o número é exibido no topo da tela. Se houver mais de um número de telefone associado ao dispositivo BlackBerry<sup>®</sup>, o número ativo será exibido no topo da tela.

#### Fazer uma chamada

- 1. Na tela inicial ou no telefone, execute uma das seguintes ações:
  - Digite um número de telefone.
  - Digite parte do nome de um contato. Realce um contato ou número de telefone.
- 2. Pressione a tecla \_\_\_\_\_.

Para encerrar a chamada, pressione a tecla

#### Atender uma chamada

#### Pressione a tecla Enviar.

Para finalizar a chamada, pressione a tecla Término.

#### Atender a uma segunda chamada

- 1. Pressione a tecla Menu.
- 2. Execute uma das seguintes ações:
  - Para atender uma nova chamada e colocar a atual em espera, clique em Atender colocar atual em espera.
  - Para atender a nova chamada e encerrar a chamada atual, clique em Atender liberar atual.

#### Ignorar uma chamada

Pressione a tecla Término.

#### Silenciar uma chamada

Durante uma chamada, pressione a tecla **Mute**. Para desligar o mudo, pressione a tecla **Mute** novamente.

#### Colocar uma chamada em espera

- 1. Durante uma chamada, pressione a tecla **Menu**.
- 2. Clique em Manter.

Para restaurar a chamada, pressione a tecla Menu. Clique em Restaurar.

#### Ativar o viva-voz

Durante uma chamada, pressione a tecla Viva-voz.

Não mantenha o dispositivo BlackBerry<sup>®</sup> próximo ao ouvido enquanto usa o viva-voz. Isso pode prejudicar a audição. Para obter mais informações, consulte o guia de informações sobre o produto e a segurança do dispositivo.

#### Desativar o viva-voz

Execute uma das seguintes ações:

- · Para desativar o viva-voz durante uma chamada, pressione a tecla Viva-voz.
- Para desativar o viva-voz e ouvir uma mensagem de correio de voz, música ou vídeo, pressione a tecla Menu. Clique em Ativar alto-falante.

#### Discar usando números e letras

Quando você digita uma letra em um número de telefone, o dispositivo BlackBerry® disca o número que, em um teclado de telefone convencional, está associado à letra.

- Para digitar um número, pressione uma tecla numérica.
- Para digitar uma letra, mantenha pressionada a tecla Alt. Pressione a tecla da letra.

#### Alternar aplicativos durante uma chamada

- 1. Durante uma chamada, pressione a tecla Menu.
- 2. Clique no ícone de **tela inicial**.

Nota: Se você alternar para outro aplicativo e quiser encerrar a chamada, pressione a tecla Término.

#### Alternar chamadas

- 1. Pressione a tecla Menu.
- 2. Clique em Trocar.

#### Fazer uma chamada quando o dispositivo está bloqueado

Verifique se a discagem na tela de bloqueio foi ativada.

- 1. Na tela de bloqueio, pressione a tecla **Enter**.
- 2. Clique em Fazer chamada.

- 3. Execute uma das seguintes ações:
  - Digite um número de telefone.
  - Digite parte do nome de um contato. Clique em um contato ou número de telefone.
- 4. Pressione a tecla Enviar.

Para finalizar a chamada, pressione a tecla Término.

#### Usar um fone de ouvido

Você pode comprar um fone de ouvido opcional para usar com o dispositivo BlackBerry®.

- Para atender uma chamada, pressione o botão de fone de ouvido.
- Para ativar o recurso Mudo durante uma chamada, pressione o botão de fone de ouvido. Para desativar o recurso Mudo, pressione novamente o botão de fone de ouvido.
- Para encerrar uma chamada, mantenha pressionado o botão de fone de ouvido.
- Para fazer uma chamada usando um comando de voz, mantenha o botão de fone de ouvido pressionado. Diga o comando.
- Para pausar uma música, pressione o botão de fone de ouvido. Para continuar a reprodução de uma música, pressione novamente o botão de fone de ouvido.

Para obter mais informações sobre como usar o fone de ouvido, consulte a documentação fornecida com o fone de ouvido.

# Chamadas de emergência

### Sobre chamadas de emergência

O dispositivo BlackBerry<sup>®</sup> foi projetado para fazer chamadas de emergência mesmo quando está bloqueado ou quando o cartão SIM não está inserido. Se a conexão com a rede sem fio for desativada quando você fizer uma chamada de emergência, o dispositivo se conectará automaticamente à rede sem fio. Se você estiver fora da área de cobertura da rede sem fio e o indicador de cobertura sem fio SOS for exibido, só será possível chamar números de emergência.

Só é possível fazer chamadas de emergência discando números oficiais de acesso de emergência (por exemplo, 911 na América do Norte ou 112 nos países que fazem parte da União Européia).

### Fazer uma chamada de emergência

- Se o teclado ou o dispositivo BlackBerry<sup>®</sup> estiver desbloqueado, no telefone, digite o número de emergência. Pressione a tecla **Enviar**.
- Se o teclado ou o dispositivo estiver bloqueado, pressione a tecla Enter. Clique em Chamada de emergência. Clique em Sim.

### Volume

#### Ajuste do volume

• Para aumentar o volume, pressione a tecla Aumentar volume.

• Para diminuir o volume, pressione a tecla Diminuir volume.

#### Definir o volume padrão para chamadas

- 1. No telefone, pressione a tecla Menu.
- 2. Clique em Opções.
- 3. Clique em Opções gerais.
- 4. Defina o campo Volume de chamada padrão.
- 5. Pressione a tecla Menu.
- 6. Clique em Salvar.

### **Discagem por voz**

#### Fazer uma chamada usando um comando de voz

Se você estiver usando um dispositivo habilitado para Bluetooth<sup>®</sup>, como um kit viva-voz para carro ou um fone de ouvido sem fio, verifique se o dispositivo Bluetooth oferece suporte a esse recurso e se os dispositivos Bluetooth e BlackBerry<sup>®</sup> estão emparelhados. Você não pode fazer chamadas de emergência usando comandos de voz.

- 1. No aplicativo de discagem por voz, aguarde o som.
- 2. Diga "Ligar" e o nome ou telefone de um contato.

Para finalizar a chamada, pressione a tecla Término.

#### Discar um ramal usando um comando de voz

Verifique se você definiu opções de discagem inteligente.

Você só pode discar ramais dentro da sua empresa.

Diga "Ligar ramal" e o ramal.

#### Verificar o número do telefone usando um comando de voz

- 1. No aplicativo de discagem por voz, aguarde o som.
- 2. Diga "Verificar meu número de telefone".

#### Definir o idioma da discagem por voz

Verifique se o BlackBerry<sup>®</sup> Device Software oferece suporte a vários idiomas. Para obter mais informações, entre em contato com o administrador do sistema ou com o provedor de serviços sem fio.

- 1. Nas opções do dispositivo, clique em Idioma.
- 2. Defina o campo Idioma da discagem por voz.
- 3. Pressione a tecla Menu.
- 4. Clique em Salvar.

### Desativar a lista de opções para comandos de voz

- 1. Nas opções do dispositivo, clique em Discagem por voz.
- 2. Defina o campo Listas de opções como Sempre desativado.
- 3. Pressione a tecla Menu.
- 4. Clique em Salvar.

Se identificar mais de uma correspondência para um comando de voz, o dispositivo BlackBerry<sup>®</sup> selecionará a melhor opção e discará o número de telefone automaticamente.

#### Definir o nível de sensibilidade para comandos de voz

- 1. Nas opções do dispositivo, clique em Discagem por voz.
- 2. Execute uma das seguintes ações:
  - Para obter mais correspondências, defina o campo Sensibilidade próximo a rejeitar menos.
  - Para reduzir o número de correspondências incorretas, defina o campo Sensibilidade próximo a rejeitar mais.
- 3. Pressione a tecla Menu.
- 4. Clique em Salvar.

#### Desativar comandos de voz

- 1. No aplicativo de discagem por voz, aguarde o som.
- 2. Diga "Desativar comandos de voz".

#### Definir opções de reprodução para discagem por voz

- 1. Nas opções do dispositivo, clique em Discagem por voz.
- 2. Execute uma das seguintes ações:
  - Para desativar a reprodução de números de telefone, defina o campo Reprodução digital como Desabilitado.
  - Para desativar a reprodução de contatos, defina o campo Reprodução de nome como Desabilitado.
  - Para definir a velocidade da reprodução de contatos, defina o campo Velocidade da reprodução de nome.
  - Para definir o volume da reprodução de contatos, defina o campo Volume da reprodução de nome.
- 3. Pressione a tecla Menu.
- 4. Clique em Salvar.

Melhorar o reconhecimento de números em comandos de voz

- 1. Nas opções do dispositivo, clique em Discagem por voz.
- 2. Pressione a tecla Menu.
- 3. Clique em Adaptar dígitos.

4. Siga as instruções exibidas na tela.

### Correio de voz

#### Verificar o correio de voz

Verifique se você tem o número de acesso ao correio de voz. Dependendo do tema, talvez seja possível verificar se há correio de voz na tela inicial.

- 1. No telefone, pressione a tecla Menu.
- 2. Clique em Chamar o correio de voz.

#### Alterar o número de acesso ao correio de voz

Se nenhum número de acesso ao correio de voz tiver sido definido no dispositivo BlackBerry<sup>®</sup>, você poderá digitar o número de acesso de outro sistema de correio de voz. Se houver mais de um número de telefone associado ao dispositivo, você só poderá definir o número de acesso ao correio de voz para o número ativo.

- 1. No telefone, pressione a tecla Menu.
- 2. Clique em **Opções**.
- 3. Clique em Correio de voz.
- 4. Digite um número de acesso ao correio de voz e uma senha.
- 5. Pressione a tecla Menu.
- 6. Clique em Salvar.

### Discagem rápida

#### Fazer uma chamada usando a discagem rápida

Você pode fazer uma chamada usando a discagem rápida no telefone, na Tela inicial, em uma lista de mensagens ou em uma mensagem aberta.

Mantenha pressionada a tecla atribuída ao contato ou ao número de telefone.

#### Atribuir um número de discagem rápida a uma tecla

- 1. No telefone, pressione a tecla Menu.
- 2. Clique em Exibir lista de discagem rápida.
- 3. Clique em uma tecla que ainda não esteja atribuída.
- 4. Clique em Nova discagem rápida.
- 5. Clique em um contato.

### Alterar um número de discagem rápida

- 1. No telefone, pressione a tecla Menu.
- 2. Clique em Exibir lista de discagem rápida.
- 3. Clique em um contato ou número de telefone.
- 4. Execute uma das seguintes ações:
  - Para alterar o contato atribuído a uma tecla de discagem rápida, clique em Editar. Clique em um novo contato.
  - Para atribuir o contato a outra tecla de discagem rápida, clique em **Mover**. Role o trackball para mover o contato para uma nova tecla de discagem rápida. Clique no trackball.
  - Para excluir o contato de uma lista de discagem rápida, clique em **Excluir**.

# Teleconferências

#### Realizar uma teleconferência

- 1. Durante uma chamada, pressione a tecla Enviar.
- 2. Digite um telefone ou realce um contato.
- 3. Pressione a tecla Enviar.
- 4. Durante a segunda chamada, pressione a tecla Menu.
- 5. Clique em Ingressar.

Nota: Ao adicionar mais de dois números a uma teleconferência, coloque-a em espera antes de chamar o próximo número ou contato.

#### Criar um link de número de telefone para uma teleconferência

- 1. Digite um número de telefone para a ponte de teleconferência.
- 2. Execute uma das seguintes ações:
  - Digite X e o código de acesso.
  - Insira uma pausa ou aguarde e digite o código de acesso.

**Nota**: Se você adicionar uma pausa ou aguardar ao criar um link de número de telefone para uma teleconferência em uma mensagem, um compromisso ou uma reunião, digite **Tel**: antes do número de telefone da ponte de teleconferência. Não digite um espaço entre Tel: e o número de telefone.

#### Falar com apenas um contato durante uma teleconferência

- 1. Durante uma teleconferência, pressione a tecla Menu.
- 2. Clique em Dividir chamada.

#### Desconectar um contato de uma teleconferência

- 1. Durante uma teleconferência, pressione a tecla **Menu**.
- 2. Clique em Liberar chamada.
- 3. Clique em um contato.

#### Sair de uma teleconferência

- 1. Durante uma teleconferência, pressione a tecla Menu.
- 2. Clique em Transferir.

### Identificação de chamadas

### Adicionar uma imagem de identificação de chamada para um contato

- 1. No catálogo de endereços, realce um contato.
- 2. Pressione a tecla Menu.
- 3. Clique em Adicionar imagem.
- 4. Realce uma imagem.
- 5. Pressione a tecla Menu.
- 6. Clique em Select (Selecionar).
- 7. Centralize a imagem na caixa.
- 8. Clique no trackball.
- 9. Clique em Cortar e salvar.

#### Alterar a imagem de identificação de chamada de um contato

- 1. Ao alterar um contato, realce a imagem de identificação de chamada.
- 2. Pressione a tecla Menu.
- 3. Clique em Adicionar imagem.
- 4. Realce uma imagem.
- 5. Pressione a tecla Menu.
- 6. Clique em Select (Selecionar).
- 7. Centralize a imagem na caixa.
- 8. Pressione a tecla Menu.
- 9. Clique em Salvar.

### Excluir a imagem de identificação de chamada de um contato

- 1. No catálogo de endereços, realce um contato.
- 2. Pressione a tecla Menu.
- 3. Clique em Edit (Editar).
- 4. Clique na imagem de identificação de chamada.
- 5. Clique em Excluir imagem.
- 6. Clique no trackball.
- 7. Clique em Salvar.

# Logs de chamadas

### Sobre os logs de chamadas

Os logs de chamadas incluem a data na qual você ligou para o contato, o número do telefone e a duração da chamada. Também é possível adicionar observações aos logs de chamada. Você pode exibir logs de chamada no telefone ou, dependendo de como definir as opções de log de chamada, em uma lista de mensagens. Dependendo do tema, as chamadas perdidas também podem ser exibidas na tela inicial.

O dispositivo BlackBerry<sup>®</sup> armazena logs de chamadas por 30 dias.

#### Exibir logs de chamadas em uma lista de mensagens

- 1. No telefone, pressione a tecla Menu.
- 2. Clique em Opções.
- 3. Clique em Log de chamadas.
- 4. Selecione uma opção de tipos de logs de chamadas.

Para ocultar logs de chamadas em uma lista de mensagens, selecione a opção Nenhum.

Adicionar observações a um log de chamadas

- 1. No telefone, realce um log de chamadas.
- 2. Pressione a tecla Menu.
- 3. Clique em Exibir histórico.
- 4. Pressione a tecla Menu.
- 5. Clique em Adicionar observações.
- 6. Digite as notas de chamada.
- 7. Clique no trackball.
- 8. Clique em Salvar.

#### Alterar observações de logs de chamadas

- 1. No telefone, realce um log de chamadas.
- 2. Pressione a tecla Menu.
- 3. Clique em Exibir histórico.
- 4. Pressione a tecla Menu.
- 5. Clique em Editar observações.
- 6. Altere as observações da chamada.
- 7. Clique no trackball.
- 8. Clique em Salvar.

#### Encaminhar um log de chamadas

- 1. No telefone, realce um log de chamadas.
- 2. Pressione a tecla Menu.
- 3. Clique em Exibir histórico.
- 4. Pressione a tecla Menu.
- 5. Clique em Forward.

#### Excluir observações de um log de chamadas

- 1. No telefone, realce um log de chamadas.
- 2. Pressione a tecla Menu.
- 3. Clique em Exibir histórico.
- 4. Pressione a tecla Menu.
- 5. Clique em Editar observações.
- 6. Pressione a tecla Menu.
- 7. Clique em Limpar campo.
- 8. Clique no trackball.
- 9. Clique em Salvar.

### Chamada em espera

Pré-requisitos da chamada em espera

- · Verifique se o plano de serviços sem fio inclui esse serviço.
- Verifique se o seu provedor de serviços sem fio configurou o cartão SIM para esse serviço.

### Ativar a chamada em espera

Se houver mais de um número de telefone associado ao dispositivo BlackBerry<sup>®</sup>, só será possível alterar as opções de chamada em espera para o número ativo.

- 1. No telefone, pressione a tecla Menu.
- 2. Clique em Opções.
- 3. Clique em Chamada em espera.
- 4. Altere o campo Chamada em espera habilitada para Sim.
- 5. Pressione a tecla Menu.
- 6. Clique em Salvar.

Para desativar a chamada em espera, altere o campo Chamada em espera habilitada para Não.

# Encaminhamento de chamadas

### Sobre o encaminhamento de chamadas

Dependendo do provedor de serviços sem fio, um ou mais números de telefone para encaminhamento de chamadas podem já estar disponíveis no cartão SIM. Talvez não seja possível alterá-los ou excluí-los nem adicionar novos números. Se houver mais de um número de telefone associado ao dispositivo BlackBerry<sup>®</sup>, você só poderá alterar as opções de encaminhamento de chamadas para o número ativo.

Para obter mais informações, entre em contato com o provedor de serviços sem fio.

### Pré-requisitos do encaminhamento de chamadas

- Verifique se o plano de serviços sem fio inclui esse serviço.
- Verifique se o seu provedor de serviços sem fio configurou o cartão SIM para esse serviço.

### **Encaminhar chamadas**

Verifique se possui um ou mais números de telefone para encaminhamento de chamadas.

- 1. No telefone, pressione a tecla Menu.
- 2. Clique em Opções.
- 3. Clique em Encaminhamento de chamadas.
- 4. Clique em um tipo de chamada.
- 5. Clique em Não encaminhar ou no número atual de telefone para encaminhamento de chamadas.
- 6. Clique em um número de telefone para encaminhamento de chamadas.
- 7. Pressione a tecla Menu.
- 8. Clique em Salvar.

Se desejar parar o encaminhamento de chamadas, defina o número de telefone para encaminhamento de chamadas como Não encaminhar.

### Adicionar um número de telefone para encaminhamento de chamadas

- 1. No telefone, pressione a tecla Menu.
- 2. Clique em Opções.
- 3. Clique em Encaminhamento de chamadas.
- 4. Pressione a tecla Menu.
- 5. Clique em Novo número.
- 6. Digite um número de telefone.
- 7. Pressione a tecla Enter.
- 8. Pressione a tecla Menu.
- 9. Clique em Fechar.

#### Alterar um número de telefone para encaminhamento de chamadas

Só é possível alterar números de telefone para encaminhamento de chamadas que você adicionou.

- 1. No telefone, pressione a tecla Menu.
- 2. Clique em Opções.
- 3. Clique em Encaminhamento de chamadas.
- 4. Pressione a tecla Menu.
- 5. Clique em Editar números.
- 6. Clique em um número de telefone.
- 7. Clique em Editar.
- 8. Altere o número de telefone.
- 9. Clique no trackball.

#### Excluir um número de telefone para encaminhamento de chamadas

Só é possível excluir números de telefone para encaminhamento de chamadas adicionados por você.

- 1. No telefone, pressione a tecla Menu.
- 2. Clique em Opções.
- 3. Clique em Encaminhamento de chamadas.
- 4. Pressione a tecla Menu.
- 5. Clique em Editar números.
- 6. Clique em um número de telefone.
- 7. Clique em Excluir.

# Bloqueio de chamadas

### Sobre o bloqueio de chamadas

Você pode bloquear todas as chamadas recebidas ou bloquear as chamadas recebidas apenas quando o dispositivo BlackBerry® entrar em roaming em outra rede sem fio.

Também é possível bloquear todas as chamadas enviadas e todas as chamadas enviadas internacionais ou apenas chamadas enviadas internacionais quando o dispositivo entrar em roaming em outra rede sem fio.

Se houver mais de um número de telefone associado ao dispositivo, você só poderá alterar as opções de bloqueio de chamadas para o número ativo.

#### Pré-requisitos do bloqueio de chamadas

- Verifique se o plano de serviços sem fio inclui esse serviço.
- Verifique se o seu provedor de serviços sem fio configurou o cartão SIM para esse serviço.
- Verifique se o seu provedor de serviços sem fio forneceu uma senha de bloqueio de chamadas.

#### **Bloquear chamadas**

- 1. No telefone, pressione a tecla Menu.
- 2. Clique em Opções.
- 3. Clique em Bloqueio de chamadas.
- 4. Realce uma opção de bloqueio de chamadas.
- 5. Pressione a tecla Menu.
- 6. Clique em Habilitar.
- 7. Digite a senha do bloqueio de chamadas.

Para cancelar o bloqueio de chamadas, realce uma opção de bloqueio de chamadas. Pressione a tecla Menu. Clique em Desabilitar.

#### Alterar a senha de bloqueio de chamadas

- 1. No telefone, pressione a tecla Menu.
- 2. Clique em Opções.
- 3. Clique em Bloqueio de chamadas.
- 4. Pressione a tecla Menu.
- 5. Clique em Alterar senha.

# **Discagem fixa**

### Sobre número de discagem fixo

Se você ativar a discagem fixa, só poderá fazer chamadas para contatos exibidos na lista de discagem fixa.

É possível fazer chamadas de emergência quando a discagem fixa está ativa, mesmo que o número de emergência não esteja na lista de discagem fixa.

Se o plano de serviços sem fio incluir mensagens de texto SMS, você também poderá enviar mensagens de texto SMS para contatos exibidos na lista de discagem fixa.

### Pré-requisitos da discagem fixa

- Verifique se o seu provedor de serviços sem fio configurou o cartão SIM para esse serviço.
- Verifique se o seu provedor de serviços sem fio forneceu um cartão SIM com um código PIN 2.

#### Ativar discagem fixa

- 1. No telefone, pressione a tecla Menu.
- 2. Clique em Opções.
- 3. Clique em FDN Phone List.
- 4. Pressione a tecla Menu.
- 5. Clique em Habilitar modo FDN.
- 6. Digite o código PIN2.
- 7. Clique no trackball.

Para desativar a discagem fixa, pressione a tecla Menu. Clique em Desabilitar modo FDN.

#### Adicionar um contato à lista de discagem fixa

- 1. No telefone, pressione a tecla Menu.
- 2. Clique em Opções.
- 3. Clique em FDN Phone List.
- 4. Clique no trackball.
- 5. Clique em Novo.
- 6. Digite o código PIN2.
- 7. Pressione a tecla Menu.
- 8. Digite um nome e um número de telefone.
- 9. Pressione a tecla Menu.
- 10. Clique em Salvar.

### Alterar um contato na lista de discagem fixa

- 1. No telefone, pressione a tecla **Menu**.
- 2. Clique em Opções.
- 3. Clique em FDN Phone List.
- 4. Realce um contato.
- 5. Pressione a tecla Menu.
- 6. Clique em Editar.
- 7. Altere as informações de contato.
- 8. Pressione a tecla Menu.
- 9. Clique em Salvar.

#### Excluir um contato de uma lista de discagem fixa

- 1. No telefone, pressione a tecla Menu.
- 2. Clique em Opções.
- 3. Clique em FDN Phone List.
- 4. Realce um contato.
- 5. Pressione a tecla Menu.
- 6. Clique em Excluir.

# **Discagem inteligente**

### Sobre a discagem inteligente

É possível especificar códigos de área e país padrão para que todos os números especificados como links, ou todos os números do catálogo de endereços que não contenham esses códigos, sejam discados corretamente.

Se você chama uma empresa freqüentemente, também poderá definir suas opções de discagem inteligente para não precisar digitar o número principal da empresa.

#### Definir os códigos de país e de área padrão.

- 1. No telefone, pressione a tecla Menu.
- 2. Clique em Opções.
- 3. Clique em Smart Dialing.
- 4. Defina os campos Código de país e Código de área.
- 5. No campo Tamanho do número nacional, defina o tamanho dos números de telefone do seu país.
- 6. Pressione a tecla Menu.

#### 7. Clique em **Salvar**.

**Nota**: Ao calcular o tamanho padrão dos números de telefone, inclua o código de área e o número local, mas não inclua o código de país nem o prefixo de discagem direta nacional.

#### Definir opções para a discagem de ramais

- 1. No telefone, pressione a tecla Menu.
- 2. Clique em Opções.
- 3. Clique em Discagem inteligente.
- 4. No campo Número, digite o número de telefone principal da empresa.
- 5. Defina quanto tempo o dispositivo BlackBerry® deve aguardar antes de discar um ramal.
- 6. No campo Tamanho do ramal, defina o tamanho padrão para ramais.
- 7. Pressione a tecla Menu.
- 8. Clique em Salvar.

# Suporte a TTY

#### Sobre o suporte a TTY

Quando você ativa o suporte a TTY e conecta o dispositivo BlackBerry<sup>®</sup> a um dispositivo TTY, pode fazer e receber chamadas de dispositivos TTY. O dispositivo BlackBerry foi projetado para converter chamadas recebidas em texto para ser lido no dispositivo TTY.

#### Pré-requisitos de suporte a TTY

- Verifique se o provedor de serviços sem fio oferece suporte a esse recurso.
- Verifique se o dispositivo TTY opera em 45,45 bits por segundo.
- Verifique se você inseriu o conector do dispositivo TTY na entrada para fone de ouvido do dispositivo BlackBerry<sup>®</sup>. Se você usar um conector RJ-11 ou o dispositivo TTY for projetado para uso com uma entrada para fone de ouvido de 2,5 mm, precisará de um adaptador acessório para conectar o dispositivo TTY ao dispositivo BlackBerry. Para obter um adaptador aprovado pela Research In Motion para uso com o modelo do dispositivo BlackBerry, visite www.shopblackberry.com.

### Ativar o suporte a TTY

- 1. No telefone, pressione a tecla Menu.
- 2. Clique em Opções.
- 3. Clique em TTY.
- 4. Defina o campo Modo TTY como Sim.
- 5. Pressione a tecla Menu.
- 6. Clique em Salvar.

Um indicador de TTY é exibido na seção de status na tela do dispositivo.
Para desativar o suporte a TTY, defina o campo Modo TTY como Não.

## Vários números de telefone

### Sobre vários números de telefone

Talvez o cartão SIM aceite mais de um número de telefone, ou talvez o dispositivo BlackBerry<sup>®</sup> esteja associado a um número de telefone fornecido pelo provedor de serviços sem fio e um número do sistema de voz da sua empresa.

Se houver mais de um número de telefone associado ao dispositivo, você poderá alterar o número usado como ativo. Você pode receber chamadas em todos os números de telefone associados ao dispositivo, mas as chamadas são feitas do número ativo. Durante uma chamada, você só pode usar o número de telefone ativo. Por exemplo, não é possível colocar uma chamada em espera e fazer uma segunda chamada usando outro número.

### Trocar o número de telefone ativo

- 1. Nas opções de telefone, clique em Opções gerais.
- 2. Altere o campo Linha ativa.
- 3. Pressione a tecla **Menu**.
- 4. Clique em Salvar.

## Configurações do telefone

### Ocultar o número do telefone ao fazer chamadas para contatos

- 1. No telefone, pressione a tecla Menu.
- 2. Clique em **Opções**.
- 3. Clique em Opções gerais.
- 4. Defina o campo Restringir minha identidade como Sempre.
- 5. Pressione a tecla Menu.
- 6. Clique em Salvar.

### Ativar a discagem na tela de bloqueio

- 1. Nas opções do dispositivo, clique em Opções de segurança.
- 2. Clique em Configurações gerais.
- 3. Defina o campo Permitir envio de chamadas durante bloqueio como Sim.
- 4. Pressione a tecla Menu.
- 5. Clique em Salvar.

### Classificar contatos e números de telefone na tela do telefone

- 1. No telefone, pressione a tecla Menu.
- 2. Clique em Opções.
- 3. Clique em Opções gerais.
- 4. Execute uma das seguintes ações:
  - Para classificar os contatos e números de telefone pela freqüência de uso, defina o campo Exibição da lista de telefones como Mais usados.
  - Para classificar os contatos em ordem alfabética pelo nome, defina o campo Exibição da lista de telefones como Nome.
  - Para classificar os contatos e números de telefone pelo tempo decorrido após seu uso, defina o campo **Exibição da lista de telefones** como **Mais recentes**.
- 5. Pressione a tecla Menu.
- 6. Clique em **Salvar**.

Para classificar os contatos e números de telefone por logs de chamadas novamente, defina o campo **Exibição da lista de telefones** como **Log de chamadas**.

### Desativar a confirmação de exclusão de itens

É possível desativar o prompt exibido na exclusão de itens de uma lista de mensagens, do telefone, catálogo de endereços, calendário, das listas de tarefas ou de notas ou do guardião de senhas.

- 1. Em um aplicativo, pressione a tecla Menu.
- 2. Clique em Opções ou Opções gerais.
- 3. Defina o campo Confirmar exclusão como Não.
- 4. Pressione a tecla Menu.
- 5. Clique em Salvar.

### Parar o encerramento de chamadas quando o dispositivo é colocado no estojo

- 1. No telefone, pressione a tecla Menu.
- 2. Clique em Opções.
- 3. Clique em **Opções gerais**.
- 4. Defina o campo Encerrar chamadas automaticamente como Nunca.
- 5. Pressione a tecla Menu.
- 6. Clique em Salvar.

### Parar o atendimento de chamadas quando o dispositivo é retirado do estojo

- 1. No telefone, pressione a tecla Menu.
- 2. Clique em Opções.

- 3. Clique em Opções gerais.
- 4. Defina o campo Atender chamadas automaticamente como Nunca.
- 5. Pressione a tecla Menu.
- 6. Clique em Salvar.

### Redefinir um timer de chamadas

- 1. No telefone, pressione a tecla Menu.
- 2. Clique em Status.
- 3. Clique em Última chamada ou Total de chamadas.
- 4. Clique em Limpar timer.
- 5. Pressione a tecla Menu.
- 6. Clique em Salvar.

## **Atalhos do telefone**

- Para atender uma chamada, pressione a tecla Enviar.
- Para inserir um sinal de adição (+) ao digitar um número de telefone, mantenha pressionada a tecla 0.
- · Para adicionar um ramal a um número de telefone, pressione as teclas Alt e X. Digite o número do ramal
- · Para atribuir um número de discagem rápida a uma tecla, mantenha pressionada a tecla na Tela inicial ou no telefone.
- Para ativar o viva-voz durante uma chamada, pressione a tecla Viva-voz.
- Para desligar o viva-voz durante uma chamada, pressione a tecla Viva-voz.
- Para verificar o correio de voz, mantenha 1 pressionado.
- Para digitar uma letra em um campo de telefone, pressione a tecla Alt e a tecla da letra.
- Para ir para o topo da tela Telefone, pressione a tecla Espaço.
- Para exibir o último número discado, pressione as teclas Espaço e Enter. Pressione a tecla Enviar para discar o número.
- Para exibir a lista de contatos no telefone, mantenha pressionada a tecla Enviar.
- Para trocar de número de telefone, no telefone, clique no número ativo. Clique em um número de telefone.

## Solução de problemas de telefone

### Não consigo fazer nem receber chamadas

Tente realizar as seguintes ações:

- Verifique se o dispositivo BlackBerry® está conectado à rede sem fio.
- Se você não conseguir fazer chamadas e o modo de discagem fixa estiver ativado, verifique se o número de telefone do contato é exibido na lista de discagem fixa ou desative-a.

- Se você tiver viajado para outro país e não tiver alterado as opções de discagem inteligente, disque o número de telefone completo do contato, incluindo o código de país e o código de área.
- Se não estiver recebendo chamadas, verifique se o bloqueio e o encaminhamento de chamadas estão desativados.
- Se o cartão SIM oferecer suporte a múltiplos número de telefone, mas você tiver apenas um, verifique se este número está definido como primário.

### Meu número de telefone aparece como Desconhecido no telefone

Tente alterar o número do telefone no cartão SIM para alterar como ele aparecerá no telefone. Nas opções do dispositivo, clique em **Opções avançadas**. Clique em **Cartão SIM**. Pressione a tecla **Menu**. Clique em **Editar número de telefone do SIM**. Digite o seu número de telefone. Clique no trackball.

**Nota**: Se você alterar o número de telefone no cartão SIM, não precisará alterar o número de telefone usado pelo dispositivo BlackBerry® para fazer e receber chamadas.

### Não consigo fazer chamadas usando um comando de voz

Tente realizar as seguintes ações:

- Verifique se o dispositivo BlackBerry<sup>®</sup> está conectado à rede sem fio.
- Se você estiver usando um dispositivo habilitado para Bluetooth<sup>®</sup>, como um kit viva-voz para carro ou um fone de ouvido sem fio, verifique se o dispositivo Bluetooth oferece suporte a esse recurso e se os dispositivos Bluetooth e BlackBerry estão emparelhados.
- Se o teclado estiver bloqueado, desbloqueie-o.
- Verifique se o idioma sendo usado para os comandos de voz é o mesmo idioma de discagem por voz definido por você nas opções de idioma. Alguns idiomas não têm suporte.

### Meu dispositivo não reconhece nomes nem números em comandos de voz

Tente realizar as seguintes ações:

- Diga o nome e o sobrenome do contato.
- Use as regras padrão de pronúncia nos comandos de voz.
- Se o dispositivo BlackBerry<sup>®</sup> não identificar os comandos com freqüência, defina o nível de sensibilidade de correspondência para rejeitar menos ocorrências.
- Se o dispositivo identificar com freqüência correspondências incorretas, defina o nível de sensibilidade para rejeitar mais ocorrências.
- Adapte a discagem de dígitos para melhorar o reconhecimento de números nos comandos de voz.

### Não consigo verificar meu correio de voz

Se houver mais de um número de telefone associado ao dispositivo BlackBerry® e você estiver tentando verificar o correio de voz usando uma tecla de atalho, o dispositivo ligará para o número ativo de acesso do correio de voz.

Experimente verificar o correio de voz usando outro número de telefone.

## Não consigo ingressar em uma chamada

Se o dispositivo BlackBerry<sup>®</sup> estiver associado a um número de telefone do sistema de voz corporativo, não será possível ingressar em uma chamada feita ou recebida no número fornecido pelo provedor de serviços sem fio.

## **Discagem por voz**

## Fazer uma chamada usando um comando de voz

Se você estiver usando um dispositivo habilitado para Bluetooth<sup>®</sup>, como um kit viva-voz para carro ou um fone de ouvido sem fio, verifique se o dispositivo Bluetooth oferece suporte a esse recurso e se os dispositivos Bluetooth e BlackBerry<sup>®</sup> estão emparelhados. Você não pode fazer chamadas de emergência usando comandos de voz.

- 1. No aplicativo de discagem por voz, aguarde o som.
- 2. Diga "Ligar" e o nome ou telefone de um contato.

Para finalizar a chamada, pressione a tecla Término.

## Discar um ramal usando um comando de voz

Verifique se você definiu opções de discagem inteligente. Você só pode discar ramais dentro da sua empresa.

Diga "Ligar ramal" e o ramal.

## Usar um fone de ouvido

Você pode comprar um fone de ouvido opcional para usar com o dispositivo BlackBerry®.

- Para atender uma chamada, pressione o botão de fone de ouvido.
- Para ativar o recurso Mudo durante uma chamada, pressione o botão de fone de ouvido. Para desativar o recurso Mudo, pressione novamente o botão de fone de ouvido.
- Para encerrar uma chamada, mantenha pressionado o botão de fone de ouvido.
- · Para fazer uma chamada usando um comando de voz, mantenha o botão de fone de ouvido pressionado. Diga o comando.
- Para pausar uma música, pressione o botão de fone de ouvido. Para continuar a reprodução de uma música, pressione novamente o botão de fone de ouvido.

Para obter mais informações sobre como usar o fone de ouvido, consulte a documentação fornecida com o fone de ouvido.

## Verificar o número do telefone usando um comando de voz

- 1. No aplicativo de discagem por voz, aguarde o som.
- 2. Diga "Verificar meu número de telefone".

## Verificar o nível de cobertura sem fio usando um comando de voz

- 1. No aplicativo de discagem por voz, aguarde o som.
- 2. Diga "Verificar cobertura".

## Verificar o nível da bateria usando um comando de voz

- 1. No aplicativo de discagem por voz, aguarde o som.
- 2. Diga "Verificar bateria".

## Definir o idioma da discagem por voz

Verifique se o BlackBerry<sup>®</sup> Device Software oferece suporte a vários idiomas. Para obter mais informações, entre em contato com o administrador do sistema ou com o provedor de serviços sem fio.

- 1. Nas opções do dispositivo, clique em Idioma.
- 2. Defina o campo Idioma da discagem por voz.
- 3. Pressione a tecla Menu.
- 4. Clique em Salvar.

## Desativar a lista de opções para comandos de voz

- 1. Nas opções do dispositivo, clique em Discagem por voz.
- 2. Defina o campo Listas de opções como Sempre desativado.
- 3. Pressione a tecla Menu.
- 4. Clique em Salvar.

Se identificar mais de uma correspondência para um comando de voz, o dispositivo BlackBerry<sup>®</sup> selecionará a melhor opção e discará o número de telefone automaticamente.

## Definir o nível de sensibilidade para comandos de voz

- 1. Nas opções do dispositivo, clique em Discagem por voz.
- 2. Execute uma das seguintes ações:
  - Para obter mais correspondências, defina o campo Sensibilidade próximo a rejeitar menos.
  - Para reduzir o número de correspondências incorretas, defina o campo Sensibilidade próximo a rejeitar mais.
- 3. Pressione a tecla Menu.
- 4. Clique em Salvar.

## Desativar comandos de voz

- 1. No aplicativo de discagem por voz, aguarde o som.
- 2. Diga "Desativar comandos de voz".

## Definir opções de reprodução para discagem por voz

- 1. Nas opções do dispositivo, clique em Discagem por voz.
- 2. Execute uma das seguintes ações:
  - Para desativar a reprodução de números de telefone, defina o campo Reprodução digital como Desabilitado.
  - Para desativar a reprodução de contatos, defina o campo Reprodução de nome como Desabilitado.
  - Para definir a velocidade da reprodução de contatos, defina o campo Velocidade da reprodução de nome.
  - Para definir o volume da reprodução de contatos, defina o campo Volume da reprodução de nome.
- 3. Pressione a tecla Menu.
- 4. Clique em Salvar.

## Melhorar o reconhecimento de números em comandos de voz

- 1. Nas opções do dispositivo, clique em Discagem por voz.
- 2. Pressione a tecla Menu.
- 3. Clique em Adaptar dígitos.
- 4. Siga as instruções exibidas na tela.

## Solução de problemas de discagem por voz

### Não consigo fazer chamadas usando um comando de voz

Tente realizar as seguintes ações:

- Verifique se o dispositivo BlackBerry® está conectado à rede sem fio.
- Se você estiver usando um dispositivo habilitado para Bluetooth<sup>®</sup>, como um kit viva-voz para carro ou um fone de ouvido sem fio, verifique se o dispositivo Bluetooth oferece suporte a esse recurso e se os dispositivos Bluetooth e BlackBerry estão emparelhados.
- Se o teclado estiver bloqueado, desbloqueie-o.
- Verifique se o idioma sendo usado para os comandos de voz é o mesmo idioma de discagem por voz definido por você nas opções de idioma. Alguns idiomas não têm suporte.

### Meu dispositivo não reconhece nomes nem números em comandos de voz

Tente realizar as seguintes ações:

- Diga o nome e o sobrenome do contato.
- Use as regras padrão de pronúncia nos comandos de voz.
- Se o dispositivo BlackBerry<sup>®</sup> não identificar os comandos com freqüência, defina o nível de sensibilidade de correspondência para rejeitar menos ocorrências.

- Se o dispositivo identificar com freqüência correspondências incorretas, defina o nível de sensibilidade para rejeitar mais ocorrências.
- Adapte a discagem de dígitos para melhorar o reconhecimento de números nos comandos de voz.

## Câmera

## Ampliar ou reduzir um assunto

Na câmera, execute uma das seguintes ações:

- Para ampliar, role o trackball para cima.
- Para reduzir, role o trackball para baixo.

### **Tirar uma foto**

Por padrão, quando você tira uma foto, a câmera salva a foto na memória do dispositivo BlackBerry®.

- 1. Na câmera, clique no trackball.
- 2. Execute uma das seguintes ações:
  - Para tirar outra foto, clique no ícone de câmera.
  - Para excluir a foto, clique no ícone de lixeira.
  - Para definir a foto como uma imagem de identificação de chamadas ou fundo da tela inicial, clique no ícone de corte.
  - Para encaminhar a foto, clique no ícone de envelope.
  - Para renomear a foto e salvá-la, clique no ícone de pasta.

## Alterar o modo de flash para uma imagem

Na câmera, pressione a tecla Espaço.

O indicador do modo de flash no canto inferior direito da tela exibe o modo de flash atual.

## Alterar o tamanho do visor para uma foto

Na câmera, pressione a tecla Symbol.

## Exibir o número de imagens restantes

Na câmera, se o visor não estiver ocupando a tela inteira, o número aproximado de imagens que ainda poderão ser salvas será exibido no canto inferior esquerdo da tela.

## Configurações da câmera

### Alterar o modo de flash padrão

- 1. Na câmera, pressione a tecla Menu.
- 2. Clique em Opções.
- 3. Altere o campo Configuração do flash padrão.
- 4. Pressione a tecla Menu.
- 5. Clique em Salvar.

### Alterar o tamanho do visor

Você pode ocultar as informações de status exibidas na parte inferior da tela e usar toda a área como visor.

- 1. Na câmera, pressione a tecla **Menu**.
- 2. Clique em Opções.
- 3. Altere o campo Modo do visor.
- 4. Pressione a tecla Menu.
- 5. Clique em Salvar.

### Definir um local para o armazenamento de imagens

- 1. Na câmera, pressione a tecla Menu.
- 2. Clique em Opções.
- 3. Defina os campos Armazenar imagens e Pasta.
- 4. Pressione a tecla Menu.
- 5. Clique em Salvar.

### Definir o tamanho da imagem

- 1. Na câmera, pressione a tecla Menu.
- 2. Clique em Opções.
- 3. Defina o campo Tamanho da imagem.
- 4. Pressione a tecla Menu.
- 5. Clique em Salvar.

### Definir a qualidade da imagem

Você pode definir a precisão dos detalhes que a câmera capta em imagens. Quanto mais detalhes tiver uma imagem, mais memória ela ocupará.

- 1. Na câmera, pressione a tecla Menu.
- 2. Clique em Opções.
- 3. Defina o campo Qualidade da imagem.
- 4. Pressione a tecla Menu.
- 5. Clique em Salvar.

### Definir equilíbrio de branco

O nível de luminosidade pode afetar as cores das imagens. Defina o equilíbrio de branco para compensar os diferentes níveis de luminosidade.

- 1. Na câmera, pressione a tecla Menu.
- 2. Clique em Opções.
- 3. Defina o campo Equilíbrio de branco.
- 4. Pressione a tecla Menu.
- 5. Clique em Salvar.

### Aplicar um efeito de cor a fotos

Você pode aplicar um efeito sépia ou preto-e-branco às fotos que tira.

- 1. Na câmera, pressione a tecla Menu.
- 2. Clique em Opções.
- 3. Altere o campo Efeito de cor.
- 4. Pressione a tecla Menu.
- 5. Clique em Salvar.

### Alterar a quantidade de memória disponível para arquivos de mídia

- 1. No aplicativo de mídia, pressione a tecla Menu.
- 2. Clique em Opções.
- 3. Execute uma das seguintes ações:
  - Para alterar a quantidade máxima de memória disponível no dispositivo BlackBerry<sup>®</sup> para todos os arquivos de mídia, modifique o campo Limite de memória do dispositivo.
  - Para alterar a quantidade mínima de memória disponível para imagens, modifique o campo Memória reservada para imagens.
- 4. Pressione a tecla Menu.
- 5. Clique em Salvar.

## Atalhos da câmera

• Para tirar uma foto, pressione a tecla de conveniência da direita.

- Para ampliar um assunto, pressione a tecla Aumentar volume.
- Para reduzir um assunto, pressione a tecla Diminuir volume.
- Para alterar o modo de flash para uma foto, pressione a tecla Espaço.
- Para alterar o tamanho do visor para uma foto, pressione a tecla Symbol.

## Solução de problemas da câmera

### Não consigo salvar imagens

O dispositivo BlackBerry® ou o cartão de mídia talvez não tenha memória disponível suficiente para salvar imagens.

Tente realizar as seguintes ações:

- · Se você estiver tentando salvar uma imagem na memória do dispositivo, exclua dados e mensagens antigas do dispositivo.
- Se estiver tentando salvar uma imagem no cartão de mídia, exclua arquivos de mídia antigos.
- Nas opções de câmera, verifique se o campo **Qualidade da imagem** não está definido como **Excelente**. Essa qualidade de imagem requer mais memória do que imagens normais ou ótimas.
- Aumente a quantidade máxima de memória disponível para imagens.

## Mensagens de e-mail

## Aspectos básicos sobre mensagens de e-mail

### Abrir uma mensagem

Na lista de mensagens, clique em uma mensagem.

**Nota**: Se o dispositivo BlackBerry<sup>®</sup> estiver associado a mais de um endereço de e-mail, você poderá, a partir da lista de mensagens, abrir mensagens de um endereço de e-mail específico.

#### Enviar uma mensagem de e-mail

- 1. Em uma lista de mensagens, pressione a tecla **:::**.
- 2. Clique em Compor e-mail.
- 3. No campo Para, execute uma das seguintes ações:
  - Digite um endereço de e-mail.
  - Digite o nome de um contato.
  - Digite parte do nome de um contato. Clique em um contato.
- 4. Digite uma mensagem.
- 5. Clique no trackball.
- 6. Clique em Enviar.

**Nota:** Se o dispositivo BlackBerry<sup>®</sup> estiver associado a mais de um endereço de e-mail, você poderá definir o endereço de e-mail que deseja usar para enviar mensagens de e-mail no campo Enviar usando.

### Verificar ortografia

Você pode verificar a ortografia de mensagens, notas, tarefas ou compromissos que cria.

- 1. Pressione a tecla Menu em uma mensagem, nota, tarefa ou compromisso.
- 2. Clique em Verificar ortografia.
- 3. Execute uma das seguintes ações:
  - Para aceitar a ortografia sugerida, clique na palavra realçada.
  - Para ignorar a ortografia sugerida, pressione a tecla **Escape**.
  - Para adicionar a palavra ao dicionário personalizado, pressione a tecla Menu. Clique em Adicionar ao dicionário.
  - Para interromper a verificação ortográfica, pressione a tecla Menu. Clique em Cancelar verificação ortográfica.

#### Salvar um rascunho de uma mensagem

1. Ao compor uma mensagem, clique no trackball.

#### 2. Clique em Salvar rascunho.

### Fazer uma cópia oculta de um contato

- 1. Ao compor uma mensagem, pressione a tecla Menu.
- 2. Clique em Adicionar Cco.

#### Anexar um contato a uma mensagem

- 1. Ao compor uma mensagem, pressione a tecla Menu.
- 2. Clique em Anexar endereço.
- 3. Clique em um contato.

### Definir o nível de importância de uma mensagem

- 1. Ao compor uma mensagem, pressione a tecla Menu.
- 2. Clique em Opções.
- 3. Defina o campo Importância.
- 4. Pressione a tecla Menu.
- 5. Clique em Salvar.

### Salvamento de uma mensagem

- 1. Em uma mensagem, pressione a tecla Menu.
- 2. Clique em Salvar.

#### Resposta a uma mensagem

- 1. Em uma mensagem, clique no trackball.
- 2. Clique em Responder ou Responder a todos.

### Excluir o texto original em uma resposta

- 1. Ao responder uma mensagem, pressione a tecla Menu.
- 2. Clique em Excluir texto original.

#### Encaminhar uma mensagem

- 1. Em uma mensagem, pressione a tecla Menu.
- 2. Execute uma das seguintes ações:
  - Clique em Encaminhar.

• Clique em Encaminhar como. Clique em um tipo de mensagem.

### Excluir uma mensagem

- 1. Em uma mensagem, clique no trackball.
- 2. Clique em Excluir.

### **Excluir várias mensagens**

- 1. Em uma lista de mensagens, realce um campo de datas.
- 2. Pressione a tecla Menu.
- 3. Clique em Excluir anteriores.

**Nota:** As mensagens excluídas usando o item de menu Excluir anteriores não são excluídas do aplicativo de e-mail do computador durante a reconciliação de e-mail.

### Marcar uma mensagem como aberta ou não aberta

Em uma lista de mensagens, execute uma das seguintes ações:

- Realce uma mensagem. Pressione a tecla Menu. Clique em Marcar como aberta ou Marcar como não aberta.
- Realce um campo de data. Pressione a tecla Menu. Clique em Marcar anteriores como abertas.

### Criar um link para um PIN

Ao digitar um texto, digite pin: e o PIN.

### Pesquisar texto em uma mensagem, anexo ou página da Web

Para pesquisar texto em um anexo de apresentação, verifique se está exibindo a apresentação no modo de exibição de texto ou de texto e slides.

- 1. Pressione a tecla Menu em uma mensagem, anexo ou página da Web.
- 2. Clique em Localizar.
- 3. Digite o texto.
- 4. Pressione a tecla Enter.

Para pesquisar a próxima instância do texto, pressione a tecla Menu. Clique em Localizar próximo.

## Pastas de mensagens de e-mail

### Arquivamento de uma mensagem de e-mail

Verifique se a reconciliação de e-mail sem fio está ativada.

1. Em uma lista de mensagens, realce uma mensagem de e-mail.

- 2. Pressione a tecla Menu.
- 3. Clique em Arquivo.
- 4. Clique em uma pasta de mensagens de e-mail.

### Adicionar, alterar ou excluir uma pasta de mensagens de e-mail

Você pode adicionar, alterar ou excluir a pasta de mensagens do aplicativo de e-mail no computador. Se a reconciliação de e-mails sem fio estiver ativada, o dispositivo BlackBerry<sup>®</sup> receberá as alterações feitas na pasta de e-mails do computador pela rede sem fio. Se a reconciliação de e-mails sem fio estiver desativada ou não estiver disponível para o dispositivo, reconcilie as alterações usando a ferramenta de configurações de e-mail do BlackBerry Desktop Manager. Consulte a *Ajuda on-line do BlackBerry Desktop Software* para obter mais informações sobre a reconciliação de e-mail.

### Ocultar mensagens de e-mail arquivadas

- 1. Em uma lista de mensagens, pressione a tecla Menu.
- 2. Clique em Opções.
- 3. Clique em Opções gerais.
- 4. Defina o campo Ocultar mensagens arquivadas como Sim.
- 5. Pressione a tecla Menu.
- 6. Clique em Salvar.

### Exibir mensagens em uma pasta específica

- 1. Em uma lista de mensagens, pressione a tecla Menu.
- 2. Clique em Exibir pasta.
- 3. Clique em uma pasta.

## **Mensagens enviadas**

Reenvio de uma mensagem

- 1. Em uma mensagem enviada, pressione a tecla Menu.
- 2. Execute uma das seguintes ações:
  - Para alterar a mensagem, clique em Editar. Altere a mensagem. Clique no trackball. Clique em Enviar.
  - Para alterar os destinatários, clique em **Editar**. Realce um contato. Pressione a tecla **Menu**. Clique em **Alterar endereço**. Clique em um novo contato. Clique no trackball. Clique em **Enviar**.
  - Para reenviar a mensagem sem alterá-la, clique em Reenviar.

### Interromper o envio de uma mensagem

Verifique se você está em uma área de cobertura de conexão sem fio e se o dispositivo BlackBerry® está conectado à rede sem fio. Um ícone de relógio deve ser exibido ao lado da mensagem.

- 1. Na lista de mensagens, realce a mensagem.
- 2. Pressione a tecla Menu.
- 3. Clique em Excluir.

### **Ocultar mensagens enviadas**

- 1. Em uma lista de mensagens, pressione a tecla Menu.
- 2. Clique em Opções.
- 3. Clique em Opções gerais.
- 4. Defina o campo Ocultar mensagens enviadas como Sim.
- 5. Pressione a tecla Menu.
- 6. Clique em Salvar.

**Nota:** Se você configurar o seu dispositivo para ocultar mensagens enviadas, essas mensagens continuarão aparecendo no histórico de mensagens de texto SMS.

#### Interromper o armazenamento de mensagens enviadas do dispositivo no computador

Por padrão, uma cópia das mensagens enviadas do dispositivo BlackBerry® é exibida na pasta de itens enviados do aplicativo de e-mail no computador.

- 1. Em uma lista de mensagens, pressione a tecla Menu.
- 2. Clique em Opções.
- 3. Clique em Configurações de e-mail.
- 4. Defina o campo Salvar cópia na pasta de itens enviados como Não.
- 5. Pressione a tecla Menu.
- 6. Clique em Salvar.

Interromper o armazenamento de mensagens enviadas do computador no dispositivo

- 1. Em uma lista de mensagens, pressione a tecla Menu.
- 2. Clique em Opções.
- 3. Clique em Configurações de e-mail.
- 4. Pressione a tecla Menu.
- 5. Clique em Redirecionamento de pasta.
- 6. Desmarque a caixa de seleção ao lado da pasta Itens enviados.
- 7. Pressione a tecla Menu.

#### 8. Clique em Salvar.

## Filtros de mensagens de e-mail

### Sobre filtros de mensagens de e-mail

Você pode criar filtros de mensagens de e-mail para especificar as mensagens que serão encaminhadas para o dispositivo BlackBerry® e as que permanecerão no aplicativo de e-mail do computador.

Os filtros de mensagens são aplicados a mensagens de e-mail com base na ordem em que aparecem na lista de filtros. Se você criar vários filtros que possam ser aplicados à mesma mensagem, decida qual deles deverá ser aplicado primeiro, colocando-o no topo da lista.

### Criar um filtro de mensagens de e-mail

Verifique se o dispositivo BlackBerry<sup>®</sup> está associado a uma conta de e-mail que use um BlackBerry Enterprise Server com suporte para esse recurso. Para obter mais informações, entre em contato com o administrador do sistema. Se você usar o BlackBerry Internet Service, consulte a *Ajuda on-line do BlackBerry Internet Service* para obter mais informações.

- 1. Em uma lista de mensagens, pressione a tecla Menu.
- 2. Clique em Opções.
- 3. Clique em Filtros de e-mail.
- 4. Pressione a tecla Menu.
- 5. Clique em New (Novo).
- 6. Digite um nome para o filtro de mensagens de e-mail.
- 7. Defina as opções de filtro de mensagens de e-mail.
- 8. Pressione a tecla Menu.
- 9. Clique em Salvar.

Criar um filtro de mensagens de e-mail baseado em um contato ou assunto

- 1. Em uma lista de mensagens, realce uma mensagem de e-mail.
- 2. Pressione a tecla Menu.
- 3. Clique em Filtrar remetente ou em Filtrar assunto.
- 4. Digite um nome para o filtro de mensagens de e-mail.
- 5. Defina as opções de filtro de mensagens de e-mail.
- 6. Pressione a tecla Menu.
- 7. Clique em Salvar.

Opções de filtro de mensagens de e-mail De: Especifique um ou mais contatos ou endereços que o filtro de mensagens de e-mail deve pesquisar no campo De dos e-mails. Use ponto-e-vírgulas (;) para separar os contatos ou e-mails. Para especificar que o filtro de mensagens de e-mail detecte todos os contatos ou mensagens de e-mail que contenham um texto específico, digite o texto e use um asterisco (\*) como um caractere curinga para representar o restante do contato ou endereço de e-mail.

#### Enviado para:

Especifique um ou mais contatos ou endereços de e-mail que o filtro deve detectar no campo Enviado para das mensagens de e-mail. Use ponto-e-vírgulas (;) para separar os contatos ou e-mails. Para especificar que o filtro de mensagens de e-mail detecte todos os contatos ou mensagens de e-mail que contenham um texto específico, digite o texto e use um asterisco (\*) como um caractere curinga para representar o restante do contato ou endereço de e-mail.

#### Assunto:

Digite o texto que o filtro de mensagens de e-mail deve pesquisar no assunto dos e-mails.

#### Mensagem:

Digite o texto que o filtro de mensagens de e-mail deve detectar no corpo dos e-mail.

#### Enviadas diretamente para mim:

Defina se o filtro de mensagens de e-mail aplica-se a mensagens com seu endereço no campo Para.

#### Cc para mim:

Defina se o filtro de mensagens de e-mail aplica-se a mensagens com seu endereço no campo Cc.

#### Cco para mim:

Defina se o filtro de mensagens de e-mail aplica-se a mensagens com seu endereço no campo Cco.

#### Importância:

Defina o nível de importância das mensagens de e-mail às quais o filtro se aplica.

#### Confidencialidade:

Defina o nível de confidencialidade das mensagens de e-mail às quais o filtro se aplica.

#### Ação:

Defina se as mensagens de e-mail às quais o filtro se aplica serão encaminhadas para o dispositivo BlackBerry<sup>®</sup>. Se as mensagens de e-mail forem encaminhadas, especifique se serão encaminhadas com um nível de importância alta ou apenas com o cabeçalho da mensagem de e-mail.

### Ativar um filtro de mensagens de e-mail

- 1. Em uma lista de mensagens, pressione a tecla Menu.
- 2. Clique em Opções.
- 3. Clique em Filtros de e-mail.
- 4. Marque a caixa de seleção ao lado de um filtro de mensagens de e-mail.

#### Alterar um filtro de mensagens de e-mail

- 1. Em uma lista de mensagens, pressione a tecla Menu.
- 2. Clique em Opções.
- 3. Clique em Filtros de e-mail.
- 4. Realce um filtro de mensagens.
- 5. Pressione a tecla **Menu**.
- 6. Clique em Editar.

- 7. Altere as opções de filtro de mensagens.
- 8. Pressione a tecla Menu.
- 9. Clique em Salvar.

### Alterar a ordem de filtros de mensagens de e-mail

- 1. Em uma lista de mensagens, pressione a tecla Menu.
- 2. Clique em Opções.
- 3. Clique em Filtros de e-mail.
- 4. Realce um filtro de mensagens.
- 5. Pressione a tecla Menu.
- 6. Clique em Mover.
- 7. Role o trackball até o novo local.
- 8. Clique no trackball.

### Encaminhar mensagens de e-mail para o dispositivo quando não houver filtros aplicáveis

Verifique se o dispositivo BlackBerry<sup>®</sup> está associado a uma conta de e-mail que use um BlackBerry Enterprise Server com suporte para esse recurso. Para obter mais informações, entre em contato com o administrador do sistema. Se você usar o BlackBerry Internet Service, consulte a *Ajuda on-line do BlackBerry Internet Service* para obter mais informações.

- 1. Em uma lista de mensagens, pressione a tecla Menu.
- 2. Clique em Opções.
- 3. Clique em Filtros de e-mail.
- 4. Defina a opção Se não houver filtros aplicáveis, enviar e-mail para o dispositivo portátil como Sim.
- 5. Pressione a tecla Menu.
- 6. Clique em Salvar.

### Excluir um filtro de mensagens de e-mail

- 1. Em uma lista de mensagens, pressione a tecla Menu.
- 2. Clique em Opções.
- 3. Clique em Filtros de e-mail.
- 4. Realce um filtro de mensagens.
- 5. Pressione a tecla Menu.
- 6. Clique em Excluir.

## Encaminhamento de mensagens de e-mail

### Encaminhar mensagens de uma pasta específica de e-mails para o dispositivo

Verifique se o dispositivo BlackBerry® está associado a uma conta de e-mail que usa o BlackBerry Enterprise Server versão 4.0 ou posterior.

- 1. Em uma lista de mensagens, pressione a tecla Menu.
- 2. Clique em Opções.
- 3. Clique em Configurações de e-mail.
- 4. Pressione a tecla Menu.
- 5. Clique em Redirecionamento de pasta.
- 6. Marque a caixa de seleção ao lado de uma pasta de mensagens de e-mail.
- 7. Pressione a tecla Menu.
- 8. Clique em Salvar.

**Nota**: Se você clicar no item de menu Selecionar tudo, todas as mensagens de e-mail, incluindo aquelas exibidas na pasta de itens enviados no aplicativo de e-mail do computador, serão exibidas no dispositivo.

### Interromper o encaminhamento de mensagens de e-mail para o dispositivo

Verifique se o dispositivo BlackBerry® está associado a uma conta de e-mail que usa o BlackBerry Enterprise Server versão 4.0 ou posterior.

- 1. Em uma lista de mensagens, pressione a tecla Menu.
- 2. Clique em Opções.
- 3. Clique em Configurações de e-mail.
- 4. Defina o campo Enviar e-mail para dispositivo portátil como Não.
- 5. Pressione a tecla Menu.
- 6. Clique em Salvar.

Para encaminhar novamente mensagens de e-mail para o dispositivo, defina o campo Enviar e-mail para dispositivo portátil como Sim.

### Bloquear recebimento de mensagens

Se o dispositivo BlackBerry<sup>®</sup> estiver associado a uma conta de e-mail que usa um BlackBerry Enterprise Server, talvez você não possa bloquear mensagens PIN de contatos na sua organização. Para obter mais informações, entre em contato com o administrador do sistema.

- 1. Nas opções do dispositivo, clique em **Opções de segurança**.
- 2. Clique em Firewall.
- 3. Marque a caixa de seleção ao lado de um ou mais tipos de mensagem.
- 4. Pressione a tecla Menu.
- 5. Clique em Salvar.

**Nota:** O bloqueio de mensagens pode afetar o volume de dados definido no seu plano de serviços sem fio. Para impedir que mensagens sejam encaminhadas para o dispositivo e, assim, afetem o volume de dados, desative o encaminhamento de e-mails ou use filtros de e-mail.

Redefinir uma contagem bloqueada de mensagens

- 1. Nas opções do dispositivo, clique em Opções de segurança.
- 2. Clique em Firewall.
- 3. Realce um tipo de mensagem.
- 4. Pressione a tecla Menu.
- 5. Clique em Redefinir contagem ou Redefinir todas as contagens.

## Configurações de mensagens

Verificar a ortografia automaticamente antes de enviar mensagens de e-mail

- 1. Clique em Verificação ortográfica nas opções do dispositivo.
- 2. Selecione a opção Verificar ortografia do e-mail antes do envio.
- 3. Pressione a tecla Menu.
- 4. Clique em Salvar.

### Solicitar confirmação de entrega ou leitura para mensagens de e-mail

Verifique se o dispositivo BlackBerry® está associado a uma conta de e-mail que use o BlackBerry Internet Service.

- 1. Em uma lista de mensagens, pressione a tecla Menu.
- 2. Clique em Opções.
- 3. Clique em Configurações de e-mail.
- 4. Na seção Notificação de status da entrega, execute uma das seguintes ações:
  - Para enviar uma notificação de leitura quando um remetente a solicitar, defina o campo Enviar confirmações de leitura.
  - Para solicitar uma notificação de entrega ou leitura ao enviar mensagens de e-mail, defina os campos **Confirmar** entrega e **Confirmar leitura**.
- 5. Pressione a tecla Menu.
- 6. Clique em Salvar.

### Exibir um endereço em vez do nome de exibição

- 1. Em uma mensagem, clique em um contato.
- 2. Clique em Mostrar endereço.

Para exibir novamente o nome, clique em um contato. Clique em Mostrar nome.

### Adicionar uma assinatura

Verifique se o dispositivo BlackBerry® está associado a uma conta de e-mail que use um BlackBerry Enterprise Server com suporte para esse recurso. Para obter mais informações, entre em contato com o administrador do sistema. Se você usar o BlackBerry Internet Service, consulte a *Ajuda on-line do BlackBerry Internet Service* para obter mais informações.

- 1. Em uma lista de mensagens, pressione a tecla Menu.
- 2. Clique em **Opções**.
- 3. Clique em Configurações de e-mail.
- 4. Defina o campo Usar assinatura automática como Sim.
- 5. Digite uma assinatura.
- 6. Pressione a tecla Menu.
- 7. Clique em Salvar.

Sua assinatura é adicionada às mensagens de e-mail depois que você as envia.

### Definir uma resposta de ausência temporária

Verifique se o dispositivo BlackBerry<sup>®</sup> está associado a uma conta de e-mail que use um BlackBerry Enterprise Server com suporte para esse recurso. Para obter mais informações, entre em contato com o administrador do sistema.

- 1. Em uma lista de mensagens, pressione a tecla Menu.
- 2. Clique em Opções.
- 3. Clique em Configurações de e-mail.
- 4. Defina o campo Usar resposta de ausência temporária como Sim.
- 5. Digite uma resposta.
- 6. Se você usar o IBM® Lotus Notes®, no campo Até, defina a data em que a resposta de ausência temporária deverá ser desativada.
- 7. Pressione a tecla Menu.
- 8. Clique em Salvar.

Para desativar a resposta de ausência temporária, defina o campo Usar resposta de ausência temporária como Não.

### Alterar o endereço de e-mail usado para enviar mensagens ou convites para reuniões

Verifique se o dispositivo BlackBerry® está associado a mais de um endereço de e-mail.

- 1. Nas opções do dispositivo, clique em Opções avançadas.
- 2. Clique em Serviços padrão.
- 3. Altere o campo Mensagens instantâneas (CMIME).
- 4. Pressione a tecla Menu.
- 5. Clique em Salvar.

### Excluir a isenção de responsabilidade de uma mensagem de e-mail

Se o dispositivo BlackBerry® estiver associado a uma conta de e-mail que usa o BlackBerry Enterprise Server versão 4.0 ou posterior, o BlackBerry Enterprise Server talvez adicione uma isenção de responsabilidade às mensagens de e-mail após o envio. Você não pode alterar essa isenção de responsabilidade.

- 1. Ao compor uma mensagem de e-mail, pressione a tecla Menu.
- 2. Clique em Remover isenção de responsabilidade.

Para adicionar a isenção de responsabilidade novamente, pressione a tecla Menu. Clique em Adicionar isenção de responsabilidade.

### Usar cores para diferenciar mensagens corporativas de outras mensagens

Verifique se o dispositivo BlackBerry® está associado a uma conta de e-mail que BlackBerry Enterprise Server.

- 1. Nas opções do dispositivo, clique em **Opções de segurança**.
- 2. Clique em Configurações gerais.
- 3. Execute uma das seguintes ações:
  - Para definir uma cor de fundo para mensagens de e-mail enviadas para o dispositivo por um BlackBerry Enterprise Server, defina o campo **Cor de mensagens do Enterprise**.
  - Para definir uma cor de fundo para mensagens que não são enviadas para o dispositivo por um BlackBerry Enterprise Server, defina o campo **Outra cor de mensagem**.
- 4. Pressione a tecla Menu.
- 5. Clique em Salvar.

**Nota**: As mensagens PIN podem usar a cor de segundo plano definida para mensagens de e-mail corporativas. Entre em contato com o administrador do sistema para obter mais informações.

## Configurações da lista de mensagens

### Desativar a confirmação de exclusão de itens

É possível desativar o prompt exibido na exclusão de itens de uma lista de mensagens, do telefone, catálogo de endereços, calendário, das listas de tarefas ou de notas ou do guardião de senhas.

- 1. Em um aplicativo, pressione a tecla Menu.
- 2. Clique em Opções ou Opções gerais.
- 3. Defina o campo Confirmar exclusão como Não.
- 4. Pressione a tecla Menu.
- 5. Clique em Salvar.

### Exibir mais informações da linha de assunto das mensagens

- 1. Em uma lista de mensagens, pressione a tecla Menu.
- 2. Clique em Opções.

#### 3. Clique em Opções gerais.

- 4. Execute uma das seguintes ações:
  - Defina o campo Exibir cabeçalho da mensagem em como 2 linhas.
  - Defina os campos Exibir horário e Nome de exibição como Não.
- 5. Pressione a tecla Menu.
- 6. Clique em Salvar.

### Definir o tempo de armazenamento de mensagens no dispositivo

- 1. Em uma lista de mensagens, pressione a tecla Menu.
- 2. Clique em Opções.
- 3. Clique em Opções gerais.
- 4. Defina o campo Manter mensagens.
- 5. Pressione a tecla **Menu**.
- 6. Clique em Salvar.

Para restaurar mensagens, defina o campo **Manter mensagens** com um período maior. As mensagens recebidas no dispositivo BlackBerry® dentro do período definido são exibidas na lista de mensagens.

### Sobre listas de várias mensagens

Dependendo da opção de configuração de e-mail, você poderá associar o dispositivo BlackBerry<sup>®</sup> a mais de uma conta de e-mail. Por exemplo, talvez seja possível a associar o dispositivo a uma conta de e-mail corporativa e a uma ou mais contas de e-mail pessoais. Se você associar o dispositivo a uma ou mais contas de e-mail, várias listas de mensagens poderão ser exibidas no dispositivo. Em uma lista de mensagens de uma conta de e-mail específica, você pode abrir e gerenciar mensagens de e-mail dessa conta, além de enviar mensagens usando o endereço de e-mail dessa mesma conta. Consulte a *Ajuda on-line do BlackBerry Internet Service* para obter informações sobre a associação do dispositivo a mais de uma conta de e-mail.

Dependendo do tema, uma lista de mensagens separada é exibida para mensagens SMS e MMS.

### Usar uma ou várias listas de mensagens

Por padrão, o tema do dispositivo BlackBerry<sup>®</sup> determina se as mensagens de texto SMS e as mensagens de e-mail aparecerão na mesma lista de mensagens.

- 1. Em uma lista de mensagens, pressione a tecla Menu.
- 2. Clique em Opções.
- 3. Clique em **Opções gerais**.
- 4. Execute uma das seguintes ações:
  - Para usar uma lista de mensagens para todas as mensagens, defina o campo Caixas de entrada de e-mail e SMS como Combinado.
  - Para separar mensagens de texto SMS de mensagens de e-mail, defina o campo Caixas de entrada de e-mail e SMS como Separado.

- 5. Pressione a tecla Menu.
- 6. Clique em Salvar.

Ocultar o indicador de mensagens novas ou não abertas

- 1. Em uma lista de mensagens, pressione a tecla Menu.
- 2. Clique em Opções.
- 3. Clique em Opções gerais.
- 4. Defina o campo Exibir contagem de mensagens como Nenhum.
- 5. Pressione a tecla Menu.
- 6. Clique em Salvar.

Para exibir novamente o número de mensagens não abertas, defina o campo **Exibir contagem de mensagens** como **Não lida**. Para exibir o indicador de mensagens novas, defina o campo **Exibir indicador de mensagem nova** como **Sim**.

### Exibir logs de chamadas em uma lista de mensagens

- 1. No telefone, pressione a tecla Menu.
- 2. Clique em Opções.
- 3. Clique em Log de chamadas.
- 4. Selecione uma opção de tipos de logs de chamadas.

Para ocultar logs de chamadas em uma lista de mensagens, selecione a opção Nenhum.

## **Atalhos de mensagens**

#### Em uma mensagem

- Para responder uma mensagem, pressione R.
- Para responder a todos, pressione L.
- Para encaminhar uma mensagem, pressione F.
- Para arquivar uma mensagem de e-mail realçada, pressione I.
- Para exibir o endereço de e-mail de um contato, em uma mensagem, realce o contato. Pressione **Q**. Para mostrar o nome de exibição novamente, pressione **Q**.

#### Em uma lista de mensagens

- Para abrir a mensagem realçada, pressione a tecla Enter.
- Para compor uma mensagem a partir de uma lista de mensagens, pressione C.
- Para marcar uma mensagem como aberta ou não aberta, pressione a tecla Alt e U.
- Para exibir as mensagens recebidas, pressione a tecla Alt e I.
- Para exibir as mensagens enviadas, pressione a tecla Alt e O.
- Para exibir as mensagens de correio de voz, pressione a tecla Alt e V.
- Para exibir mensagens de texto SMS, pressione a tecla Alt e S.

- Para exibir logs de chamadas, pressione a tecla Alt e P.
- Para exibir novamente todas as mensagens, pressione a tecla Esc.

#### Percorrer uma lista de mensagens

- Para ir uma tela para cima, pressione as teclas Shift e Espaço.
- Para ir uma tela para baixo, pressione a tecla Espaço.
- Para ir para o topo de uma lista de mensagens, pressione T.
- Para ir para o fim de uma lista de mensagens, pressione B.
- Para ir para a próxima data, pressione N.
- Para ir para a data anterior, pressione P.
- Para ir para o próximo item não aberto, pressione U.
- Para ir para a próxima mensagem relacionada, pressione J.
- Para ir para a mensagem relacionada anterior, pressione K.

## Solução de problemas de mensagens

### Não consigo enviar mensagens

Tente realizar as seguintes ações:

- Verifique se o dispositivo BlackBerry<sup>®</sup> está conectado à rede sem fio. Se você não estiver em uma área de cobertura de conexão sem fio, o dispositivo enviará a mensagem quando você retornar à área de cobertura.
- Se o item de menu para o envio de uma mensagem não for exibido, verifique se adicionou um endereço de e-mail ou PIN para o contato.
- Se tiver criado um endereço de e-mail ou adicionado um endereço de e-mail existente ao dispositivo usando um site de configuração de e-mail, verifique se recebeu uma mensagem de ativação no dispositivo do BlackBerry Internet Service. Se não tiver recebido uma mensagem de ativação (a mensagem pode levar um breve período de tempo para ser recebida), use o site de configuração de e-mail para enviar um caderno de serviços para o dispositivo.
- Se não tiver recebido uma mensagem de registro da rede sem fio, registre o dispositivo. Nas opções do dispositivo, clique em **Opções avançadas**. Clique em **Tabela de roteamento do host**. Pressione a tecla **Menu**. Clique em **Registrar agora**.
- Gere uma chave de criptografia.
- Verifique se o serviço de dados está ativo.
- Reenvie a mensagem.

### Não estou recebendo mensagens

Tente realizar as seguintes ações:

- Verifique se o dispositivo BlackBerry<sup>®</sup> está conectado à rede sem fio. Se você não estiver em uma área de cobertura sem fio, deverá receber mensagens quando retornar à área de cobertura sem fio.
- Se tiver criado um endereço de e-mail ou adicionado um endereço de e-mail existente ao dispositivo usando um site de configuração de e-mail, verifique se recebeu uma mensagem de ativação no dispositivo do BlackBerry Internet Service. Se não tiver recebido

uma mensagem de ativação (a mensagem pode levar um breve período de tempo para ser recebida), use o site de configuração de e-mail para enviar um caderno de serviços para o dispositivo.

- Se não tiver recebido uma mensagem de registro da rede sem fio, registre o dispositivo. Nas opções do dispositivo, clique em Opções avançadas. Clique em Tabela de roteamento do host. Pressione a tecla Menu. Clique em Registrar agora.
- Verifique se o serviço de dados está ativo.
- Se você usar filtros de mensagens de e-mail, verifique se as opções dos filtros de mensagens estão configuradas corretamente.
- Verifique se o encaminhamento de mensagens de e-mail está ativo e se selecionou todas as pastas de mensagens de e-mail, inclusive a pasta da caixa de entrada, das quais deseja receber e-mails.
- Verifique se o dispositivo não está bloqueando mensagens. Para obter mais informações, entre em contato com o administrador do sistema.

### Não consigo arquivar mensagens de e-mail

Tente realizar as seguintes ações:

- Verifique se a reconciliação de e-mail sem fio está ativada.
- Se as pastas de mensagens de e-mail não forem exibidas no dispositivo BlackBerry<sup>®</sup>, reconcilie as mensagens de e-mail usando a ferramenta de configuração de e-mail do BlackBerry Desktop Manager. Consulte a *Ajuda on-line do BlackBerry Desktop Software* para obter mais informações.

# Recebi a notificação de uma nova mensagem, mas nenhuma mensagem apareceu na minha lista de mensagens

Se você configurar o dispositivo BlackBerry<sup>®</sup> para ocultar mensagens arquivadas e receber uma nova mensagem de uma pasta de mensagens de e-mail no aplicativo de e-mail no computador em vez de na caixa de entrada, o dispositivo arquivará a mensagem.

### Algumas mensagens não aparecem mais no meu dispositivo

Se a memória do dispositivo BlackBerry<sup>®</sup> estiver cheia, ele excluirá as mensagens mais antigas da lista de mensagens. O dispositivo não exclui as mensagens salvas.

Se a reconciliação de e-mails sem fio estiver ativada, e, nas opções de mensagens, o campo **Excluir em** estiver definido como **Caixa postal** e dispositivo, as mensagens de e-mail que você excluir no aplicativo de e-mail do computador também serão excluídas do dispositivo.

### A mensagem ou o anexo está truncado

Tente realizar as seguintes ações:

- Aguarde um breve período de tempo. O dispositivo BlackBerry® recebe anexos e mensagens longas em seções.
- Se "Continua" aparecer no final da mensagem ou do anexo, pressione a tecla Menu. Clique em Mais ou Mais tudo.

### Algumas pastas de mensagens de e-mail estão esmaecidas

Se não for possível encaminhar e-mails de uma pasta, a caixa de seleção ao lado da pasta ficará esmaecida. Tente realizar as seguintes ações:

- Aguarde alguns segundos. As pastas de mensagens de e-mail poderão ficar disponíveis após um breve intervalo.
- Desative a reconciliação de e-mails sem fio e reative-a.

### Os filtros de mensagens de e-mail não estão funcionando corretamente

Tente realizar as seguintes ações:

- Verifique se os filtros de mensagens de e-mail foram ativados.
- Verifique se os filtros de e-mail exibidos no dispositivo BlackBerry<sup>®</sup> estão na ordem em que você deseja que eles sejam aplicados às mensagens de e-mail.

### Não consigo usar um atalho para exibir um tipo de mensagem em uma lista de mensagens

Se você alternar dispositivos BlackBerry<sup>®</sup> e restaurar dados do dispositivo anterior no dispositivo atual, os atalhos de listas de mensagens do dispositivo anterior substituirão os atalhos de listas de mensagens do dispositivo atual.

Para mostrar os atalhos para a exibição de um tipo de mensagem em uma lista de mensagens, abra a lista de pesquisas salvas.

## **Mensagens PIN**

## Aspectos básicos sobre mensagens PIN

### Sobre as mensagens PIN

Um PIN (número de identificação pessoal) identifica com exclusividade cada dispositivo BlackBerry® na rede. Se você souber o PIN de um usuário de outro dispositivo BlackBerry, poderá enviar uma mensagem PIN para essa pessoa. Mensagens PIN não são direcionadas por meio da sua conta de e-mail.

Quando sua mensagem PIN é entregue ao destinatário, a letra D é exibida na lista de mensagens com uma marca de seleção ao lado da mensagem PIN.

### **Localizar o PIN**

Nas opções do dispositivo, clique em Status.

#### Abrir uma mensagem

Na lista de mensagens, clique em uma mensagem.

Nota: Se o dispositivo BlackBerry<sup>®</sup> estiver associado a mais de um endereço de e-mail, você poderá, a partir da lista de mensagens, abrir mensagens de um endereço de e-mail específico.

### **Enviar uma mensagem PIN**

- 1. Em uma lista de mensagens, pressione a tecla Menu.
- 2. Clique em Compor PIN.
- 3. No campo Para, execute uma das seguintes ações:
  - Digite um número PIN. Clique no trackball.
  - Digite o nome de um contato. Clique no trackball.
  - Digite parte do nome de um contato. Clique em um contato.
- 4. Digite uma mensagem.
- 5. Clique no trackball.
- 6. Clique em Enviar.

### Verificar ortografia

Você pode verificar a ortografia de mensagens, notas, tarefas ou compromissos que cria.

- 1. Pressione a tecla Menu em uma mensagem, nota, tarefa ou compromisso.
- 2. Clique em Verificar ortografia.

- 3. Execute uma das seguintes ações:
  - Para aceitar a ortografia sugerida, clique na palavra realçada.
  - Para ignorar a ortografia sugerida, pressione a tecla Escape.
  - Para adicionar a palavra ao dicionário personalizado, pressione a tecla Menu. Clique em Adicionar ao dicionário.
  - Para interromper a verificação ortográfica, pressione a tecla Menu. Clique em Cancelar verificação ortográfica.

#### Salvar um rascunho de uma mensagem

- 1. Ao compor uma mensagem, clique no trackball.
- 2. Clique em Salvar rascunho.

#### Fazer uma cópia oculta de um contato

- 1. Ao compor uma mensagem, pressione a tecla Menu.
- 2. Clique em Adicionar Cco.

#### Anexar um contato a uma mensagem

- 1. Ao compor uma mensagem, pressione a tecla Menu.
- 2. Clique em Anexar endereço.
- 3. Clique em um contato.

### Definir o nível de importância de uma mensagem

- 1. Ao compor uma mensagem, pressione a tecla Menu.
- 2. Clique em Opções.
- 3. Defina o campo Importância.
- 4. Pressione a tecla Menu.
- 5. Clique em Salvar.

### Definir um nível de importância alto para mensagens PIN recebidas

- 1. Em uma lista de mensagens, pressione a tecla Menu.
- 2. Clique em Opções.
- 3. Clique em Opções gerais.
- 4. Defina o campo Tornar mensagens do PIN em nível 1 como Sim.
- 5. Pressione a tecla Menu.
- 6. Clique em Salvar.

### Salvamento de uma mensagem

- 1. Em uma mensagem, pressione a tecla Menu.
- 2. Clique em Salvar.

### Resposta a uma mensagem

- 1. Em uma mensagem, clique no trackball.
- 2. Clique em Responder ou Responder a todos.

### Encaminhar uma mensagem

- 1. Em uma mensagem, pressione a tecla Menu.
- 2. Execute uma das seguintes ações:
  - Clique em Encaminhar.
  - Clique em Encaminhar como. Clique em um tipo de mensagem.

### Excluir uma mensagem

- 1. Em uma mensagem, clique no trackball.
- 2. Clique em Excluir.

### Excluir várias mensagens

- 1. Em uma lista de mensagens, realce um campo de datas.
- 2. Pressione a tecla Menu.
- 3. Clique em Excluir anteriores.

Nota: As mensagens excluídas usando o item de menu Excluir anteriores não são excluídas do aplicativo de e-mail do computador durante a reconciliação de e-mail.

### Criar um link para um PIN

Ao digitar um texto, digite pin: e o PIN.

### Marcar uma mensagem como aberta ou não aberta

Em uma lista de mensagens, execute uma das seguintes ações:

- Realce uma mensagem. Pressione a tecla Menu. Clique em Marcar como aberta ou Marcar como não aberta.
- Realce um campo de data. Pressione a tecla Menu. Clique em Marcar anteriores como abertas.

### Exibir um endereço em vez do nome de exibição

- 1. Em uma mensagem, clique em um contato.
- 2. Clique em Mostrar endereço.

Para exibir novamente o nome, clique em um contato. Clique em Mostrar nome.

### Pesquisar texto em uma mensagem, anexo ou página da Web

Para pesquisar texto em um anexo de apresentação, verifique se está exibindo a apresentação no modo de exibição de texto ou de texto e slides.

- 1. Pressione a tecla Menu em uma mensagem, anexo ou página da Web.
- 2. Clique em Localizar.
- 3. Digite o texto.
- 4. Pressione a tecla Enter.

Para pesquisar a próxima instância do texto, pressione a tecla Menu. Clique em Localizar próximo.

## **Mensagens enviadas**

#### Reenvio de uma mensagem

- 1. Em uma mensagem enviada, pressione a tecla Menu.
- 2. Execute uma das seguintes ações:
  - Para alterar a mensagem, clique em Editar. Altere a mensagem. Clique no trackball. Clique em Enviar.
  - Para alterar os destinatários, clique em **Editar**. Realce um contato. Pressione a tecla **Menu**. Clique em **Alterar endereço**. Clique em um novo contato. Clique no trackball. Clique em **Enviar**.
  - Para reenviar a mensagem sem alterá-la, clique em Reenviar.

#### Interromper o envio de uma mensagem

Verifique se você está em uma área de cobertura de conexão sem fio e se o dispositivo BlackBerry® está conectado à rede sem fio. Um ícone de relógio deve ser exibido ao lado da mensagem.

- 1. Na lista de mensagens, realce a mensagem.
- 2. Pressione a tecla Menu.
- 3. Clique em **Excluir**.

### **Ocultar mensagens enviadas**

- 1. Em uma lista de mensagens, pressione a tecla Menu.
- 2. Clique em Opções.
- 3. Clique em Opções gerais.
- 4. Defina o campo Ocultar mensagens enviadas como Sim.
- 5. Pressione a tecla Menu.
- 6. Clique em Salvar.

**Nota**: Se você configurar o seu dispositivo para ocultar mensagens enviadas, essas mensagens continuarão aparecendo no histórico de mensagens de texto SMS.

## Configurações da lista de mensagens

## Exibir mais informações da linha de assunto das mensagens

- 1. Em uma lista de mensagens, pressione a tecla Menu.
- 2. Clique em Opções.
- 3. Clique em Opções gerais.
- 4. Execute uma das seguintes ações:
  - Defina o campo Exibir cabeçalho da mensagem em como 2 linhas.
  - Defina os campos Exibir horário e Nome de exibição como Não.
- 5. Pressione a tecla Menu.
- 6. Clique em Salvar.

## Desativar a confirmação de exclusão de itens

É possível desativar o prompt exibido na exclusão de itens de uma lista de mensagens, do telefone, catálogo de endereços, calendário, das listas de tarefas ou de notas ou do guardião de senhas.

- 1. Em um aplicativo, pressione a tecla Menu.
- 2. Clique em Opções ou Opções gerais.
- 3. Defina o campo Confirmar exclusão como Não.
- 4. Pressione a tecla Menu.
- 5. Clique em Salvar.

Definir o tempo de armazenamento de mensagens no dispositivo

- 1. Em uma lista de mensagens, pressione a tecla Menu.
- 2. Clique em Opções.
- 3. Clique em **Opções gerais**.
- 4. Defina o campo Manter mensagens.
- 5. Pressione a tecla Menu.
- 6. Clique em Salvar.

Para restaurar mensagens, defina o campo Manter mensagens com um período maior. As mensagens recebidas no dispositivo BlackBerry® dentro do período definido são exibidas na lista de mensagens.

## Ocultar o indicador de mensagens novas ou não abertas

- 1. Em uma lista de mensagens, pressione a tecla Menu.
- 2. Clique em Opções.
- 3. Clique em Opções gerais.
- 4. Defina o campo Exibir contagem de mensagens como Nenhum.
- 5. Pressione a tecla Menu.
- 6. Clique em Salvar.

Para exibir novamente o número de mensagens não abertas, defina o campo **Exibir contagem de mensagens** como **Não lida**. Para exibir o indicador de mensagens novas, defina o campo **Exibir indicador de mensagem nova** como **Sim**.

#### Bloquear recebimento de mensagens

Se o dispositivo BlackBerry® estiver associado a uma conta de e-mail que usa um BlackBerry Enterprise Server, talvez você não possa bloquear mensagens PIN de contatos na sua organização. Para obter mais informações, entre em contato com o administrador do sistema.

- 1. Nas opções do dispositivo, clique em **Opções de segurança**.
- 2. Clique em Firewall.
- 3. Marque a caixa de seleção ao lado de um ou mais tipos de mensagem.
- 4. Pressione a tecla Menu.
- 5. Clique em **Salvar**.

**Nota:** O bloqueio de mensagens pode afetar o volume de dados definido no seu plano de serviços sem fio. Para impedir que mensagens sejam encaminhadas para o dispositivo e, assim, afetem o volume de dados, desative o encaminhamento de e-mails ou use filtros de e-mail.

#### Redefinir uma contagem bloqueada de mensagens

- 1. Nas opções do dispositivo, clique em Opções de segurança.
- 2. Clique em Firewall.
- 3. Realce um tipo de mensagem.
- 4. Pressione a tecla Menu.
- 5. Clique em Redefinir contagem ou Redefinir todas as contagens.

#### Exibir logs de chamadas em uma lista de mensagens

- 1. No telefone, pressione a tecla Menu.
- 2. Clique em Opções.
- 3. Clique em Log de chamadas.
- 4. Selecione uma opção de tipos de logs de chamadas.

Para ocultar logs de chamadas em uma lista de mensagens, selecione a opção Nenhum.

## Atalhos de mensagens

#### Em uma mensagem

- Para responder uma mensagem, pressione R.
- Para responder a todos, pressione L.
- Para encaminhar uma mensagem, pressione F.
- Para arquivar uma mensagem de e-mail realçada, pressione I.
- Para exibir o endereço de e-mail de um contato, em uma mensagem, realce o contato. Pressione **Q**. Para mostrar o nome de exibição novamente, pressione **Q**.

#### Em uma lista de mensagens

- Para abrir a mensagem realçada, pressione a tecla Enter.
- Para compor uma mensagem a partir de uma lista de mensagens, pressione C.
- Para marcar uma mensagem como aberta ou não aberta, pressione a tecla Alt e U.
- Para exibir as mensagens recebidas, pressione a tecla Alt e I.
- Para exibir as mensagens enviadas, pressione a tecla Alt e O.
- Para exibir as mensagens de correio de voz, pressione a tecla Alt e V.
- Para exibir mensagens de texto SMS, pressione a tecla Alt e S.
- Para exibir logs de chamadas, pressione a tecla Alt e P.
- · Para exibir novamente todas as mensagens, pressione a tecla Esc.

#### Percorrer uma lista de mensagens

- Para ir uma tela para cima, pressione as teclas Shift e Espaço.
- Para ir uma tela para baixo, pressione a tecla Espaço.
- Para ir para o topo de uma lista de mensagens, pressione T.
- Para ir para o fim de uma lista de mensagens, pressione B.
- Para ir para a próxima data, pressione N.
- Para ir para a data anterior, pressione **P**.
- Para ir para o próximo item não aberto, pressione U.
- Para ir para a próxima mensagem relacionada, pressione J.
- Para ir para a mensagem relacionada anterior, pressione K.

## Solução de problemas de mensagens

## Não consigo enviar mensagens

Tente realizar as seguintes ações:

- Verifique se o dispositivo BlackBerry<sup>®</sup> está conectado à rede sem fio. Se você não estiver em uma área de cobertura de conexão sem fio, o dispositivo enviará a mensagem quando você retornar à área de cobertura.
- Se o item de menu para o envio de uma mensagem não for exibido, verifique se adicionou um endereço de e-mail ou PIN para o contato.
- Se tiver criado um endereço de e-mail ou adicionado um endereço de e-mail existente ao dispositivo usando um site de configuração de e-mail, verifique se recebeu uma mensagem de ativação no dispositivo do BlackBerry Internet Service. Se não tiver recebido uma mensagem de ativação (a mensagem pode levar um breve período de tempo para ser recebida), use o site de configuração de e-mail para enviar um caderno de serviços para o dispositivo.
- Se não tiver recebido uma mensagem de registro da rede sem fio, registre o dispositivo. Nas opções do dispositivo, clique em **Opções avançadas**. Clique em **Tabela de roteamento do host**. Pressione a tecla **Menu**. Clique em **Registrar agora**.
- Gere uma chave de criptografia.
- Verifique se o serviço de dados está ativo.
- Reenvie a mensagem.

#### Não estou recebendo mensagens

Tente realizar as seguintes ações:

- Verifique se o dispositivo BlackBerry<sup>®</sup> está conectado à rede sem fio. Se você não estiver em uma área de cobertura sem fio, deverá receber mensagens quando retornar à área de cobertura sem fio.
- Se tiver criado um endereço de e-mail ou adicionado um endereço de e-mail existente ao dispositivo usando um site de configuração de e-mail, verifique se recebeu uma mensagem de ativação no dispositivo do BlackBerry Internet Service. Se não tiver recebido uma mensagem de ativação (a mensagem pode levar um breve período de tempo para ser recebida), use o site de configuração de e-mail para enviar um caderno de serviços para o dispositivo.
- Se não tiver recebido uma mensagem de registro da rede sem fio, registre o dispositivo. Nas opções do dispositivo, clique em **Opções avançadas**. Clique em **Tabela de roteamento do host**. Pressione a tecla **Menu**. Clique em **Registrar agora**.
- Verifique se o serviço de dados está ativo.
- Se você usar filtros de mensagens de e-mail, verifique se as opções dos filtros de mensagens estão configuradas corretamente.
- Verifique se o encaminhamento de mensagens de e-mail está ativo e se selecionou todas as pastas de mensagens de e-mail, inclusive a pasta da caixa de entrada, das quais deseja receber e-mails.
- Verifique se o dispositivo não está bloqueando mensagens. Para obter mais informações, entre em contato com o administrador do sistema.

#### Algumas mensagens não aparecem mais no meu dispositivo

Se a memória do dispositivo BlackBerry<sup>®</sup> estiver cheia, ele excluirá as mensagens mais antigas da lista de mensagens. O dispositivo não exclui as mensagens salvas.

Se a reconciliação de e-mails sem fio estiver ativada, e, nas opções de mensagens, o campo **Excluir em** estiver definido como **Caixa postal** e dispositivo, as mensagens de e-mail que você excluir no aplicativo de e-mail do computador também serão excluídas do dispositivo.

## A mensagem ou o anexo está truncado

Tente realizar as seguintes ações:

- Aguarde um breve período de tempo. O dispositivo BlackBerry® recebe anexos e mensagens longas em seções.
- Se "Continua" aparecer no final da mensagem ou do anexo, pressione a tecla Menu. Clique em Mais ou Mais tudo.

## Não consigo usar um atalho para exibir um tipo de mensagem em uma lista de mensagens

Se você alternar dispositivos BlackBerry<sup>®</sup> e restaurar dados do dispositivo anterior no dispositivo atual, os atalhos de listas de mensagens do dispositivo anterior substituirão os atalhos de listas de mensagens do dispositivo atual.

Para mostrar os atalhos para a exibição de um tipo de mensagem em uma lista de mensagens, abra a lista de pesquisas salvas.

# Mensagens de texto SMS

## Aspectos básicos sobre mensagens de texto SMS

## Sobre mensagens de texto SMS

Com um número de telefone SMS, você pode enviar e receber mensagens de texto SMS. Número de telefone SMS é um número que o provedor de serviços sem fio define para mensagens de texto SMS. Se houver mais de um número de telefone associado ao dispositivo BlackBerry®, as mensagens SMS serão enviadas usando o primeiro número na lista suspensa exibida no topo da tela do telefone.

Você pode enviar mensagens de texto SMS para contatos que tenham números de telefone SMS. Também é possível encaminhar mensagens de texto SMS como mensagens de e-mail ou PIN.

## Localizar o número de telefone SMS

No telefone, o número é exibido no topo da tela. Se o provedor de serviços sem fio tiver configurado o dispositivo BlackBerry<sup>®</sup> para mensagens de texto SMS, esse número também será o número de telefone SMS.

Se houver mais de um número de telefone associado ao dispositivo, o primeiro número exibido na lista suspensa no topo da tela será o número SMS.

### Abrir uma mensagem

Na lista de mensagens, clique em uma mensagem.

**Nota:** Se o dispositivo BlackBerry<sup>®</sup> estiver associado a mais de um endereço de e-mail, você poderá, a partir da lista de mensagens, abrir mensagens de um endereço de e-mail específico.

#### Enviar uma mensagem de texto SMS

- 1. Em uma lista de mensagens, pressione a tecla **:::**.
- 2. Clique em Compose SMS (Redigir SMS).
- 3. Execute uma das seguintes ações:
  - Se o contato não estiver no catálogo de endereços, clique em [Usar uma vez]. Digite um número de telefone SMS (inclua os códigos de país e de área) ou um endereço de e-mail. Clique no trackball.
  - Se o contato estiver no catálogo de endereços, clique no contato.
- 4. Digite uma mensagem.
- 5. Clique no trackball.
- 6. Clique em Enviar.

## Adicionar um contato a uma mensagem de texto SMS

Você pode enviar uma mensagem de texto SMS para até dez destinatários.

- 1. Ao compor uma mensagem SMS, pressione a tecla Menu.
- 2. Clique em Adicionar destinatário.
- 3. Clique em um contato.

## Verificar ortografia

Você pode verificar a ortografia de mensagens, notas, tarefas ou compromissos que cria.

- 1. Pressione a tecla Menu em uma mensagem, nota, tarefa ou compromisso.
- 2. Clique em Verificar ortografia.
- 3. Execute uma das seguintes ações:
  - Para aceitar a ortografia sugerida, clique na palavra realçada.
  - Para ignorar a ortografia sugerida, pressione a tecla Escape.
  - Para adicionar a palavra ao dicionário personalizado, pressione a tecla Menu. Clique em Adicionar ao dicionário.
  - Para interromper a verificação ortográfica, pressione a tecla Menu. Clique em Cancelar verificação ortográfica.

## Salvar um rascunho de uma mensagem

- 1. Ao compor uma mensagem, clique no trackball.
- 2. Clique em Salvar rascunho.

#### Salvamento de uma mensagem

- 1. Em uma mensagem, pressione a tecla Menu.
- 2. Clique em Salvar.

#### Resposta a uma mensagem

- 1. Em uma mensagem, clique no trackball.
- 2. Clique em Responder ou Responder a todos.

#### Encaminhar uma mensagem

- 1. Em uma mensagem, pressione a tecla Menu.
- 2. Execute uma das seguintes ações:
  - Clique em Encaminhar.
  - Clique em Encaminhar como. Clique em um tipo de mensagem.

## Excluir uma mensagem

- 1. Em uma mensagem, clique no trackball.
- 2. Clique em Excluir.

#### **Excluir várias mensagens**

- 1. Em uma lista de mensagens, realce um campo de datas.
- 2. Pressione a tecla Menu.
- 3. Clique em Excluir anteriores.

**Nota**: As mensagens excluídas usando o item de menu Excluir anteriores não são excluídas do aplicativo de e-mail do computador durante a reconciliação de e-mail.

### Excluir o histórico em uma mensagem de texto SMS

- 1. Ao responder uma mensagem SMS, pressione a tecla Menu.
- 2. Clique em Remover histórico.

#### Marcar uma mensagem como aberta ou não aberta

Em uma lista de mensagens, execute uma das seguintes ações:

- Realce uma mensagem. Pressione a tecla Menu. Clique em Marcar como aberta ou Marcar como não aberta.
- Realce um campo de data. Pressione a tecla Menu. Clique em Marcar anteriores como abertas.

## Pesquisar texto em uma mensagem, anexo ou página da Web

Para pesquisar texto em um anexo de apresentação, verifique se está exibindo a apresentação no modo de exibição de texto ou de texto e slides.

- 1. Pressione a tecla Menu em uma mensagem, anexo ou página da Web.
- 2. Clique em Localizar.
- 3. Digite o texto.
- 4. Pressione a tecla Enter.

Para pesquisar a próxima instância do texto, pressione a tecla Menu. Clique em Localizar próximo.

## **Mensagens enviadas**

#### Reenvio de uma mensagem

- 1. Em uma mensagem enviada, pressione a tecla Menu.
- 2. Execute uma das seguintes ações:

- Para alterar a mensagem, clique em Editar. Altere a mensagem. Clique no trackball. Clique em Enviar.
- Para alterar os destinatários, clique em **Editar**. Realce um contato. Pressione a tecla **Menu**. Clique em **Alterar endereço**. Clique em um novo contato. Clique no trackball. Clique em **Enviar**.
- Para reenviar a mensagem sem alterá-la, clique em Reenviar.

### **Ocultar mensagens enviadas**

- 1. Em uma lista de mensagens, pressione a tecla Menu.
- 2. Clique em **Opções**.
- 3. Clique em **Opções gerais**.
- 4. Defina o campo Ocultar mensagens enviadas como Sim.
- 5. Pressione a tecla Menu.
- 6. Clique em Salvar.

**Nota:** Se você configurar o seu dispositivo para ocultar mensagens enviadas, essas mensagens continuarão aparecendo no histórico de mensagens de texto SMS.

## Difusão por celular

## Sobre difusão por celular

A difusão por celular foi projetada para permitir que provedores de serviços sem fio usem mensagens de texto SMS para enviar simultaneamente informações para todos os dispositivos BlackBerry<sup>®</sup> em uma determinada área geográfica. Você pode receber mensagens de difusão por celular que contêm um tipo específico de informação assinando um canal de difusão por celular que forneça esse tipo de informação. Diferentes canais de difusão por celular enviam diferentes mensagens de difusão por celular. Por exemplo, um canal de difusão por celular pode enviar regularmente previsões do tempo, enquanto outro canal, relatórios de tráfego.

## Pré-requisitos de difusão por celular

- Verifique se o provedor de serviços sem fio oferece suporte a esse recurso.
- Verifique se o cartão SIM está configurado com um canal de difusão por celular ou se o provedor de serviços sem fio forneceu a identificação de um canal de difusão por celular.
- Verifique se o cartão SIM suporta o idioma de exibição que você deseja usar para mensagens de difusão por celular.

## Ativar o recurso de Cell Broadcast

- 1. Nas opções do dispositivo, clique em Opções avançadas.
- 2. Clique em Cell Broadcast.
- 3. Defina o campo Serviço de Cell Broadcast como Ativado.
- 4. Execute uma das seguintes ações:
  - Se um canal de Cell Broadcast for exibido na tela, marque a caixa de seleção ao lado do canal.

- Se nenhum canal de Cell Broadcast for exibido na tela, pressione a tecla **Menu**. Clique em **Adicionar canal**. Digite o ID do canal e um apelido. Clique em **OK**.
- 5. Clique em um idioma.
- 6. Clique em Habilitar.
- 7. Pressione a tecla Menu.
- 8. Clique em Salvar.

Para desativar o recurso de Cell Broadcast, defina o campo **Serviço de Cell Broadcast** como **Desativado**. Antes de desativar o recurso de Cell Broadcast, verifique se o provedor de serviços sem fio não usa este serviço para gerenciar serviços, como taxas preferenciais, com base no local em que você se encontra.

## Interromper o recebimento de mensagens de um canal de Cell Broadcast

Verifique se o provedor de serviços sem fio não usa o canal de Cell Broadcast para gerenciar serviços, como taxas preferenciais, com base no local.

- 1. Nas opções do dispositivo, clique em Opções avançadas.
- 2. Clique em Cell Broadcast.
- 3. Realce um canal de Cell Broadcast.
- 4. Pressione a tecla Menu.
- 5. Execute uma das seguintes ações:
  - Para interromper o recebimento de mensagens do canal de Cell Broadcast, clique em Desabilitar.
  - Para excluir o canal de Cell Broadcast, clique em Excluir canal.

## Renomear um canal de Cell Broadcast

- 1. Nas opções do dispositivo, clique em Opções avançadas.
- 2. Clique em Cell Broadcast.
- 3. Realce um canal de Cell Broadcast.
- 4. Pressione a tecla Menu.
- 5. Clique em Definir apelido.
- 6. Digite um nome para o canal de Cell Broadcast.
- 7. Clique em OK.

## Configurações de mensagens

## Exibir um endereço em vez do nome de exibição

- 1. Em uma mensagem, clique em um contato.
- 2. Clique em Mostrar endereço.

Para exibir novamente o nome, clique em um contato. Clique em Mostrar nome.

## Desativar o AutoTexto para mensagens de texto SMS

- 1. Nas opções do dispositivo, clique em SMS.
- 2. Defina o campo Desabilitar AutoTexto como Sim.
- 3. Pressione a tecla Menu.
- 4. Clique em Salvar.

## Exibir mais informações do histórico em mensagens de texto SMS

- 1. Nas opções do dispositivo, clique em SMS.
- 2. Defina o campo Número de itens anteriores.
- 3. Pressione a tecla Menu.
- 4. Clique em Salvar.

## Armazenar mensagens de texto SMS no cartão SIM

Se você definir o cartão SIM para salvar mensagens de texto SMS, essas mensagens não serão excluídas do cartão SIM depois que forem importadas pelo dispositivo BlackBerry<sup>®</sup> para a lista de mensagens.

- 1. Nas opções do dispositivo, clique em SMS.
- 2. Defina o campo Deixar mensagens no cartão SIM como Sim.
- 3. Pressione a tecla Menu.
- 4. Clique em Salvar.

Se quiser parar de salvar as mensagens de texto SMS no cartão SIM, defina o campo **Deixar mensagens no cartão SIM** como **Não**. Se você definir esse campo como Não, todas as mensagens de texto SMS serão excluídas do cartão SIM depois de serem importadas pelo dispositivo para uma lista de mensagens.

## Solicitar notificação de entrega para todas as mensagens de texto SMS

Dependendo do seu provedor de serviços sem fio, essa opção talvez não apareça.

- 1. Nas opções do dispositivo, clique em SMS.
- 2. Defina o campo Relatórios de entrega como Ativado.
- 3. Pressione a tecla Menu.
- 4. Clique em **Salvar**.

## Definir por quanto tempo o centro de serviços tenta enviar mensagens de texto SMS

Se você enviar uma mensagem de texto SMS e ela não puder ser entregue imediatamente, o centro de serviços tentará enviá-la durante o tempo definido no campo Período de validade. Dependendo do seu provedor de serviços sem fio, essa opção talvez não apareça.

- 1. Nas opções do dispositivo, clique em SMS.
- 2. Defina o campo **Período de validade**.
- 3. Pressione a tecla Menu.

#### 4. Clique em Salvar.

#### Definir um tipo de rede sem fio para enviar mensagens de texto SMS

Dependendo do provedor de serviços sem fio, essa opção pode não estar visível.

- 1. Nas opções do dispositivo, clique em SMS.
- 2. Defina o campo Rede para envio.
- 3. Pressione a tecla Menu.
- 4. Clique em Salvar.

## Configurações da lista de mensagens

#### Exibir mais informações da linha de assunto das mensagens

- 1. Em uma lista de mensagens, pressione a tecla Menu.
- 2. Clique em Opções.
- 3. Clique em **Opções gerais**.
- 4. Execute uma das seguintes ações:
  - Defina o campo Exibir cabeçalho da mensagem em como 2 linhas.
  - Defina os campos Exibir horário e Nome de exibição como Não.
- 5. Pressione a tecla Menu.
- 6. Clique em Salvar.

## Desativar a confirmação de exclusão de itens

É possível desativar o prompt exibido na exclusão de itens de uma lista de mensagens, do telefone, catálogo de endereços, calendário, das listas de tarefas ou de notas ou do guardião de senhas.

- 1. Em um aplicativo, pressione a tecla Menu.
- 2. Clique em Opções ou Opções gerais.
- 3. Defina o campo Confirmar exclusão como Não.
- 4. Pressione a tecla Menu.
- 5. Clique em Salvar.

### Ocultar o indicador de mensagens novas ou não abertas

- 1. Em uma lista de mensagens, pressione a tecla Menu.
- 2. Clique em Opções.
- 3. Clique em Opções gerais.
- 4. Defina o campo Exibir contagem de mensagens como Nenhum.

- 5. Pressione a tecla Menu.
- 6. Clique em Salvar.

Para exibir novamente o número de mensagens não abertas, defina o campo **Exibir contagem de mensagens** como **Não lida**. Para exibir o indicador de mensagens novas, defina o campo **Exibir indicador de mensagem nova** como **Sim**.

## Sobre listas de várias mensagens

Dependendo da opção de configuração de e-mail, você poderá associar o dispositivo BlackBerry<sup>®</sup> a mais de uma conta de e-mail. Por exemplo, talvez seja possível a associar o dispositivo a uma conta de e-mail corporativa e a uma ou mais contas de e-mail pessoais. Se você associar o dispositivo a uma ou mais contas de e-mail, várias listas de mensagens poderão ser exibidas no dispositivo. Em uma lista de mensagens de uma conta de e-mail específica, você pode abrir e gerenciar mensagens de e-mail dessa conta, além de enviar mensagens usando o endereço de e-mail dessa mesma conta. Consulte a *Ajuda on-line do BlackBerry Internet Service* para obter informações sobre a associação do dispositivo a mais de uma conta de e-mail.

Dependendo do tema, uma lista de mensagens separada é exibida para mensagens SMS e MMS.

## Usar uma ou várias listas de mensagens

Por padrão, o tema do dispositivo BlackBerry® determina se as mensagens de texto SMS e as mensagens de e-mail aparecerão na mesma lista de mensagens.

- 1. Em uma lista de mensagens, pressione a tecla Menu.
- 2. Clique em Opções.
- 3. Clique em **Opções gerais**.
- 4. Execute uma das seguintes ações:
  - Para usar uma lista de mensagens para todas as mensagens, defina o campo Caixas de entrada de e-mail e SMS como Combinado.
  - Para separar mensagens de texto SMS de mensagens de e-mail, defina o campo Caixas de entrada de e-mail e SMS como Separado.
- 5. Pressione a tecla Menu.
- 6. Clique em Salvar.

#### Definir o tempo de armazenamento de mensagens no dispositivo

- 1. Em uma lista de mensagens, pressione a tecla Menu.
- 2. Clique em Opções.
- 3. Clique em Opções gerais.
- 4. Defina o campo Manter mensagens.
- 5. Pressione a tecla Menu.
- 6. Clique em Salvar.

Para restaurar mensagens, defina o campo **Manter mensagens** com um período maior. As mensagens recebidas no dispositivo BlackBerry® dentro do período definido são exibidas na lista de mensagens.

## Bloquear recebimento de mensagens

Se o dispositivo BlackBerry® estiver associado a uma conta de e-mail que usa um BlackBerry Enterprise Server, talvez você não possa bloquear mensagens PIN de contatos na sua organização. Para obter mais informações, entre em contato com o administrador do sistema.

- 1. Nas opções do dispositivo, clique em Opções de segurança.
- 2. Clique em Firewall.
- 3. Marque a caixa de seleção ao lado de um ou mais tipos de mensagem.
- 4. Pressione a tecla Menu.
- 5. Clique em Salvar.

**Nota:** O bloqueio de mensagens pode afetar o volume de dados definido no seu plano de serviços sem fio. Para impedir que mensagens sejam encaminhadas para o dispositivo e, assim, afetem o volume de dados, desative o encaminhamento de e-mails ou use filtros de e-mail.

## Redefinir uma contagem bloqueada de mensagens

- 1. Nas opções do dispositivo, clique em Opções de segurança.
- 2. Clique em Firewall.
- 3. Realce um tipo de mensagem.
- 4. Pressione a tecla Menu.
- 5. Clique em Redefinir contagem ou Redefinir todas as contagens.

## Atalhos de mensagens

#### Em uma mensagem

- Para responder uma mensagem, pressione R.
- Para responder a todos, pressione L.
- Para encaminhar uma mensagem, pressione F.
- Para arquivar uma mensagem de e-mail realçada, pressione I.
- Para exibir o endereço de e-mail de um contato, em uma mensagem, realce o contato. Pressione Q. Para mostrar o nome de exibição novamente, pressione Q.

#### Em uma lista de mensagens

- Para abrir a mensagem realçada, pressione a tecla Enter.
- Para compor uma mensagem a partir de uma lista de mensagens, pressione C.
- Para marcar uma mensagem como aberta ou não aberta, pressione a tecla Alt e U.
- Para exibir as mensagens recebidas, pressione a tecla Alt e I.
- Para exibir as mensagens enviadas, pressione a tecla Alt e O.
- Para exibir as mensagens de correio de voz, pressione a tecla Alt e V.
- Para exibir mensagens de texto SMS, pressione a tecla Alt e S.

- Para exibir logs de chamadas, pressione a tecla Alt e P.
- Para exibir novamente todas as mensagens, pressione a tecla Esc.

#### Percorrer uma lista de mensagens

- Para ir uma tela para cima, pressione as teclas Shift e Espaço.
- Para ir uma tela para baixo, pressione a tecla Espaço.
- Para ir para o topo de uma lista de mensagens, pressione T.
- Para ir para o fim de uma lista de mensagens, pressione B.
- Para ir para a próxima data, pressione N.
- Para ir para a data anterior, pressione P.
- Para ir para o próximo item não aberto, pressione U.
- Para ir para a próxima mensagem relacionada, pressione J.
- Para ir para a mensagem relacionada anterior, pressione K.

## Solução de problemas de mensagens

#### Não consigo enviar mensagens de texto SMS

Tente realizar as seguintes ações:

- Verifique se o dispositivo BlackBerry<sup>®</sup> está conectado à rede sem fio. Se você não estiver em uma área de cobertura de conexão sem fio, o dispositivo enviará a mensagem quando você retornar à área de cobertura.
- Verifique se o plano de serviços sem fio inclui esse serviço.
- Verifique se a discagem fixa está desativada.

#### Não estou recebendo mensagens de texto SMS

Tente realizar as seguintes ações:

- Verifique se o dispositivo BlackBerry<sup>®</sup> está conectado à rede sem fio. Se você não estiver em uma área de cobertura sem fio, deverá receber mensagens quando retornar à área de cobertura sem fio.
- · Verifique se o plano de serviços sem fio inclui esse serviço.
- Verifique se o cartão SIM tem memória suficiente disponível para armazenar mensagens de texto SMS.

#### Algumas mensagens não aparecem mais no meu dispositivo

Se a memória do dispositivo BlackBerry<sup>®</sup> estiver cheia, ele excluirá as mensagens mais antigas da lista de mensagens. O dispositivo não exclui as mensagens salvas.

Se a reconciliação de e-mails sem fio estiver ativada, e, nas opções de mensagens, o campo **Excluir em** estiver definido como **Caixa postal** e dispositivo, as mensagens de e-mail que você excluir no aplicativo de e-mail do computador também serão excluídas do dispositivo.

## A mensagem ou o anexo está truncado

Tente realizar as seguintes ações:

- Aguarde um breve período de tempo. O dispositivo BlackBerry® recebe anexos e mensagens longas em seções.
- Se "Continua" aparecer no final da mensagem ou do anexo, pressione a tecla Menu. Clique em Mais ou Mais tudo.

## Não consigo ativar a difusão por celular

O cartão SIM talvez não suporte os idiomas de exibição selecionados para mensagens de difusão por celular. Desmarque a caixa de seleção ao lado de todos os idiomas não suportados pelo cartão SIM.

## Não consigo usar um atalho para exibir um tipo de mensagem em uma lista de mensagens

Se você alternar dispositivos BlackBerry<sup>®</sup> e restaurar dados do dispositivo anterior no dispositivo atual, os atalhos de listas de mensagens do dispositivo anterior substituirão os atalhos de listas de mensagens do dispositivo atual.

Para mostrar os atalhos para a exibição de um tipo de mensagem em uma lista de mensagens, abra a lista de pesquisas salvas.

# **Mensagens MMS**

## Aspectos básicos sobre mensagens MMS

## Sobre as mensagens MMS

Com um número de telefone MMS, você pode enviar e receber mensagens MMS que contêm arquivos de mídia, como .jpg, .gif, .wbmp, .midi, .vcf (vCard®) ou .ics (iCalendar). Número de telefone MMS é um número habilitado por seu provedor de serviços sem fio para mensagens MMS. Se houver mais de um número de telefone associado ao dispositivo BlackBerry®, as mensagens MMS serão enviadas usando o primeiro número na lista suspensa exibida no topo da tela do telefone.

É possível adicionar imagens não protegidas por direitos autorais à mensagem MMS, mas a mensagem não pode exceder 300 KB.

## Pré-requisitos de MMS

- Verifique se o dispositivo BlackBerry® suporta mensagens MMS.
- · Verifique se o plano de serviços sem fio inclui esse serviço.

Para obter mais informações, entre em contato com o administrador do sistema ou com o provedor de serviços sem fio.

## Localizar seu número de telefone MMS

No telefone, o número é exibido no topo da tela. Se o provedor de serviços sem fio tiver configurado o dispositivo BlackBerry<sup>®</sup> para mensagens MMS, esse número também será o número de telefone MMS.

Se houver mais de um número de telefone associado ao dispositivo, o primeiro número exibido na lista suspensa no topo da tela será o número MMS.

#### Abrir uma mensagem MMS

Na lista de mensagens, clique em uma mensagem MMS.

Se o conteúdo MMS não for exibido quando a mensagem for aberta, pressione a tecla Menu. Clique em Retrieve.

#### **Enviar uma mensagem MMS**

- 1. Em uma lista de mensagens, pressione a tecla **:::**.
- 2. Clique em Compor MMS.
- 3. Execute uma das seguintes ações:
  - Se o contato não estiver no catálogo de endereços, clique em [Usar uma vez]. Clique em E-mail ou Telefone. Digite um endereço de e-mail ou número de telefone SMS. Clique no trackball.

- Se o contato estiver no catálogo de endereços, clique no contato. Clique em um endereço de e-mail ou número de telefone MMS.
- 4. Digite uma mensagem.
- 5. Pressione a tecla **\*\***.
- 6. Clique em Enviar.

## Verificar ortografia

Você pode verificar a ortografia de mensagens, notas, tarefas ou compromissos que cria.

- 1. Pressione a tecla Menu em uma mensagem, nota, tarefa ou compromisso.
- 2. Clique em Verificar ortografia.
- 3. Execute uma das seguintes ações:
  - Para aceitar a ortografia sugerida, clique na palavra realçada.
  - Para ignorar a ortografia sugerida, pressione a tecla Escape.
  - Para adicionar a palavra ao dicionário personalizado, pressione a tecla Menu. Clique em Adicionar ao dicionário.
  - Para interromper a verificação ortográfica, pressione a tecla Menu. Clique em Cancelar verificação ortográfica.

#### Salvar um rascunho de uma mensagem

- 1. Ao compor uma mensagem, clique no trackball.
- 2. Clique em Salvar rascunho.

#### Criar uma apresentação de slides em uma mensagem MMS

- 1. Ao compor uma mensagem MMS, pressione a tecla Menu.
- 2. Clique em Anexar imagem ou Anexar áudio.
- 3. Clique em um arquivo de imagem ou de áudio.
- 4. Para adicionar outros arquivos de imagens ou de áudio, repita as etapas de 1 a 3.
- 5. Para personalizar a apresentação de slides, execute uma das seguintes ações:
  - Para adicionar texto a um slide, realce o campo em branco abaixo do anexo. Digite o texto.
  - Para configurar o tempo de exibição de um slide, defina o campo Duração do slide.
  - Para mover um item em um slide, clique no item. Clique em **Mover campo**. Role o trackball para o novo local. Clique no trackball.

#### Gravar e enviar uma anotação de voz

Você pode gravar e enviar anotações de voz de até um minuto.

- 1. No aplicativo de anotação de voz, clique em OK.
- 2. Grave uma anotação de voz.

- 3. Para fazer uma pausa na gravação, clique no trackball. Para continuar a gravação, pressione a tecla Esc.
- 4. Quando terminar a gravação, clique no trackball.
- 5. Clique em Enviar como MMS.

Definir o nível de importância de uma mensagem

- 1. Ao compor uma mensagem, pressione a tecla Menu.
- 2. Clique em Opções.
- 3. Defina o campo Importância.
- 4. Pressione a tecla Menu.
- 5. Clique em Salvar.

### Reenvio de uma mensagem

- 1. Em uma mensagem enviada, pressione a tecla Menu.
- 2. Execute uma das seguintes ações:
  - Para alterar a mensagem, clique em Editar. Altere a mensagem. Clique no trackball. Clique em Enviar.
  - Para alterar os destinatários, clique em **Editar**. Realce um contato. Pressione a tecla **Menu**. Clique em **Alterar endereço**. Clique em um novo contato. Clique no trackball. Clique em **Enviar**.
  - Para reenviar a mensagem sem alterá-la, clique em Reenviar.

#### Salvamento de uma mensagem

- 1. Em uma mensagem, pressione a tecla Menu.
- 2. Clique em Salvar.

#### Resposta a uma mensagem

- 1. Em uma mensagem, clique no trackball.
- 2. Clique em Responder ou Responder a todos.

#### **Encaminhar uma mensagem MMS**

Não é possível encaminhar mensagens MMS cujo conteúdo esteja protegido por leis de direitos autorais.

- 1. Em uma mensagem MMS, clique no trackball.
- 2. Clique em Encaminhar ou Encaminhar como.

#### Excluir uma mensagem

- 1. Em uma mensagem, clique no trackball.
- 2. Clique em Excluir.

## Excluir várias mensagens

- 1. Em uma lista de mensagens, realce um campo de datas.
- 2. Pressione a tecla Menu.
- 3. Clique em Excluir anteriores.

**Nota**: As mensagens excluídas usando o item de menu Excluir anteriores não são excluídas do aplicativo de e-mail do computador durante a reconciliação de e-mail.

## Marcar uma mensagem como aberta ou não aberta

Em uma lista de mensagens, execute uma das seguintes ações:

- Realce uma mensagem. Pressione a tecla Menu. Clique em Marcar como aberta ou Marcar como não aberta.
- Realce um campo de data. Pressione a tecla Menu. Clique em Marcar anteriores como abertas.

#### Pesquisar texto em uma mensagem, anexo ou página da Web

Para pesquisar texto em um anexo de apresentação, verifique se está exibindo a apresentação no modo de exibição de texto ou de texto e slides.

- 1. Pressione a tecla Menu em uma mensagem, anexo ou página da Web.
- 2. Clique em Localizar.
- 3. Digite o texto.
- 4. Pressione a tecla Enter.

Para pesquisar a próxima instância do texto, pressione a tecla Menu. Clique em Localizar próximo.

#### Exibir mensagens em uma pasta específica

- 1. Em uma lista de mensagens, pressione a tecla Menu.
- 2. Clique em Exibir pasta.
- 3. Clique em uma pasta.

## Anexos de mensagens MMS

## Anexar um arquivo de mídia a uma mensagem MMS

- 1. Ao compor uma mensagem MMS, pressione a tecla Menu.
- 2. Clique em Anexar imagem ou Anexar áudio.
- 3. Clique em um arquivo de imagem ou de áudio.

### Anexar um contato ou compromisso a uma mensagem MMS

Nas mensagens MMS, só é possível enviar compromissos não recorrentes. Se você anexar uma reunião, os participantes serão removidos.

- 1. Ao compor uma mensagem MMS, pressione a tecla Menu.
- 2. Execute uma das seguintes ações:
  - Para anexar um contato, clique em Anexar contato. Clique em um contato.
  - Para anexar um compromisso, clique em Anexar compromisso. Realce um compromisso. Pressione a tecla Menu. Clique em Continuar.

### Salvar uma imagem a partir de uma mensagem MMS

- 1. Em uma mensagem MMS, clique na imagem.
- 2. Clique em Salvar imagem.

Adicionar um compromisso ao calendário a partir de uma mensagem MMS

- 1. Em uma mensagem MMS, clique em um anexo do iCalendar.
- 2. Clique em Exibir compromisso.
- 3. Pressione a tecla Menu.
- 4. Clique em Adicionar ao calendário.

### Adicionar um contato ao catálogo de endereços a partir de uma mensagem MMS

- 1. Em uma mensagem MMS, clique em um anexo vCard®.
- 2. Clique em Exibir anexo.
- 3. Pressione a tecla Menu.
- 4. Clique em Adicionar contato.

## Configurações de mensagens

### Solicitar notificação de entrega ou de leitura para uma mensagem MMS

- 1. Ao compor uma mensagem MMS, pressione a tecla Menu.
- 2. Clique em Opções.
- 3. Execute uma das seguintes ações:
  - Para receber uma notificação quando a mensagem for entregue ao destinatário, defina o campo Confirmar entrega como Sim.
  - Para receber uma notificação quando o destinatário abrir a mensagem, defina o campo Confirmar leitura como Sim.
- 4. Pressione a tecla Menu.

#### 5. Clique em Salvar.

### Solicitar notificação de entrega ou de leitura para todas as mensagens MMS

- 1. Nas opções do dispositivo, clique em MMS.
- 2. Na seção Notificações, execute uma das seguintes ações:
  - Para enviar notificações de entrega ou de leitura solicitadas pelo remetente, defina os campos **Permitir confirmação de** entrega e **Permitir confirmação de leitura** como **Sim**.
  - Para solicitar notificações de entrega ou de leitura para mensagens MMS enviadas por você, defina os campos **Confirmar** entrega e **Confirmar leitura** como **Sim**.
- 3. Pressione a tecla Menu.
- 4. Clique em Salvar.

### Exibir um endereço em vez do nome de exibição

- 1. Em uma mensagem, clique em um contato.
- 2. Clique em Mostrar endereço.

Para exibir novamente o nome, clique em um contato. Clique em Mostrar nome.

#### Exibir o tamanho de uma mensagem MMS antes de enviá-la

- 1. Em uma mensagem MMS, pressione a tecla Menu.
- 2. Clique em **Opções**.

O campo Tamanho estimado exibe o tamanho da mensagem MMS.

#### Interromper o recebimento de mensagens MMS em roaming

- 1. Nas opções do dispositivo, clique em MMS.
- 2. Defina os campos Recepção multimídia e Recuperação automática como Apenas interno.
- 3. Pressione a tecla Menu.
- 4. Clique em Salvar.

## Configurações da lista de mensagens

## Exibir mais informações da linha de assunto das mensagens

- 1. Em uma lista de mensagens, pressione a tecla Menu.
- 2. Clique em Opções.
- 3. Clique em Opções gerais.
- 4. Execute uma das seguintes ações:

- Defina o campo Exibir cabeçalho da mensagem em como 2 linhas.
- Defina os campos Exibir horário e Nome de exibição como Não.
- 5. Pressione a tecla Menu.
- 6. Clique em Salvar.

## Ocultar o indicador de mensagens novas ou não abertas

- 1. Em uma lista de mensagens, pressione a tecla Menu.
- 2. Clique em **Opções**.
- 3. Clique em Opções gerais.
- 4. Defina o campo Exibir contagem de mensagens como Nenhum.
- 5. Pressione a tecla Menu.
- 6. Clique em Salvar.

Para exibir novamente o número de mensagens não abertas, defina o campo **Exibir contagem de mensagens** como **Não lida**. Para exibir o indicador de mensagens novas, defina o campo **Exibir indicador de mensagem nova** como **Sim**.

## Desativar a confirmação de exclusão de itens

É possível desativar o prompt exibido na exclusão de itens de uma lista de mensagens, do telefone, catálogo de endereços, calendário, das listas de tarefas ou de notas ou do guardião de senhas.

- 1. Em um aplicativo, pressione a tecla Menu.
- 2. Clique em Opções ou Opções gerais.
- 3. Defina o campo Confirmar exclusão como Não.
- 4. Pressione a tecla Menu.
- 5. Clique em Salvar.

## Sobre listas de várias mensagens

Dependendo da opção de configuração de e-mail, você poderá associar o dispositivo BlackBerry<sup>®</sup> a mais de uma conta de e-mail. Por exemplo, talvez seja possível a associar o dispositivo a uma conta de e-mail corporativa e a uma ou mais contas de e-mail pessoais. Se você associar o dispositivo a uma ou mais contas de e-mail, várias listas de mensagens poderão ser exibidas no dispositivo. Em uma lista de mensagens de uma conta de e-mail específica, você pode abrir e gerenciar mensagens de e-mail dessa conta, além de enviar mensagens usando o endereço de e-mail dessa mesma conta. Consulte a *Ajuda on-line do BlackBerry Internet Service* para obter informações sobre a associação do dispositivo a mais de uma conta de e-mail.

Dependendo do tema, uma lista de mensagens separada é exibida para mensagens SMS e MMS.

#### Usar uma ou várias listas de mensagens

Por padrão, o tema do dispositivo BlackBerry<sup>®</sup> determina se as mensagens de texto SMS e as mensagens de e-mail aparecerão na mesma lista de mensagens.

1. Em uma lista de mensagens, pressione a tecla Menu.

- 2. Clique em Opções.
- 3. Clique em Opções gerais.
- 4. Execute uma das seguintes ações:
  - Para usar uma lista de mensagens para todas as mensagens, defina o campo Caixas de entrada de e-mail e SMS como Combinado.
  - Para separar mensagens de texto SMS de mensagens de e-mail, defina o campo Caixas de entrada de e-mail e SMS como Separado.
- 5. Pressione a tecla Menu.
- 6. Clique em Salvar.

#### Definir o tempo de armazenamento de mensagens no dispositivo

- 1. Em uma lista de mensagens, pressione a tecla Menu.
- 2. Clique em Opções.
- 3. Clique em Opções gerais.
- 4. Defina o campo Manter mensagens.
- 5. Pressione a tecla Menu.
- 6. Clique em Salvar.

Para restaurar mensagens, defina o campo Manter mensagens com um período maior. As mensagens recebidas no dispositivo BlackBerry® dentro do período definido são exibidas na lista de mensagens.

#### **Ocultar mensagens enviadas**

- 1. Em uma lista de mensagens, pressione a tecla Menu.
- 2. Clique em Opções.
- 3. Clique em **Opções gerais**.
- 4. Defina o campo Ocultar mensagens enviadas como Sim.
- 5. Pressione a tecla Menu.
- 6. Clique em Salvar.

**Nota**: Se você configurar o seu dispositivo para ocultar mensagens enviadas, essas mensagens continuarão aparecendo no histórico de mensagens de texto SMS.

#### **Bloquear mensagens MMS**

- 1. Nas opções do dispositivo, clique em MMS.
- 2. Na seção Filtragem de mensagens, marque a caixa de seleção Rejeitar mensagens anônimas ou Rejeitar anúncios.
- 3. Pressione a tecla Menu.
- 4. Clique em Salvar.

## Bloquear recebimento de mensagens

Se o dispositivo BlackBerry® estiver associado a uma conta de e-mail que usa um BlackBerry Enterprise Server, talvez você não possa bloquear mensagens PIN de contatos na sua organização. Para obter mais informações, entre em contato com o administrador do sistema.

- 1. Nas opções do dispositivo, clique em Opções de segurança.
- 2. Clique em Firewall.
- 3. Marque a caixa de seleção ao lado de um ou mais tipos de mensagem.
- 4. Pressione a tecla Menu.
- 5. Clique em Salvar.

**Nota**: O bloqueio de mensagens pode afetar o volume de dados definido no seu plano de serviços sem fio. Para impedir que mensagens sejam encaminhadas para o dispositivo e, assim, afetem o volume de dados, desative o encaminhamento de e-mails ou use filtros de e-mail.

## Redefinir uma contagem bloqueada de mensagens

- 1. Nas opções do dispositivo, clique em Opções de segurança.
- 2. Clique em Firewall.
- 3. Realce um tipo de mensagem.
- 4. Pressione a tecla Menu.
- 5. Clique em Redefinir contagem ou Redefinir todas as contagens.

## Atalhos de mensagens

#### Em uma mensagem

- Para responder uma mensagem, pressione R.
- Para responder a todos, pressione L.
- Para encaminhar uma mensagem, pressione F.
- Para arquivar uma mensagem de e-mail realçada, pressione I.
- Para exibir o endereço de e-mail de um contato, em uma mensagem, realce o contato. Pressione Q. Para mostrar o nome de exibição novamente, pressione Q.

#### Em uma lista de mensagens

- Para abrir a mensagem realçada, pressione a tecla Enter.
- Para compor uma mensagem a partir de uma lista de mensagens, pressione C.
- Para marcar uma mensagem como aberta ou não aberta, pressione a tecla Alt e U.
- Para exibir as mensagens recebidas, pressione a tecla Alt e I.
- Para exibir as mensagens enviadas, pressione a tecla Alt e O.
- Para exibir as mensagens de correio de voz, pressione a tecla Alt e V.
- Para exibir mensagens de texto SMS, pressione a tecla Alt e S.

- Para exibir logs de chamadas, pressione a tecla Alt e P.
- Para exibir novamente todas as mensagens, pressione a tecla Esc.

#### Percorrer uma lista de mensagens

- Para ir uma tela para cima, pressione as teclas Shift e Espaço.
- Para ir uma tela para baixo, pressione a tecla Espaço.
- Para ir para o topo de uma lista de mensagens, pressione T.
- Para ir para o fim de uma lista de mensagens, pressione B.
- Para ir para a próxima data, pressione N.
- Para ir para a data anterior, pressione P.
- Para ir para o próximo item não aberto, pressione U.
- Para ir para a próxima mensagem relacionada, pressione J.
- Para ir para a mensagem relacionada anterior, pressione K.

## Solução de problemas de mensagens

#### Não consigo enviar mensagens

Tente realizar as seguintes ações:

- Verifique se o dispositivo BlackBerry<sup>®</sup> está conectado à rede sem fio. Se você não estiver em uma área de cobertura de conexão sem fio, o dispositivo enviará a mensagem quando você retornar à área de cobertura.
- Se o item de menu para o envio de uma mensagem não for exibido, verifique se adicionou um endereço de e-mail ou PIN para o contato.
- Se tiver criado um endereço de e-mail ou adicionado um endereço de e-mail existente ao dispositivo usando um site de configuração de e-mail, verifique se recebeu uma mensagem de ativação no dispositivo do BlackBerry Internet Service. Se não tiver recebido uma mensagem de ativação (a mensagem pode levar um breve período de tempo para ser recebida), use o site de configuração de e-mail para enviar um caderno de serviços para o dispositivo.
- Se não tiver recebido uma mensagem de registro da rede sem fio, registre o dispositivo. Nas opções do dispositivo, clique em **Opções avançadas**. Clique em **Tabela de roteamento do host**. Pressione a tecla **Menu**. Clique em **Registrar agora**.
- Gere uma chave de criptografia.
- Verifique se o serviço de dados está ativo.
- Reenvie a mensagem.

### Não estou recebendo mensagens

Tente realizar as seguintes ações:

- Verifique se o dispositivo BlackBerry® está conectado à rede sem fio. Se você não estiver em uma área de cobertura sem fio, deverá
  receber mensagens quando retornar à área de cobertura sem fio.
- Se tiver criado um endereço de e-mail ou adicionado um endereço de e-mail existente ao dispositivo usando um site de configuração de e-mail, verifique se recebeu uma mensagem de ativação no dispositivo do BlackBerry Internet Service. Se não tiver recebido

uma mensagem de ativação (a mensagem pode levar um breve período de tempo para ser recebida), use o site de configuração de e-mail para enviar um caderno de serviços para o dispositivo.

- Se não tiver recebido uma mensagem de registro da rede sem fio, registre o dispositivo. Nas opções do dispositivo, clique em **Opções avançadas**. Clique em **Tabela de roteamento do host**. Pressione a tecla **Menu**. Clique em **Registrar agora**.
- Verifique se o serviço de dados está ativo.
- Se você usar filtros de mensagens de e-mail, verifique se as opções dos filtros de mensagens estão configuradas corretamente.
- Verifique se o encaminhamento de mensagens de e-mail está ativo e se selecionou todas as pastas de mensagens de e-mail, inclusive a pasta da caixa de entrada, das quais deseja receber e-mails.
- Verifique se o dispositivo não está bloqueando mensagens. Para obter mais informações, entre em contato com o administrador do sistema.

### Não consigo anexar um arquivo a uma mensagem MMS

Tente realizar as seguintes ações:

- Verifique se o arquivo é do tipo .vcf (vCard®), .ics (iCalendar), ou um arquivo de mídia (.jpg, .gif ou .midi, por exemplo).
- Verifique se o tamanho do arquivo não excede 300 KB.
- Verifique se o arquivo não está protegido por leis de direitos autorais.
- Se houver algum modelo de MMS disponível para o dispositivo BlackBerry<sup>®</sup>, use um modelo em branco para compor a mensagem MMS.

#### Algumas mensagens não aparecem mais no meu dispositivo

Se a memória do dispositivo BlackBerry<sup>®</sup> estiver cheia, ele excluirá as mensagens mais antigas da lista de mensagens. O dispositivo não exclui as mensagens salvas.

Se a reconciliação de e-mails sem fio estiver ativada, e, nas opções de mensagens, o campo **Excluir em** estiver definido como **Caixa postal** e dispositivo, as mensagens de e-mail que você excluir no aplicativo de e-mail do computador também serão excluídas do dispositivo.

#### A mensagem ou o anexo está truncado

Tente realizar as seguintes ações:

- Aguarde um breve período de tempo. O dispositivo BlackBerry® recebe anexos e mensagens longas em seções.
- Se "Continua" aparecer no final da mensagem ou do anexo, pressione a tecla Menu. Clique em Mais ou Mais tudo.

#### Não consigo usar um atalho para exibir um tipo de mensagem em uma lista de mensagens

Se você alternar dispositivos BlackBerry<sup>®</sup> e restaurar dados do dispositivo anterior no dispositivo atual, os atalhos de listas de mensagens do dispositivo anterior substituirão os atalhos de listas de mensagens do dispositivo atual.

Para mostrar os atalhos para a exibição de um tipo de mensagem em uma lista de mensagens, abra a lista de pesquisas salvas.

# Digitação

## Aspectos básicos sobre digitação

## Digitar um símbolo

- 1. Pressione a tecla Symbol.
- 2. Digite a letra exibida abaixo do símbolo.

### Digitar um caractere acentuado ou especial

Para digitar um caractere especial ou acentuado, pressione a tecla da letra e role o trackball para a esquerda ou para a direita. Por exemplo, para digitar ü, pressione **U** e role o trackball até exibir ü.

## Criar um link para um PIN

Ao digitar um texto, digite pin: e o PIN.

## Criar um link de número de telefone para uma teleconferência

- 1. Digite um número de telefone para a ponte de teleconferência.
- 2. Execute uma das seguintes ações:
  - Digite **X** e o código de acesso.
  - Insira uma pausa ou aguarde e digite o código de acesso.

**Nota**: Se você adicionar uma pausa ou aguardar ao criar um link de número de telefone para uma teleconferência em uma mensagem, um compromisso ou uma reunião, digite **Tel**: antes do número de telefone da ponte de teleconferência. Não digite um espaço entre Tel: e o número de telefone.

## Recortar, copiar e colar texto

- 1. Com o texto realçado, clique no trackball.
- 2. Clique em Recortar ou Copiar.
- 3. Posicione o cursor onde deseja inserir o texto recortado ou copiado.
- 4. Clique no trackball.
- 5. Clique em **Colar**.

#### Apagar um campo

1. Ao digitar um texto, pressione a tecla Menu.

#### 2. Clique em Limpar campo.

#### Realçar uma linha de texto

- 1. Posicione o cursor onde deseja realçar a linha de texto.
- 2. Pressione a tecla Menu.
- 3. Clique em **Selecionar**.
- 4. Role o trackball para cima e para baixo.

#### Realçar o texto caractere por caractere

- 1. Posicione o cursor onde deseja realçar o texto.
- 2. Pressione a tecla Menu.
- 3. Clique em Selecionar.
- 4. Role o trackball para a esquerda ou para a direita.

### Cancelar uma seleção de texto

- 1. Com o texto selecionado, clique no trackball.
- 2. Clique em Cancelar seleção.

### Definir a velocidade do cursor

- 1. Nas opções do dispositivo, clique em Tela/teclado.
- 2. Defina o campo Velocidade de tecla.
- 3. Pressione a tecla Menu.
- 4. Clique em Salvar.

#### Definir o símbolo de moeda padrão

- 1. Nas opções do dispositivo, clique em Tela/teclado.
- 2. Defina o campo Tecla de moeda.
- 3. Pressione a tecla Menu.
- 4. Clique em Salvar.

### Ativar tons de teclas

- 1. Nas opções do dispositivo, clique em Tela/teclado.
- 2. Defina o campo Tom de tecla como Ativado.
- 3. Pressione a tecla Menu.

#### 4. Clique em Salvar.

## Definir a sensibilidade do trackball

Você pode definir como o trackball responde ao toque. Um nível alto de sensibilidade exige menos pressão do que um nível baixo de sensibilidade.

- 1. Nas opções do dispositivo, clique em Tela/teclado.
- 2. Defina os campos Sensibilidade horizontal e Sensibilidade vertical.
- 3. Pressione a tecla Menu.
- 4. Clique em Salvar.

### Desativar sons do trackball

- 1. Nas opções do dispositivo, clique em Tela/teclado.
- 2. Defina o campo Rolagem audível como Mudo.
- 3. Pressione a tecla Menu.
- 4. Clique em Salvar.

Para reativar os sons do trackball, defina o campo Rolagem audível como Clique.

## Usar teclas de atalho na tela inicial

Por padrão, é possível discar números de telefone a partir da tela inicial. Se o tema usar uma lista de aplicativos, você sempre poderá usar teclas de atalho nessa lista.

- 1. No telefone, pressione a tecla Menu.
- 2. Clique em Opções.
- 3. Clique em **Opções gerais**.
- 4. Defina o campo Discar da tela inicial como Não.
- 5. Pressione a tecla Menu.
- 6. Clique em Salvar.

Para voltar a discar números da tela inicial, defina o campo Discar da tela inicial como Sim.

## Métodos de entrada de digitação

## Sobre a digitação em árabe ou russo

Se o BlackBerry<sup>®</sup> Device Software oferecer suporte a vários idiomas e seu teclado possuir caracteres arábicos ou russos, você poderá digitar texto nesses idiomas usando o método de entrada SureType<sup>®</sup> ou o Multitap.

No método de entrada SureType, você pressiona a tecla para cada letra da palavra apenas uma vez, mesmo que a tecla tenha duas letras. À medida que você digita, uma lista de possíveis combinações de letras ou palavras é exibida na tela. A tecnologia SureType seleciona combinações de letras ou palavras da lista com base no contexto. Se você tentar digitar uma palavra ou uma combinação de letras (por exemplo, um endereço da Web ou uma abreviação) que a tecnologia SureType não reconheça, poderá usar a lista exibida na tela para formar a palavra letra por letra. A tecnologia SureType foi projetada para "aprender" novas palavras ou combinações de letras que você digita e adicioná-las à lista de palavras personalizadas.

No método de entrada Multitap, você pressiona uma tecla uma vez para digitar a primeira letra da tecla e duas vezes para digitar a segunda, caso a tecla possua uma segunda letra.

A tecnologia SureType é o método de digitação padrão para a maioria dos campos. Multitap é o padrão para os campos de números de telefone e de senha. Você pode definir o método de entrada Multitap para todos os campos.

## Digitar em árabe ou russo usando a tecnologia SureType

Confirme que o teclado possui caracteres árabes ou russo.

- 1. Pressione a tecla de cada letra de uma palavra até digitar a palavra inteira.
- 2. Se o dispositivo BlackBerry<sup>®</sup> não reconhecer a palavra digitada, execute uma das seguintes ações.
  - Para realçar um item na lista exibida durante a digitação, role o trackball.
  - Para selecionar um item realçado na lista exibida durante a digitação e continuar a digitar a mesma palavra, pressione a tecla **Enter**.
  - Para selecionar um item realçado na lista exibida durante a digitação e iniciar uma nova palavra, pressione a tecla **Espaço**.

#### Digitar em árabe ou russo usando Multitap

Confirme que o teclado possui caracteres árabes ou russo.

Se tiver definido o método de entrada como Multitap ou estiver digitando uma senha ou número de telefone, execute uma das seguintes ações:

- Para digitar a primeira letra de uma tecla, pressione a tecla da letra uma vez.
- Para digitar a segunda letra de uma tecla, pressione a tecla da letra duas vezes.

## Alternar métodos de digitação

Você só poderá alternar os métodos de entrada de digitação se o idioma de entrada para digitação do dispositivo BlackBerry® for árabe ou russo.

- 1. Nas opções do dispositivo, clique em Idioma.
- 2. Execute uma das seguintes ações:
  - Para usar o método de entrada Multitap, defina o campo Idioma de entrada como < Idioma > Multitap.
  - Para usar o método de entrada SureType<sup>®</sup>, defina o campo Idioma de entrada como < Idioma >.
- 3. Pressione a tecla Menu.
- 4. Clique em Salvar.

## Definir o idioma de entrada para digitação

Verifique se o BlackBerry<sup>®</sup> Device Software oferece suporte a vários idiomas. Para obter mais informações, entre em contato com o administrador do sistema ou com o provedor de serviços sem fio.

- 1. Nas opções do dispositivo, clique em Idioma.
- 2. Defina o campo Idioma de entrada.
- 3. Pressione a tecla Menu.
- 4. Clique em Salvar.

## Verificação ortográfica

## Verificar ortografia

Você pode verificar a ortografia de mensagens, notas, tarefas ou compromissos que cria.

- 1. Pressione a tecla Menu em uma mensagem, nota, tarefa ou compromisso.
- 2. Clique em Verificar ortografia.
- 3. Execute uma das seguintes ações:
  - Para aceitar a ortografia sugerida, clique na palavra realçada.
  - Para ignorar a ortografia sugerida, pressione a tecla **Escape**.
  - Para adicionar a palavra ao dicionário personalizado, pressione a tecla Menu. Clique em Adicionar ao dicionário.
  - Para interromper a verificação ortográfica, pressione a tecla Menu. Clique em Cancelar verificação ortográfica.

## Verificar a ortografia automaticamente antes de enviar mensagens de e-mail

- 1. Clique em Verificação ortográfica nas opções do dispositivo.
- 2. Selecione a opção Verificar ortografia do e-mail antes do envio.
- 3. Pressione a tecla Menu.
- 4. Clique em Salvar.

## Alterar as opções de verificação ortográfica

- 1. Clique em Verificação ortográfica nas opções do dispositivo.
- 2. Marque ou desmarque a caixa de seleção ao lado de uma ou mais opções.
- 3. Pressione a tecla Menu.
- 4. Clique em Salvar.

#### Adicionar uma palavra ao dicionário personalizado

1. Clique em Verificação ortográfica nas opções do dispositivo.

- 2. Clique em Dicionário personalizado.
- 3. Pressione a tecla Menu.
- 4. Clique em Novo.
- 5. Digite uma palavra ou combinação de letras.
- 6. Clique no trackball.

Alterar uma palavra no dicionário personalizado

- 1. Clique em Verificação ortográfica nas opções do dispositivo.
- 2. Clique em Dicionário personalizado.
- 3. Realce uma palavra.
- 4. Pressione a tecla Menu.
- 5. Altere a palavra.
- 6. Clique no trackball.

Excluir uma palavra do dicionário personalizado

- 1. Clique em Verificação ortográfica nas opções do dispositivo.
- 2. Clique em Dicionário personalizado.
- 3. Realce uma palavra.
- 4. Pressione a tecla Menu.
- 5. Clique em Excluir.

## Lista de palavras

## Sobre a lista personalizada de palavras

Se o idioma de entrada para digitação do dispositivo BlackBerry® for árabe ou russo e você digitar uma palavra ou combinação de letras desconhecida pelo dispositivo, ela será adicionada à lista personalizada de palavras. Também é possível adicionar palavras ou combinações de letras manualmente à lista personalizada de palavras.

O dispositivo excluirá palavras da lista de palavras se você não usá-las.

## Adicionar um item da lista personalizada de palavras

- 1. Nas opções do dispositivo, clique em Lista personalizada de palavras.
- 2. Pressione a tecla Menu.
- 3. Clique em New (Novo).
- 4. Digite uma palavra ou combinação de letras.
- 5. Clique no trackball.
#### 6. Clique em Salvar.

#### Alterar um item da lista personalizada de palavras

- 1. Nas opções do dispositivo, clique em Lista personalizada de palavras.
- 2. Clique em um item da lista personalizada de palavras.
- 3. Altere o item da lista personalizada de palavras.
- 4. Clique duas vezes no trackball.
- 5. Clique em Salvar.

#### Excluir um item da lista personalizada de palavras

- 1. Nas opções do dispositivo, clique em Lista personalizada de palavras.
- 2. Realce uma lista personalizada de palavras.
- 3. Pressione a tecla Menu.
- 4. Clique em Excluir.

#### Excluir todos os itens da lista personalizada de palavras

- 1. Nas opções do dispositivo, clique em Lista personalizada de palavras.
- 2. Realce uma lista personalizada de palavras.
- 3. Pressione a tecla Menu.
- 4. Clique em Limpar lista personalizada de palavras.

### Interromper a adição automática de itens à lista de palavras personalizadas

- 1. Nas opções do dispositivo, clique em Idioma.
- 2. Clique em Opções de entrada.
- 3. Defina os campos Aprendizado e Aprendizado automático de palavras a partir de mensagens como Desativado.
- 4. Pressione a tecla Menu.
- 5. Clique em Salvar.

#### Interromper a exibição de contatos na lista exibida ao digitar

Por padrão, o dispositivo BlackBerry® reconhece contatos quando você os digita.

- 1. Nas opções do dispositivo, clique em Idioma.
- 2. Clique em Opções de entrada.
- 3. Defina o campo Usar catálogo de endereços como origem de dados como Desativado.
- 4. Pressione a tecla Menu.
- 5. Clique em Salvar.

## AutoTexto

## Sobre o AutoTexto

O AutoTexto foi projetado para substituir um texto específico que você digita por entradas de pré-carregadas. Se você digitar um texto que pode ser substituído por uma entrada de AutoTexto, o texto mudará depois que a tecla Espaço for pressionada.

Seu dispositivo BlackBerry<sup>®</sup> tem entradas de AutoTexto incorporadas que corrigem erros comuns. Por exemplo, o AutoTexto altera mu para um. Você pode criar entradas de AutoTexto para os erros de digitação comuns ou para abreviações. Por exemplo, você pode criar uma entrada de AutoTexto que substitua cvd por conversamos depois.

### Criar uma entrada de AutoTexto

- 1. Nas opções do dispositivo, clique em AutoTexto.
- 2. Pressione a tecla Menu.
- 3. Clique em New (Novo).
- 4. No campo Substituir, digite o texto a ser substituído.
- 5. No campo Por, execute uma das seguintes ações:
  - Digite o texto para a substituição.
  - Para inserir uma macro (por exemplo, a data ou a hora atual), pressione a tecla Menu. Clique em Insert Macro (Inserir macro).
- 6. No campo Usando, execute uma das seguintes ações:
  - Para colocar a entrada em maiúscula exatamente como digitada, clique em Maiúsculas e minúsculas especificadas.
  - Para colocar a entrada em maiúscula adequando-a ao seu contexto, clique em SmartCase.
- 7. Defina o idioma.
- 8. Pressione a tecla Menu.
- 9. Clique em Salvar.

#### Alterar uma entrada de AutoTexto

- 1. Nas opções do dispositivo, clique em AutoTexto.
- 2. Clique em uma entrada de AutoTexto.
- 3. Altere a entrada de AutoTexto.
- 4. Clique no trackball.
- 5. Clique em Salvar.

#### Exclusão de entradas de AutoText

1. Nas opções do dispositivo, clique em AutoTexto.

- 2. Realce uma entrada de AutoTexto.
- 3. Pressione a tecla Menu.
- 4. Clique em Excluir.

### Desfazer uma alteração de AutoTexto

#### Pressione a tecla Backspace/Delete duas vezes.

#### Desativar o AutoTexto para mensagens de texto SMS

- 1. Nas opções do dispositivo, clique em SMS.
- 2. Defina o campo Desabilitar AutoTexto como Sim.
- 3. Pressione a tecla Menu.
- 4. Clique em Salvar.

# Atalhos de digitação

- Para inserir um ponto, pressione a tecla Espaço duas vezes. A letra seguinte é inserida em maiúscula.
- · Para colocar uma letra em maiúscula, mantenha a tecla da letra pressionada até que a letra maiúscula apareça.
- Para digitar o caractere alternativo de uma tecla, pressione a tecla Alt e a tecla do caractere.
- Para digitar um caractere especial ou acentuado, pressione a tecla da letra e role o trackball para a esquerda ou para a direita. Por
  exemplo, para digitar ü, pressione U e role o trackball para a esquerda até exibir ü. Solte a tecla da letra quando o caractere
  acentuado ou especial for exibido.
- · Para digitar um número em um campo numérico, pressione uma tecla numérica. Não é necessário pressionar a tecla Alt.
- Para digitar um número em um campo de senha, mantenha pressionada a tecla Alt e pressione a tecla numérica.
- Para ativar NUM LOCK, pressione as teclas Alt e Shift esquerda.
- Para ativar CAPS LOCK, pressione as teclas Alt e Shift direita.
- Para desativar NUM LOCK ou CAPS LOCK, pressione a tecla Shift.
- Para alternar entre idiomas de entrada para digitação, na tela Idioma, verifique se o campo Usar atalho para idioma de entrada está definido como Sim. Pressione a tecla Alt, seguida da tecla Enter. Ainda com a tecla Alt pressionada, realce um idioma. Solte a tecla Alt.

#### Inserir símbolos

- Para inserir uma arroba (@) ou um ponto (.) em um campo de endereço de e-mail, pressione a tecla Espaço.
- Para digitar um símbolo, pressione a tecla **Symbol**. Digite a letra exibida abaixo do símbolo.

#### Trabalhar com texto

- Para realçar uma linha de texto, pressione a tecla Shift e role o trackball.
- · Para realçar cada caractere do texto, pressione a tecla Shift e role o trackball para a esquerda ou para a direita.
- Para cancelar uma seleção de texto, pressione a tecla Esc.
- · Para recortar o texto realçado durante a digitação, pressione as teclas Shift e Backspace/Delete.

- Para copiar o texto realçado durante a digitação, pressione a tecla Alt e clique no trackball.
- Para colar o texto realçado durante a digitação, pressione a tecla Shift e clique no trackball.

## Solução de problemas de digitação

### Não consigo verificar a ortografia

O recurso de verificação ortográfica só está disponível em inglês, francês, alemão, italiano e espanhol. Você só pode verificar a ortografia do texto digitado por você.

# Pesquisar

# Sobre a pesquisa

Em uma lista de mensagens, você pode pesquisar mensagens usando critérios específicos que pode salvar para uso posterior. Você também pode pesquisar mensagens por contato ou assunto.

Também pode usar o aplicativo de pesquisa para procurar mensagens, contatos, entradas de calendário e tarefas no dispositivo BlackBerry®, além de poder gerenciar contatos, entradas de calendário e tarefas da lista de resultados da pesquisa.

## **Pesquisar mensagens**

Você pode salvar seus critérios de pesquisa para repetir a pesquisa a qualquer momento.

- 1. Em uma lista de mensagens, pressione a tecla Menu.
- 2. Clique em Search (Pesquisar).
- 3. Defina os critérios de pesquisa.
- 4. Clique no trackball.
- 5. Execute uma das seguintes ações:
  - Para salvar os critérios de pesquisa, clique em Save. Adicione um título. Clique no trackball. Clique em Salvar.
  - Para pesquisar a lista de mensagens sem salvar os critérios de pesquisa, clique em Pesquisar.
  - Para pesquisar a lista de mensagens usando os critérios da última pesquisa, clique em Última. Clique no trackball. Clique em Search (Pesquisar).

Para interromper uma pesquisa, pressione a tecla Esc.

# Critérios de pesquisa

#### Nome:

Especifique um ou mais contatos ou endereços de e-mail a serem encontrados nas mensagens. Você também pode especificar parte do nome para ampliar os resultados da pesquisa.

#### Em:

Defina em qual campo de endereço efetuar a pesquisa.

#### Assunto:

Digite o texto a ser pesquisado no assunto das mensagens.

#### Mensagem:

Digite o texto a ser pesquisado no corpo das mensagens.

#### Serviço:

Se o dispositivo BlackBerry® estiver associado a mais de uma conta de e-mail, defina o tipo da conta a ser pesquisada.

#### Pasta:

Defina as pastas a serem pesquisadas.

#### Mostrar:

Defina os tipos de mensagens que a pesquisa deve procurar.

#### Tipo:

Defina o tipo de mensagem a ser pesquisada.

## Exibir uma lista de pesquisas salvas

- 1. Em uma lista de mensagens, pressione a tecla Menu.
- 2. Clique em Search (Pesquisar).
- 3. Pressione a tecla Menu.
- 4. Clique em Recall (Recordar).

## Alterar uma pesquisa salva

- 1. Na lista de pesquisas salvas, realce uma delas.
- 2. Pressione a tecla Menu.
- 3. Clique em Editar pesquisa.
- 4. Edite os critérios de pesquisa.
- 5. Pressione a tecla Menu.
- 6. Clique em Salvar.

## Excluir uma pesquisa salva

- 1. Na lista de pesquisas salvas, realce uma delas.
- 2. Pressione a tecla Menu.
- 3. Clique em Excluir pesquisa.

## Pesquisar mensagens por contato ou assunto

- 1. Na lista de mensagens, realce uma mensagem.
- 2. Pressione a tecla Menu.
- 3. Clique em um dos seguintes itens de menu:
  - Pesquisar remetente
  - Pesquisar destinatário
  - Pesquisar assunto

## Pesquisar texto em uma mensagem, anexo ou página da Web

Para pesquisar texto em um anexo de apresentação, verifique se está exibindo a apresentação no modo de exibição de texto ou de texto e slides.

- 1. Pressione a tecla Menu em uma mensagem, anexo ou página da Web.
- 2. Clique em Localizar.
- 3. Digite o texto.
- 4. Pressione a tecla Enter.

Para pesquisar a próxima instância do texto, pressione a tecla Menu. Clique em Localizar próximo.

## Pesquisar mensagens e dados do organizador contendo informações específicas

- 1. No aplicativo de pesquisa, execute uma das seguintes ações:
  - No campo Texto, digite o texto ou número de telefone a ser procurado.
  - No campo Nome, digite o nome de um contato a ser pesquisado.
- 2. Selecione um ou mais aplicativos.
- 3. Pressione a tecla Menu.
- 4. Clique em Search (Pesquisar).

**Nota:** Se você digitar mais de uma palavra nos campos **Texto** ou **Nome**, somente serão mostrados os itens que contiverem todas as palavras.

O dispositivo BlackBerry<sup>®</sup> não inclui arquivos anexos na pesquisa de mensagens.

Para interromper uma pesquisa, pressione a tecla Esc.

## Atalhos de pesquisa

- Para pesquisar um contato na lista de contatos, digite o seu nome ou as iniciais separadas por um espaço.
- Para pesquisar texto em uma mensagem, pressione S.
- Para pesquisar texto em um anexo ou página da Web, pressione F.
- Para pesquisar texto em um anexo de apresentação, verifique se está exibindo a apresentação no modo de exibição de texto ou de texto e slides. Pressione **F**.

# Anexos

## Aspectos básicos sobre anexos

### Sobre anexos

Você pode exibir vários tipos de anexos de arquivo no dispositivo BlackBerry<sup>®</sup>, incluindo arquivos .zip, .htm, .html, .doc, .dot, .ppt, .pdf, .wpd, .txt, .vcf e .xls. Também pode exibir arquivos .bmp, .gif, .jpg, .png, .tif e .wmf, e reproduzir arquivos .wav.

Caso você salve uma mensagem de e-mail com um anexo que você já tenha aberto, tanto o e-mail como o anexo serão armazenados na memória do dispositivo até que você exclua o e-mail.

#### Abrir um anexo

Verifique se o dispositivo BlackBerry<sup>®</sup> está associado a uma conta de e-mail que use o BlackBerry Internet Service ou um BlackBerry Enterprise Server com suporte para esse recurso. Para obter mais informações, entre em contato com o provedor de serviços sem fio ou com o administrador do sistema.

- 1. Em uma mensagem, clique no trackball.
- 2. Clique em Open Attachment.
- 3. Se a mensagem contiver mais de um anexo, na tela Anexos, clique em um anexo. Clique em Retrieve.

### Seguir um link em um anexo

Alguns anexos contêm links para conteúdo incorporado, como tabelas, imagens, notas de rodapé, caixas de texto ou comentários.

Em um anexo, clique no link fornecido.

Para voltar ao anexo, pressione a tecla **Esc**.

### Exibir propriedades de um anexo

Você pode exibir o tamanho, o autor, a data de publicação e outras propriedades de um anexo.

- 1. Em um anexo, pressione a tecla **Menu**.
- 2. Clique em Recuperar informações ou Exibir informações.

### Definir opções de fonte para um anexo

- 1. Em um anexo, pressione a tecla Menu.
- 2. Clique em Opções.
- 3. Defina os campos de fonte.
- 4. Pressione a tecla Menu.

#### 5. Clique em Salvar.

#### Pesquisar texto em uma mensagem, anexo ou página da Web

Para pesquisar texto em um anexo de apresentação, verifique se está exibindo a apresentação no modo de exibição de texto ou de texto e slides.

- 1. Pressione a tecla Menu em uma mensagem, anexo ou página da Web.
- 2. Clique em Localizar.
- 3. Digite o texto.
- 4. Pressione a tecla Enter.

Para pesquisar a próxima instância do texto, pressione a tecla Menu. Clique em Localizar próximo.

## Anexos de documento

#### Digitar uma senha para um anexo .pdf protegido por senha

Você pode abrir arquivos .pdf protegidos por senha criados no Adobe® Acrobat® versão 4.0 ou anterior.

- 1. Quando a mensagem "Documento protegido por senha" aparecer, pressione a tecla Escape.
- 2. Pressione a tecla Menu.
- 3. Clique em Senha.
- 4. Digite a senha.
- 5. Pressione a tecla Enter.
- 6. Clique em Retrieve.
- 7. Clique em Sim.

### Exibir alterações controladas em um documento

- 1. Em um documento, pressione a tecla Menu.
- 2. Clique em Mostrar alterações.

Para ocultar as alterações controladas, pressione a tecla Menu. Clique em Ocultar alterações.

### Exibir o sumário de um documento

Dependendo do tipo de documento, talvez não seja possível exibir o sumário.

- 1. Em um documento, pressione a tecla Menu.
- 2. Clique em Table of Contents (Sumário).

Para ir para um cabeçalho específico, clique no cabeçalho desejado.

# Anexos de planilha

### Ir para uma célula específica

- 1. Em uma planilha, clique no trackball.
- 2. Clique em Ir para a célula.
- 3. Digite as coordenadas da célula.
- 4. Clique no trackball.

#### Exibir o conteúdo de uma célula

Na célula de uma planilha, clique no trackball.

### Exibir uma lista de pastas de trabalho

- 1. Em uma planilha, pressione a tecla Menu.
- 2. Clique em Table of Contents (Sumário).

Para ir para uma pasta de trabalho específica, clique na pasta de trabalho desejada.

#### Alternar pastas de trabalho

- 1. Em uma planilha, pressione a tecla Menu.
- 2. Clique em Próxima folha ou em Folha anterior.

### Alterar o tamanho de uma coluna

Em uma planilha, execute uma das seguintes ações:

- Para alterar o tamanho de uma coluna, clique no rótulo da coluna. Clique em um tamanho.
- Para exibir todo o texto em uma coluna, clique no rótulo da coluna. Clique em Ajustar.
- Para alterar o tamanho de todas as colunas da planilha, clique no rótulo da coluna desmarcada no canto superior esquerdo da planilha. Clique em um tamanho.
- Para alterar o tamanho de coluna de todas as planilhas, pressione a tecla Menu. Clique em **Opções**. Defina o campo **Largura da** coluna. Pressione a tecla Menu. Clique em Salvar.

## Definir as opções de exibição de uma planilha

- 1. Em uma planilha, pressione a tecla Menu.
- 2. Clique em Opções.
- 3. Execute uma das seguintes ações:
  - Para exibir as linhas de grade na planilha, defina o campo Mostrar linhas de grade como Sim.

- Para identificar as linhas da planilha com números e as colunas com letras, defina o campo Exibir rótulos como Sim.
- 4. Pressione a tecla Menu.
- 5. Clique em Salvar.

## Anexos de mídia

## Exibir uma lista de páginas em um arquivo .tif anexado de várias páginas

Exiba uma lista de páginas em um arquivo. tif anexado de várias páginas, como um documento de fax digitalizado salvo como um arquivo. tif.

- 1. Em um arquivo .tif anexado de várias páginas, pressione a tecla Menu.
- 2. Clique em Table of Contents (Sumário).

Para ir para uma página específica, clique na página desejada.

## Alternar páginas em um arquivo .tif anexado de várias páginas

- 1. Em um arquivo .tif anexado de várias páginas, pressione a tecla Menu.
- 2. Clique em Próxima página ou Página anterior.

### Aprimorar uma seção de uma imagem

- 1. Em um anexo, pressione a tecla Menu.
- 2. Clique em **Zoom**.
- 3. Role o trackball para cima para ampliar o anexo.
- 4. Pressione a tecla Menu.
- 5. Clique em Aprimorar.

# Anexos de apresentação

### Alternar exibições de apresentação

- 1. Em uma apresentação, pressione a tecla Menu.
- 2. Execute uma das seguintes ações:
  - Para exibir somente texto, clique em Exibir texto.
  - Para exibir texto e slides, clique em Exibir ambos.
  - Para exibir a apresentação em seu no formato original, clique em Exibir slides.

### **Alternar slides**

1. Em uma apresentação, pressione a tecla Menu.

#### 2. Clique em Próximo slide ou Slide anterior.

#### **Girar um slide**

- 1. Ao exibir uma apresentação no modo de exibição de slides, clique em um slide.
- 2. Clique em Girar.

#### Ampliar ou reduzir um slide

- 1. Ao exibir uma apresentação em modo de exibição de slides, clique em um slide.
- 2. Clique em Zoom.
- 3. Role o trackball para cima ou para baixo.

Para exibir o slide no tamanho original, pressione a tecla Menu. Clique em Zoom 1:1.

### Salvar um slide

- 1. Ao exibir uma apresentação no modo de exibição de slides, clique em um slide.
- 2. Clique em Salvar imagem.
- 3. Digite um nome para o arquivo.
- 4. Clique em Salvar.

## Anexos de contatos vCard

#### Sobre anexos de contatos vCard

Os arquivos de anexos vCard<sup>®</sup> (.vcf) contêm informações de um contato específico. Quando você adiciona um anexo vCard a um e-mail, os destinatários podem exibir suas informações de contato ou adicioná-las ao catálogo de endereços do dispositivo BlackBerry<sup>®</sup>. Quando você abre um e-mail que contém um anexo de contato vCard, um ícone de livro é exibido no final da mensagem, com o nome do contato anexado.

#### Abrir um anexo de contato vCard

Em uma mensagem, clique em um anexo de contato vCard®.

#### Adicionar um contato ao catálogo de endereços a partir de um vCard anexado

- 1. Em um anexo de contato vCard<sup>®</sup>, pressione a tecla Menu.
- 2. Clique em Adicionar ao catálogo de endereços ou em Atualizar endereço.

## Atalhos de anexo

- Para pesquisar texto em um anexo, pressione F.
- Para ir para a última posição do cursor após fechar e reabrir um anexo, pressione G.

#### Em uma planilha

- Para ir para uma célula específica, pressione G.
- Para exibir o conteúdo de uma célula, pressione a tecla Espaço.
- Para alternar entre planilhas, pressione V. Realce uma pasta de trabalho. Pressione a tecla Enter.
- Para exibir colunas ou linhas ocultas, pressione H.
- Para ocultar as linhas ou colunas novamente, pressione H.

#### Em uma apresentação

- Para alternar exibições de apresentação, pressione M.
- Para ir para o próximo slide, pressione N.
- Para ir para o slide anterior, pressione P.
- Para ir para a última posição do cursor após fechar e reabrir um anexo de apresentação, verifique se está exibindo a apresentação no modo de exibição de texto ou de texto e slides. Pressione G.

## Solução de problemas de anexos

#### Uma barra de conteúdo ignorado é exibida em um documento

Há mais conteúdo de anexos disponível para você fazer download no dispositivo BlackBerry<sup>®</sup>. Para fazer download do conteúdo, clique na barra de conteúdo ignorado. Clique em **Mais**.

#### A mensagem ou o anexo está truncado

Tente realizar as seguintes ações:

- Aguarde um breve período de tempo. O dispositivo BlackBerry<sup>®</sup> recebe anexos e mensagens longas em seções.
- Se "Continua" aparecer no final da mensagem ou do anexo, pressione a tecla Menu. Clique em Mais ou Mais tudo.

#### Um ponto de interrogação aparece em um slide

Um ponto de interrogação aparecerá em um slide se o dispositivo BlackBerry<sup>®</sup> não tiver descarregado o slide. Para exibir o slide, realce-o. Clique no trackball. Clique em **Retrieve**.

# Sincronização

## Sobre sincronização

O recurso de sincronização de dados sem fio foi projetado para sincronizar dados do organizador (contatos, entradas do calendário, tarefas e notas) entre o dispositivo BlackBerry<sup>®</sup> e o aplicativo de e-mail no computador pela rede sem fio.

O recurso de reconciliação de e-mail sem fio foi criado para reconciliar mensagens de e-mail entre o dispositivo e o aplicativo de e-mail no computador pela rede sem fio. Quando você arquiva ou exclui mensagens de e-mail no dispositivo, esses e-mails devem ser arquivados ou excluídos do aplicativo de e-mail. Da mesma forma, todas as alterações feitas nos e-mails no aplicativo de e-mail no computador devem ser refletidas no dispositivo.

Se a sincronização ou a reconciliação de dados sem fio não estiverem disponíveis no dispositivo ou estiverem desativadas, você poderá usar a ferramenta de sincronização do BlackBerry Desktop Manager. Consulte a *Ajuda on-line do BlackBerry Desktop Software* para obter mais informações.

## Pré-requisitos da reconciliação de e-mail sem fio

- Se o dispositivo BlackBerry<sup>®</sup> estiver associado a um BlackBerry Internet Service, verifique se o provedor de serviços sem fio oferece suporte a esse recurso.
- Se o dispositivo BlackBerry<sup>®</sup> estiver associado a uma conta de e-mail que usa um BlackBerry Enterprise Server, verifique se o BlackBerry Enterprise Server oferece suporte a esse recurso. Para obter mais informações, entre em contato com o administrador do sistema.

## Reconciliar mensagens de e-mail pela rede sem fio

Defina a opção Reconciliação sem fio para cada endereço de e-mail associado ao dispositivo BlackBerry®.

- 1. Em uma lista de mensagens, pressione a tecla Menu.
- 2. Clique em Opções.
- 3. Clique em Reconciliação de e-mail.
- 4. Defina o campo Reconciliação sem fio como Ativado.
- 5. Pressione a tecla Menu.
- 6. Clique em Salvar.

Para interromper a reconciliação de mensagens de e-mail pela rede sem fio, defina o campo Reconciliação sem fio como Desativado.

## Excluir mensagens de e-mail pela rede sem fio

Defina a opção Excluir em para cada endereço de e-mail associado ao dispositivo BlackBerry®.

- 1. Em uma lista de mensagens, pressione a tecla Menu.
- 2. Clique em Opções.

- 3. Clique em Reconciliação de e-mail.
- 4. Defina o campo Excluir em.
- 5. Pressione a tecla Menu.
- 6. Clique em Salvar.

As mensagens serão excluídas pela rede sem fio após um breve período.

Para excluir mensagens somente no dispositivo, defina o campo Excluir em como Dispositivo portátil.

## Pré-requisitos da sincronização de dados sem fio

- Verifique se você sincronizou os dados do organizador usando a ferramenta de sincronização do BlackBerry<sup>®</sup> Desktop Manager. Para obter mais informações, consulte a *Ajuda on-line do BlackBerry Desktop Software*.
- Verifique se o dispositivo BlackBerry está associado a uma conta de e-mail que use um BlackBerry Enterprise Server com suporte para esse recurso. Para obter mais informações, entre em contato com o administrador do sistema.

## Sincronizar dados do organizador pela rede sem fio

- 1. No catálogo de endereços, calendário, lista de tarefas ou lista de notas, pressione a tecla Menu.
- 2. Clique em Opções.
- 3. Defina o campo Sincronização sem fio como Sim.
- 4. Pressione a tecla Menu.
- 5. Clique em Salvar.

Para interromper a sincronização dos dados do organizador pela rede sem fio, defina o campo Sincronização sem fio como Não.

# Sobre conflitos de sincronização

Um conflito de sincronização ocorre quando você altera o mesmo e-mail ou item do organizador no dispositivo BlackBerry® e no aplicativo de e-mail do computador.

Se você reconciliar mensagens usando a reconciliação de e-mail sem fio, poderá definir quais e-mails terão precedência quando ocorrer um conflito de reconciliação de e-mail: os do dispositivo ou os do computador.

Se você sincronizar os dados do organizador usando a sincronização de dados sem fio, os dados no computador terão precedência em relação aos dados no dispositivo quando ocorrer um conflito de sincronização de dados.

## Gerenciar conflitos de reconciliação de e-mail

Defina a opção Quando houver conflitos para cada endereço de e-mail associado ao dispositivo BlackBerry®.

- 1. Em uma lista de mensagens, pressione a tecla Menu.
- 2. Clique em Opções.
- 3. Clique em Reconciliação de e-mail.
- 4. Defina o campo Quando houver conflitos.

- 5. Pressione a tecla Menu.
- 6. Clique em Salvar.

# Gerenciar conflitos de sincronização de dados

Para definir como os conflitos da sincronização de dados do organizador serão resolvidos, desative a sincronização de dados sem fio, defina as opções de resolução de conflito e sincronize os dados do organizador usando o ferramenta de sincronização do BlackBerry Desktop Manager. Consulte a *Ajuda on-line do BlackBerry Desktop Software* para obter mais informações sobre como gerenciar conflitos de sincronização de dados do organizador.

# Sobre backup e restauração de dados do dispositivo

Se você tiver instalado o BlackBerry<sup>®</sup> Desktop Software no computador, poderá fazer backup e restaurar a maioria dos dados do dispositivo BlackBerry, incluindo mensagens, dados do organizador, fontes, pesquisas salvas e marcadores do navegador usando a ferramenta de backup e restauração do BlackBerry Desktop Manager. Para obter mais informações, consulte a *Ajuda on-line do BlackBerry Desktop Software*.

Se o dispositivo estiver associado a uma conta de e-mail que use um BlackBerry Enterprise Server, você poderá restaurar os dados sincronizados do organizador para o dispositivo pela rede sem fio. Para restaurar os dados sincronizados do organizador na rede sem fio, você precisa ter uma senha de ativação empresarial. Para obter mais informações, entre em contato com o administrador do sistema.

# Pré-requisitos da restauração de dados sem fio

- Verifique se o dispositivo BlackBerry<sup>®</sup> está associado a uma conta de e-mail que usa o BlackBerry Enterprise Server versão 4.0 ou posterior.
- · Verifique se o administrador do sistema forneceu uma senha de ativação empresarial.
- Verifique se o dispositivo está conectado à rede sem fio.

# Excluir todos os dados do dispositivo

Verifique se você possui uma cópia de backup dos dados do dispositivo BlackBerry®.

**CUIDADO:** Caso a proteção de conteúdo esteja ativada, o processo de exclusão de todos os dados do dispositivo pode levar até uma hora para ser concluído. Não é possível interromper o processo após iniciá-lo. Se você reiniciar o dispositivo, o processo continuará após a reinicialização.

- 1. Nas opções do dispositivo, clique em Opções de segurança.
- 2. Clique em Configurações gerais.
- 3. Pressione a tecla Menu.
- 4. Clique em Limpar dispositivo portátil.
- 5. Para excluir todos os aplicativos de terceiros, marque a caixa de seleção Incluir aplicativos de terceiros.
- 6. Clique em Continuar.
- 7. Digite blackberry.

# Esvaziar a pasta de itens excluídos no computador a partir do dispositivo

Verifique se o dispositivo BlackBerry<sup>®</sup> está associado a uma conta de e-mail que use um BlackBerry Enterprise Server com suporte para esse recurso e se a reconciliação de e-mail sem fio está ativada. Para obter mais informações, entre em contato com o administrador do sistema.

- 1. Em uma lista de mensagens, pressione a tecla Menu.
- 2. Clique em Opções.
- 3. Clique em Reconciliação de e-mail.
- 4. Pressione a tecla Menu.
- 5. Clique em Purge Deleted Items (Limpar itens excluídos).
- 6. Clique em Sim.

## Solução de problemas de sincronização

### As mensagens de e-mail não estão sendo reconciliadas pela rede sem fio

Tente realizar as seguintes ações:

- Verifique se o dispositivo BlackBerry® está conectado à rede sem fio.
- Verifique se a reconciliação de e-mail sem fio está ativada.
- Reconcilie as mensagens de e-mail manualmente. Em uma lista de mensagens, pressione a tecla **Menu**. Clique em **Reconcile Now** (Reconciliar agora).

### Não estou recebendo mensagens de e-mail de pastas pessoais no meu computador

Se o dispositivo BlackBerry<sup>®</sup> estiver associado a uma conta de e-mail do Microsoft<sup>®</sup> Outlook<sup>®</sup>, você terá que usar a ferramenta de sincronização do BlackBerry Desktop Manager para reconciliar mensagens de e-mail em pastas pessoais. Consulte a *Ajuda on-line do BlackBerry Desktop Software* para obter mais informações.

#### As mensagens de e-mail não estão sendo excluídas pela rede sem fio

Tente realizar as seguintes ações:

- Se você excluir vários e-mails do dispositivo BlackBerry<sup>®</sup>, realce-os e pressione a tecla Backspace/Delete. Se excluir vários emails usando o item de menu Excluir anteriores, eles não serão excluídos durante a reconciliação de e-mail sem fio.
- Nas opções de reconciliação de e-mail, verifique se o campo Excluir em está definido como Caixa postal e dispositivo.

#### Os dados do organizador não estão sendo sincronizados pela rede sem fio

Tente realizar as seguintes ações:

• Verifique se o dispositivo BlackBerry® está conectado à rede sem fio.

• Verifique se a sincronização de dados sem fio está ativada no catálogo de endereços, calendário, lista de tarefas e lista de notas.

## Os dados do campo personalizado do catálogo de endereços não estão aparecendo no computador

Você só pode sincronizar os dados de um campo personalizado do catálogo de endereços com um campo de texto do aplicativo de e-mail do computador. Por exemplo, você não pode adicionar a data de aniversário de um contato a um campo personalizado do catálogo de endereços do dispositivo BlackBerry<sup>®</sup> e sincronizá-la com o aplicativo de e-mail do computador porque o campo de aniversário é um campo de data no aplicativo de e-mail do seu computador.

### Alguns caracteres em entradas do calendário não são exibidos corretamente após a sincronização

Se você agendar, no dispositivo BlackBerry<sup>®</sup>, compromissos ou reuniões que contenham caracteres especiais e acentos, pode ser que o computador não suporte esses caracteres.

No computador, verifique se está usando a página de código padrão correta e se o suporte a fontes apropriado foi instalado. Consulte a documentação do sistema operacional no computador para obter mais informações.

# Navegador

# Aspectos básicos sobre o navegador

## Sobre as configurações do navegador

O navegador no dispositivo BlackBerry® suporta várias configurações de navegador para melhorar sua navegação.

A configuração do navegador do BlackBerry melhora a aparência das páginas HTML da Web no navegador. Se o dispositivo BlackBerry estiver associado a uma conta de e-mail que use um BlackBerry Enterprise Server com suporte para BlackBerry Browser, você poderá usar a configuração do BlackBerry Browser para navegar na Internet e na intranet de sua organização. Se o dispositivo BlackBerry estiver associado a uma conta de e-mail que use o BlackBerry Enterprise Server Versão 4.1 ou posterior, você também poderá usar a configuração do BlackBerry Browser para exibir arquivos .doc, .pdf, .txt, .wpd e .xls no navegador. Se você usar a configuração do navegador BlackBerry, talvez não seja possível alterar algumas opções do navegador.

A configuração do navegador da Internet também melhora a aparência de páginas HTML no navegador. Você pode usar a configuração do navegador da Internet para acessar páginas da Web que permitem a assinatura de serviços de envio pela Web do BlackBerry ou para acessar tons de toque. Dependendo do seu provedor de serviços sem fio, a configuração do navegador da Internet talvez não esteja disponível no dispositivo ou pode usar um nome diferente. Para obter mais informações sobre a configuração do navegador da Internet, entre em contato com o provedor de serviços sem fio.

A configuração do navegador do WAP melhora a aparência de páginas WML da Web no navegador. Você pode usar a configuração do navegador do WAP para acessar páginas da Web, a partir do provedor de serviços sem fio, que permitem a configuração de suas informações de conta e assinatura de serviços como correio de voz.

## Visitar uma página da Web

- 1. No navegador, pressione a tecla 📑 .
- 2. Clique em Ir para.
- 3. Execute uma das seguintes ações:
  - Digite um endereço da Web. Pressione a tecla 🖌 .
  - Realce um endereço da Web. Pressione a tecla .
  - Realce um endereço da Web. Pressione a tecla :: Clique em Edit (Editar). Altere o endereço da Web. Pressione a tecla
     .
- 4. Clique em OK.

### Acessar um link

Clique em um link.

#### Voltar ou avançar uma página da Web

- 1. Em uma página da Web, pressione a tecla Menu.
- 2. Clique em Voltar ou Avançar.

### Exibir uma versão em miniatura de uma página da Web

- 1. Em uma página da Web, pressione a tecla Menu.
- 2. Clique em Visão geral da página.

#### Ir rapidamente para uma seção em uma página da Web extensa

- 1. Em uma versão de miniatura da página da Web, posicione o cursor sobre o local da página que deseja exibir.
- 2. Pressione qualquer tecla para fechar a miniatura.

A seção da página da Web desejada é exibida na tela.

### Rolar uma página da Web linha por linha

- 1. Em uma página da Web, pressione a tecla Menu.
- 2. Clique em Modo de seleção.

Para selecionar apenas links e campos ao rolar em uma página da Web, pressione a tecla Menu. Clique em Modo de exibição.

### Alternar modos de exibição do navegador

Você pode exibir páginas da Web no modo de exibição de celular ou no modo de exibição de desktop. O modo de exibição de desktop exibe páginas da Web em formato wide screen, semelhante ao formato em que as páginas da Web aparecem em um navegador no computador.

- 1. Em uma página da Web, pressione a tecla Menu.
- 2. Clique em Modo de exibição de desktop ou em Modo de exibição de celular.

#### Pesquisar texto em uma mensagem, anexo ou página da Web

Para pesquisar texto em um anexo de apresentação, verifique se está exibindo a apresentação no modo de exibição de texto ou de texto e slides.

- 1. Pressione a tecla Menu em uma mensagem, anexo ou página da Web.
- 2. Clique em Localizar.
- 3. Digite o texto.
- 4. Pressione a tecla Enter.

Para pesquisar a próxima instância do texto, pressione a tecla Menu. Clique em Localizar próximo.

## Atualizar uma página da Web

- 1. Em uma página da Web, pressione a tecla Menu.
- 2. Clique em Atualizar.

Exibir uma lista de páginas da Web visitadas recentemente

- 1. Em uma página da Web, pressione a tecla Menu.
- 2. Clique em Histórico.

#### Interromper o carregamento de uma página da Web

- 1. Durante o carregamento de uma página da Web, pressione a tecla Menu.
- 2. Clique em Parar.

### Voltar à tela inicial

- 1. Em uma página da Web, pressione a tecla Menu.
- 2. Clique em Início.

#### **Ocultamento do browser**

- 1. No navegador, pressione a tecla Menu.
- 2. Clique em Ocultar.

## Fechar o navegador

- 1. No navegador, pressione a tecla Menu.
- 2. Clique em Fechar.

## Links, imagens e endereços de páginas da Web

### Exibir o endereço de um link ou imagem

- 1. Em uma página da Web, realce um link ou uma imagem.
- 2. Pressione a tecla Menu.
- 3. Clique em Endereço do link ou Endereço da imagem.

### Exibir o endereço de uma página da Web

1. Em uma página da Web, pressione a tecla Menu.

#### 2. Clique em Endereço da página.

#### Copiar o endereço de uma página, link ou imagem da Web

- 1. Em uma página da Web, execute uma das seguintes ações:
  - Realce um link. Pressione a tecla Menu. Clique em Endereço do link.
  - Realce uma imagem. Pressione a tecla Menu. Clique em Endereço da imagem.
  - Pressione a tecla Menu. Clique em Endereço da página.
- 2. Clique em Copiar endereço.

Para colar o endereço, pressione a tecla Menu. Clique em Colar.

### Encaminhar um link ou uma imagem de uma página da Web

- 1. Em uma página da Web, realce um link ou uma imagem.
- 2. Pressione a tecla Menu.
- 3. Clique em Endereço do link ou Endereço da imagem.
- 4. Clique em Endereço de envio.
- 5. Clique em um tipo de mensagem.

Para retornar ao navegador depois de enviar a mensagem, pressione a tecla Esc.

### Encaminhar o endereço de uma página da Web

- 1. Em uma página da Web, pressione a tecla Menu.
- 2. Clique em Endereço de envio.
- 3. Clique em um tipo de mensagem.

Para retornar ao navegador depois de enviar a mensagem, pressione a tecla Esc.

### Exibir uma imagem inteira em uma página da Web

- 1. Em uma página da Web, realce uma imagem.
- 2. Pressione a tecla Menu.
- 3. Clique em Imagem completa.

## Ampliar ou reduzir uma imagem

- 1. Em uma imagem, pressione a tecla Menu.
- 2. Clique em Zoom.
- 3. Role o trackball para cima ou para baixo.

Para exibir a imagem no tamanho original, pressione a tecla Menu. Clique em Zoom 1:1.

### Girar uma imagem

- 1. Em uma imagem, pressione a tecla Menu.
- 2. Clique em Girar.

A imagem gira 90 graus no sentido horário.

### Definir como as imagens são carregadas no navegador

- 1. No navegador, pressione a tecla Menu.
- 2. Clique em Opções.
- 3. Clique em Configuração do navegador.
- 4. Execute uma das seguintes ações:
  - Para carregar imagens somente em páginas da Web WML, defina o campo Mostrar imagens como Somente nas páginas WML.
  - Para parar o carregamento de imagens em todas as páginas da Web, defina o campo Mostrar imagens como Não.
  - · Para desativar espaços reservados para imagens, defina o campo Mostrar espaços reservados para imagens como Não.
- 5. Pressione a tecla Menu.
- 6. Clique em Salvar opções.

#### Alterar a qualidade da imagem no navegador

Imagens de menor qualidade são carregadas mais rapidamente no navegador.

- 1. No navegador, pressione a tecla **Menu**.
- 2. Clique em Opções.
- 3. Clique em Configurações gerais.
- 4. Altere o campo Qualidade da imagem.
- 5. Pressione a tecla Menu.
- 6. Clique em Salvar.

Carregar imagens em uma página da Web

- 1. Em uma página da Web, pressione a tecla Menu.
- 2. Execute uma das seguintes ações:
  - Para carregar algumas imagens, clique em Mais imagens.
  - Para carregar todas as imagens, clique em Todas as imagens.

# Solicitações de páginas da Web

## Sobre como salvar páginas e solicitações de páginas da Web

Enquanto uma página da Web está sendo carregada, você pode salvar a solicitação da página em uma lista de mensagens. Quando você salva uma solicitação, pode usar outras páginas enquanto aguarda o carregamento da página.

Também é possível salvar páginas da Web em uma lista de mensagens. Salvar uma página da Web permite que você veja o texto na página a qualquer hora. Uma página da Web salva exibe o conteúdo que estava ativo no momento em que a página foi salva.

#### Salvar uma solicitação de página da Web em uma lista de mensagens

- 1. Durante o carregamento de uma página da Web, pressione a tecla Menu.
- 2. Clique em Salvar solicitação.

## Salvar uma página da Web em uma lista de mensagens

- 1. Em uma página da Web, pressione a tecla Menu.
- 2. Clique em Salvar página.
- 3. Digite um título.
- 4. Clique em OK.

## Marcadores

#### Sobre marcadores

Você pode adicionar marcadores a páginas da Web que visita freqüentemente. Quando você adiciona um marcador, pode definir se deseja tornar a página da Web disponível off-line e se o navegador deve verificar periodicamente se há atualizações na página da Web. Os marcadores de páginas da Web que foram atualizadas desde a última vez que você as visitou aparecem em itálico.

#### Adicionar um marcador

- 1. Em uma página da Web, pressione a tecla Menu.
- 2. Clique em Add Bookmark (Adicionar marcador).
- 3. No campo **Sincronização automática**, defina com que freqüência o navegador deve verificar se há atualizações em uma página da Web.
- 4. No campo Hora de início, define a hora do dia em que o navegador deve começar a verificar se há atualizações.
- 5. Pressione a tecla Menu.
- 6. Clique em Add (Adicionar).

## Tornar uma página da Web disponível off-line

Ao adicionar um marcador, marque a caixa de seleção Disponível off-line.

Se você visitar a página da Web off-line, o navegador exibirá as informações que eram atuais na última vez em que a página foi exibida on-line.

#### Alterar um marcador

- 1. Em uma página da Web, pressione a tecla Menu.
- 2. Clique em Bookmarks.
- 3. Realce um marcador.
- 4. Pressione a tecla Menu.
- 5. Clique em Editar marcador.
- 6. Altere o marcador.
- 7. Pressione a tecla Menu.
- 8. Clique em Aceitar.

### **Encaminhar um marcador**

- 1. Na lista de marcadores, realce um marcador
- 2. Pressione a tecla Menu.
- 3. Clique em Enviar marcador.
- 4. Clique em um tipo de mensagem.

Para retornar ao navegador depois de enviar a mensagem, pressione a tecla Esc.

### Exclusão de marcadores

- 1. Em uma página da Web, pressione a tecla Menu.
- 2. Clique em Marcadores.
- 3. Realce um marcador.
- 4. Pressione a tecla Menu.
- 5. Clique em Excluir marcador.

### Adicionar uma pasta de marcadores

- 1. Em uma página da Web, pressione a tecla Menu.
- 2. Clique em Marcadores.
- 3. Pressione a tecla Menu.
- 4. Clique em Adicionar subpasta.

### Arquivar um marcador

- 1. Em uma página da Web, pressione a tecla Menu.
- 2. Clique em Marcadores.
- 3. Realce um marcador.
- 4. Pressione a tecla Menu.
- 5. Clique em Mover marcador.
- 6. Role o trackball até o novo local.
- 7. Clique no trackball.

## Expandir uma pasta

Clique em uma pasta com um sinal de adição (+) ao lado.

### **Recolher uma pasta**

Clique em uma pasta com um sinal de subtração (-) ao lado.

### Renomear uma pasta de marcadores

Só é possível renomear pastas que você criou.

- 1. Realce uma pasta.
- 2. Pressione a tecla **Menu**.
- 3. Clique em Renomear pasta.

## Excluir uma pasta de marcadores

Só é possível excluir pastas criadas por você.

- 1. Realce uma pasta.
- 2. Pressione a tecla Menu.
- 3. Clique em Excluir pasta.

## Feeds da Web

## Sobre feeds da Web

Os feeds da Web fornecem informações sobre atualizações no conteúdo de sites. Você pode abrir um feed da Web para exibir uma lista de títulos e descrições para o conteúdo de um site atualizado. Por exemplo, se você abrir um feed da Web de esportes para um site de notícias, poderá pesquisar uma lista de matérias esportivas publicadas pelo site desde a última vez que verificou o feed da Web. Se você se interessar por um título, poderá exibir o conteúdo do feed ou, se houver uma versão em áudio, poderá ouvi-lo.

É possível abrir feeds em páginas da Web ou assinar feeds para abri-los a partir da lista de marcadores. Na lista de marcadores, os feeds da Web atualizados desde a última vez que você os consultou aparecem em itálico. Em um feed da Web, os títulos que não foram abertos aparecem em negrito.

Se houver um ou mais feeds disponíveis em uma página da Web, a opção Adicionar feed da Web será exibida no menu.

### Assinar um feed da Web

- 1. Em uma página da Web, pressione a tecla Menu.
- 2. Clique em Adicionar feed da Web.
- 3. Marque a caixa de seleção ao lado do feed da Web.
- 4. No campo **Sincronização automática**, defina com que freqüência o navegador deve verificar se há atualizações para o feed da Web.
- 5. No campo Hora de início, define a hora do dia em que o navegador deve começar a verificar se há atualizações.
- 6. Pressione a tecla Menu.
- 7. Clique em Adicionar.

### Exibir conteúdo de feed da Web

- 1. Em um feed da Web, realce um título.
- 2. Pressione a tecla Menu.
- 3. Execute uma das seguintes ações:
  - Para exibir um resumo da matéria, clique em Mostrar descrição.
  - Para exibir a matéria completa, clique em Ler matéria.

Para ocultar a descrição, realce um título. Pressione a tecla Menu. Clique em Ocultar descrição.

### Ouvir conteúdo de feed da Web

Se o dispositivo BlackBerry® estiver associado a uma conta de e-mail que use o BlackBerry® Internet Service, você pode ouvir conteúdo de feeds da Web até o limite de 5 MB. Se o dispositivo BlackBerry® estiver associado a uma conta de e-mail que use o BlackBerry® Enterprise Server, talvez você não consiga ouvir conteúdo de feeds da Web que exceda 128 KB. Para obter mais informações, entre em contato com o administrador do sistema.

- 1. Em um feed da Web, realce um título.
- 2. Pressione a tecla Menu.
- 3. Clique em Obter áudio.

#### Marcar um título de feed da Web como aberto ou não aberto

Em um feed da Web, execute uma das seguintes ações:

- Realce um título. Pressione a tecla Menu. Clique em Marcar como aberta ou Marcar como não aberta.
- Realce um campo de data. Pressione a tecla Menu. Clique em Marcar anteriores como abertas.

### Alterar um feed da Web

- 1. Em uma página da Web, pressione a tecla Menu.
- 2. Clique em Bookmarks.
- 3. Realce um feed da Web.
- 4. Pressione a tecla Menu.
- 5. Clique em Editar marcador.
- 6. Altere o feed da Web.
- 7. Pressione a tecla Menu.
- 8. Clique em Salvar.

### Arquivar um feed da Web

- 1. Em uma página da Web, pressione a tecla Menu.
- 2. Clique em Marcadores.
- 3. Realce um feed da Web.
- 4. Pressione a tecla Menu.
- 5. Clique em Mover marcador.
- 6. Role o trackball até o novo local.
- 7. Clique no trackball.

### Excluir um feed da Web

- 1. Em uma página da Web, pressione a tecla Menu.
- 2. Clique em Marcadores.
- 3. Realce um feed da Web.
- 4. Pressione a tecla Menu.
- 5. Clique em Excluir marcador.

## Configurações do navegador

### Limpeza do cache do browser

- 1. No navegador, pressione a tecla Menu.
- 2. Clique em **Opções**.
- 3. Clique em Configurações de cache.
- 4. Ao lado de um tipo de cache, clique em Limpar.

## Limpar histórico do navegador

- 1. No navegador, pressione a tecla Menu.
- 2. Clique em Opções.
- 3. Clique em **Configurações de cache**.
- 4. Clique em Limpar histórico.

### Ativar o suporte a JavaScript

Verifique se o dispositivo BlackBerry® está associado a uma conta de e-mail que usa o BlackBerry Enterprise Server versão 4.0 ou posterior.

- 1. No navegador, pressione a tecla Menu.
- 2. Clique em Opções.
- 3. Clique em Configuração do navegador.
- 4. Marque a caixa de seleção Suporte a JavaScript.
- 5. Pressione a tecla Menu.
- 6. Clique em Salvar opções.

## Definir o modo de exibição padrão do navegador

Você pode exibir páginas da Web no modo de exibição de celular ou no modo de exibição de desktop. O modo de exibição de desktop exibe páginas da Web em formato wide screen, semelhante ao formato em que as páginas da Web aparecem em um navegador no computador.

- 1. No navegador, pressione a tecla Menu.
- 2. Clique em Opções.
- 3. Clique em Configurações gerais.
- 4. Defina o campo Exibição padrão.
- 5. Pressione a tecla Menu.
- 6. Clique em Salvar opções.

## Definir o número de vezes que gráficos animados são repetidos

Verifique se o dispositivo BlackBerry® está associado a uma conta de e-mail que usa o BlackBerry Enterprise Server versão 4.0 ou posterior.

- 1. No navegador, pressione a tecla Menu.
- 2. Clique em Opções.
- 3. Clique em Configurações gerais.
- 4. Defina o campo Repetir animações.
- 5. Pressione a tecla Menu.
- 6. Clique em Salvar opções.

Definir o tipo de conteúdo da Web aceito pelo navegador

- 1. No navegador, pressione a tecla Menu.
- 2. Clique em Opções.
- 3. Clique em Configuração do navegador.
- 4. Defina o campo Modo de conteúdo.
- 5. Pressione a tecla Menu.
- 6. Clique em Salvar opções.

## Definir a página inicial

Dependendo do provedor de serviços sem fio, talvez não seja possível alterar a página inicial.

- 1. No navegador, pressione a tecla Menu.
- 2. Clique em Opções.
- 3. Clique em Configuração do navegador.
- 4. No campo Endereço da página inicial, digite um endereço da Web.
- 5. Pressione a tecla Menu.
- 6. Clique em Salvar opções.

### Definir a configuração padrão do navegador

- 1. Nas opções do dispositivo, clique em Opções avançadas.
- 2. Clique em Navegador.
- 3. Defina o campo Configuração padrão do navegador.
- 4. Pressione a tecla Menu.
- 5. Clique em Salvar.

### Definir a codificação de caracteres para todas as páginas da Web

Por padrão, o dispositivo BlackBerry<sup>®</sup> usa a melhor codificação de caracteres para uma página da Web.

- 1. Em uma página da Web, pressione a tecla Menu.
- 2. Clique em **Definir codificação**.
- 3. Desmarque a caixa de seleção Modo automático.
- 4. Defina o campo Conjunto de caracteres padrão.
- 5. Clique em OK.

#### Receber um aviso antes de executar um script

1. No navegador, pressione a tecla **Menu**.

- 2. Clique em Opções.
- 3. Clique em Configurações gerais.
- 4. Marque a caixa de seleção Avisar antes: De executar scripts WML.
- 5. Pressione a tecla Menu.
- 6. Clique em Salvar opções.

#### Receber um aviso antes de o navegador ser fechado

Por padrão, o dispositivo BlackBerry® fecha o navegador sem avisá-lo quando você mantém pressionada a tecla Esc.

- 1. No navegador, pressione a tecla Menu.
- 2. Clique em Opções.
- 3. Clique em Configurações gerais.
- 4. Marque a caixa de seleção Avisar antes: De fechar o navegador com Esc.
- 5. Pressione a tecla Menu.
- 6. Clique em Salvar opções.

## Segurança do navegador

### Sobre a TLS

A configuração do navegador BlackBerry<sup>®</sup> foi projetada para usar TLS ou SSL para criptografar dados que o dispositivo envia ou recebe pela Internet através do BlackBerry Enterprise Server. A comunicação entre o dispositivo e o BlackBerry Enterprise Server é criptografada usando o DES triplo. A comunicação entre o BlackBerry Enterprise Server e os servidores de conteúdo é criptografada usando SSL ou TLS. Para aumentar a segurança, você poderá configurar o TLS para conexões HTTP entre o dispositivo e o BlackBerry Enterprise Server e usar a criptografia DES triplo para todas as outras comunicações entre o dispositivo e o BlackBerry Enterprise Server.

## Sobre a WTLS

A configuração do navegador WAP foi projetada para usar a WTLS para criptografar dados que o dispositivo BlackBerry<sup>®</sup> envia e recebe pela Internet através de um gateway WAP. A comunicação entre o dispositivo e o gateway WAP é criptografada usando a WTLS. A comunicação entre o gateway WAP e os servidores de conteúdo é criptografada usando TLS ou SSL.

## Gerenciar a segurança do navegador

- 1. Nas opções do dispositivo, clique em Opções de segurança.
- 2. Clique em TLS ou WTLS.
- 3. Defina as opções de segurança.
- 4. Pressione a tecla Menu.
- 5. Clique em Salvar.

## **Opções de TLS**

#### TLS padrão:

Define o tipo de conexão TLS ou SSL que o navegador usa em conexões HTTP. Para usar uma conexão TLS ou SSL direta, defina este campo como **Dispositivo portátil**. Para usar conexões DES tripla e TLS ou SSL, defina este campo como **Proxy**.

#### Permitir redirecionamentos HTTP:

Define se um prompt será exibido antes de uma página da Web segura redirecionar o navegador para outra página da Web.

#### Protocolo:

Define o protocolo que o dispositivo BlackBerry® usa em conexões TLS entre o navegador e servidores de conteúdo.

#### Intensidade da criptografia:

Define se o navegador só aceita e envia dados criptografados usando criptografia de 128 bits. Para só aceitar e enviar dados criptografados usando criptografados usando criptografia de 128 bits, defina esse campo como **Apenas forte**. Para aceitar e enviar dados criptografados usando criptografia de 128 ou 56 bits, defina esse campo como **Permitir fraca**.

#### Permitir apenas algoritmos FIPS:

Define se o navegador aceita e enviar dados criptografados usando somente algoritmos aprovados pelo FIPS.

#### Solicitar confiança do servidor:

Define se o prompt será exibido quando o navegador tentar se conectar a um servidor de conteúdo não confiável para o qual o dispositivo não possui um certificado de autenticação.

#### Solicitar nome de domínio:

Define se um prompt será exibido quando o navegador tentar se conectar a um servidor de conteúdo e o nome do domínio no certificado de autenticação para o servidor de conteúdo não corresponder ao endereço da Web ao qual o navegador está tentando se conectar.

#### Solicitar certificado:

Define se um prompt será exibido quando o navegador tentar se conectar a um servidor de conteúdo. Você pode desejar que um prompt seja exibido se o dispositivo tiver mais de um certificado usado para autenticar com servidores de conteúdo.

#### Exibir prompt se o certificado de cliente não for encontrado:

Define se um prompt será exibido quando o navegador tentar se conectar a um servidor de conteúdo, mas o dispositivo não tiver um certificado que possa ser usado para autenticar com o servidor de conteúdo.

#### Certificado de cliente padrão:

Define o certificado que o navegador usa para autenticar com servidores de conteúdo.

## **Opções da WTLS**

#### Intensidade da criptografia:

Define se o navegador só aceita e envia dados criptografados usando criptografia de 128 bits. Para só aceitar e enviar dados usando criptografia de 128 bits, defina esse campo como **Apenas forte**. Para aceitar e enviar dados criptografados usando criptografia de 128 ou 56 bits, defina esse campo como **Permitir fraca**.

#### Solicitar confiança do servidor:

Define se será exibido um prompt quando o navegador tentar conectar-se a um servidor de conteúdo não confiável para o qual o dispositivo não possui um certificado de autenticação.

## Adicionar um servidor confiável de conteúdo

Adicione servidores de conteúdo à lista de servidores confiáveis de conteúdo para acelerar o processo de autenticação com um servidor de conteúdo.

#### 1. Nas opções do dispositivo, clique em **Opções de segurança**.

- 2. Clique em TLS.
- 3. Pressione a tecla Menu.
- 4. Clique em Adicionar host.
- 5. Execute uma das seguintes ações:
  - Se o campo TLS padrão estiver definido como Proxy, no campo Nome do host, digite o endereço do servidor de conteúdo na Web.
  - Se o campo TLS padrão estiver definido como Dispositivo portátil, no campo Nome do host, digite o endereço do servidor de conteúdo na Web. Defina o campo Certificado com o certificado de cliente que deseja usar para autenticar com o servidor de conteúdo.
- 6. Clique em OK.
- 7. Pressione a tecla Menu.
- 8. Clique em Salvar.

# Envio de navegador

## Sobre o envio de navegador

O envio de navegador foi projetado para enviar informações de um aplicativo da Web para o dispositivo BlackBerry<sup>®</sup> à medida que as informações são disponibilizadas. Por exemplo, você pode usar o envio de navegador para receber atualizações de previsão do tempo, cotações de ações ou notícias mais recentes. Quando o dispositivo recebe uma atualização, uma nova mensagem pode ser exibida em uma lista de mensagens, ou um ícone na tela inicial ou na lista de aplicativos pode ser alterado para indicar que novas informações estão disponíveis. O aplicativo da Web também pode enviar informações atualizadas para o cache do navegador sem que você receba uma notificação. Se as informações forem enviadas para o cache do navegador, elas ficarão disponíveis no dispositivo mesmo quando ele não estiver conectado à rede sem fio.

O dispositivo suporta diferentes tipos de mensagens de envio de navegador. As mensagens de carregamento do serviço e as mensagens de indicação do serviço incluem informações atualizadas. Outras mensagens de envio de navegador incluem mensagens exibidas no cache do navegador.

## Ativar o envio de navegador

- 1. Nas opções do dispositivo, clique em Opções avançadas.
- 2. Clique em Envio de navegador.
- 3. Execute uma das seguintes ações:
  - Para aceitar todas as mensagens de envio do navegador, marque a caixa de seleção Habilitar envio.
  - Para aceitar mensagens de envio do navegador apenas por meio de um BlackBerry<sup>®</sup> Enterprise Server ou pelo BlackBerry Internet Service, marque a caixa de seleção Habilitar envio e desmarque a caixa de seleção Habilitar envio de WAP.
  - Para aceitar mensagens de envio do navegador por Gateways do WAP apenas, marque a caixa de seleção Habilitar envio e desmarque a caixa de seleção Habilitar envio de MDS.
- 4. Pressione a tecla Menu.

#### 5. Clique em Salvar.

#### Opções de envio do navegador

#### MDS do processo:

Defina se o dispositivo BlackBerry<sup>®</sup> aceita mensagens de envio do navegador do BlackBerry Enterprise Server ou do BlackBerry Internet Service.

#### Hosts MDS:

Define se o dispositivo aceita mensagens de envio de todos os BlackBerry Enterprise Servers ou BlackBerry Internet Services ou de nenhum BlackBerry Enterprise Servers nem BlackBerry Internet Services.

#### SMSC do processo:

Define se o dispositivo aceita mensagens de envio do navegador com base em SMS.

#### Hosts SMSC:

Define de que hosts SMSC o dispositivo aceita mensagens de envio do navegador. Para aceitar mensagens de envio do navegador de um host SMSC específico, digite o número de telefone para o host SMSC.

#### IP do processo:

Define se o dispositivo aceita mensagens de envio do navegador enviadas por aplicativos da Web pelo gateway do WAP.

#### Hosts IP:

Define de que gateways do WAP o dispositivo aceita mensagens de envio do navegador. Para aceitar mensagens de envio do navegador de um host IP específico, digite o endereço de IP para o gateway do WAP.

## Atalhos do navegador

- Para inserir um ponto (.) na caixa de diálogo Ir para, pressione a tecla Espaço.
- Para inserir uma barra (/) na caixa de diálogo Ir para, pressione as teclas Shift e Espaço.
- Para abrir as opções do navegador, pressione **O** no navegador.
- Para interromper o carregamento de uma página da Web, pressione a tecla Esc.
- Para ocultar o navegador, pressione **D**.
- Para fechar o navegador, mantenha pressionada a tecla Esc.

#### Em uma página da Web

- Para ir para uma página da Web específica, pressione G.
- Para retornar à página inicial, pressione H.
- Para abrir a lista de marcadores, pressione K.
- Para adicionar um marcador, pressione A.
- Para exibir uma lista de páginas da Web visitadas recentemente, pressione I.
- Para atualizar uma página da Web, pressione R.
- Para exibir o endereço de um link, realce um link. Pressione L.
- Para exibir o endereço de uma página da Web, pressione P.
- Para salvar uma página da Web na lista de mensagens, pressione S.
- Para abrir um link realçado, pressione a tecla Enter.
- Para ocultar o banner, pressione U.
- Para exibir o banner novamente, pressione U.
- Para exibir uma versão miniatura de uma página da Web, pressione X. Para retornar à exibição normal, pressione qualquer tecla.

#### Navegar em uma página da Web

- Para ir uma tela para cima, pressione as teclas Shift e Espaço.
- Para ir uma tela para baixo, pressione a tecla Espaço.
- Para ir ao topo de uma página da Web, pressione T.
- Para ir ao fim de uma página da Web, pressione B.

# Solução de problemas do navegador

### Nenhum navegador está disponível no dispositivo

Tente realizar as seguintes ações:

- Verifique se o dispositivo BlackBerry® está conectado à rede sem fio.
- Verifique se o plano de serviços sem fio inclui esse serviço.

### Não consigo configurar a sincronização automática para marcadores

Ao adicionar um marcador, você só poderá definir os campos Sincronização automática e Hora de início se a proteção de conteúdo estiver desativada.

# **Aplicativos**

# Adicionar um aplicativo

- 1. Em uma página da Web, realce um link de aplicativo.
- 2. Pressione a tecla Menu.
- 3. Clique em Download.
- 4. Clique em OK.

# Exibir as propriedades de um aplicativo

- 1. Nas opções do dispositivo, clique em Opções avançadas.
- 2. Clique em Applications.
- 3. Clique em um aplicativo.

# Excluir um aplicativo de terceiros

- 1. Nas opções do dispositivo, clique em Opções avançadas.
- 2. Clique em Applications.
- 3. Realce um aplicativo de terceiros.
- 4. Pressione a tecla Menu.
- 5. Clique em Excluir.

# Receber uma solicitação de senha do dispositivo antes de adicionar um aplicativo

Verifique se a senha do dispositivo BlackBerry® está definida.

- 1. Nas opções do dispositivo, clique em Opções de segurança.
- 2. Clique em Configurações gerais.
- 3. Altere o campo Exibir prompt na instalação de aplicativos para Sim.
- 4. Pressione a tecla Menu.
- 5. Clique em Salvar.

# Exibir o tamanho do banco de dados de um aplicativo

- 1. Nas opções do dispositivo, clique em Status.
- 2. Pressione a tecla Menu.
- 3. Clique em Tamanhos de banco de dados.

# Solução de problemas de aplicativos

# Não consigo adicionar aplicativos

Tente realizar as seguintes ações:

- Verifique se o dispositivo BlackBerry® está conectado à rede sem fio.
- Verifique se o dispositivo tem memória suficiente para adicionar o aplicativo.

# Mídia

# Gerenciamento de arquivos de mídia

### Sobre a transferência de arquivos de mídia

Você pode conectar o dispositivo BlackBerry<sup>®</sup> ao computador para transferir arquivos entre o dispositivo e o computador, ou pode usar a tecnologia Bluetooth<sup>®</sup> para enviar e receber arquivos de mídia de e para dispositivos habilitados para Bluetooth.

Se você conectar o dispositivo ao computador, poderá transferir arquivos entre o cartão de memória e o computador usando o modo de armazenamento em massa, ou transferir arquivos de mídia entre o dispositivo e o computador usando a ferramenta de gerenciamento de mídia do BlackBerry<sup>®</sup> Desktop Manager. Para obter mais informações sobre a ferramenta de gerenciamento de mídia, consulte a *Ajuda on-line do gerenciador de mídia*.

Se a criptografia do cartão de memória for ativada e você transferir arquivos para o cartão de memória usando o modo de armazenamento em massa ou a tecnologia Bluetooth, talvez o dispositivo não criptografe os arquivos transferidos. Os arquivos criptografados transferidos do cartão de memória usando o modo de armazenamento em massa ou a tecnologia Bluetooth não poderão ser descriptografados no computador ou em um dispositivo habilitado para Bluetooth.

# Transferir um arquivo entre o dispositivo e o computador usando a ferramenta de gerenciamento de mídia

- 1. Conecte o dispositivo BlackBerry® ao computador.
- 2. No computador, abra o BlackBerry® Desktop Manager.
- 3. Clique duas vezes em Gerenciador de mídia.
- 4. Arraste um arquivo ou pasta de um local para outro.

Para obter mais informações sobre a ferramenta de gerenciamento de mídia, consulte a Ajuda on-line do gerenciador de mídia.

Transferir um arquivo entre o dispositivo e o computador no modo de armazenamento em massa

Verifique se o modo de armazenamento em massa está ativo.

- 1. Conecte o dispositivo BlackBerry® ao computador.
- 2. No computador, clique duas vezes em Meu computador.
- 3. Na seção Dispositivos com armazenamento removível, clique em Disco removível.
- 4. Arraste um arquivo de um local para o outro.

Para sair do modo de armazenamento em massa, desconecte o dispositivo do computador.

### Enviar um arquivo de mídia usando a tecnologia Bluetooth

Verifique se a tecnologia Bluetooth<sup>®</sup> está ativada e se o dispositivo BlackBerry<sup>®</sup> está emparelhado com um dispositivo habilitado para Bluetooth.

- 1. No aplicativo de mídia, clique em um tipo de mídia.
- 2. Clique em uma categoria.
- 3. Realce um arquivo de mídia.
- 4. Pressione a tecla Menu.
- 5. Clique em Enviar usando Bluetooth.
- 6. Clique em um dispositivo habilitado para Bluetooth.
- 7. Clique em Enviar.

### Receber um arquivo de mídia usando a tecnologia Bluetooth

Verifique se a tecnologia Bluetooth® está ativada e se o dispositivo BlackBerry® está emparelhado com um dispositivo habilitado para Bluetooth.

- 1. No aplicativo de mídia, clique em um tipo de mídia.
- 2. Pressione a tecla Menu.
- 3. Clique em Receber usando Bluetooth.
- 4. Clique em Sim.
- 5. Clique em Salvar.

### Encaminhar um arquivo de mídia

Só é possível encaminhar arquivos de mídia adicionados por você.

- 1. No aplicativo de mídia, clique em um tipo de mídia.
- 2. Clique em uma categoria.
- 3. Realce um arquivo de mídia.
- 4. Pressione a tecla Menu.
- 5. Clique em Enviar como e-mail.

## Alterar a quantidade de memória disponível para arquivos de mídia

- 1. No aplicativo de mídia, pressione a tecla Menu.
- 2. Clique em Opções.
- 3. Execute uma das seguintes ações:
  - Para alterar a quantidade máxima de memória disponível no dispositivo BlackBerry® para todos os arquivos de mídia, modifique o campo Limite de memória do dispositivo.
  - Para alterar a quantidade mínima de memória disponível para imagens, modifique o campo **Memória reservada para imagens**.
- 4. Pressione a tecla Menu.
- 5. Clique em Salvar.

### Exibir propriedades de um arquivo de mídia

- 1. No aplicativo de mídia, clique em um tipo de mídia.
- 2. Clique em uma categoria.
- 3. Realce um arquivo de mídia.
- 4. Pressione a tecla Menu.
- 5. Clique em Propriedades.

# Músicas, toques e vídeos

### Reproduzir uma música, toque, ou vídeo

- 1. No aplicativo de mídia, clique em um tipo de mídia.
- 2. Clique em uma categoria.
- 3. Clique em uma música, toque, ou vídeo.

### Reproduzir músicas aleatoriamente

- 1. No aplicativo de mídia, clique em Música.
- 2. Execute uma das seguintes ações:
  - Para reproduzir todas as músicas sem uma ordem definida, clique em Reproduzir músicas aleatoriamente.
  - Para reproduzir todas as músicas de uma categoria no modo aleatório, clique em uma categoria. Clique em uma música. Pressione a tecla **Menu**. Clique em **Aleatória**.

Para interromper a reprodução aleatória das músicas, pressione a tecla Menu. Clique em Aleatória.

### Pausar uma música ou vídeo

Ao reproduzir uma música ou vídeo, clique no ícone de **pausa**. Para retomar a reprodução da música ou vídeo, clique no ícone de **reprodução**.

### Avançar ou retroceder uma música ou vídeo

- 1. Ao reproduzir uma música ou vídeo, clique na barra de andamento.
- 2. Role o trackball para a direita ou esquerda.
- 3. Clique no trackball.

Reproduzir a música anterior ou seguinte de uma categoria

1. Durante a reprodução de uma música, pressione a tecla Menu.

#### 2. Clique em Próxima faixa ou Faixa anterior.

#### Repetir uma música ou vídeo

- 1. No aplicativo de mídia, clique em um tipo de mídia.
- 2. Clique em uma categoria.
- 3. Clique em uma música ou vídeo.
- 4. Pressione a tecla Menu.
- 5. Clique em Repetir.

Para interromper a repetição de uma música ou vídeo, pressione a tecla Menu. Clique em Repetir.

### Procurar uma música, toque ou vídeo

- 1. No aplicativo de mídia, clique em um tipo de mídia.
- 2. Clique em uma categoria.
- 3. Digite ao menos parte do nome de uma música, toque ou vídeo.

### Alternar aplicativos durante uma música

- 1. Pressione a tecla **Término**.
- 2. Clique em um aplicativo.

Para retornar ao aplicativo de mídia, pressione a tecla Menu. Clique em Reproduzindo.

### Excluir uma música, toque ou vídeo

Só é possível excluir músicas, toques e vídeos adicionados por você.

- 1. No aplicativo de mídia, clique em um tipo de mídia.
- 2. Clique em uma categoria.
- 3. Realce uma música, toque ou vídeo.
- 4. Pressione a tecla Menu.
- 5. Clique em **Excluir**.

Nota: Se você excluir um tom de toque que usa em um perfil de notificação, o perfil de notificação usará o tom de toque padrão.

### Renomear uma música, toque ou vídeo

Só é possível renomear músicas, toques e vídeos adicionados por você.

- 1. No aplicativo de mídia, pressione a tecla Menu.
- 2. Clique em Explorar.
- 3. Navegue até uma pasta que contenha músicas, toques ou vídeos.
- 4. Realce uma música, toque ou vídeo.
- 5. Pressione a tecla Menu.

- 6. Clique em Renomear.
- 7. Digite um nome para o arquivo.
- 8. Clique em Salvar.

#### Mover uma música, toque, ou vídeo

Só é possível mover músicas, toques e vídeos adicionados por você.

- 1. No aplicativo de mídia, pressione a tecla Menu.
- 2. Clique em Explorar.
- 3. Clique em uma pasta que contenha músicas, toques ou vídeos.
- 4. Realce uma música, toque ou vídeo.
- 5. Pressione a tecla Menu.
- 6. Clique em Mover.
- 7. Clique em uma pasta.
- 8. Clique em Mover para cá.

#### Fazer download de tons de toque

Verifique se o provedor de serviços sem fio oferece suporte a esse recurso.

- 1. No aplicativo de mídia, clique em Toques.
- 2. Clique em Todos os toques.
- 3. Pressione a tecla Menu.
- 4. Clique em Fazer download de melodias.

#### Ajuste do volume

- Para aumentar o volume, pressione a tecla Aumentar volume.
- Para diminuir o volume, pressione a tecla Diminuir volume.

### Usar um fone de ouvido

Você pode comprar um fone de ouvido opcional para usar com o dispositivo BlackBerry®.

- Para atender uma chamada, pressione o botão de fone de ouvido.
- Para ativar o recurso Mudo durante uma chamada, pressione o botão de fone de ouvido. Para desativar o recurso Mudo, pressione novamente o botão de fone de ouvido.
- Para encerrar uma chamada, mantenha pressionado o botão de fone de ouvido.
- Para fazer uma chamada usando um comando de voz, mantenha o botão de fone de ouvido pressionado. Diga o comando.
- Para pausar uma música, pressione o botão de fone de ouvido. Para continuar a reprodução de uma música, pressione novamente o botão de fone de ouvido.

Para obter mais informações sobre como usar o fone de ouvido, consulte a documentação fornecida com o fone de ouvido.

# Imagens

### Exibir uma imagem

- 1. No aplicativo de mídia, clique em Imagens.
- 2. Clique em uma categoria.
- 3. Clique em uma imagem.

### Adicionar uma pasta de imagens

- 1. No aplicativo de mídia, clique em Imagens.
- 2. Clique em Minhas imagens.
- 3. Pressione a tecla Menu.
- 4. Clique em Nova pasta.
- 5. Digite um nome para a pasta.
- 6. Clique em Salvar.

### Salvar uma imagem

Salve arquivos de imagem, como .jpeg, .png, .gif ou .bmp, na memória do dispositivo BlackBerry® ou em um cartão de memória.

- 1. Abra uma imagem anexada ou realce uma imagem em uma página da Web.
- 2. Pressione a tecla Menu.
- 3. Clique em Salvar imagem.
- 4. Clique em Salvar.

### **Classificar imagens**

- 1. No aplicativo de mídia, clique em Imagens.
- 2. Clique em Minhas imagens.
- 3. Pressione a tecla **Menu**.
- 4. Clique em Opções.
- 5. Altere o campo Classificar por.
- 6. Pressione a tecla Menu.
- 7. Clique em Salvar.

### Renomear uma imagem ou pasta de imagens

Só é possível renomear imagens ou pastas de imagens adicionadas por você.

1. No aplicativo de mídia, clique em Imagens.

- 2. Clique em Minhas imagens.
- 3. Realce uma imagem ou pasta de imagens.
- 4. Pressione a tecla Menu.
- 5. Clique em Renomear.
- 6. Digite um nome para a imagem ou pasta.
- 7. Clique em Salvar.

### Excluir uma imagem ou pasta de imagens

Só é possível excluir imagens ou pastas de imagens adicionadas por você.

- 1. No aplicativo de mídia, clique em Imagens.
- 2. Clique em Minhas imagens.
- 3. Realce uma imagem ou pasta de imagens.
- 4. Pressione a tecla Menu.
- 5. Clique em Excluir.

#### Mover uma imagem

Só é possível mover imagens adicionadas por você.

- 1. No aplicativo de mídia, clique em **Imagens**.
- 2. Clique em Minhas imagens.
- 3. Realce uma imagem.
- 4. Pressione a tecla Menu.
- 5. Clique em Mover.
- 6. Realce uma pasta de imagens.
- 7. Pressione a tecla Menu.
- 8. Clique em Mover para cá.

Fazer o download de um fundo para a tela inicial

Verifique se o provedor de serviços sem fio oferece suporte a esse recurso.

- 1. No aplicativo de mídia, clique em Imagens.
- 2. Clique em Minhas imagens.
- 3. Pressione a tecla Menu.
- 4. Clique em Fazer download de imagens.

Usar uma imagem como fundo da tela inicial

- 1. No aplicativo de mídia, clique em Imagens.
- 2. Clique em Minhas imagens.

- 3. Realce uma imagem.
- 4. Pressione a tecla 📑
- 5. Clique em Definir como imagem da tela inicial.

Para limpar a imagem da tela inicial, pressione a tecla **FF**. Clique em **Redefinir imagem da tela inicial**.

### Exibir imagens em uma apresentação de slides

- 1. No aplicativo de mídia, clique em Imagens.
- 2. Clique em Minhas imagens.
- 3. Realce uma imagem.
- 4. Pressione a tecla Menu.
- 5. Clique em Exibir apresentação de slides.

Para fechar a apresentação de slides, pressione a tecla Escape.

### Alterar o número de segundos entre os slides de uma apresentação

- 1. No aplicativo de mídia, clique em Imagens.
- 2. Clique em Minhas imagens.
- 3. Pressione a tecla Menu.
- 4. Clique em Opções.
- 5. Altere o campo Intervalo da apresentação de slides.
- 6. Pressione a tecla Menu.
- 7. Clique em Salvar.

### Exibir as imagens em uma lista

- 1. No aplicativo de mídia, clique em Imagens.
- 2. Clique em Minhas imagens.
- 3. Pressione a tecla Menu.
- 4. Clique em Exibir lista.

### Ampliar ou reduzir uma imagem

- 1. Em uma imagem, pressione a tecla Menu.
- 2. Clique em Zoom.
- 3. Role o trackball para cima ou para baixo.

Para exibir a imagem no tamanho original, pressione a tecla Menu. Clique em Zoom 1:1.

### Obter uma visão panorâmica de uma imagem

Verifique se você ampliou a imagem. Em uma imagem, role o trackball para cima ou para baixo.

### Girar uma imagem

- 1. Em uma imagem, pressione a tecla Menu.
- 2. Clique em Girar.

A imagem gira 90 graus no sentido horário.

# Configurações de cartões de mídia

### Sobre cartões de memória

Insira um cartão de memória microSD no dispositivo BlackBerry<sup>®</sup> para estender a memória disponível no dispositivo e armazenar arquivos de mídia, como músicas, toques, vídeos e imagens. Para obter mais informações sobre como inserir um cartão de memória no dispositivo, consulte a documentação impressa fornecida com ele.

### Sobre a criptografia do cartão de mídia

A criptografia do cartão de mídia foi projetada para proteger os dados armazenados no cartão de mídia inserido no dispositivo BlackBerry®. Você pode criptografar os arquivos em um cartão de mídia usando uma chave de criptografia do cartão de mídia, a senha do dispositivo ou ambas.

É possível definir a criptografia de um cartão de mídia para incluir ou excluir arquivos de mídia.

### Criptografar os arquivos em um cartão de mídia

Para criptografar arquivos em um cartão de mídia inserido no dispositivo BlackBerry<sup>®</sup> usando a senha do dispositivo, verifique se você definiu uma senha para o dispositivo.

- 1. Nas opções do dispositivo, clique em Cartão de memória.
- 2. Execute uma das seguintes ações:
  - Para criptografar arquivos usando uma chave de criptografia que o dispositivo gera para o cartão de mídia, defina o campo **Modo de criptografia** como **Dispositivo**.
  - Para criptografar arquivos usando a senha do dispositivo, defina o campo Modo de criptografia como Senha de segurança.
  - Para criptografar arquivos usando uma chave de criptografia do cartão de mídia e a senha do dispositivo, defina o campo **Modo de criptografia** como **Senha de segurança e dispositivo**.
- 3. Para criptografar arquivos de mídia no cartão de mídia, defina o campo Criptografar mídia como Sim.
- 4. Pressione a tecla Menu.

#### 5. Clique em Salvar.

Para desativar a criptografia de cartão de mídia, defina o campo Modo de criptografia como Nenhum.

### Exibir a quantidade de memória disponível em um cartão de memória

Verifique se o suporte a cartões de memória está ativado.

Nas opções do dispositivo, clique em Cartão de memória.

### Ativar manualmente o modo de armazenamento em massa

- 1. Conecte o dispositivo BlackBerry® ao computador.
- 2. Nas opções do dispositivo, clique em Cartão de memória.
- 3. Verifique se o campo Ativar automaticamente o modo de armazenamento em massa quando conectado está definido como Não.
- 4. Pressione a tecla Menu.
- 5. Clique em Ativar armazenamento em massa USB.

### Desativar o prompt do modo de armazenamento em massa

- 1. Nas opções do dispositivo, clique em Cartão de memória.
- 2. Execute uma das seguintes ações:
  - Para ativar automaticamente o modo de armazenamento em massa quando você conectar o dispositivo BlackBerry<sup>®</sup> ao computador, defina o campo Ativar automaticamente o modo de armazenamento em massa quando conectado como Sim.
  - Para ativar manualmente o modo de armazenamento em massa quando você conectar o dispositivo ao computador, defina o campo Ativar automaticamente o modo de armazenamento em massa quando conectado como Não.
- 3. Pressione a tecla Menu.
- 4. Clique em Salvar.

### Desativar o suporte ao modo de armazenamento em massa

- 1. Nas opções do dispositivo, clique em Cartão de memória.
- 2. Defina o campo Suporte para modo de armazenamento em massa como Desativado.
- 3. Pressione a tecla Menu.
- 4. Clique em Salvar.

#### Formatar um cartão de mídia

- 1. Nas opções do dispositivo, clique em Cartão de memória.
- 2. Pressione a tecla Menu.
- 3. Clique em Formatar cartão.

### Desativar o suporte a cartões de memória

- 1. Nas opções do dispositivo, clique em Cartão de memória.
- 2. Defina o campo Suporte a cartões de memória como Desativado.
- 3. Pressione a tecla Menu.
- 4. Clique em Salvar.

# Atalhos de mídia

- Para pausar uma música ou vídeo, pressione a tecla Mudo.
- Para reiniciar a reprodução de uma música ou de um vídeo, pressione a tecla Mudo.
- Para tocar a próxima música na categoria, pressione N.
- Para tocar a música anterior na categoria, pressione P.
- Para girar uma imagem, pressione R.
- Para ampliar uma imagem, pressione I.
- Para reduzir uma imagem, pressione O.
- Para exibir a imagem no tamanho original, pressione W.

# Solução de problemas de mídia

### Não consigo abrir arquivos de mídia

Tente realizar as seguintes ações:

- Se você estiver tentando abrir um arquivo de mídia no dispositivo BlackBerry<sup>®</sup> conectado ao computador, desconecte o dispositivo do computador e desative o modo de armazenamento em massa.
- Caso esteja tentando abrir um arquivo de mídia no computador usando o modo de armazenamento em massa, verifique se fechou
  a ferramenta de gerenciamento de mídia do BlackBerry<sup>®</sup> Desktop Manager.
- Se estiver tentando abrir um arquivo de mídia no computador usando a ferramenta de gerenciamento de mídia do BlackBerry Desktop Manager, verifique se o modo de armazenamento em massa está desativado no dispositivo.
- Se você criptografou os arquivos de mídia no cartão de memória usando uma chave de criptografia de cartão de memória e está tentando abrir um arquivo de mídia criptografado usando o computador ou um dispositivo diferente do BlackBerry usado para criptografar o arquivo, insira o cartão de memória no dispositivo BlackBerry usado para criptografar o arquivo. Nas opções de cartões de memória, altere o campo Modo de criptografia para Nenhum ou Senha de segurança.

### Meu dispositivo não reconhece o cartão de mídia

Desconecte o dispositivo BlackBerry<sup>®</sup> do computador. Desative o suporte ao modo de armazenamento em massa. Formate o cartão de mídia.

## Meu dispositivo não está usando o tom de toque ou fundo da tela inicial corretos

Se estiver usando um tom de toque ou imagem de fundo da tela inicial que você criptografou no cartão de mídia usando a senha do dispositivo BlackBerry<sup>®</sup> e reiniciar o dispositivo, remova o bloqueio.

# Mapas

# Locais

### Exibir um local em um mapa

- 1. Em um mapa, pressione a tecla Menu.
- 2. Clique em Encontrar local.
- 3. Execute uma das seguintes ações:
  - Para exibir o local atual, clique em Onde estou.
  - Para exibir um novo local, clique em Inserir endereço.
  - Para exibir um local salvo, clique em De favoritos.
  - Para exibir o local de um contato, clique em Do catálogo de endereços.

### Adicionar um marcador para um local

- 1. Em um mapa, pressione a tecla Menu.
- 2. Clique em Adicionar a Favoritos.

#### Limpar um mapa

- 1. Em um mapa, pressione a tecla Menu.
- 2. Clique em Limpar mapa.

### Limpar histórico de locais

- 1. Em um mapa, pressione a tecla Menu.
- 2. Clique em Encontrar local.
- 3. Realce um local.
- 4. Pressione a tecla Menu.
- 5. Execute uma das seguintes ações:
  - Para excluir o local realçado, clique em Excluir.
  - Para excluir todos os locais, clique em Limpar locais recentes.

# Direções

### **Encontrar endereços**

- 1. Em um mapa, pressione a tecla Menu.
- 2. Clique em Obter direções.
- 3. Execute uma das seguintes ações para especificar um local de partida:
  - Para especificar seu local atual, clique em Onde estou.
  - Para especificar um novo local, clique em Inserir endereço.
  - Para especificar um local salvo, clique em **De favoritos**.
  - Para especificar o local de um contato, clique em Do catálogo de endereços.
- 4. Repita a etapa 3 para especificar um local de chegada.

### Exibir direções como rota no mapa

Quando estiver exibindo direções em texto, clique em **Exibir no mapa**. Para voltar a exibir direções em texto, pressione a tecla **Menu**. Clique em **Exibir direções**.

#### Encaminhar uma rota ou mapa

- 1. Em um mapa, pressione a tecla Menu.
- 2. Clique em Enviar direções ou Enviar local.
- 3. Clique em um tipo de mensagem.

### Aplicar zoom a uma direção na rota

- 1. No mapa, realce uma direção na rota.
- 2. Pressione a tecla Menu.
- 3. Clique em Zoom para ponto.

# Aspectos básicos sobre mapas

# Obter visão panorâmica de um mapa Role o trackball.

### Ampliar ou reduzir um mapa

1. Em um mapa, clique no trackball.

- 2. Execute uma das seguintes ações:
  - Para ampliar, role o trackball para cima.
  - Para reduzir, role o trackball para cima.
- 3. Clique no trackball.

### Exibir informações de status na parte superior de um mapa

Você pode exibir os indicadores de nível da bateria e de cobertura da conexão sem fio, além da hora, satélite e informações de conexão Bluetooth® no topo de um mapa.

- 1. Em um mapa, pressione a tecla Menu.
- 2. Clique em Opções.
- 3. Altere o campo Ocultar barra de título para Não.
- 4. Pressione a tecla Menu.
- 5. Clique em Salvar.

Para ocultar novamente as informações de status, altere o campo Ocultar barra de título para Sim.

### Limpar o cache do mapa

- 1. Em um mapa, pressione a tecla Menu.
- 2. Clique em **Opções**.
- 3. Pressione a tecla Menu.
- 4. Clique em Limpar cache.

# **Controlando o movimento**

Pré-requisitos do controle de movimento

- Se o dispositivo BlackBerry<sup>®</sup> não tiver um receptor GPS interno ou se seu provedor de serviços sem fio não oferecer suporte a serviços baseados em localização, verifique se o dispositivo foi emparelhado a um receptor GPS habilitado para Bluetooth<sup>®</sup>. Para obter mais informações, entre em contato com o provedor de serviços sem fio.
- Verifique se o receptor GPS foi definido antes de controlar o movimento.

#### Definir o receptor GPS a usar no controle de movimento

- 1. Em um mapa, pressione a tecla Menu.
- 2. Clique em Opções.
- 3. Altere o campo Origem do GPS.
- 4. Pressione a tecla Menu.
- 5. Clique em Salvar.

### **Controlar o movimento**

- 1. Em um mapa, clique no trackball.
- 2. Clique em Iniciar navegação por GPS.

Para interromper o controle do movimento, clique no trackball. Clique em Parar navegação por GPS.

### Exibir o norte na parte superior de um mapa

Quando você estiver controlando seu movimento, por padrão, a direção do movimento é exibida na parte superior.

- 1. Em um mapa, pressione a tecla Menu.
- 2. Clique em Norte para cima.

Para exibir novamente a direção do movimento na parte superior do mapa, pressione a tecla Menu. Clique em Mover para cima.

### Ocultar informações de controle de movimento na parte inferior do mapa

- 1. Ao controlar sua movimentação no mapa, pressione a tecla Menu.
- 2. Clique em Ocultar painel.

Para voltar a exibir as informações de controle de movimento, pressione a tecla Menu. Clique em Mostrar painel.

### Manter luz de fundo acesa durante o controle de movimento

Por padrão, a luz de fundo desliga automaticamente após um tempo limite para economizar a bateria. É possível alterar opções de mapas para que a luz de fundo permaneça acesa quando você estiver controlando seu movimento, a menos que o nível de energia da bateria caia abaixo de uma porcentagem especificada.

- 1. Em um mapa, pressione a tecla Menu.
- 2. Clique em Opções.
- 3. Altere o campo Tempo limite da luz de fundo quando.
- 4. Pressione a tecla Menu.
- 5. Clique em **Salvar**.

# Atalhos de mapas

- Para ampliar um mapa, pressione I.
- Para reduzir um mapa, pressione **O**.
- Para exibir informações de status na parte superior de um mapa, pressione U.
- Para ocultar informações de status na parte superior de um mapa, pressione U.
- Para exibir o controle de movimento na parte inferior do mapa, pressione a tecla Espaço.
- Para ocultar o controle de movimento na parte inferior do mapa, pressione a tecla Espaço.
- Para ir para a próxima instrução em uma rota, pressione N.
- Para voltar à instrução anterior em uma rota, pressione P.

# Solução de problemas de mapas

### Linhas diagonais são exibidas em um mapa

Linhas diagonais são exibidas em um mapa quando o dispositivo BlackBerry<sup>®</sup> carrega um novo mapa ou quando não está conectado à rede sem fio.

Se linhas diagonais aparecerem por um período de tempo longo, verifique se o dispositivo está conectado à rede sem fio.

# Contatos

# Aspectos básicos sobre contatos

### Adicionar um contato

- 1. No catálogo de endereços, pressione a tecla **:::**.
- 2. Clique em Novo endereço.
- 3. Digite as informações do contato.
- 4. Clique no trackball.
- 5. Clique em Salvar.

### Adicionar um contato a partir da mensagem, log de chamadas ou página da Web

- 1. Na mensagem, log de chamadas ou página da Web, realce o contato.
- 2. Pressione a tecla Menu.
- 3. Clique em Adicionar ao catálogo de endereços.
- 4. Digite as informações do contato.
- 5. Pressione a tecla Menu.
- 6. Clique em Salvar.

### Nomear um campo personalizado do catálogo de endereços

Se você alterar o nome de um campo personalizado do catálogo de endereços, ele será alterado para todos os contatos.

- 1. Ao adicionar ou editar um contato, clique no campo Usuário1, Usuário2, Usuário3 ou Usuário4.
- 2. Clique em Change Field Name (Alterar nome de campo).
- 3. Digite um nome para o campo personalizado do catálogo de endereços.
- 4. Pressione a tecla Enter.

Você pode sincronizar os campos personalizados do catálogo de endereços do dispositivo BlackBerry<sup>®</sup> com o aplicativo de e-mail no computador. Consulte a *Ajuda on-line do BlackBerry Desktop Software* para obter mais informações sobre a sincronização de campos personalizados do catálogo de endereços.

### **Exibir um contato**

No catálogo de endereços, clique em um contato.

### Alterar um contato

1. No catálogo de endereços, realce um contato.

- 2. Pressione a tecla Menu.
- 3. Clique em Edit (Editar).
- 4. Altere as informações de contato.
- 5. Clique no trackball.
- 6. Clique em Salvar.

### **Excluir um contato**

- 1. No catálogo de endereços, realce um contato.
- 2. Pressione a tecla Menu.
- 3. Clique em Excluir.

#### Sobre pausas e esperas

Use uma pausa ou espera para separar números adicionais, por exemplo, uma senha ou um ramal, do número de telefone principal. Quando o número de telefone principal é discado, o dispositivo BlackBerry<sup>®</sup> faz uma pausa antes de discar os números adicionais (pausa) ou solicita que você os digite (espera).

### Adicionar uma pausa ou espera a um número de telefone

- 1. Após digitar a principal parte do número de telefone no campo apropriado, clique no trackball.
- 2. Clique em Adicionar pausa ou Adicionar espera.
- 3. Digite os números adicionais.
- 4. Clique no trackball.
- 5. Clique em Salvar.

### Sobre tons de toque personalizáveis

É possível atribuir um tom de toque personalizado a um contato sem alterar as outras notificações.

As opções de tons de toque personalizados são exibidas com os contatos e perfis de notificação. Quando um tom de toque personalizado é atribuído a um contato, uma nova exceção de perfil é exibida nos perfis de notificação como "Chamadas de <contato>". As exceções de perfil de notificação são compartilhadas entre os contatos e perfis de notificação, e as alterações feitas em um aplicativo serão refletidas no outro.

O dispositivo BlackBerry<sup>®</sup> define o volume dos tons de toque personalizados de acordo com o volume definido por você no perfil de notificação ativo.

#### Atribuir um tom de toque ao contato

- 1. No catálogo de endereços, realce um contato.
- 2. Pressione a tecla Menu.

- 3. Clique em Edit (Editar).
- 4. Clique no trackball.
- 5. Clique em Adicionar melodia de telefone personalizada.
- 6. Defina um tom de toque.
- 7. Pressione a tecla Menu.
- 8. Clique em Salvar.

# Listas de endereçamento

### Sobre listas de endereçamento

Você pode usar as listas de endereçamento ao enviar e-mails, PIN, mensagens de texto (SMS) ou mensagens MMS.

As listas de endereçamento criadas no dispositivo BlackBerry® não são exibidas no aplicativo de e-mail do computador.

### Criar uma lista de endereçamento

- 1. No catálogo de endereços, pressione a tecla Menu.
- 2. Clique em New Group (Novo grupo).
- 3. Digite um nome para a lista de endereçamento.
- 4. Clique no trackball.
- 5. Clique em Add Member (Adicionar membro).
- 6. Clique em um contato.
- 7. Para adicionar outro contato, repita as etapas 4 a 6.
- 8. Clique no trackball.
- 9. Clique em Save Group.

### Alterar uma lista de endereçamento

- 1. No catálogo de endereços, realce a lista de endereçamento.
- 2. Pressione a tecla Menu.
- 3. Clique em Edit Group (Editar grupo).
- 4. Clique em um contato.
- 5. Clique em um dos seguintes itens de menu:
  - Adicionar membro
  - Alterar membro
  - Excluir membro
- 6. Clique no trackball.

#### 7. Clique em Save Group.

Nota: Os contatos excluídos de uma lista de endereçamento permanecem no catálogo de endereços.

### Exibir uma lista de endereçamento

No catálogo de endereços, clique na lista de endereçamento.

Clique em um contato para exibir seus detalhes na lista de endereçamento. Clique em View Member (Visualizar membro).

#### Excluir uma lista de endereçamento

- 1. No catálogo de endereços, realce a lista de endereçamento.
- 2. Pressione a tecla Menu.
- 3. Clique em Delete Group (Excluir grupo).

# Identificação de chamadas

### Adicionar uma imagem de identificação de chamada para um contato

- 1. No catálogo de endereços, realce um contato.
- 2. Pressione a tecla Menu.
- 3. Clique em Adicionar imagem.
- 4. Realce uma imagem.
- 5. Pressione a tecla Menu.
- 6. Clique em Select (Selecionar).
- 7. Centralize a imagem na caixa.
- 8. Clique no trackball.
- 9. Clique em Cortar e salvar.

Alterar a imagem de identificação de chamada de um contato

- 1. Ao alterar um contato, realce a imagem de identificação de chamada.
- 2. Pressione a tecla Menu.
- 3. Clique em Adicionar imagem.
- 4. Realce uma imagem.
- 5. Pressione a tecla Menu.
- 6. Clique em Select (Selecionar).
- 7. Centralize a imagem na caixa.
- 8. Pressione a tecla Menu.
- 9. Clique em Salvar.

### Excluir a imagem de identificação de chamada de um contato

- 1. No catálogo de endereços, realce um contato.
- 2. Pressione a tecla Menu.
- 3. Clique em Edit (Editar).
- 4. Clique na imagem de identificação de chamada.
- 5. Clique em Excluir imagem.
- 6. Clique no trackball.
- 7. Clique em Salvar.

# Categorias

#### Sobre as categorias

Você pode criar categorias para agrupar contatos, tarefas e notas. Também pode restringir os contatos, as tarefas e as notas exibidas com base em categorias.

Os nomes de categorias não fazem distinção entre maiúsculas e minúsculas. Um contato, uma tarefa ou uma nota pode estar em mais de uma categoria. Se você usar o IBM® Lotus Notes®, poderá aplicar mais de uma categoria a uma tarefa no dispositivo BlackBerry®, mas apenas uma categoria será sincronizada com a tarefa no Lotus Notes.

As categorias são compartilhadas entre o catálogo de endereços, a lista de tarefas e a lista de notas, e as alterações feitas em um aplicativo são refletidas em todos os outros.

### Criar uma categoria para contatos, tarefas ou notas

- 1. No catálogo de endereços, lista de tarefas ou lista de notas, pressione a tecla Menu.
- 2. Clique em Filtro.
- 3. Pressione a tecla Menu.
- 4. Clique em Novo.
- 5. Digite um nome para a categoria.
- 6. Pressione a tecla Enter duas vezes.

#### Categorizar um contato, tarefa ou nota

- 1. Ao criar ou alterar um contato, tarefa ou nota, pressione a tecla Menu.
- 2. Clique em Categorias.
- 3. Marque a caixa de seleção ao lado de uma categoria.
- 4. Pressione a tecla Menu.
- 5. Clique em Salvar.

### Classificar contatos, tarefas ou notas por categoria

- 1. No catálogo de endereços, lista de tarefas ou lista de notas, pressione a tecla Menu.
- 2. Clique em Filtro.
- 3. Marque a caixa de seleção ao lado de uma categoria.

#### Excluir um contato, tarefa ou nota de uma categoria

- 1. Ao alterar um contato, tarefa ou nota, pressione a tecla Menu.
- 2. Clique em Categorias.
- 3. Realce uma categoria.
- 4. Pressione a tecla Menu.
- 5. Desmarque a caixa de seleção ao lado da categoria.
- 6. Pressione a tecla Menu.
- 7. Clique em Salvar.

### Excluir uma categoria

- 1. No catálogo de endereços, lista de tarefas ou lista de notas, pressione a tecla Menu.
- 2. Clique em Filtro.
- 3. Realce uma categoria.
- 4. Pressione a tecla Menu.
- 5. Clique em Excluir.

Nota: Quando você excluir uma categoria, os contatos, tarefas ou notas na categoria não serão excluídos.

# Busca de endereços

#### Pesquisar contatos no catálogo de endereços da empresa

Verifique se o dispositivo BlackBerry<sup>®</sup> está associado a uma conta de e-mail que use um BlackBerry Enterprise Server com suporte para esse recurso. Para obter mais informações, entre em contato com o administrador do sistema.

- 1. No catálogo de endereços, pressione a tecla Menu.
- 2. Clique em Lookup (Buscar).
- 3. Digite parte ou todo o nome do contato.
- 4. Clique no trackball.

#### Gerenciar os resultados da busca de endereços

1. Nos resultados da busca de endereços, realce um contato.

- 2. Pressione a tecla Menu.
- 3. Execute uma das seguintes ações:
  - Para adicionar um contato ao seu catálogo de endereços, clique em Adicionar.
  - Para adicionar todos os contatos, clique em Adicionar tudo.
  - Para exibir as informações de um contato, clique em Exibir.
  - Para excluir um contato dos resultados da busca de endereços, clique em Excluir.
  - Para excluir os resultados da busca de endereços, clique em Excluir busca.
  - Para iniciar uma nova busca de endereços, clique em Buscar.

# Agenda telefônica do cartão SIM

### Sobre a agenda telefônica do cartão SIM

Use a agenda telefônica do cartão SIM para acessar os contatos adicionados ao cartão SIM. A agenda telefônica do cartão SIM é diferente do catálogo de endereços do dispositivo BlackBerry<sup>®</sup>. Se você trocar de cartão SIM, os contatos na agenda telefônica do cartão SIM serão alterados.

Você pode adicionar entradas ADN à agenda telefônica do cartão SIM . Também é possível pesquisar entradas ADN ou SDN. As entradas ADN aparecem como texto sem formatação, e as entradas SDN, em negrito.

### Carregar a agenda telefônica do cartão SIM

- 1. No catálogo de endereços, pressione a tecla Menu.
- 2. Clique em Agenda telefônica do SIM.
- 3. Aguarde o carregamento da agenda telefônica do SIM.
- 4. Pressione a tecla Esc.

#### Adicionar um contato ao cartão SIM

Verifique se o seu provedor de serviços sem fio configurou um cartão SIM para uma agenda telefônica com cartão SIM.

- 1. No catálogo de endereços, pressione a tecla Menu.
- 2. Clique em Agenda telefônica do SIM.
- 3. Clique no trackball.
- 4. Clique em New (Novo).
- 5. Digite as informações do contato.
- 6. Pressione a tecla Menu.
- 7. Clique em Salvar.

### Copiar contatos do cartão SIM para o catálogo de endereços

Verifique se o seu provedor de serviços sem fio configurou um cartão SIM para uma agenda telefônica com cartão SIM.

- 1. No catálogo de endereços, pressione a tecla Menu.
- 2. Clique em Agenda telefônica do SIM.
- 3. Pressione a tecla Menu.
- 4. Clique em Copiar tudo para o catálogo de endereços.

**Nota:** Se você tentar copiar um contato do cartão SIM com um número de telefone que corresponda ao de um contato já relacionado no catálogo de endereços, o contato do cartão SIM não será copiado para o dispositivo BlackBerry<sup>®</sup>.

### Copiar contatos do catálogo de endereços para o cartão SIM

Verifique se a agenda telefônica do cartão SIM foi carregada.

- 1. No catálogo de endereços, clique em um contato.
- 2. Realce um número de telefone.
- 3. Pressione a tecla **Menu**.
- 4. Clique em Copiar para o catálogo de endereços do SIM.
- 5. Pressione a tecla Menu.
- 6. Clique em Save (Salvar).

### Alterar um contato do cartão SIM

Verifique se o seu provedor de serviços sem fio configurou um cartão SIM para uma agenda telefônica com cartão SIM.

- 1. No catálogo de endereços, pressione a tecla Menu.
- 2. Clique em Agenda telefônica do SIM.
- 3. Realce um contato.
- 4. Pressione a tecla Menu.
- 5. Clique em Edit (Editar).
- 6. Altere as informações de contato.
- 7. Pressione a tecla Menu.
- 8. Clique em Salvar.

### Excluir um contato do cartão SIM

Verifique se o seu provedor de serviços sem fio configurou um cartão SIM para uma agenda telefônica com cartão SIM.

- 1. No catálogo de endereços, pressione a tecla Menu.
- 2. Clique em Agenda telefônica do SIM.
- 3. Realce um contato.
- 4. Pressione a tecla Menu.

5. Clique em Excluir.

# Configurações da lista de contatos

### **Classificar contatos ou tarefas**

- 1. No catálogo de endereços ou lista de tarefas, pressione a tecla Menu.
- 2. Clique em **Opções**.
- 3. Altere o campo Classificar por.
- 4. Pressione a tecla Menu.
- 5. Clique em Salvar.

### Definir as opções de exibição de contatos

Você pode definir como os contatos serão exibidos em todos os aplicativos, incluindo o telefone, a lista de mensagens, o catálogo de endereços e o calendário.

- 1. Nas opções do dispositivo, clique em Idioma.
- 2. Defina o campo Exibição do nome como Sobrenome, Nome.
- 3. Pressione a tecla Menu.
- 4. Clique em Salvar.

Para classificar os contatos por nome, defina o campo Exibição do nome como Nome, Sobrenome.

### Impedir duplicação de nomes no catálogo de endereços

- 1. No catálogo de endereços, pressione a tecla Menu.
- 2. Clique em Opções.
- 3. Defina o campo Permitir nomes duplicados como Não.
- 4. Pressione a tecla Menu.
- 5. Clique em Salvar.

### Desativar a confirmação de exclusão de itens

É possível desativar o prompt exibido na exclusão de itens de uma lista de mensagens, do telefone, catálogo de endereços, calendário, das listas de tarefas ou de notas ou do guardião de senhas.

- 1. Em um aplicativo, pressione a tecla Menu.
- 2. Clique em Opções ou Opções gerais.
- 3. Defina o campo Confirmar exclusão como Não.
- 4. Pressione a tecla Menu.
- 5. Clique em Salvar.

### Exibir o número de contatos, entradas do calendário, tarefas e notas armazenadas no dispositivo

- 1. No catálogo de endereços, calendário, lista de tarefas ou lista de notas, pressione a tecla Menu.
- 2. Clique em Opções.

O campo Número de entradas exibe o número de contatos, entradas do calendário, tarefas ou notas armazenadas no dispositivo.

# Solução de problemas de contatos

### Os dados do campo personalizado do catálogo de endereços não estão aparecendo no computador

Você só pode sincronizar os dados de um campo personalizado do catálogo de endereços com um campo de texto do aplicativo de e-mail do computador. Por exemplo, você não pode adicionar a data de aniversário de um contato a um campo personalizado do catálogo de endereços do dispositivo BlackBerry<sup>®</sup> e sincronizá-la com o aplicativo de e-mail do computador porque o campo de aniversário é um campo de data no aplicativo de e-mail do seu computador.

# Calendário

# Aspectos básicos sobre o calendário

### Sobre o calendário

No calendário do dispositivo BlackBerry<sup>®</sup>, você pode exibir compromissos e reuniões de quatro maneiras diferentes. Os modos de exibição Dia, Semana e Mês mostram todos os compromissos do período selecionado. O modo de exibição Agenda mostra, em uma lista, todos os compromissos programados. O modo de exibição Agenda também mostra quanto tempo livre há entre compromissos.

### Alternar modos de exibição do calendário

- 1. No calendário, pressione a tecla Menu.
- 2. Clique em uma exibição.

### Movimentar-se no calendário

- 1. No calendário, pressione a tecla Menu.
- 2. Execute uma das seguintes ações:
  - Para ir para uma data específica, clique em Ir para a data.
  - Para ir para a data atual, clique em Hoje.
  - Para avançar ou voltar na data, clique em Voltar ou Avançar.

### Programar um compromisso

- 1. No calendário, pressione a tecla Menu.
- 2. Clique em Novo.
- 3. Digite as informações do compromisso.
- 4. Se o compromisso for recorrente, defina o campo Recorrência.
- 5. Clique no trackball.
- 6. Clique em Salvar.

### Programar um compromisso rapidamente no modo de exibição Dia

Nas opções do calendário, verifique se o campo Habilitar entrada rápida está definido como Sim.

- 1. Na exibição Dia, ao lado da hora de início, digite o assunto do compromisso.
- 2. Digite um local entre parênteses.
- 3. Para alterar a hora de término, role o trackball.

4. Clique no trackball.

### Programar uma reunião

Verifique se o dispositivo BlackBerry<sup>®</sup> está associado a uma conta de e-mail que use o BlackBerry Internet Service ou um BlackBerry Enterprise Server com suporte para esse recurso. Para obter mais informações, entre em contato com o provedor de serviços sem fio ou com o administrador do sistema.

- 1. No calendário, pressione a tecla Menu.
- 2. Clique em Novo.
- 3. Digite as informações da reunião.
- 4. Se a reunião for recorrente, altere o campo Recorrência.
- 5. Clique no trackball.
- 6. Clique em Convidar participante.
- 7. Clique em um contato.
- 8. Para adicionar outro contato à reunião, repita as etapas 5 a 7.
- 9. Clique no trackball.
- 10. Clique em Salvar.

**Nota:** Se o dispositivo estiver associado a mais de um endereço de e-mail, você poderá alterar o endereço que deseja usar para enviar o convite no campo Enviar solicitação de reunião usando.

### Campos de recorrência

#### A cada:

Defina a freqüência do compromisso, reunião ou tarefa recorrente: diária, semanal ou mensal.

#### Data relativa:

Defina se o compromisso, reunião ou tarefa recorrente mensal ou anual se repete em uma data relativa (por exemplo, na última sextafeira de cada mês).

#### Término:

Defina quando o compromisso, reunião ou tarefa recorrente termina.

#### Dias:

Defina o dia ou dias nos quais um compromisso, reunião ou tarefa recorrente semanal deve se repetir.

### Verificar ortografia

Você pode verificar a ortografia de mensagens, notas, tarefas ou compromissos que cria.

- 1. Pressione a tecla Menu em uma mensagem, nota, tarefa ou compromisso.
- 2. Clique em Verificar ortografia.
- 3. Execute uma das seguintes ações:
  - Para aceitar a ortografia sugerida, clique na palavra realçada.
  - Para ignorar a ortografia sugerida, pressione a tecla **Escape**.
  - Para adicionar a palavra ao dicionário personalizado, pressione a tecla Menu. Clique em Adicionar ao dicionário.

• Para interromper a verificação ortográfica, pressione a tecla Menu. Clique em Cancelar verificação ortográfica.

### Abertura de compromissos ou reuniões

No calendário, clique em um compromisso ou reunião.

### Exclusão de compromissos ou reuniões

- 1. No calendário, realce um compromisso ou uma reunião.
- 2. Pressione a tecla Menu.
- 3. Clique em **Excluir**.

### Exibir compromissos no modo de exibição Semana ou Mês

- 1. No modo de exibição Semana ou Mês, pressione a tecla Menu.
- 2. Clique em Exibir compromissos.

O calendário exibe os compromissos programados para o dia atual. Para retornar ao modo de exibição Semana ou Mês, pressione a tecla **Esc**.

### Alternar dias no modo de exibição Dia

Para ir para outro dia usando a barra de navegação no canto superior direito da tela, clique no dia desejado.

# Reuniões

### Responder a um convite de reunião

- 1. Em um convite de reunião, pressione a tecla Menu.
- 2. Clique em um dos seguintes itens de menu:
  - Aceitar ou Aceitar com comentários
  - Provisório ou Provisório com comentários
  - Recusar ou Recusar com comentários

**Nota**: Se você excluir um convite da lista de mensagens antes de aceitá-lo ou recusá-lo, a reunião será excluída do aplicativo de e-mail no computador.

### Alterar a lista de participantes de uma reunião

- 1. Em uma reunião, no campo Aceito ou Recusado, clique em um contato.
- 2. Clique em um dos seguintes itens de menu:
  - Convidar participante

- Alterar participante
- Remover participante

### Enviar uma mensagem de e-mail para todos os participantes da reunião

Verifique se você é o organizador da reunião.

- 1. Em uma reunião, convite de reunião ou resposta à reunião, clique no trackball.
- 2. Clique em Enviar e-mail a todos os participantes.

### Entrar em contato com um participante da reunião

Verifique se você é o organizador da reunião.

- 1. Em uma reunião, convite de reunião ou resposta à reunião, realce o contato desejado.
- 2. Pressione a tecla Menu.
- 3. Clique em um tipo de mensagem ou em Chamar <contato>.

### Exibir o calendário ao responder a um convite de reunião

- 1. Em um convite de reunião, pressione a tecla Menu.
- 2. Clique em Exibir calendário.

Para retornar ao convite de reunião, pressione a tecla Esc.

# Configurações do calendário

### Definir o modo de exibição padrão do calendário

- 1. No calendário, pressione a tecla Menu.
- 2. Clique em **Opções**.
- 3. Defina o campo Exibição inicial.
- 4. Pressione a tecla Menu.
- 5. Clique em Salvar.

### Definir a hora padrão do lembrete para entradas do calendário

- 1. No calendário, pressione a tecla Menu.
- 2. Clique em **Opções**.
- 3. Defina o campo Lembrete padrão.
- 4. Pressione a tecla Menu.
- 5. Clique em Salvar.
# Definir as horas de início e término dos dias

- 1. No calendário, pressione a tecla Menu.
- 2. Clique em Opções.
- 3. Defina os campos Início do dia e Fim do dia.
- 4. Pressione a tecla Menu.
- 5. Clique em Salvar.

#### Definir um tempo para o recurso soneca em lembretes

- 1. No calendário ou na lista de tarefas, pressione a tecla Menu.
- 2. Clique em Opções.
- 3. Defina o campo Soneca.
- 4. Pressione a tecla Menu.
- 5. Clique em Salvar.

### Alterar o endereço de e-mail usado para enviar mensagens ou convites para reuniões

Verifique se o dispositivo BlackBerry® está associado a mais de um endereço de e-mail.

- 1. Nas opções do dispositivo, clique em Opções avançadas.
- 2. Clique em Serviços padrão.
- 3. Altere o campo Mensagens instantâneas (CMIME).
- 4. Pressione a tecla Menu.
- 5. Clique em Salvar.

## Exibir tarefas no calendário

- 1. No calendário, pressione a tecla Menu.
- 2. Clique em Opções.
- 3. Defina o campo Mostrar tarefas como Sim.
- 4. Pressione a tecla Menu.
- 5. Clique em Salvar.

# Definir o primeiro dia da semana

- 1. No calendário, pressione a tecla Menu.
- 2. Clique em Opções.
- 3. Defina o campo Primeiro dia da semana.
- 4. Pressione a tecla Menu.

#### 5. Clique em Salvar.

### Ocultar tempo livre no modo de exibição Agenda

- 1. No calendário, pressione a tecla Menu.
- 2. Clique em **Opções**.
- 3. Defina o campo Mostrar tempo livre no modo de exibição Agenda como Não.
- 4. Pressione a tecla Menu.
- 5. Clique em Salvar.

# Definir por quanto tempo o dispositivo armazena entradas de calendário

- 1. No calendário, pressione a tecla Menu.
- 2. Clique em Opções.
- 3. Defina o campo Manter compromissos.
- 4. Pressione a tecla Menu.
- 5. Clique em Salvar.

O dispositivo BlackBerry<sup>®</sup> exclui entradas de calendário com um número de dias maior do que o definido por você. Para restaurar entradas de calendário, defina um período de tempo maior no campo **Manter compromissos**. As entradas de calendário recebidas no dispositivo BlackBerry dentro do período definido são exibidas no calendário.

## Desativar a confirmação de exclusão de itens

É possível desativar o prompt exibido na exclusão de itens de uma lista de mensagens, do telefone, catálogo de endereços, calendário, das listas de tarefas ou de notas ou do guardião de senhas.

- 1. Em um aplicativo, pressione a tecla Menu.
- 2. Clique em Opções ou Opções gerais.
- 3. Defina o campo Confirmar exclusão como Não.
- 4. Pressione a tecla Menu.
- 5. Clique em Salvar.

Exibir o número de contatos, entradas do calendário, tarefas e notas armazenadas no dispositivo

- 1. No catálogo de endereços, calendário, lista de tarefas ou lista de notas, pressione a tecla Menu.
- 2. Clique em **Opções**.

O campo Número de entradas exibe o número de contatos, entradas do calendário, tarefas ou notas armazenadas no dispositivo.

# Atalhos do calendário

Para que os atalhos funcionem no modo de exibição Dia, nas opções de calendário, defina o campo Habilitar entrada rápida como Não.

- Para programar um compromisso, pressione C.
- Para alterar para o modo de exibição Agenda, pressione A.
- Para alterar para o modo de exibição Dia, pressione **D**.
- Para alterar para o modo de exibição Semana, pressione W.
- Para alterar para o modo de exibição Mês, pressione M.
- Para ir para o próximo dia, semana ou mês, pressione a tecla Espaço.
- Para ir para o dia, semana ou mês anterior, pressione as teclas Shift e Espaço.
- Para ir para a data atual, pressione T.
- Para ir para uma data específica, pressione G.

# Solução de problemas de calendário

### Não consigo programar compromissos que duram vários dias

Se você usar o IBM® Lotus Notes®, não poderá programar compromissos que duram vários dias.

### Não consigo definir alguns campos durante a programação de compromissos

Se você usar o IBM<sup>®</sup> Lotus Notes<sup>®</sup>, ao alterar um compromisso ou uma reunião recorrente, só poderá alterar os campos Assunto, Local, Lembrete e Observações e a caixa de seleção Marcar como particular.

### Alguns caracteres em entradas do calendário não são exibidos corretamente após a sincronização

Se você agendar, no dispositivo BlackBerry<sup>®</sup>, compromissos ou reuniões que contenham caracteres especiais e acentos, pode ser que o computador não suporte esses caracteres.

No computador, verifique se está usando a página de código padrão correta e se o suporte a fontes apropriado foi instalado. Consulte a documentação do sistema operacional no computador para obter mais informações.

# Tarefas

# Aspectos básicos sobre tarefas

### Criar uma tarefa

- 1. Na lista de tarefas, pressione a tecla Menu.
- 2. Clique em Novo.
- 3. Digite as informações da tarefa.
- 4. Defina uma data de vencimento para a tarefa.
- 5. Se a tarefa for recorrente, defina o campo Recorrência.
- 6. Pressione a tecla Menu.
- 7. Clique em Salvar.

### Campos de recorrência

#### A cada:

Defina a freqüência do compromisso, reunião ou tarefa recorrente: diária, semanal ou mensal.

#### Data relativa:

Defina se o compromisso, reunião ou tarefa recorrente mensal ou anual se repete em uma data relativa (por exemplo, na última sextafeira de cada mês).

#### Término:

Defina quando o compromisso, reunião ou tarefa recorrente termina.

#### Dias:

Defina o dia ou dias nos quais um compromisso, reunião ou tarefa recorrente semanal deve se repetir.

### Alterar uma tarefa

- 1. Na lista de tarefas, realce uma tarefa.
- 2. Pressione a tecla Menu.
- 3. Clique em Open (Abrir).
- 4. Altere as informações da tarefa.
- 5. Pressione a tecla Menu.
- 6. Clique em Salvar.

### Alteração do status de tarefas

- 1. Na lista de tarefas, realce uma tarefa.
- 2. Pressione a tecla Menu.

- 3. Execute uma das seguintes ações:
  - Para marcar a tarefa como concluída, clique em Marcar como concluída.
  - Para marcar a tarefa como adiada, em andamento ou em espera, clique em Abrir. Defina o campo Status. Pressione a tecla Menu. Clique em Salvar.

### **Ocultar tarefas concluídas**

- 1. Na lista de tarefas, pressione a tecla Menu.
- 2. Clique em Ocultar concluídas.

#### Encaminhar uma tarefa ou uma nota

- 1. Na lista de tarefas ou na lista de notas, realce um item.
- 2. Pressione a tecla Menu.
- 3. Clique em Encaminhar como.
- 4. Clique em um tipo de mensagem.

### Verificar ortografia

Você pode verificar a ortografia de mensagens, notas, tarefas ou compromissos que cria.

- 1. Pressione a tecla **Menu** em uma mensagem, nota, tarefa ou compromisso.
- 2. Clique em Verificar ortografia.
- 3. Execute uma das seguintes ações:
  - Para aceitar a ortografia sugerida, clique na palavra realçada.
  - Para ignorar a ortografia sugerida, pressione a tecla **Escape**.
  - Para adicionar a palavra ao dicionário personalizado, pressione a tecla Menu. Clique em Adicionar ao dicionário.
  - Para interromper a verificação ortográfica, pressione a tecla Menu. Clique em Cancelar verificação ortográfica.

### Exclusão de tarefas

- 1. Na lista de tarefas, realce uma tarefa.
- 2. Pressione a tecla **Menu**.
- 3. Clique em **Excluir**.

# Categorias

#### Sobre as categorias

Você pode criar categorias para agrupar contatos, tarefas e notas. Também pode restringir os contatos, as tarefas e as notas exibidas com base em categorias.

Os nomes de categorias não fazem distinção entre maiúsculas e minúsculas. Um contato, uma tarefa ou uma nota pode estar em mais de uma categoria. Se você usar o IBM® Lotus Notes®, poderá aplicar mais de uma categoria a uma tarefa no dispositivo BlackBerry®, mas apenas uma categoria será sincronizada com a tarefa no Lotus Notes.

As categorias são compartilhadas entre o catálogo de endereços, a lista de tarefas e a lista de notas, e as alterações feitas em um aplicativo são refletidas em todos os outros.

### Criar uma categoria para contatos, tarefas ou notas

- 1. No catálogo de endereços, lista de tarefas ou lista de notas, pressione a tecla Menu.
- 2. Clique em Filtro.
- 3. Pressione a tecla Menu.
- 4. Clique em Novo.
- 5. Digite um nome para a categoria.
- 6. Pressione a tecla Enter duas vezes.

### Categorizar um contato, tarefa ou nota

- 1. Ao criar ou alterar um contato, tarefa ou nota, pressione a tecla Menu.
- 2. Clique em Categorias.
- 3. Marque a caixa de seleção ao lado de uma categoria.
- 4. Pressione a tecla Menu.
- 5. Clique em Salvar.

#### Classificar contatos, tarefas ou notas por categoria

- 1. No catálogo de endereços, lista de tarefas ou lista de notas, pressione a tecla Menu.
- 2. Clique em Filtro.
- 3. Marque a caixa de seleção ao lado de uma categoria.

### Excluir um contato, tarefa ou nota de uma categoria

- 1. Ao alterar um contato, tarefa ou nota, pressione a tecla Menu.
- 2. Clique em Categorias.
- 3. Realce uma categoria.
- 4. Pressione a tecla Menu.
- 5. Desmarque a caixa de seleção ao lado da categoria.
- 6. Pressione a tecla **Menu**.
- 7. Clique em Salvar.

### Excluir uma categoria

- 1. No catálogo de endereços, lista de tarefas ou lista de notas, pressione a tecla Menu.
- 2. Clique em Filtro.
- 3. Realce uma categoria.
- 4. Pressione a tecla Menu.
- 5. Clique em Excluir.

Nota: Quando você excluir uma categoria, os contatos, tarefas ou notas na categoria não serão excluídos.

# Configurações da lista de tarefas

### **Classificar contatos ou tarefas**

- 1. No catálogo de endereços ou lista de tarefas, pressione a tecla Menu.
- 2. Clique em Opções.
- 3. Altere o campo Classificar por.
- 4. Pressione a tecla Menu.
- 5. Clique em Salvar.

Definir um tempo para o recurso soneca em lembretes

- 1. No calendário ou na lista de tarefas, pressione a tecla Menu.
- 2. Clique em Opções.
- 3. Defina o campo Soneca.
- 4. Pressione a tecla Menu.
- 5. Clique em Salvar.

### Exibir tarefas no calendário

- 1. No calendário, pressione a tecla Menu.
- 2. Clique em Opções.
- 3. Defina o campo Mostrar tarefas como Sim.
- 4. Pressione a tecla Menu.
- 5. Clique em Salvar.

### Desativar a confirmação de exclusão de itens

É possível desativar o prompt exibido na exclusão de itens de uma lista de mensagens, do telefone, catálogo de endereços, calendário, das listas de tarefas ou de notas ou do guardião de senhas.

- 1. Em um aplicativo, pressione a tecla **Menu**.
- 2. Clique em Opções ou Opções gerais.
- 3. Defina o campo Confirmar exclusão como Não.
- 4. Pressione a tecla Menu.
- 5. Clique em Salvar.

Exibir o número de contatos, entradas do calendário, tarefas e notas armazenadas no dispositivo

- 1. No catálogo de endereços, calendário, lista de tarefas ou lista de notas, pressione a tecla Menu.
- 2. Clique em **Opções**.

O campo Número de entradas exibe o número de contatos, entradas do calendário, tarefas ou notas armazenadas no dispositivo.

# Notas

# Aspectos básicos sobre notas

### Criação de memorandos

- 1. Na lista de notas, pressione a tecla Menu.
- 2. Clique em Novo.
- 3. Digite as informações da nota.
- 4. Pressione a tecla Menu.
- 5. Clique em Salvar.

#### Alterar uma nota

- 1. Na lista de notas, realce uma nota.
- 2. Pressione a tecla Menu.
- 3. Clique em Edit (Editar).
- 4. Altere as informações da nota.
- 5. Clique no trackball.
- 6. Clique em Salvar.

### Encaminhar uma tarefa ou uma nota

- 1. Na lista de tarefas ou na lista de notas, realce um item.
- 2. Pressione a tecla Menu.
- 3. Clique em Encaminhar como.
- 4. Clique em um tipo de mensagem.

## Verificar ortografia

Você pode verificar a ortografia de mensagens, notas, tarefas ou compromissos que cria.

- 1. Pressione a tecla Menu em uma mensagem, nota, tarefa ou compromisso.
- 2. Clique em Verificar ortografia.
- 3. Execute uma das seguintes ações:
  - Para aceitar a ortografia sugerida, clique na palavra realçada.
  - Para ignorar a ortografia sugerida, pressione a tecla **Escape**.
  - Para adicionar a palavra ao dicionário personalizado, pressione a tecla Menu. Clique em Adicionar ao dicionário.

• Para interromper a verificação ortográfica, pressione a tecla Menu. Clique em Cancelar verificação ortográfica.

### Exclusão de memorandos

- 1. Na lista de notas, realce uma nota.
- 2. Pressione a tecla **Menu**.
- 3. Clique em **Excluir**.

# Categorias

### Sobre as categorias

Você pode criar categorias para agrupar contatos, tarefas e notas. Também pode restringir os contatos, as tarefas e as notas exibidas com base em categorias.

Os nomes de categorias não fazem distinção entre maiúsculas e minúsculas. Um contato, uma tarefa ou uma nota pode estar em mais de uma categoria. Se você usar o IBM<sup>®</sup> Lotus Notes<sup>®</sup>, poderá aplicar mais de uma categoria a uma tarefa no dispositivo BlackBerry<sup>®</sup>, mas apenas uma categoria será sincronizada com a tarefa no Lotus Notes.

As categorias são compartilhadas entre o catálogo de endereços, a lista de tarefas e a lista de notas, e as alterações feitas em um aplicativo são refletidas em todos os outros.

#### Criar uma categoria para contatos, tarefas ou notas

- 1. No catálogo de endereços, lista de tarefas ou lista de notas, pressione a tecla Menu.
- 2. Clique em Filtro.
- 3. Pressione a tecla Menu.
- 4. Clique em Novo.
- 5. Digite um nome para a categoria.
- 6. Pressione a tecla Enter duas vezes.

#### Categorizar um contato, tarefa ou nota

- 1. Ao criar ou alterar um contato, tarefa ou nota, pressione a tecla **Menu**.
- 2. Clique em Categorias.
- 3. Marque a caixa de seleção ao lado de uma categoria.
- 4. Pressione a tecla Menu.
- 5. Clique em Salvar.

## Classificar contatos, tarefas ou notas por categoria

- 1. No catálogo de endereços, lista de tarefas ou lista de notas, pressione a tecla Menu.
- 2. Clique em Filtro.
- 3. Marque a caixa de seleção ao lado de uma categoria.

### Excluir um contato, tarefa ou nota de uma categoria

- 1. Ao alterar um contato, tarefa ou nota, pressione a tecla Menu.
- 2. Clique em Categorias.
- 3. Realce uma categoria.
- 4. Pressione a tecla Menu.
- 5. Desmarque a caixa de seleção ao lado da categoria.
- 6. Pressione a tecla Menu.
- 7. Clique em Salvar.

### Excluir uma categoria

- 1. No catálogo de endereços, lista de tarefas ou lista de notas, pressione a tecla Menu.
- 2. Clique em Filtro.
- 3. Realce uma categoria.
- 4. Pressione a tecla Menu.
- 5. Clique em Excluir.

Nota: Quando você excluir uma categoria, os contatos, tarefas ou notas na categoria não serão excluídos.

# Configurações da lista de notas

### Desativar a confirmação de exclusão de itens

É possível desativar o prompt exibido na exclusão de itens de uma lista de mensagens, do telefone, catálogo de endereços, calendário, das listas de tarefas ou de notas ou do guardião de senhas.

- 1. Em um aplicativo, pressione a tecla Menu.
- 2. Clique em Opções ou Opções gerais.
- 3. Defina o campo Confirmar exclusão como Não.
- 4. Pressione a tecla Menu.
- 5. Clique em Salvar.

Exibir o número de contatos, entradas do calendário, tarefas e notas armazenadas no dispositivo

- 1. No catálogo de endereços, calendário, lista de tarefas ou lista de notas, pressione a tecla Menu.
- 2. Clique em **Opções**.

O campo Número de entradas exibe o número de contatos, entradas do calendário, tarefas ou notas armazenadas no dispositivo.

# Alarme

# Sobre o alarme

Você pode programar o alarme do dispositivo BlackBerry® para que toque no mesmo horário todo dia ou somente nos dias de semana. Também é possível definir um tempo para o recurso de soneca e ajustar o volume do alarme.

Mesmo que você desligue o dispositivo pressionando o botão Liga/desliga, ou clicando em Desligar e selecionando Desligar, o alarme tocará no horário definido.

# Ligar o alarme

- 1. No alarme, altere o campo Alarme diário para Ativado ou Apenas dias de semana.
- 2. Altere as opções de alarme.

Um indicador em forma de sino é exibido ao lado da data na seção de status na tela do dispositivo.

# **Silenciar alarme**

- Se a soneca não estiver ativada, pressione qualquer tecla.
- Se a soneca estiver ativada, clique em Soneca.

# Calculadora

# Usar a calculadora

Para pressionar uma tecla na calculadora, pressione a tecla correspondente no teclado do dispositivo BlackBerry®.

# Converter uma medida

- 1. Na calculadora, digite um número.
- 2. Clique no trackball.
- 3. Execute uma das seguintes ações:
  - Para converter medidas inglesas para o sistema métrico, clique em Para o sistema métrico.
  - Para converter medidas do sistema métrico para medidas inglesas, clique em Do sistema métrico.
- 4. Clique em um tipo de conversão.

# **Tecnologia Bluetooth**

# Aspectos básicos sobre a tecnologia Bluetooth

## Sobre a tecnologia Bluetooth

A tecnologia Bluetooth<sup>®</sup> foi projetada para permitir uma conexão sem fio entre o dispositivo BlackBerry<sup>®</sup> e um dispositivo habilitado para Bluetooth, como um kit viva-voz para carro ou um fone de ouvido estéreo sem fio. Depois de emparelhar o dispositivo BlackBerry com um dispositivo habilitado para Bluetooth, você poderá conectar os dois dispositivos desde que estejam a uma distância apropriada de alcance (o alcance típico é de aproximadamente 10 metros).

Quando você ativa a tecnologia Bluetooth ou quando conecta o dispositivo BlackBerry a outro dispositivo habilitado para Bluetooth, são exibidos ícones de Bluetooth na seção de status da tela do dispositivo. Consulte a documentação impressa fornecida com o dispositivo para obter mais informações sobre os ícones de Bluetooth.

### Ativar a tecnologia Bluetooth

- 1. Nas opções do dispositivo, clique em Bluetooth.
- 2. Pressione a tecla **••••** .
- 3. Clique em Habilitar Bluetooth.

Para desativar a tecnologia Bluetooth<sup>®</sup>, pressione a tecla **F**. Clique em **Desabilitar Bluetooth**.

## Emparelhar com um dispositivo habilitado para Bluetooth

Alguns dispositivos habilitados para Bluetooth® têm chaves de acesso que devem ser digitadas para realizar o emparelhamento.

- 1. No aplicativo de configuração do Bluetooth, clique em OK.
- 2. Clique em um dispositivo habilitado para Bluetooth.
- 3. Se necessário, digite a chave de acesso do dispositivo habilitado para Bluetooth no dispositivo BlackBerry®.
- 4. Se necessário, digite a chave de acesso do dispositivo habilitado para Bluetooth no dispositivo Bluetooth.

### Conectar a um dispositivo habilitado para Bluetooth

Verifique se a tecnologia Bluetooth<sup>®</sup> está ativada e se o dispositivo BlackBerry<sup>®</sup> está emparelhado com um dispositivo habilitado para Bluetooth.

- 1. Nas opções do dispositivo, clique em Bluetooth.
- 2. Clique em um dispositivo habilitado para Bluetooth.
- 3. Clique em **Conectar**.

## Alternar para um dispositivo habilitado para Bluetooth emparelhado durante uma chamada

Verifique se a tecnologia Bluetooth<sup>®</sup> está ativada e se o dispositivo BlackBerry<sup>®</sup> está emparelhado com um dispositivo habilitado para Bluetooth.

- 1. Durante uma chamada, pressione a tecla **Menu**.
- 2. Clique em Ativar < dispositivo Bluetooth >.

# Renomear um dispositivo habilitado para Bluetooth emparelhado

- 1. Nas opções do dispositivo, clique em Bluetooth.
- 2. Clique em um dispositivo habilitado para Bluetooth® emparelhado.
- 3. Clique em Propriedades do dispositivo.
- 4. No campo Nome do dispositivo, altere o nome para o dispositivo habilitado para Bluetooth.
- 5. Pressione a tecla Menu.
- 6. Clique em **Salvar**.

## Excluir um dispositivo habilitado para Bluetooth emparelhado

Verifique se o dispositivo BlackBerry® não está conectado ao dispositivo Bluetooth®

- 1. Nas opções do dispositivo, clique em **Bluetooth**.
- 2. Clique em um dispositivo habilitado para Bluetooth.
- 3. Clique em Excluir dispositivo.

## Compartilhar contatos com um kit para carro habilitado para Bluetooth emparelhado

Verifique se a tecnologia Bluetooth®está ativada e se o dispositivo BlackBerry® está emparelhado com um kit para carro habilitado paraBluetooth.

- 1. Nas opções do dispositivo, clique em Bluetooth.
- 2. Clique em um kit para carro habilitado para Bluetooth.
- 3. Clique em Conectar.
- 4. Pressione a tecla Menu.
- 5. Clique em Transferir catálogo de endereços.

# Configurações da tecnologia Bluetooth

Impedir que o dispositivo compartilhe contatos com dispositivos habilitados para Bluetooth

- 1. Nas opções do dispositivo, clique em Bluetooth.
- 2. Pressione a tecla Menu.
- 3. Clique em Opções.

- 4. Defina o campo Transferência de catálogo de endereços como Desabilitado.
- 5. Pressione a tecla Menu.
- 6. Clique em Salvar.

Para compartilhar contatos com dispositivos habilitados para Bluetooth<sup>®</sup> novamente , defina o campo **Transferência de catálogo de** endereços como **Habilitado**.

### **Restringir chamadas enviadas**

- 1. Nas opções do dispositivo, clique em Bluetooth.
- 2. Pressione a tecla Menu.
- 3. Clique em Opções.
- 4. Defina o campo Permitir chamadas enviadas como Nunca ou Se desbloqueado.
- 5. Pressione a tecla Menu.
- 6. Clique em Salvar.

### Tornar o dispositivo BlackBerry localizável

- 1. Nas opções do dispositivo, clique em Bluetooth.
- 2. Pressione a tecla Menu.
- 3. Clique em Opções.
- 4. Defina o campo Localizável como Sim.
- 5. Pressione a tecla Menu.
- 6. Clique em Salvar.

### Alterar o nome do emparelhamento do dispositivo BlackBerry

- 1. Nas opções do dispositivo, clique em Bluetooth.
- 2. Pressione a tecla Menu.
- 3. Clique em Opções.
- 4. No campo Nome do dispositivo, digite um nome para o dispositivo BlackBerry®.
- 5. Pressione a tecla Menu.
- 6. Clique em Salvar.

### Desativar a notificação de conexão Bluetooth

- 1. Nas opções do dispositivo, clique em Bluetooth.
- 2. Pressione a tecla Menu.
- 3. Clique em Opções.
- 4. Defina o campo Indicador LED de conexão como Desativado.
- 5. Pressione a tecla Menu.

#### 6. Clique em Salvar.

Para ativar a notificação de conexão de Bluetooth® novamente, defina o campo Indicador LED de conexão como Sim.

### Desativar o prompt exibido durante a conexão ou o emparelhamento

- 1. Nas opções do dispositivo, clique em **Bluetooth**.
- 2. Clique em um dispositivo habilitado para Bluetooth®.
- 3. Clique em Propriedades do dispositivo.
- 4. Defina o campo Confiável como Sim.
- 5. Pressione a tecla Menu.
- 6. Clique em Salvar.

Para ativar o prompt novamente, defina o campo Confiável com Não.

# Solução de problemas da tecnologia Bluetooth

## Não consigo digitar uma chave de acesso em um dispositivo habilitado para Bluetooth

Se o dispositivo habilitado para Bluetooth<sup>®</sup> com o qual você está emparelhando não possuir uma tela para entrada da chave de acesso, pode ser que essa chave já tenha sido definida.

No campo Inserir chave de acesso para <nome do dispositivo> do dispositivo BlackBerry®, experimente digitar 0000.

# A lista de dispositivos habilitados para Bluetooth emparelhados não é exibida

Tente realizar as seguintes ações:

- Verifique se a tecnologia Bluetooth® está ativada.
- Verifique se você adicionou os dispositivos habilitados para Bluetooth à lista de dispositivos Bluetooth emparelhados.

## Não consigo emparelhar com um dispositivo habilitado para Bluetooth

Tente realizar as seguintes ações:

- Verifique se o dispositivo BlackBerry<sup>®</sup> é compatível com o dispositivo habilitado para Bluetooth<sup>®</sup>. Consulte a documentação fornecida com o dispositivo habilitado para Bluetooth para obter mais informações.
- Desativar a criptografia para conexões Bluetooth entre o dispositivo BlackBerry e o dispositivo habilitado para Bluetooth. Nas opções do dispositivo, clique em Bluetooth. Clique em um dispositivo habilitado para Bluetooth. Clique em Propriedades do dispositivo. Defina o campo Criptografia como Desabilitado. Pressione a tecla Menu. Clique em Salvar.

### Não consigo compartilhar contatos com um dispositivo habilitado para Bluetooth emparelhado

Tente realizar as seguintes ações:

• Verifique se a tecnologia Bluetooth® está ativada.

- Verifique se o dispositivo BlackBerry<sup>®</sup> está emparelhado com o dispositivo habilitado para Bluetooth.
- Verifique se, nas opções de Bluetooth, o campo Transferência de catálogo de endereços está definido como Habilitado.
- Verifique se o dispositivo BlackBerry está conectado a um dispositivo habilitado para Bluetooth que suporte o perfil de viva-voz ou o perfil de envio de objeto. Consulte a documentação fornecida com o dispositivo habilitado para Bluetooth para obter mais informações sobre os perfis suportados.

# Data e hora

# Definir a data e a hora

- 1. Nas opções do dispositivo, clique em Data/hora.
- 2. Defina a data e a hora.
- 3. Pressione a tecla Menu.
- 4. Clique em Salvar.

# Obter automaticamente a data e hora de uma rede sem fio

- 1. Nas opções do dispositivo, clique em Data/hora.
- 2. Defina o campo Fuso horário.
- 3. Execute uma das seguintes ações:
  - Para obter a data e a hora da rede sem fio à qual o dispositivo BlackBerry<sup>®</sup> está conectado, defina o campo Origem de data/hora como Rede.
  - Para obter a data e a hora da rede do BlackBerry, defina o campo Origem de data/hora como BlackBerry.
  - Para especificar você mesmo a hora, defina o campo Origem de data/hora como Desativado.
- 4. Pressione a tecla Menu.
- 5. Clique em Atualizar hora.
- 6. Pressione a tecla Menu.
- 7. Clique em Salvar.

# Solução de problemas de data e hora

### A hora do dispositivo está incorreta

Tente realizar as seguintes ações:

- Se você tiver viajado para outro fuso horário, defina o campo Fuso horário para exibir o horário correto.
- Se você tiver definido o campo Origem de data/hora como Rede, tente mudá-lo para BlackBerry.

# Perfis de notificação

# Aspectos básicos sobre notificações

# Sobre perfis de notificação

Os perfis de notificação definem como o dispositivo BlackBerry® notifica você sobre lembretes de calendário e de tarefas, recebimento de mensagens, chamadas e conteúdo do navegador. O dispositivo tem seis perfis pré-carregados: Alto, Vibrar, Silencioso, Normal, Apenas telefone e Desativado.

Você pode alterar perfis de notificação pré-carregados ou criar novos. Nos perfis de notificação, é possível definir diferentes opções de notificação para diferentes itens, definir tons de toques ou o volume da notificação. Se você definir o volume da notificação como Crescente, o volume aumentará gradativamente.

### Alternar perfis de notificação

Na lista de perfis, clique em um perfil de notificação.

## Criar um perfil de notificação

- 1. Na lista de perfis, clique em Avançado.
- 2. Pressione a tecla Menu.
- 3. Clique em Novo perfil.
- 4. Digite um nome para o perfil.
- 5. Realce um item.
- 6. Pressione a tecla Menu.
- 7. Clique em Editar.
- 8. Defina as opções de notificação.
- 9. Pressione a tecla Menu.
- 10. Clique em Salvar.
- 11. Para definir opções de notificação para outro item, repita as etapas 5 a 10.
- 12. Pressione a tecla Menu.
- 13. Clique em Salvar.

### Alterar um perfil de notificação

- 1. Na lista de perfis, clique em Avançado.
- 2. Realce um perfil de notificação.
- 3. Pressione a tecla Menu.

- 4. Clique em Editar.
- 5. Altere o perfil de notificação.
- 6. Pressione a tecla Menu.
- 7. Clique em Salvar.

## Excluir um perfil de notificação

Só é possível excluir perfis de notificação criados por você.

- 1. Na lista de perfis, clique em Avançado.
- 2. Realce um perfil de notificação.
- 3. Pressione a tecla Menu.
- 4. Clique em Excluir.

## Definir o mesmo tom de toque para todos os perfis de notificação

- 1. Na lista de perfis, clique em Avançado.
- 2. Realce um perfil de notificação.
- 3. Pressione a tecla Menu.
- 4. Clique em Mostrar melodias.
- 5. Clique em uma pasta de mídia que contenha tons de toques.
- 6. Realce um toque.
- 7. Pressione a tecla **Menu**.
- 8. Clique em Definir como melodia de telefone.

## Impedir notificações durante chamadas

- 1. Na lista de perfis, clique em Avançado.
- 2. Realce um perfil de notificação.
- 3. Pressione a tecla Menu.
- 4. Clique em Editar.
- 5. Realce um item.
- 6. Pressione a tecla Menu.
- 7. Clique em Editar.
- 8. Defina o campo Notificar-me durante chamadas como Não.
- 9. Pressione a tecla Menu.
- 10. Clique em Salvar.
- 11. Para definir o campo Notificar-me durante chamadas para outro item, repita as etapas 5 a 10.
- 12. Pressione a tecla Menu.
- 13. Clique em Salvar.

# Silenciar o dispositivo

Na lista de perfis, execute uma das seguintes ações:

- Para receber apenas notificações do LED, clique em Silencioso.
- Para receber apenas notificações por vibração, clique em Vibrar.
- Para desativar todas as notificações, incluindo as exceções de perfis e a notificação de LED, clique em Desativado.

### Exibir uma lista de tons de toque salvos

- 1. Na lista de perfis, clique em Avançado.
- 2. Realce um perfil de notificação.
- 3. Pressione a tecla Menu.
- 4. Clique em Mostrar melodias.
- 5. Clique em uma pasta de mídia que contenha tons de toques.

Para reproduzir um tom de toque, realce o tom desejado. Pressione a tecla Menu. Clique em Reproduzir.

### Fazer download de tons de toque

Verifique se o provedor de serviços sem fio oferece suporte a esse recurso.

- 1. No aplicativo de mídia, clique em Toques.
- 2. Clique em Todos os toques.
- 3. Pressione a tecla Menu.
- 4. Clique em Fazer download de melodias.

# Notificação de LED

### Notificação de LED

A luz do LED na parte superior do dispositivo BlackBerry® pisca em cores diferentes para indicar vários status.

#### Verde:

Você está em uma área de cobertura sem fio.

#### Azul:

O dispositivo BlackBerry está conectado a um dispositivo habilitado para Bluetooth®.

#### Vermelho:

Uma nova mensagem chegou e o perfil de notificação selecionado está definido para notificá-lo usando o LED.

#### Âmbar:

O nível da bateria está baixo.

### Desativar a notificação de conexão Bluetooth

- 1. Nas opções do dispositivo, clique em Bluetooth.
- 2. Pressione a tecla Menu.
- 3. Clique em Opções.
- 4. Defina o campo Indicador LED de conexão como Desativado.
- 5. Pressione a tecla Menu.
- 6. Clique em Salvar.

Para ativar a notificação de conexão de Bluetooth® novamente, defina o campo Indicador LED de conexão como Sim.

### Ativar a notificação de cobertura sem fio

- 1. Nas opções do dispositivo, clique em Tela/teclado.
- 2. Defina o campo LED indicador de cobertura como Ativado.
- 3. Pressione a tecla Menu.
- 4. Clique em Salvar.

Quando o dispositivo BlackBerry<sup>®</sup> está conectado à rede sem fio, o LED pisca na cor verde. Para desativar a notificação de cobertura sem fio novamente, defina o campo **LED indicador de cobertura** como **Desativado**.

# Notificação personalizada

## Sobre notificações personalizadas

Você pode criar exceções de perfis de notificação a fim de receber notificações diferentes para mensagens e chamadas recebidas de contatos específicos. Por exemplo, você pode criar uma exceção de perfil de notificação que use o perfil Alto ao receber mensagens e chamadas de um contato, independentemente do perfil de notificação ativo.

O dispositivo BlackBerry<sup>®</sup> aplica as exceções de perfis na ordem em que são exibidas na lista de exceções de perfis de notificação. Se você criar várias exceções de perfis de notificação que incluam o mesmo contato, coloque no topo da lista a exceção que deseja que o dispositivo aplique.

O dispositivo tem uma exceção de perfil de notificação pré-carregada para chamadas importantes. É possível adicionar contatos a essa exceção de perfil de notificação ou excluí-la.

## Definir notificações personalizadas para chamadas ou mensagens de um contato específico

- 1. Na lista de perfis, clique em Avançado.
- 2. Pressione a tecla Menu.
- 3. Clique em Nova exceção.
- 4. No campo Exceção, digite um nome para a exceção de perfil.
- 5. No campo **De**, pressione a tecla **Menu**.

#### 6. Clique em Adicionar nome.

- 7. Clique em um contato.
- 8. Para adicionar outro contato, repita as etapas de 5 a 7.
- 9. Defina o campo Usar perfil com o perfil de notificação no qual a exceção deve se basear.
- 10. Para definir um tom de toque, marque a caixa de seleção Melodia de telefone personalizada. Defina um tom de toque.
- 11. Pressione a tecla **Menu**.
- 12. Clique em Salvar.

### Alterar a ordem das exceções de perfis de notificação

- 1. Na lista de perfis, clique em Avançado.
- 2. Realce uma exceção de perfil de notificação.
- 3. Pressione a tecla Menu.
- 4. Clique em Mover.
- 5. Role o trackball até o novo local.
- 6. Clique no trackball.

### Alterar uma exceção de perfil de notificação

- 1. Na lista de perfis, clique em Avançado.
- 2. Realce uma exceção de perfil de notificação.
- 3. Pressione a tecla Menu.
- 4. Clique em Editar.
- 5. Altere as informações da exceção do perfil de notificação.
- 6. Pressione a tecla Menu.
- 7. Clique em Salvar.

### Alterar a lista de contatos associada a uma exceção de perfil de notificação

- 1. Na lista de perfis, clique em Avançado.
- 2. Realce uma exceção de perfil de notificação.
- 3. Pressione a tecla Menu.
- 4. Clique em Editar.
- 5. No campo De, pressione a tecla Menu.
- 6. Clique em um dos seguintes itens de menu:
  - Adicionar nome
  - Alterar nome
  - Excluir nome

## Excluir uma exceção de perfil de notificação

- 1. Na lista de perfis, clique em Avançado.
- 2. Realce uma exceção de perfil de notificação.
- 3. Pressione a tecla Menu.
- 4. Clique em Excluir.

### Sobre tons de toque personalizáveis

É possível atribuir um tom de toque personalizado a um contato sem alterar as outras notificações.

As opções de tons de toque personalizados são exibidas com os contatos e perfis de notificação. Quando um tom de toque personalizado é atribuído a um contato, uma nova exceção de perfil é exibida nos perfis de notificação como "Chamadas de <contato>". As exceções de perfil de notificação são compartilhadas entre os contatos e perfis de notificação, e as alterações feitas em um aplicativo serão refletidas no outro.

O dispositivo BlackBerry<sup>®</sup> define o volume dos tons de toque personalizados de acordo com o volume definido por você no perfil de notificação ativo.

### Atribuir um tom de toque ao contato

- 1. No catálogo de endereços, realce um contato.
- 2. Pressione a tecla Menu.
- 3. Clique em Edit (Editar).
- 4. Clique no trackball.
- 5. Clique em Adicionar melodia de telefone personalizada.
- 6. Defina um tom de toque.
- 7. Pressione a tecla Menu.
- 8. Clique em Salvar.

# Solução de problemas do perfil de notificação

### Meu dispositivo está vibrando mais vezes do que o esperado

O número de vezes que o dispositivo BlackBerry<sup>®</sup> vibra ao receber uma chamada não é determinado pelo número de vibrações definido no perfil de notificação. O dispositivo vibra até que o chamador ou a rede sem fio encerre a conexão.

### Não estou recebendo notificações sobre chamadas nem mensagens recebidas

Tente realizar as seguintes ações:

• Na lista de perfis, verifique se o perfil Desativado está inativo.

• Em uma exceção de perfil de notificação, verifique se o campo Melodia de telefone personalizada não está definido como Mudo.

# Não consigo definir alguns campos ao criar a exceção de perfil de notificação para chamadas

Se você atribuir um tom de toque personalizado a um contato no catálogo de endereços, uma exceção de perfil para chamadas desse contato será exibida na lista de perfis. Como essas exceções são apenas para chamadas, você só poderá definir o campo Melodia de telefone personalizada.

# **BlackBerry Messenger**

# Contatos

### Adicionar um contato

Para poder adicionar contatos à lista, você precisa convidá-los para o BlackBerry® Messenger.

- 1. Na lista de contatos do BlackBerry Messenger, pressione a tecla Menu.
- 2. Clique em Adicionar um contato.
- 3. Execute uma das seguintes ações:
  - Se o contato não estiver no catálogo de endereços, realce a opção **[Usar uma vez]**. Pressione a tecla **Menu**. Clique em **Solicitar por e-mail** ou **Solicitar por PIN**. Digite um endereço de e-mail ou PIN. Pressione a tecla **Enter**.
  - Se o contato estiver no catálogo de endereços, realce-o. Pressione a tecla Menu. Clique em Solicitar (e-mail) ou Solicitar (PIN).
- 4. Execute uma das seguintes ações:
  - Se quiser definir uma senha e tiver ativado senhas para convites, digite uma pergunta e sua resposta. Clique em OK.
  - Se não quiser definir uma senha mas tiver ativado senhas para convites, clique em **Cancelar** para passar para a próxima etapa.
- 5. Execute uma das seguintes ações:
  - Para incluir uma mensagem personalizada no convite, digite-a. Clique em OK. Clique em OK.
  - Para usar a mensagem de convite padrão, clique em OK. Clique em OK.

Nota: Se você convidar um contato que está no catálogo de endereços usando um PIN, o nome de exibição do contato, e não o PIN, será exibido.

### Ativar senhas para convites

Se você ativar senhas para os convites, uma tela com uma pergunta e uma senha será exibida toda vez que um contato for convidado.

- 1. Na lista de contatos do BlackBerry® Messenger, pressione a tecla Menu.
- 2. Clique em Opções.
- 3. Defina o campo Fazer pergunta de código ao adicionar contatos como Sim.
- 4. Pressione a tecla Menu.
- 5. Clique em Salvar.

**Nota**: Para desativar as senhas para convites novamente, defina o campo **Fazer pergunta de código ao adicionar contatos** como **Não**.

### Responder a um convite

1. No grupo Solicitações do BlackBerry® Messenger, realce um convite.

- 2. Clique no trackball.
- 3. Clique em um dos seguintes itens de menu:
  - Aceitar
  - Recusar
  - Remover

Nota: Se você selecionar Remover, o remetente do convite não receberá a confirmação de que seu endereço está correto.

### Desativar as opções de encaminhamento de convites

Se você desativar o encaminhamento de convites, os contatos convidados só poderão aceitar convites do endereço de e-mail ou PIN para o qual o convite foi enviado. Aceitações enviadas de um endereço de e-mail ou PIN diferente serão recusadas.

- 1. Na lista de contatos do BlackBerry<sup>®</sup> Messenger, pressione a tecla Menu.
- 2. Clique em Opções.
- 3. Defina o campo Permitir encaminhamento de solicitações como Não.
- 4. Pressione a tecla Menu.
- 5. Clique em Salvar.

**Nota**: Se você usar o BlackBerry Enterprise Server para IBM<sup>®</sup> Lotus<sup>®</sup> Domino<sup>®</sup>, BlackBerry Enterprise Server para Novell<sup>®</sup> GroupWise<sup>®</sup> ou o BlackBerry Internet Service, talvez você não receba uma notificação quando um contato convidado aceitar um convite.

### **Excluir um contato**

- 1. Na lista de contatos do BlackBerry® Messenger, realce um contato.
- 2. Pressione a tecla Menu.
- 3. Clique em Excluir contato.

#### Exibir as informações de um contato

- 1. Na lista de contatos do BlackBerry® Messenger, realce um contato.
- 2. Pressione a tecla Menu.
- 3. Clique em Informações do contato.

#### **Renomear um contato**

- 1. Na lista de contatos do BlackBerry® Messenger, realce um contato.
- 2. Pressione a tecla Menu.
- 3. Clique em Renomear contato.
- 4. Digite um nome.
- 5. Clique em OK.
### Adicionar um grupo

- 1. Na lista de contatos do BlackBerry<sup>®</sup> Messenger, pressione a tecla Menu.
- 2. Clique em Add Group (Adicionar grupo).
- 3. Digite um nome para o grupo.
- 4. Clique em OK.

#### Mover um contato para um grupo

- 1. Na lista de contatos do BlackBerry® Messenger, realce um contato.
- 2. Pressione a tecla Menu.
- 3. Clique em Mover contato.
- 4. Clique em um grupo.

Nota: Cada contato só pode fazer parte de um grupo. Se você mover um contato para um grupo, ele será retirado do grupo no qual estava.

#### **Renomear um grupo**

- 1. Na lista de contatos do BlackBerry<sup>®</sup> Messenger, realce um grupo.
- 2. Pressione a tecla Menu.
- 3. Clique em Renomear grupo.
- 4. Digite um nome para o grupo.
- 5. Clique em OK.

### **Excluir um grupo**

Você precisa mover os contatos de um grupo antes de poder excluí-lo.

- 1. No BlackBerry<sup>®</sup> Messenger, realce um grupo.
- 2. Pressione a tecla Menu.
- 3. Clique em Delete Group (Excluir grupo).

**Nota**: A lista de contatos do BlackBerry Messenger deve ter pelo menos um grupo. Não é possível excluir o último grupo da lista de contatos.

### Conversas

#### Iniciar uma conversa

- 1. Na lista de contatos do BlackBerry® Messenger, realce um contato.
- 2. Pressione a tecla Menu.
- 3. Clique em Iniciar conversa.

- 4. Digite uma mensagem.
- 5. Pressione a tecla Enter.

#### Abrir uma conversa

As conversas são exibidas em uma lista de conversas ou na lista de mensagens principal.

- 1. Na lista de conversas do BlackBerry® Messenger, realce um contato.
- 2. Clique no trackball.

### Adicionar um emoticon

- 1. Enquanto estiver compondo uma mensagem, pressione duas vezes a tecla Symbol.
- 2. Clique em um emoticon.

### Enviar um arquivo para um contato

- 1. Durante uma conversa no BlackBerry<sup>®</sup> Messenger, clique no trackball.
- 2. Clique em Enviar arquivo.
- 3. Execute uma das seguintes ações:
  - Para enviar uma imagem a um contato, clique em Imagem.
  - Para enviar um arquivo de áudio a um contato, clique em Áudio.
- 4. Clique em um arquivo.

### Fazer ping em um contato

Quando você executa ping em um contato, o dispositivo BlackBerry® do contato vibra.

- 1. Durante uma conversa no BlackBerry Messenger, clique no trackball.
- 2. Clique em Fazer ping no contato.

### Desativar a vibração de ping

- 1. Na lista de contatos do BlackBerry® Messenger, pressione a tecla Menu.
- 2. Clique em Opções.
- 3. Defina o campo Vibrar ao receber um ping como Não.
- 4. Pressione a tecla Menu.
- 5. Clique em Salvar.

Para ativar a vibração de ping novamente, defina o campo Vibrar ao receber um ping como Sim.

### Impedir que conversas sejam exibidas na lista de mensagens principal

1. Na lista de contatos do BlackBerry® Messenger, pressione a tecla Menu.

- 2. Clique em Opções.
- 3. Defina o campo Mostrar conversas na lista de mensagens como Não.
- 4. Pressione a tecla Menu.
- 5. Clique em Salvar.

Para voltar a exibir conversas na lista de mensagens principal, defina o campo Mostrar conversas na lista de mensagens como Sim.

### Iniciar uma conferência

- 1. Durante uma conversa no BlackBerry® Messenger, pressiona e tecla Menu.
- 2. Clique em Invite (Convidar).
- 3. Na lista suspensa, clique em um contato.
- 4. Clique em OK.

### Copiar o histórico de conversas

Históricos de conversas copiados podem ser colados em outros aplicativos do dispositivo BlackBerry®.

- 1. Durante uma conversa no BlackBerry Messenger, pressione a tecla Menu.
- 2. Clique em Copiar histórico.

### Limpar o histórico de conversas

- 1. Durante uma conversa no BlackBerry® Messenger, pressione a tecla Menu.
- 2. Clique em Limpar histórico.

#### Encerrar uma conversa

- 1. Durante uma conversa no BlackBerry® Messenger, pressione a tecla Menu.
- 2. Clique em Encerrar conversa.

### Alterar seu nome de exibição

- 1. Na lista de contatos do BlackBerry<sup>®</sup> Messenger, pressione a tecla Menu.
- 2. Clique em Editar minhas informações.
- 3. Digite um nome de exibição.
- 4. Clique em OK.

# Disponibilidade

### Definir o status de sua disponibilidade

- 1. Na lista de contatos do BlackBerry® Messenger, pressione a tecla Menu.
- 2. Clique em Meu status.
- 3. Clique em um dos seguintes itens de menu:
  - Disponível
  - Não disponível
- 4. Digite a mensagem que os contatos verão ao exibir suas informações de contato.
- 5. Clique em OK.

No status de disponibilidade não disponível, você recebe mensagens, mas não notificações, do BlackBerry Messenger.

### Receber uma notificação quando um contato tornar-se disponível

- 1. Na lista de contatos do BlackBerry<sup>®</sup> Messenger, realce um contato que não esteja disponível.
- 2. Pressione a tecla Menu.
- 3. Clique em Definir alerta.

# Monitor e teclado

# Luz de fundo

### Sobre a luz de fundo

A tela e o teclado do dispositivo BlackBerry<sup>®</sup> foram projetados para acender de forma que você possa usar o dispositivo em várias condições de luminosidade.

A luz de fundo foi projetada para se ajustar automaticamente de acordo com as condições de luminosidade do ambiente.

### Desligar a luz de fundo automática

- 1. Nas opções do dispositivo, clique em Tela/teclado.
- 2. Defina o campo Luz de fundo automática como Desativado.
- 3. Pressione a tecla Menu.
- 4. Clique em Salvar.

### Ajustar o brilho da luz de fundo

- 1. Nas opções do dispositivo, clique em Tela/teclado.
- 2. Defina o campo Brilho da luz de fundo.
- 3. Pressione a tecla Menu.
- 4. Clique em Salvar.

### Definir por quanto tempo a luz de fundo fica acesa

- 1. Nas opções do dispositivo, clique em Tela/teclado.
- 2. Defina o campo Tempo limite da luz de fundo.
- 3. Pressione a tecla Menu.
- 4. Clique em Salvar.

# Configurações de exibição

### Usar uma imagem como fundo da tela inicial

- 1. No aplicativo de mídia, clique em Imagens.
- 2. Clique em Minhas imagens.

- 3. Realce uma imagem.
- 4. Pressione a tecla 📑 .
- 5. Clique em Definir como imagem da tela inicial.

Para limpar a imagem da tela inicial, pressione a tecla **FF**. Clique em **Redefinir imagem da tela inicial**.

### Fazer o download de um fundo para a tela inicial

Verifique se o provedor de serviços sem fio oferece suporte a esse recurso.

- 1. No aplicativo de mídia, clique em Imagens.
- 2. Clique em Minhas imagens.
- 3. Pressione a tecla Menu.
- 4. Clique em Fazer download de imagens.

### Definir a fonte de exibição

- 1. Nas opções do dispositivo, clique em Tela/teclado.
- 2. Defina os campos de fonte.
- 3. Pressione a tecla **Menu**.
- 4. Clique em Salvar.

### Sobre aplicativos organizadores

Dependendo do tema, os ícones de aplicativos podem ser exibidos na tela inicial ou em uma lista. Se o tema usar uma lista, os primeiros aplicativos na lista também poderão ser exibidos na tela inicial como favoritos.

### Adicionar uma pasta de aplicativo

- 1. Na tela inicial, pressione a tecla Menu.
- 2. Pressione a tecla Menu.
- 3. Clique em Adicionar pasta.
- 4. Digite um nome para a pasta.
- 5. Para alterar o ícone da pasta, use o trackball para clicar no campo Ícone. Clique em um ícone de pasta. Clique no trackball.
- 6. Clique em Adicionar.

### Mover o ícone de um aplicativo

- 1. Na tela inicial, pressione a tecla Menu.
- 2. Realce o ícone de um aplicativo.
- 3. Pressione a tecla Menu.
- 4. Clique em Mover aplicativo.

- 5. Execute uma das seguintes ações:
  - Para mover o ícone de aplicativo, role o trackball para o novo local. Clique no trackball.
  - Para colocar o ícone do aplicativo dentro de uma pasta de aplicativos, clique em uma pasta.
  - Para retirar o ícone do aplicativo de uma pasta, clique na pasta Para cima.

### Ocultar o ícone de um aplicativo

Dependendo do tema, talvez não seja possível ocultar os ícones de alguns aplicativos.

- 1. Na tela inicial, pressione a tecla Menu.
- 2. Realce o ícone de um aplicativo.
- 3. Pressione a tecla Menu.
- 4. Clique em Ocultar aplicativo.

Para exibir um aplicativo oculto, pressione a tecla Menu. Clique em Mostrar tudo.

### Excluir uma pasta de aplicativos

- 1. Na tela inicial, pressione a tecla Menu.
- 2. Realce uma pasta de aplicativos.
- 3. Pressione a tecla Menu.
- 4. Clique em Excluir.

## Configurações do teclado

### Ativar tons de teclas

- 1. Nas opções do dispositivo, clique em Tela/teclado.
- 2. Defina o campo Tom de tecla como Ativado.
- 3. Pressione a tecla Menu.
- 4. Clique em Salvar.

### Desativar sons do trackball

- 1. Nas opções do dispositivo, clique em Tela/teclado.
- 2. Defina o campo Rolagem audível como Mudo.
- 3. Pressione a tecla Menu.
- 4. Clique em Salvar.

Para reativar os sons do trackball, defina o campo Rolagem audível como Clique.

### Definir a velocidade do cursor

- 1. Nas opções do dispositivo, clique em Tela/teclado.
- 2. Defina o campo Velocidade de tecla.
- 3. Pressione a tecla Menu.
- 4. Clique em **Salvar**.

### Atribuir um aplicativo a uma tecla de conveniência

O dispositivo BlackBerry<sup>®</sup> tem uma tecla de conveniência no lado esquerdo e outra no lado direito. Dependendo do tema, talvez não seja possível alterar o aplicativo atribuído a uma tecla de conveniência.

- 1. Nas opções do dispositivo, clique em Tela/teclado.
- 2. Defina os campos **A tecla de conveniência abre**.
- 3. Pressione a tecla Menu.
- 4. Clique em **Salvar**.

### Definir a sensibilidade do trackball

Você pode definir como o trackball responde ao toque. Um nível alto de sensibilidade exige menos pressão do que um nível baixo de sensibilidade.

- 1. Nas opções do dispositivo, clique em Tela/teclado.
- 2. Defina os campos Sensibilidade horizontal e Sensibilidade vertical.
- 3. Pressione a tecla Menu.
- 4. Clique em Salvar.

### Ativar modo de espera

Se você não estiver em uma chamada nem usando o dispositivo BlackBerry®, ative o modo de espera para não pressionar teclas acidentalmente

Mantenha pressionada a tecla Mudo.

Para desativar o modo de espera, pressione novamente a tecla Mudo.

## Temas

### Sobre temas

Dependendo do provedor de serviços sem fio, talvez você consiga definir um tema no dispositivo BlackBerry<sup>®</sup>. O tema altera a aparência de itens como aplicativos, indicadores, texto e ícones. Os temas poderão ser pré-carregados no dispositivo, ou talvez seja possível fazer o download de temas no formato de arquivo .cod.

### **Alternar temas**

- 1. Nas opções do dispositivo, clique em Tema.
- 2. Clique em um tema.

### **Excluir um tema**

Só é possível excluir temas cujo download tenha sido feito no dispositivo BlackBerry®.

- 1. Nas opções do dispositivo, clique em Tema.
- 2. Realce um tema.
- 3. Pressione a tecla Menu.
- 4. Clique em Excluir.

### Fazer download de um tema

Verifique se o provedor de serviços sem fio oferece suporte a esse recurso.

- 1. Nas opções do dispositivo, clique em Tema.
- 2. Pressione a tecla Menu.
- 3. Clique em Fazer download de temas.

# Solução de problemas de exibição

### A tela do dispositivo desliga

Quando o dispositivo BlackBerry<sup>®</sup> não é utilizado por algum tempo, a tela é desligada para economizar a energia da bateria. Para ligar a tela, clique no trackball ou pressione uma tecla.

### Minhas configurações de exibição foram alteradas

As configurações de exibição, como a fonte e a imagem de fundo da tela inicial, podem mudar quando um novo tema for escolhido.

# Idioma

# Alterar o idioma de exibição

Verifique se o BlackBerry<sup>®</sup> Device Software oferece suporte a vários idiomas. Para obter mais informações, entre em contato com o administrador do sistema ou com o provedor de serviços sem fio.

- 1. Nas opções do dispositivo, clique em Idioma.
- 2. Altere o campo Idioma.
- 3. Pressione a tecla Menu.
- 4. Clique em Salvar.

## Adicionar um idioma de exibição

Você pode adicionar um idioma de exibição usando a ferramenta de carregamento de aplicativos do BlackBerry<sup>®</sup> Desktop Manager. Para obter mais informações sobre a adição de aplicativos, inclusive de idiomas de exibição, consulte a *Ajuda on-line do BlackBerry<sup>®</sup> Desktop Software*.

### Excluir um idioma de exibição

No assistente de configuração, siga as instruções exibidas na tela Remoção de idioma.

## Sobre idiomas de entrada para digitação

Você pode definir um idioma de entrada a ser usado na digitação. O idioma de entrada de digitação pode ser diferente do idioma de exibição. Quando você define um idioma de entrada de digitação, o AutoTexto e outras opções de digitação mudam para o idioma selecionado. Por exemplo, você pode usar o dispositivo BlackBerry<sup>®</sup> em francês, mas digitar mensagens em inglês.

## Definir o idioma de entrada para digitação

Verifique se o BlackBerry<sup>®</sup> Device Software oferece suporte a vários idiomas. Para obter mais informações, entre em contato com o administrador do sistema ou com o provedor de serviços sem fio.

- 1. Nas opções do dispositivo, clique em Idioma.
- 2. Defina o campo Idioma de entrada.
- 3. Pressione a tecla Menu.
- 4. Clique em Salvar.

# Desativar o atalho para alternar idiomas de entrada

Verifique se o software do dispositivo BlackBerry<sup>®</sup> suporta vários idiomas. Para obter mais informações, entre em contato com o administrador do sistema ou com o provedor de serviços sem fio.

- 1. Nas opções do dispositivo, clique em Idioma.
- 2. Defina o campo Usar o atalho para método de entrada como Não.
- 3. Pressione a tecla Menu.
- 4. Clique em Salvar.

Para ativar novamente o atalho para alternar idiomas de entrada para digitação, defina o campo **Usar o atalho para método de** entrada como Sim. Para receber uma notificação ao alternar idiomas de entrada para digitação, defina o campo Notificar-me como Sim.

# Definir o idioma da discagem por voz

Verifique se o BlackBerry<sup>®</sup> Device Software oferece suporte a vários idiomas. Para obter mais informações, entre em contato com o administrador do sistema ou com o provedor de serviços sem fio.

- 1. Nas opções do dispositivo, clique em Idioma.
- 2. Defina o campo Idioma da discagem por voz.
- 3. Pressione a tecla Menu.
- 4. Clique em Salvar.

# Definir as opções de exibição de contatos

Você pode definir como os contatos serão exibidos em todos os aplicativos, incluindo o telefone, a lista de mensagens, o catálogo de endereços e o calendário.

- 1. Nas opções do dispositivo, clique em Idioma.
- 2. Defina o campo Exibição do nome como Sobrenome, Nome.
- 3. Pressione a tecla Menu.
- 4. Clique em Salvar.

Para classificar os contatos por nome, defina o campo Exibição do nome como Nome, Sobrenome.

## Solução de problemas de idioma

### Alguns caracteres não aparecem corretamente no dispositivo

O BlackBerry<sup>®</sup> Enterprise Server ou o BlackBerry Internet Service que está associado ao dispositivo BlackBerry talvez não ofereça suporte aos caracteres. Para obter mais informações, entre em contato com o administrador do sistema ou com o provedor de serviços sem fio.

# Cobertura de rede sem fio

# Localizar informações sobre indicadores de cobertura da conexão sem fio

O dispositivo BlackBerry<sup>®</sup> usa vários indicadores para mostrar o nível de cobertura sem fio. Consulte a documentação impressa fornecida com o dispositivo para obter mais informações sobre os níveis de cobertura da conexão sem fio.

## Desligar uma conexão sem fio

É necessário desligar as conexões sem fio em determinados locais, como em um avião ou hospital. Para obter mais informações, leia o guia de informações sobre o produto e a segurança do dispositivo BlackBerry<sup>®</sup>.

- 1. Na tela inicial ou na lista de aplicativos, clique em Gerenciar conexões.
- 2. Execute uma das seguintes ações:
  - Para desligar uma conexão sem fio, desmarque a caixa de seleção ao lado do tipo de conexão.
  - Para desligar todas as conexões sem fio, clique em Desligar todas as conexões.

Para reativar uma conexão sem fio, marque a caixa de seleção ao lado do tipo de conexão ou clique em Restaurar conexões.

# Indicadores de conexão de rede

#### Rede móvel

#### Verde:

O dispositivo BlackBerry® está conectado à rede sem fio.

#### Amarelo:

A conexão com a rede sem fio foi ativada, mas o dispositivo não está conectado à rede ou você está em uma área de cobertura sem fio que só permite ligar para números de emergência.

#### Vermelho:

A conexão com a rede sem fio foi desativada.

#### Bluetooth

#### Verde:

O dispositivo está conectado a outro dispositivo habilitado para Bluetooth®.

#### Amarelo:

A tecnologia Bluetooth está ativada, mas o dispositivo não está conectado a outro dispositivo habilitado para Bluetooth. **Vermelho**:

A tecnologia Bluetooth está desativada.

# Ativar a notificação de cobertura sem fio

- 1. Nas opções do dispositivo, clique em Tela/teclado.
- 2. Defina o campo LED indicador de cobertura como Ativado.
- 3. Pressione a tecla Menu.

#### 4. Clique em Salvar.

Quando o dispositivo BlackBerry<sup>®</sup> está conectado à rede sem fio, o LED pisca na cor verde. Para desativar a notificação de cobertura sem fio novamente, defina o campo **LED indicador de cobertura** como **Desativado**.

## Verificar o nível de cobertura sem fio usando um comando de voz

- 1. No aplicativo de discagem por voz, aguarde o som.
- 2. Diga "Verificar cobertura".

## Sobre a lista de redes sem fio preferenciais

Seu provedor de serviços sem fio pode estabelecer contratos com outras redes sem fio que permitam que você use seus serviços quando estiver viajando. A lista de redes sem fio preferenciais pode ser usada para controlar a ordem em que o dispositivo BlackBerry<sup>®</sup> usa outras redes sem fio. Quando você viaja, o dispositivo procura primeiro redes sem fio nessa lista.

O dispositivo tenta conectar-se às rede sem fio com base na ordem em que aparecem na lista de redes sem fio preferenciais. Se nenhuma rede sem fio estiver disponível, o dispositivo se conectará automaticamente a outra rede sem fio disponível.

**Nota**: Normalmente existem tarifas adicionais para serviços de roaming. Para obter mais informações sobre tarifas de roaming, entre em contato com o provedor de serviços sem fio.

## Adicionar uma rede sem fio à lista de redes sem fio preferenciais

Verifique se o plano de serviços sem fio inclui este serviço.

- 1. Nas opções do dispositivo, clique em Rede móvel.
- 2. Pressione a tecla Menu.
- 3. Clique em Minha lista de redes preferenciais.
- 4. Pressione a tecla Menu.
- 5. Clique em Adicionar rede.
- 6. Execute uma das seguintes ações:
  - Para procurar um rede sem fio para adicionar, clique em Selecionar uma das redes disponíveis. Clique em uma rede sem fio. Clique em Selecionar rede.
  - Para procurar uma rede sem fio já conhecida do dispositivo BlackBerry<sup>®</sup>, clique em Selecionar uma das redes conhecidas. Clique em uma rede sem fio. Clique em Selecionar rede.
  - Para adicionar uma rede sem fio, clique em Entrada manual. Defina a prioridade da rede sem fio. Digite os códigos MCC e MNC.
- 7. Pressione a tecla Menu.
- 8. Clique em Salvar.

# Alterar a ordem das redes sem fio preferenciais

Verifique se o plano de serviços sem fio inclui este serviço.

- 1. Nas opções do dispositivo, clique em Rede móvel.
- 2. Pressione a tecla Menu.
- 3. Clique em Minha lista de redes preferenciais.
- 4. Realce uma rede sem fio.
- 5. Pressione a tecla Menu.
- 6. Clique em Mover.
- 7. Role o trackball até o novo local.
- 8. Clique no trackball.
- 9. Pressione a tecla Menu.
- 10. Clique em Salvar.

## Excluir uma rede sem fio da lista de redes sem fio preferenciais

Verifique se o plano de serviços sem fio inclui este serviço.

- 1. Nas opções do dispositivo, clique em Rede móvel.
- 2. Pressione a tecla Menu.
- 3. Clique em Minha lista de redes preferenciais.
- 4. Realce uma rede sem fio.
- 5. Pressione a tecla Menu.
- 6. Clique em Excluir.
- 7. Pressione a tecla Menu.
- 8. Clique em Salvar.

# Desativar serviços de dados

Alguns planos de serviços sem fio permitem desativar os serviços de dados (e-mail, PIN, MMS e o navegador) no dispositivo BlackBerry®, deixando disponíveis apenas chamadas telefônicas e mensagens SMS. Para obter mais informações, entre em contato com o provedor de serviços sem fio.

- 1. Nas opções do dispositivo, clique em Rede móvel.
- 2. Execute uma das seguintes ações:
  - Para desativar os serviços de dados, defina o campo Serviços de dados como Desativado.
  - Para desativar os serviços de dados quando estiver em roaming, defina o campo Serviços de dados como Desligado em roaming.
- 3. Pressione a tecla Menu.

4. Clique em **Salvar**.

### Sobre o roaming

Nas maioria dos casos, o dispositivo BlackBerry<sup>®</sup> conecta-se automaticamente a uma rede sem fio apropriada quando você sai da área de cobertura do seu provedor de serviços sem fio. O provedor de serviços sem fio deve configurar o cartão SIM para serviços de roaming para que você possa usar outra rede sem fio.

Um indicador é exibido no dispositivo para indicar que você está em fora da área de rede normal e em roaming. Talvez seja preciso fornecer informações do login para acessar a rede sem fio. Para obter mais informações sobre roaming, entre em contato com o provedor de serviços sem fio.

# Alternar redes sem fio manualmente

Verifique se o provedor de serviços sem fio configurou o cartão SIM para este serviço. Por padrão, o dispositivo BlackBerry<sup>®</sup> alterna automaticamente para um rede sem fio apropriada quando você viaja.

- 1. Nas opções do dispositivo, clique em Rede móvel.
- 2. Altere o campo Modo de seleção de rede para Manual.
- 3. Clique em Procurar redes disponíveis.
- 4. Clique em uma rede sem fio.
- 5. Clique em Selecionar rede.
- 6. Pressione a tecla Menu.
- 7. Clique em Salvar.

Para conectar-se à rede do provedor de serviços sem fio novamente, altere o campo Modo de seleção de rede para Automático.

## Verificar o status dos serviços e conexões de rede

- 1. Na tela inicial ou na lista de aplicativos, clique em Gerenciar conexões.
- 2. Clique em Status dos serviços.

## Solução de problemas da cobertura de rede sem fio

### Não consigo conectar-me a uma rede sem fio

Tente realizar as seguintes ações:

- · Verifique se o cartão SIM está inserido corretamente no dispositivo BlackBerry®.
- · Verifique se a conexão com uma rede sem fio foi ativada.
- Verifique se o dispositivo está conectado à rede de um provedor de serviços sem fio. Se você tiver alternado manualmente a rede sem fio, o dispositivo continuará conectado a essa rede até que a rede do provedor de serviços sem fio seja selecionada novamente.

# Energia e bateria

# Desligar o dispositivo

Dependendo do tema, o local ou o nome da opção Desligar pode ser diferente do local ou nome neste procedimento. Para obter mais informações sobre locais e nomes de aplicativos, consulte a documentação impressa fornecida com o dispositivo.

- Se você não tiver configurado o dispositivo BlackBerry<sup>®</sup> para ligar e desligar automaticamente em horários específicos, pressione a tecla Liga/desliga.
- Se você tiver configurado o dispositivo BlackBerry<sup>®</sup> para ligar e desligar automaticamente em horários específicos, na tela inicial, clique em Desligar. Se quiser que o dispositivo fique desligado até você pressionar a tecla Liga/desliga, clique em Desligamento total. Para que o dispositivo ligue novamente no horário especificado ou emita um alarme para lembretes do calendário, clique em Desligar.

# Definir o dispositivo para ligar e desligar automaticamente

- 1. Nas opções do dispositivo, clique em Ligar/desligar automático.
- 2. Defina o campo Dia de semana como Habilitado.
- 3. Especifique os horários em que o dispositivo BlackBerry® deve ser ligado e desligado nos dias de semana.
- 4. Defina o campo Fim de semana como Habilitado.
- 5. Especifique os horários em que o dispositivo deve ser ligado e desligado nos fins de semana.
- 6. Pressione a tecla Menu.
- 7. Clique em Salvar.

## Verificar o nível da bateria

Nas opções do dispositivo, clique em Status.

## Verificar o nível da bateria usando um comando de voz

- 1. No aplicativo de discagem por voz, aguarde o som.
- 2. Diga "Verificar bateria".

# **Redefinir o dispositivo**

Remova e reinsira a bateria.

# Prolongar a vida útil da bateria

- Defina o dispositivo BlackBerry<sup>®</sup> para que ele seja ligado e desligado automaticamente.
- Desligue a conexão à uma rede sem fio quando não estiver em uma área de cobertura para essa rede sem fio.
- Exclua a mensagem original ao enviar uma resposta.
- Diminua o brilho da luz de fundo.
- Envie uma mensagem para vários contatos usando Adicionar Para, Adicionar Cc ou Adicionar Cco.
- Carregue regularmente o dispositivo.

# **Cartão SIM**

## Sobre a agenda telefônica do cartão SIM

Use a agenda telefônica do cartão SIM para acessar os contatos adicionados ao cartão SIM. A agenda telefônica do cartão SIM é diferente do catálogo de endereços do dispositivo BlackBerry<sup>®</sup>. Se você trocar de cartão SIM, os contatos na agenda telefônica do cartão SIM serão alterados.

Você pode adicionar entradas ADN à agenda telefônica do cartão SIM. Também é possível pesquisar entradas ADN ou SDN. As entradas ADN aparecem como texto sem formatação, e as entradas SDN, em negrito.

## Carregar a agenda telefônica do cartão SIM

- 1. No catálogo de endereços, pressione a tecla Menu.
- 2. Clique em Agenda telefônica do SIM.
- 3. Aguarde o carregamento da agenda telefônica do SIM.
- 4. Pressione a tecla Esc.

### Adicionar um contato ao cartão SIM

Verifique se o seu provedor de serviços sem fio configurou um cartão SIM para uma agenda telefônica com cartão SIM.

- 1. No catálogo de endereços, pressione a tecla Menu.
- 2. Clique em Agenda telefônica do SIM.
- 3. Clique no trackball.
- 4. Clique em New (Novo).
- 5. Digite as informações do contato.
- 6. Pressione a tecla **Menu**.
- 7. Clique em Salvar.

## Copiar contatos do cartão SIM para o catálogo de endereços

Verifique se o seu provedor de serviços sem fio configurou um cartão SIM para uma agenda telefônica com cartão SIM.

- 1. No catálogo de endereços, pressione a tecla Menu.
- 2. Clique em Agenda telefônica do SIM.
- 3. Pressione a tecla Menu.
- 4. Clique em Copiar tudo para o catálogo de endereços.

**Nota**: Se você tentar copiar um contato do cartão SIM com um número de telefone que corresponda ao de um contato já relacionado no catálogo de endereços, o contato do cartão SIM não será copiado para o dispositivo BlackBerry<sup>®</sup>.

## Copiar contatos do catálogo de endereços para o cartão SIM

Verifique se a agenda telefônica do cartão SIM foi carregada.

- 1. No catálogo de endereços, clique em um contato.
- 2. Realce um número de telefone.
- 3. Pressione a tecla Menu.
- 4. Clique em Copiar para o catálogo de endereços do SIM.
- 5. Pressione a tecla Menu.
- 6. Clique em Save (Salvar).

## Alterar um contato do cartão SIM

Verifique se o seu provedor de serviços sem fio configurou um cartão SIM para uma agenda telefônica com cartão SIM.

- 1. No catálogo de endereços, pressione a tecla Menu.
- 2. Clique em Agenda telefônica do SIM.
- 3. Realce um contato.
- 4. Pressione a tecla Menu.
- 5. Clique em **Edit** (Editar).
- 6. Altere as informações de contato.
- 7. Pressione a tecla Menu.
- 8. Clique em Salvar.

## Excluir um contato do cartão SIM

Verifique se o seu provedor de serviços sem fio configurou um cartão SIM para uma agenda telefônica com cartão SIM.

- 1. No catálogo de endereços, pressione a tecla Menu.
- 2. Clique em Agenda telefônica do SIM.
- 3. Realce um contato.
- 4. Pressione a tecla Menu.
- 5. Clique em Excluir.

### Armazenar mensagens de texto SMS no cartão SIM

Se você definir o cartão SIM para salvar mensagens de texto SMS, essas mensagens não serão excluídas do cartão SIM depois que forem importadas pelo dispositivo BlackBerry<sup>®</sup> para a lista de mensagens.

- 1. Nas opções do dispositivo, clique em SMS.
- 2. Defina o campo Deixar mensagens no cartão SIM como Sim.
- 3. Pressione a tecla Menu.

#### 4. Clique em Salvar.

Se quiser parar de salvar as mensagens de texto SMS no cartão SIM, defina o campo **Deixar mensagens no cartão SIM** como **Não**. Se você definir esse campo como Não, todas as mensagens de texto SMS serão excluídas do cartão SIM depois de serem importadas pelo dispositivo para uma lista de mensagens.

## Sobre a segurança do cartão SIM

Use a segurança do cartão SIM para adicionar mais um nível de segurança ao dispositivo. Esse nível adicional bloqueia o cartão SIM com um código PIN a fim de impedir o uso não autorizado do dispositivo BlackBerry<sup>®</sup> ou do cartão SIM. Se o cartão SIM for bloqueado por você, ninguém poderá removê-lo e inserir outro cartão SIM no dispositivo, nem removê-lo para inseri-lo em outro dispositivo.

Se o cartão SIM estiver protegido com um código PIN, você terá que digitar o código PIN se quiser removê-lo e inseri-lo em outro dispositivo.

## Proteger o cartão SIM com um código PIN

Verifique se o seu provedor de serviços sem fio forneceu um cartão SIM com um código PIN.

- 1. Nas opções do dispositivo, clique em Opções avançadas.
- 2. Clique em Cartão SIM.
- 3. Pressione a tecla Menu.
- 4. Clique em Habilitar segurança.
- 5. Digite o código PIN do cartão SIM.
- 6. Clique no trackball.

**Nota**: Se você digitar incorretamente esse código três vezes, seu cartão SIM não funcionará. Para obter mais informações, entre em contato com o provedor de serviços sem fio.

## Alterar o código PIN do cartão SIM

Verifique se você ativou a segurança do cartão SIM com o código PIN.

- 1. Nas opções do dispositivo, clique em Opções avançadas.
- 2. Clique em Cartão SIM.
- 3. Pressione a tecla Menu.
- 4. Clique em Alterar código PIN2.

### Alterar o nome de exibição de um número de telefone

Se o cartão SIM aceitar mais de um número de telefone, você poderá personalizar o nome de exibição dos seus números.

- 1. Nas opções do dispositivo, clique em Opções avançadas.
- 2. Clique em SIM Card.
- 3. Realce um número de telefone.
- 4. Pressione a tecla Menu.

- 5. Clique em Editar número de telefone do SIM.
- 6. Digite um nome de exibição para o número de telefone.
- 7. Clique no trackball.
- 8. Pressione a tecla Menu.
- 9. Clique em Salvar.

# Segurança

## Aspectos básicos sobre segurança

### Sobre a senha do dispositivo

Se você digitar incorretamente a senha do dispositivo BlackBerry<sup>®</sup>, poderá ser solicitado a digitar **blackberry** para continuar. Quando tentar digitar a senha novamente, os caracteres digitados serão exibidos na tela.

Caso você exceda o número permitido de tentativas de senha, todos os dados do dispositivo serão excluídos por motivo de segurança.

### Definir uma senha para o dispositivo

- 1. Nas opções do dispositivo, clique em Opções de segurança.
- 2. Clique em Configurações gerais.
- 3. Defina o campo Senha como Habilitado.
- 4. Pressione a tecla Menu.
- 5. Clique em Salvar.

Para desativar a senha do dispositivo BlackBerry®, defina o campo Senha como Desabilitado.

### Alterar a senha do dispositivo

- 1. Nas opções do dispositivo, clique em Opções de segurança.
- 2. Clique em Configurações gerais.
- 3. Pressione a tecla Menu.
- 4. Clique em Alterar senha.

### **Bloquear o dispositivo**

Verifique se a senha do dispositivo BlackBerry® está definida.

Na tela inicial ou na lista de aplicativos, clique em Bloqueio.

Para desbloquear o dispositivo, na tela de bloqueio, clique no trackball. Clique em **Desbloquear**. Digite a senha do dispositivo. Pressione a tecla **Enter**.

### **Bloquear o teclado**

Se você não definir uma senha para o dispositivo BlackBerry<sup>®</sup>, poderá bloquear o teclado para evitar fazer chamadas ou pressionar teclas acidentalmente.

Na tela inicial ou na lista de aplicativos, clique em Bloqueio do teclado.

Para desbloquear o teclado, pressione a tecla asterisco (\*) e a tecla Enviar.

### Definir um limite de tentativas de senha no dispositivo

- 1. Nas opções do dispositivo, clique em Opções de segurança.
- 2. Clique em Configurações gerais.
- 3. Defina o campo Número de tentativas de senha.
- 4. Pressione a tecla Menu.
- 5. Clique em Salvar.

# Criptografia

### Sobre proteção de conteúdo

A proteção de conteúdo foi projetada para criptografar os dados de seu dispositivo BlackBerry<sup>®</sup>. Quando a proteção de conteúdo está ativa, o dispositivo usa uma chave particular para criptografar dados à medida que eles são armazenados no dispositivo, incluindo dados que o dispositivo recebe quando está bloqueado. O dispositivo descriptografa os dados quando eles são acessados.

A proteção de conteúdo pode incluir contatos ou não. Se você ativar a proteção de conteúdo para contatos e receber uma chamada quando o dispositivo estiver bloqueado, o nome do chamador não será exibido na tela.

Quando o dispositivo está bloqueado, um cadeado aberto é exibido na seção de status do dispositivo para indicar que ele está excluindo uma cópia da chave particular da memória temporária. Um indicador de cadeado será exibido quando o dispositivo excluir a chave.

### Proteger os dados do dispositivo

Verifique se a senha do dispositivo BlackBerry® está definida.

- 1. Nas opções do dispositivo, clique em **Opções de segurança**.
- 2. Clique em Configurações gerais.
- 3. Defina o campo Proteção de conteúdo como Habilitado.
- 4. Para definir a proteção de todo o conteúdo exceto contatos, defina o campo Incluir catálogo de endereços como Não.
- 5. Pressione a tecla Menu.
- 6. Clique em Salvar.

### Definir a intensidade da proteção do conteúdo

Verifique se a proteção de conteúdo foi ativada.

Você pode definir a intensidade da criptografia usada pelo dispositivo BlackBerry® para proteger os dados recebidos quando o dispositivo está bloqueado.

- 1. Nas opções do dispositivo, clique em **Opções de segurança**.
- 2. Clique em Configurações gerais.
- 3. Defina o campo **Intensidade**.
- 4. Pressione a tecla Menu.

#### 5. Clique em Salvar.

### Sobre as chaves de criptografia

Se o dispositivo BlackBerry<sup>®</sup> estiver associado a uma conta de e-mail que usa um BlackBerry Enterprise Server ou um BlackBerry Desktop Redirector, ele usará uma chave de criptografia para proteger os dados trafegando entre o BlackBerry Enterprise Server ou o BlackBerry Desktop Redirector e o dispositivo.

Você deve gerar uma nova chave de criptografia a cada duas semanas.

### Gerar uma chave de criptografia

Verifique se o dispositivo BlackBerry<sup>®</sup> está associado a uma conta de e-mail que usa o BlackBerry Enterprise Server versão 4.0 ou posterior. Se o dispositivo estiver associado a uma conta de e-mail que usa uma versão anterior do BlackBerry Enterprise Server, consulte a *Ajuda on-line do BlackBerry Desktop Software* para obter mais informações.

- 1. Nas opções do dispositivo, clique em Opções de segurança.
- 2. Clique em Configurações gerais.
- 3. Clique em um serviço.
- 4. Clique em Regenerar chave de criptografia.

### Sobre a compactação de conteúdo

A compactação de conteúdo foi projetada para reduzir o tamanho dos dados do dispositivo BlackBerry<sup>®</sup> mantendo a sua integridade. Quando a compactação de conteúdo é ativada, o dispositivo compacta todos os dados do dispositivo, incluindo mensagens, contatos, entradas de calendário, tarefas e notas. Você deve manter a compactação de conteúdo ativa.

Se a compactação e a proteção de conteúdo estiverem ativas, o dispositivo compactará os dados do dispositivo antes de criptografá-los.

# Guardião de senhas

### Sobre o guardião de senhas

Use o guardião de senhas para armazenar todas as senhas em um único local. O guardião de senhas foi projetado para proteger as senhas com uma senha própria. Quando você digita essa senha, o guardião de senhas descriptografa as senhas.

Você também pode usar o guardião de senhas para gerar senhas aleatórias contendo números, letras e símbolos.

### Adicionar uma senha ao guardião de senhas

- 1. No guardião de senhas, pressione a tecla Menu.
- 2. Clique em New (Novo).
- 3. Digite as informações da senha.
- 4. Clique no trackball.

#### 5. Clique em **Salvar**.

### Gerar uma senha aleatória

- 1. No guardião de senhas, pressione a tecla Menu.
- 2. Clique em New (Novo).
- 3. Clique no trackball.
- 4. Clique em Senha aleatória.
- 5. Digite as informações da senha.
- 6. Clique no trackball.
- 7. Clique em Salvar.

### Definir critérios para senhas geradas aleatoriamente

- 1. No guardião de senhas, pressione a tecla Menu.
- 2. Clique em Opções.
- 3. Defina os campos de senha aleatória.
- 4. Pressione a tecla Menu.
- 5. Clique em Save Options.

### Exibir uma senha no guardião de senhas

No guardião de senhas, clique em uma senha.

### Alterar uma senha no guardião de senhas

- 1. No guardião de senhas, realce uma senha.
- 2. Pressione a tecla Menu.
- 3. Clique em Editar.
- 4. Altere as informações da senha.
- 5. Clique no trackball.
- 6. Clique em Salvar.

### Ocultar senhas no guardião de senhas

- 1. No guardião de senhas, pressione a tecla Menu.
- 2. Clique em Opções.
- 3. Defina o campo Mostrar senha como Não.
- 4. Pressione a tecla Menu.
- 5. Clique em Save Options.

Para mostrar novamente senhas no guardião de senhas, defina o campo Mostrar senha como Sim.

### Desativar a confirmação de exclusão de itens

É possível desativar o prompt exibido na exclusão de itens de uma lista de mensagens, do telefone, catálogo de endereços, calendário, das listas de tarefas ou de notas ou do guardião de senhas.

- 1. Em um aplicativo, pressione a tecla Menu.
- 2. Clique em Opções ou Opções gerais.
- 3. Defina o campo Confirmar exclusão como Não.
- 4. Pressione a tecla Menu.
- 5. Clique em Salvar.

### Excluir uma senha do guardião de senhas

- 1. No guardião de senhas, realce uma senha.
- 2. Pressione a tecla Menu.
- 3. Clique em Excluir.

### Alterar a senha do guardião de senhas

- 1. No guardião de senhas, pressione a tecla Menu.
- 2. Clique em Alterar senha.

### Copiar uma senha

- 1. No guardião de senhas, realce uma senha.
- 2. Pressione a tecla Menu.
- 3. Clique em Copiar nome do usuário ou em Copiar senha.

Para limpar a área de transferência, pressione a tecla **Menu**. Clique em **Limpar área de transferência**. **Nota**: As senhas na área de transferência não são criptografadas.

### Impedir a cópia de senhas

- 1. No guardião de senhas, pressione a tecla Menu.
- 2. Clique em Opções.
- 3. Definir o campo Permitir cópia da área de transferência como Não.
- 4. Pressione a tecla Menu.
- 5. Clique em Salvar opções.

Definir um limite para tentativas de senha no guardião de senhas

1. No guardião de senhas, pressione a tecla Menu.

- 2. Clique em Opções.
- 3. Defina o campo Tentativas de senha.
- 4. Pressione a tecla Menu.
- 5. Clique em Save Options.

### Segurança avançada

### Sobre os autotestes de segurança

Os autotestes de segurança foram projetados para verificar se o software de segurança está implementado corretamente no dispositivo BlackBerry<sup>®</sup>. Os testes devem ser executados automaticamente na reinicialização do dispositivo.

### Verificar o software de segurança

- 1. Nas opções do dispositivo, clique em Opções de segurança.
- 2. Clique em Configurações gerais.
- 3. Pressione a tecla Menu.
- 4. Clique em Verify Security Software (Verificar software de segurança).

### Sobre certificados

Você poderá usar certificados se instalar o S/MIME Support Package no dispositivo BlackBerry<sup>®</sup>. Consulte a suplemento do guia do usuário do S/MIME Support Package para obter mais informações.

### Sobre o armazenamento de chaves

Você pode usar o armazenamento de chaves se instalar o S/MIME Support Package ou o Support Package no dispositivo BlackBerry<sup>®</sup>. Consulte a *suplemento do guia do usuário do S/MIME Support Package* ou o *suplemento do guia do usuário do Support Package* para obter mais informações.

### Sobre as chaves PGP

Você poderá usar chaves PGP<sup>®</sup> se instalar o Support Package PGP no dispositivo BlackBerry<sup>®</sup>. Consulte o *suplemento do guia do usuário do PGP Support Package* para obter mais informações.

### Sobre a limpeza de memória

Você poderá usar este recurso se instalar o S/MIME Support Package ou o PGP® Support Package no dispositivo BlackBerry®. Consulte o suplemento do guia do usuário do S/MIME Support Package ou o suplemento do guia do usuário do PGP Support Package para obter mais informações.

# Smart cards

### Sobre a entrada de senha inteligente

Se você usar a autenticação de dois fatores e a senha do dispositivo BlackBerry® ou do smart card for numérica, poderá usar a entrada de senha inteligente em alguns campos de senha. Quando a entrada de senha inteligente está ativada, o dispositivo lembra o formato da senha digitada em um campo de senha. Quando você digitar a senha novamente, o dispositivo aplicará um filtro de senha inteligente ao campo de senha. Se a senha for numérica, o indicador 123 será exibido ao lado do campo de senha e não será necessário pressionar a tecla Alt para digitar números. Se a senha for alfanumérica, o indicador ABC será exibido ao lado do campo de senha.

### Pré-requisitos da entrada de senha inteligente

- Verifique se o driver do smart card e o driver de leitora de smart card estão instalados no dispositivo BlackBerry®.
- Verifique se a autenticação de dois fatores foi ativada.

### Desativar a entrada de senha inteligente

Você pode desativar a entrada de senha inteligente para reduzir as chances de alguém adivinhar a senha do dispositivo BlackBerry<sup>®</sup> ou do smart card com base no filtro de senha inteligente que o dispositivo aplica a campos de senhas.

- 1. Nas opções do dispositivo, clique em Opções de segurança.
- 2. Clique em Configurações gerais.
- 3. Defina o campo Entrada de senha inteligente como Desabilitado.
- 4. Pressione a tecla Menu.
- 5. Clique em Salvar.

Para reativar a entrada de senha inteligente, defina o campo Entrada de senha inteligente como Habilitado.

### Alternar filtros de senha inteligente

Em um campo de senha em branco, pressione a tecla Enter.

O indicador de novo filtro de senha inteligente é exibido ao lado do campo de senha.

### Pré-requisitos do certificado de autenticação

- Verifique se o driver do smart card e o driver de leitora de smart card estão instalados no dispositivo BlackBerry®.
- Verifique se você importou um certificado do smart card que pode ser usado para assinatura e verificação. Consulte a *suplemento do guia do usuário do S/MIME Support Package* para obter mais informações.
- Verifique se a senha do dispositivo está definida.
- Verifique se a autenticação de dois fatores foi ativada.
- Verifique se você tem a senha do smart card. Normalmente, essa senha é enviada com o smart card.

### Usar um certificado para autenticar o smart card

Se você usar um certificado para autenticar o smart card, ele será autenticado sempre que você usá-lo para desbloquear o dispositivo BlackBerry<sup>®</sup>.

- 1. Nas opções do dispositivo, clique em **Opções de segurança**.
- 2. Clique em **Configurações gerais**.
- 3. Defina o campo Certificado de autenticação.
- 4. Pressione a tecla Menu.
- 5. Clique em Salvar.

Para interromper o uso de um certificado para autenticar o smart card, defina o campo Certificado de autenticação como Nenhum.

# Solução de problemas de segurança

### Não consigo desbloquear o dispositivo usando meu smart card

Tente realizar as seguintes ações:

- Verifique se o smart card correto está inserido na leitora de smart card.
- Verifique se o smart card está inserido corretamente na leitora de smart card.

### Meu dispositivo me pede para fazer uma chamada de emergência quando digito uma senha

Se a sua senha do dispositivo BlackBerry<sup>®</sup> tiver uma combinação de letras que corresponde a um número de emergência, o dispositivo poderá solicitar que você faça a chamada de emergência ao digitar a senha.

Para continuar a digitar a senha do dispositivo, pressione a tecla **Escape**.

# Controle de aplicativos de terceiros

## Sobre permissões para aplicativos de terceiros

Você pode definir permissões que controlam como aplicativos de terceiros no dispositivo BlackBerry® interagem com outros aplicativos no dispositivo. Por exemplo, é possível controlar se aplicativos de terceiros podem acessar dados ou a Internet, fazer chamadas ou usar conexões Bluetooth®.

O firewall do dispositivo é projetado de modo a impedir que aplicativos de terceiros adicionados ao dispositivo enviem ou recebam dados sem o seu conhecimento. Quando um aplicativo de terceiros tenta enviar ou receber dados, uma caixa de diálogo solicita que você aceite ou recuse a solicitação de conexão. Se você desativar o prompt, poderá redefinir as opções do firewall para exibir novamente o prompt de conexão.

## Redefinir permissões de conexão para aplicativos de terceiros

- 1. Nas opções do dispositivo, clique em Opções de segurança.
- 2. Clique em Firewall.
- 3. Pressione a tecla Menu.
- 4. Clique em Reset Settings (Redefinir configurações).

## Sobre conexões diretas com a Internet para aplicativos de terceiros

Alguns aplicativos de terceiros adicionados ao dispositivo BlackBerry<sup>®</sup> podem exigir uma conexão direta TCP ou HTTP com a Internet. Por exemplo, um aplicativo de preços de ações talvez precise conectar-se à Internet para obter os preços mais recentes. Talvez seja necessário definir o APN usado pelo aplicativo de terceiros para essa conexão.

## Configurar uma conexão direta com a Internet para um aplicativo de terceiros

Verifique se você possui um APN e o nome do usuário e a senha correspondentes. Para obter mais informações, entre em contato com o provedor de serviços sem fio.

- 1. Nas opções do dispositivo, clique em Opções avançadas.
- 2. Clique em TCP.
- 3. Digite as informações de APN.
- 4. Pressione a tecla Menu.
- 5. Clique em Salvar.

# Definir permissões para um aplicativo de terceiros

**Nota**: A alteração de permissões para aplicativos de terceiros pode afetar de forma significativa a operação de aplicativos no dispositivo BlackBerry<sup>®</sup>. Se você não tiver certeza sobre como a alteração dessas permissões pode afetar a operação de aplicativos no dispositivo, entre em contato com o administrador do sistema ou com o provedor de serviços sem fio para obter mais informações.

- 1. Nas opções do dispositivo, clique em Opções avançadas.
- 2. Clique em Applications.
- 3. Realce um aplicativo de terceiros.
- 4. Pressione a tecla Menu.
- 5. Execute uma das seguintes ações:
  - Para definir permissões para o aplicativo de terceiros realçado, clique em Editar permissões.
  - Para definir permissões para todos os aplicativos de terceiros, clique em Editar permissões padrão.

#### 6. Expanda Conexões, Interações ou Dados do usuário.

- 7. Defina os campos de permissão.
- 8. Pressione a tecla Menu.
- 9. Clique em Salvar.

## Permissões de conexão para aplicativos de terceiros

#### USB:

Defina se aplicativos de terceiros podem usar conexões físicas, como cabo USB ou RS-232, configuradas no dispositivo BlackBerry<sup>®</sup>. Bluetooth:

Defina se aplicativos de terceiros podem usar conexões Bluetooth<sup>®</sup>.

#### Telefone:

Defina se aplicativos de terceiros podem fazer chamadas ou acessar logs de chamadas.

#### Localização (GPS):

Defina se aplicativos de terceiros podem usar suas informações de localização GPS.

#### Rede da empresa:

Defina se aplicativos de terceiros podem acessar a Internet ou a intranet da sua organização pela rede da empresa.

#### Internet da portadora:

Defina se aplicativos de terceiros podem acessar a Internet através do provedor de serviços sem fio (por exemplo, usando uma conexão direta com a Internet ou um gateway WAP).

## Permissões de interação para aplicativos de terceiros

#### Comunicação interprocessos:

Defina se aplicativos de terceiros podem se comunicar com outros aplicativos do dispositivo BlackBerry<sup>®</sup>, como armazenamento em tempo de execução, armazenamento persistente e eventos globais do dispositivo.

#### Configurações do dispositivo:

Defina se aplicativos de terceiros podem ligar ou desligar o dispositivo ou alterar suas opções, como as opções de exibição. **Gerenciamento de módulo**:

Defina se aplicativos de terceiros podem adicionar ou excluir módulos de aplicativos ou acessar informações de módulo, como o nome ou a versão de um aplicativo.

#### Injeção de pressionamentos de teclas:

Defina se aplicativos de terceiros podem simular ações, como pressionamento de teclas no dispositivo.

#### Filtros do navegador:

Defina se aplicativos de terceiros podem registrar filtros no navegador do dispositivo para adicionar, alterar ou excluir conteúdo de sites antes da sua exibição no navegador.

#### Dados de tema:

Defina se o dispositivo pode usar aplicativos de terceiros como fonte de temas personalizados.

# Permissões de dados para aplicativos de terceiros

#### E-mail:

Defina se aplicativos de terceiros podem acessar e-mails, mensagens de texto SMS ou PIN no dispositivo BlackBerry®.

#### PIM:

Defina se aplicativos de terceiros podem acessar dados do organizador, como contatos, entradas do calendário, tarefas ou notas. Arquivos:

Defina se aplicativos de terceiros podem acessar arquivos armazenados no dispositivo. Por exemplo, você pode definir se aplicativos de terceiros podem acessar arquivos transferidos para o dispositivo usando a ferramenta de gerenciamento de mídia do BlackBerry Desktop Managerou a tecnologia Bluetooth<sup>®</sup>.

#### Armazenamento de chaves:

Defina se aplicativos de terceiros podem acessar certificados ou chaves no armazenamento de chaves do dispositivo.

#### Segurança média do armazenamento de chaves:

Defina se aplicativos de terceiros poderão acessar certificados ou chaves no armazenamento de chaves caso o dispositivo armazene a senha do armazenamento de chaves em cache.

# **BrickBreaker**

# Sobre o BrickBreaker

O objetivo do BrickBreaker é destruir tijolos usando uma raquete e uma bola. Durante o jogo, cápsulas caem dos tijolos destruídos. As cápsulas fornecem diferentes mecanismos de destruição de tijolos ou de controle da bola e da raquete.

Quando você acertar a bola 50 vezes com a raquete, em qualquer nível, os tijolos descem um espaço, em intervalos de alguns segundos.

# Cápsulas do BrickBreaker

#### Longa:

Esta cápsula torna a raquete mais longa.

#### Lenta:

Esta cápsula reduz a velocidade da bola.

#### Pistola:

Esta cápsula permite dar três tiros nos tijolos. As balas podem destruir tijolos inquebráveis.

#### Laser:

Esta cápsula permite disparar uma quantidade ilimitada de feixes de laser nos tijolos.

#### Múltipla:

Esta cápsula coloca quatro bolas em jogo.

#### Pegar:

Esta cápsula permite pegar e segurar a bola.

#### Virar:

Esta cápsula altera a direção da raquete.

#### Finalizar:

Esta cápsula permite mover a raquete além das bordas da tela.

#### Bombardear:

Esta cápsula destrói o próximo tijolo atingido e danifica os tijolos vizinhos.

#### Vida:

Esta cápsula lhe dá mais uma vida.

## Pontuação do BrickBreaker

Pegar uma cápsula: 50 pontos Atirar em um tijolo com a pistola: 50 pontos Atingir um tijolo com a bola: 10 pontos Atirar em um tijolo com o laser: 5 pontos Danificar um tijolo com uma bomba:

#### 5 pontos

## Jogar o BrickBreaker

- Para mover a raquete, role o trackball.
- Para soltar a bola no modo pegar a bola, pressione a tecla Espaço.
- Para disparar o laser ou a pistola, pressione a tecla Espaço.

# Ajuste do volume

- Para aumentar o volume, pressione a tecla Aumentar volume.
- Para diminuir o volume, pressione a tecla Diminuir volume.

## Definir a velocidade da raquete

- 1. No BrickBreaker, pressione a tecla Menu.
- 2. Clique em Opções.
- 3. Execute uma das seguintes ações:
  - Para configurar a velocidade da raquete, defina o campo Velocidade de movimentação da raquete.
  - Para acelerar a raquete enquanto rola o trackball, marque a caixa de seleção Aceleração da raquete.
- 4. Pressione a tecla Menu.
- 5. Clique em Salvar.

## Enviar uma pontuação para o site de recordes do BrickBreaker

- 1. No BrickBreaker, pressione a tecla Menu.
- 2. Clique em Enviar recorde.

## Verificar o site de recordes do BrickBreaker

- 1. No BrickBreaker, pressione a tecla Menu.
- 2. Clique em Recordes.
# Cadernos de serviços

# Sobre os cadernos de serviços

Os cadernos de serviços determinam quais serviços estão disponíveis no dispositivo BlackBerry®.

O administrador do sistema ou o provedor de serviços sem fio pode enviar cadernos de serviços ao seu dispositivo através da rede sem fio. Se o seu dispositivo estiver associado a uma conta de e-mail que use o BlackBerry Enterprise Server, você também poderá receber cadernos de serviços conectando seu dispositivo ao BlackBerry Desktop Manager.

# Aceitação de um caderno de serviços

- 1. Nas opções do dispositivo, clique em Opções avançadas.
- 2. Clique em Caderno de serviços.
- 3. Realce o novo caderno de serviços.
- 4. Pressione a tecla Menu.
- 5. Clique em Aceitar.

# Excluir um caderno de serviços

- 1. Nas opções do dispositivo, clique em Opções avançadas.
- 2. Clique em Caderno de serviços.
- 3. Realce um caderno de serviços.
- 4. Pressione a tecla Menu.
- 5. Clique em Excluir.

Para restaurar um caderno de serviços, pressione a tecla Menu. Clique em Restaurar.

# Solução de problemas

# Solução de problemas dos aspectos básicos do BlackBerry

Nenhum aplicativo é aberto quando pressiono a tecla de conveniência

Verifique se você não excluiu o aplicativo atribuído à tecla.

Atribua outro aplicativo à tecla.

### Alguns recursos não estão disponíveis em meu dispositivo

Dependendo do seu plano de serviços sem fio ou do tipo de conta de e-mail associado ao dispositivo BlackBerry®, alguns recursos poderão não estar disponíveis no dispositivo

Se o dispositivo estiver associado a uma conta de e-mail que usa o BlackBerry Enterprise Server, sua organização pode não ter configurado alguns recursos ou pode tê-lo impedido de usar alguns recursos e opções. Se um administrador do sistema tiver configurado uma opção para você, um cadeado vermelho será exibido ao lado do campo da opção.

Para obter mais informações sobre os recursos disponíveis no dispositivo, entre em contato com o administrador do sistema ou com o provedor de serviços sem fio.

# Solução de problemas de telefone

# Não consigo fazer nem receber chamadas

Tente realizar as seguintes ações:

- Verifique se o dispositivo BlackBerry<sup>®</sup> está conectado à rede sem fio.
- Se você não conseguir fazer chamadas e o modo de discagem fixa estiver ativado, verifique se o número de telefone do contato é exibido na lista de discagem fixa ou desative-a.
- Se você tiver viajado para outro país e não tiver alterado as opções de discagem inteligente, disque o número de telefone completo do contato, incluindo o código de país e o código de área.
- Se não estiver recebendo chamadas, verifique se o bloqueio e o encaminhamento de chamadas estão desativados.
- Se o cartão SIM oferecer suporte a múltiplos número de telefone, mas você tiver apenas um, verifique se este número está definido como primário.

### Meu número de telefone aparece como Desconhecido no telefone

Tente alterar o número do telefone no cartão SIM para alterar como ele aparecerá no telefone. Nas opções do dispositivo, clique em **Opções avançadas**. Clique em **Cartão SIM**. Pressione a tecla **Menu**. Clique em **Editar número de telefone do SIM**. Digite o seu número de telefone. Clique no trackball.

Nota: Se você alterar o número de telefone no cartão SIM, não precisará alterar o número de telefone usado pelo dispositivo BlackBerry® para fazer e receber chamadas.

### Não consigo fazer chamadas usando um comando de voz

Tente realizar as seguintes ações:

- Verifique se o dispositivo BlackBerry® está conectado à rede sem fio.
- Se você estiver usando um dispositivo habilitado para Bluetooth<sup>®</sup>, como um kit viva-voz para carro ou um fone de ouvido sem fio, verifique se o dispositivo Bluetooth oferece suporte a esse recurso e se os dispositivos Bluetooth e BlackBerry estão emparelhados.
- Se o teclado estiver bloqueado, desbloqueie-o.
- Verifique se o idioma sendo usado para os comandos de voz é o mesmo idioma de discagem por voz definido por você nas opções de idioma. Alguns idiomas não têm suporte.

#### Meu dispositivo não reconhece nomes nem números em comandos de voz

Tente realizar as seguintes ações:

- Diga o nome e o sobrenome do contato.
- Use as regras padrão de pronúncia nos comandos de voz.
- Se o dispositivo BlackBerry<sup>®</sup> não identificar os comandos com freqüência, defina o nível de sensibilidade de correspondência para rejeitar menos ocorrências.
- Se o dispositivo identificar com freqüência correspondências incorretas, defina o nível de sensibilidade para rejeitar mais ocorrências.
- Adapte a discagem de dígitos para melhorar o reconhecimento de números nos comandos de voz.

#### Não consigo verificar meu correio de voz

Se houver mais de um número de telefone associado ao dispositivo BlackBerry® e você estiver tentando verificar o correio de voz usando uma tecla de atalho, o dispositivo ligará para o número ativo de acesso do correio de voz.

Experimente verificar o correio de voz usando outro número de telefone.

#### Não consigo ingressar em uma chamada

Se o dispositivo BlackBerry<sup>®</sup> estiver associado a um número de telefone do sistema de voz corporativo, não será possível ingressar em uma chamada feita ou recebida nesse número com uma chamada feita ou recebida no número fornecido pelo provedor de serviços sem fio.

# Solução de problemas de discagem por voz

#### Não consigo fazer chamadas usando um comando de voz

Tente realizar as seguintes ações:

• Verifique se o dispositivo BlackBerry® está conectado à rede sem fio.

- Se você estiver usando um dispositivo habilitado para Bluetooth<sup>®</sup>, como um kit viva-voz para carro ou um fone de ouvido sem fio, verifique se o dispositivo Bluetooth oferece suporte a esse recurso e se os dispositivos Bluetooth e BlackBerry estão emparelhados.
- Se o teclado estiver bloqueado, desbloqueie-o.
- Verifique se o idioma sendo usado para os comandos de voz é o mesmo idioma de discagem por voz definido por você nas opções de idioma. Alguns idiomas não têm suporte.

### Meu dispositivo não reconhece nomes nem números em comandos de voz

Tente realizar as seguintes ações:

- Diga o nome e o sobrenome do contato.
- Use as regras padrão de pronúncia nos comandos de voz.
- Se o dispositivo BlackBerry<sup>®</sup> não identificar os comandos com freqüência, defina o nível de sensibilidade de correspondência para rejeitar menos ocorrências.
- Se o dispositivo identificar com freqüência correspondências incorretas, defina o nível de sensibilidade para rejeitar mais ocorrências.
- Adapte a discagem de dígitos para melhorar o reconhecimento de números nos comandos de voz.

# Solução de problemas da câmera

# Não consigo salvar imagens

O dispositivo BlackBerry® ou o cartão de mídia talvez não tenha memória disponível suficiente para salvar imagens.

Tente realizar as seguintes ações:

- Se você estiver tentando salvar uma imagem na memória do dispositivo, exclua dados e mensagens antigas do dispositivo.
- Se estiver tentando salvar uma imagem no cartão de mídia, exclua arquivos de mídia antigos.
- Nas opções de câmera, verifique se o campo **Qualidade da imagem** não está definido como **Excelente**. Essa qualidade de imagem requer mais memória do que imagens normais ou ótimas.
- Aumente a quantidade máxima de memória disponível para imagens.

# O brilho do flash enfraquece ou desliga

Se o nível da bateria for inferior a 20 %, o flash ficará mais fraco para economizar a bateria. Em temperaturas baixas, quando o nível da bateria for inferior a 20 %, o flash poderá desligar.

# Algumas fotos que tiro ficam borradas

Em baixas condições de iluminação, a câmera pode usar uma velocidade mais baixa do obturador para compensar a falta de exposição. Se você mexer a câmera antes do clique do obturador, a foto poderá sair borrada. Se a câmera estiver usando uma velocidade mais baixa do obturador e o visor não estiver ocupando toda a tela, será exibido um indicador de ponto de exclamação na parte inferior da tela.

# Solução de problemas de mensagens

### Não consigo enviar mensagens

Tente realizar as seguintes ações:

- Verifique se o dispositivo BlackBerry<sup>®</sup> está conectado à rede sem fio. Se você não estiver em uma área de cobertura de conexão sem fio, o dispositivo enviará a mensagem quando você retornar à área de cobertura.
- Se o item de menu para o envio de uma mensagem não for exibido, verifique se adicionou um endereço de e-mail ou PIN para o contato.
- Se tiver criado um endereço de e-mail ou adicionado um endereço de e-mail existente ao dispositivo usando um site de configuração de e-mail, verifique se recebeu uma mensagem de ativação no dispositivo do BlackBerry Internet Service. Se não tiver recebido uma mensagem de ativação (a mensagem pode levar um breve período de tempo para ser recebida), use o site de configuração de e-mail para enviar um caderno de serviços para o dispositivo.
- Se não tiver recebido uma mensagem de registro da rede sem fio, registre o dispositivo. Nas opções do dispositivo, clique em **Opções avançadas**. Clique em **Tabela de roteamento do host**. Pressione a tecla **Menu**. Clique em **Registrar agora**.
- Gere uma chave de criptografia.
- Verifique se o serviço de dados está ativo.
- Reenvie a mensagem.

#### Não estou recebendo mensagens

- Verifique se o dispositivo BlackBerry<sup>®</sup> está conectado à rede sem fio. Se você não estiver em uma área de cobertura sem fio, deverá receber mensagens quando retornar à área de cobertura sem fio.
- Se tiver criado um endereço de e-mail ou adicionado um endereço de e-mail existente ao dispositivo usando um site de configuração de e-mail, verifique se recebeu uma mensagem de ativação no dispositivo do BlackBerry Internet Service. Se não tiver recebido uma mensagem de ativação (a mensagem pode levar um breve período de tempo para ser recebida), use o site de configuração de e-mail para enviar um caderno de serviços para o dispositivo.
- Se não tiver recebido uma mensagem de registro da rede sem fio, registre o dispositivo. Nas opções do dispositivo, clique em **Opções avançadas**. Clique em **Tabela de roteamento do host**. Pressione a tecla **Menu**. Clique em **Registrar agora**.
- Verifique se o serviço de dados está ativo.
- Se você usar filtros de mensagens de e-mail, verifique se as opções dos filtros de mensagens estão configuradas corretamente.
- Verifique se o encaminhamento de mensagens de e-mail está ativo e se selecionou todas as pastas de mensagens de e-mail, inclusive a pasta da caixa de entrada, das quais deseja receber e-mails.
- Verifique se o dispositivo não está bloqueando mensagens. Para obter mais informações, entre em contato com o administrador do sistema.

### Não consigo arquivar mensagens de e-mail

Tente realizar as seguintes ações:

- Verifique se a reconciliação de e-mail sem fio está ativada.
- Se as pastas de mensagens de e-mail não forem exibidas no dispositivo BlackBerry<sup>®</sup>, reconcilie as mensagens de e-mail usando a ferramenta de configuração de e-mail do BlackBerry Desktop Manager. Consulte a *Ajuda on-line do BlackBerry Desktop Software* para obter mais informações.

# Recebi a notificação de uma nova mensagem, mas nenhuma mensagem apareceu na minha lista de mensagens

Se você configurar o dispositivo BlackBerry<sup>®</sup> para ocultar mensagens arquivadas e receber uma nova mensagem de uma pasta de mensagens de e-mail no aplicativo de e-mail no computador em vez de na caixa de entrada, o dispositivo arquivará a mensagem.

### Algumas mensagens não aparecem mais no meu dispositivo

Se a memória do dispositivo BlackBerry<sup>®</sup> estiver cheia, ele excluirá as mensagens mais antigas da lista de mensagens. O dispositivo não exclui as mensagens salvas.

Se a reconciliação de e-mails sem fio estiver ativada, e, nas opções de mensagens, o campo **Excluir em** estiver definido como **Caixa postal** e dispositivo, as mensagens de e-mail que você excluir no aplicativo de e-mail do computador também serão excluídas do dispositivo.

#### A mensagem ou o anexo está truncado

Tente realizar as seguintes ações:

- Aguarde um breve período de tempo. O dispositivo BlackBerry® recebe anexos e mensagens longas em seções.
- Se "Continua" aparecer no final da mensagem ou do anexo, pressione a tecla Menu. Clique em Mais ou Mais tudo.

### Algumas pastas de mensagens de e-mail estão esmaecidas

Se não for possível encaminhar e-mails de uma pasta, a caixa de seleção ao lado da pasta ficará esmaecida.

Tente realizar as seguintes ações:

- Aguarde alguns segundos. As pastas de mensagens de e-mail poderão ficar disponíveis após um breve intervalo.
- Desative a reconciliação de e-mails sem fio e reative-a.

# Os filtros de mensagens de e-mail não estão funcionando corretamente

- Verifique se os filtros de mensagens de e-mail foram ativados.
- Verifique se os filtros de e-mail exibidos no dispositivo BlackBerry<sup>®</sup> estão na ordem em que você deseja que eles sejam aplicados às mensagens de e-mail.

# Não consigo usar um atalho para exibir um tipo de mensagem em uma lista de mensagens

Se você alternar dispositivos BlackBerry<sup>®</sup> e restaurar dados do dispositivo anterior no dispositivo atual, os atalhos de listas de mensagens do dispositivo anterior substituirão os atalhos de listas de mensagens do dispositivo atual.

Para mostrar os atalhos para a exibição de um tipo de mensagem em uma lista de mensagens, abra a lista de pesquisas salvas.

#### Não consigo enviar mensagens de texto SMS

Tente realizar as seguintes ações:

- Verifique se o dispositivo BlackBerry<sup>®</sup> está conectado à rede sem fio. Se você não estiver em uma área de cobertura de conexão sem fio, o dispositivo enviará a mensagem quando você retornar à área de cobertura.
- Verifique se o plano de serviços sem fio inclui esse serviço.
- Verifique se a discagem fixa está desativada.

#### Não estou recebendo mensagens de texto SMS

Tente realizar as seguintes ações:

- Verifique se o dispositivo BlackBerry<sup>®</sup> está conectado à rede sem fio. Se você não estiver em uma área de cobertura sem fio, deverá receber mensagens quando retornar à área de cobertura sem fio.
- Verifique se o plano de serviços sem fio inclui esse serviço.
- Verifique se o cartão SIM tem memória suficiente disponível para armazenar mensagens de texto SMS.

### Não consigo ativar a difusão por celular

O cartão SIM talvez não suporte os idiomas de exibição selecionados para mensagens de difusão por celular. Desmarque a caixa de seleção ao lado de todos os idiomas não suportados pelo cartão SIM.

#### Não consigo anexar um arquivo a uma mensagem MMS

- Verifique se o arquivo é do tipo .vcf (vCard®), .ics (iCalendar), ou um arquivo de mídia (.jpg, .gif ou .midi, por exemplo).
- Verifique se o tamanho do arquivo não excede 300 KB.
- Verifique se o arquivo não está protegido por leis de direitos autorais.
- Se houver algum modelo de MMS disponível para o dispositivo BlackBerry<sup>®</sup>, use um modelo em branco para compor a mensagem MMS.

# Solução de problemas de digitação

# Não consigo verificar a ortografia

O recurso de verificação ortográfica só está disponível em inglês, francês, alemão, italiano e espanhol. Você só pode verificar a ortografia do texto digitado por você.

# Solução de problemas de anexos

#### Uma barra de conteúdo ignorado é exibida em um documento

Há mais conteúdo de anexos disponível para você fazer download no dispositivo BlackBerry<sup>®</sup>. Para fazer download do conteúdo, clique na barra de conteúdo ignorado. Clique em **Mais**.

### A mensagem ou o anexo está truncado

Tente realizar as seguintes ações:

- Aguarde um breve período de tempo. O dispositivo BlackBerry® recebe anexos e mensagens longas em seções.
- Se "Continua" aparecer no final da mensagem ou do anexo, pressione a tecla Menu. Clique em Mais ou Mais tudo.

#### Um ponto de interrogação aparece em um slide

Um ponto de interrogação aparecerá em um slide se o dispositivo BlackBerry<sup>®</sup> não tiver descarregado o slide. Para exibir o slide, realce-o. Clique no trackball. Clique em **Retrieve**.

# Solução de problemas de sincronização

#### Alguns caracteres em entradas do calendário não são exibidos corretamente após a sincronização

Se você agendar, no dispositivo BlackBerry<sup>®</sup>, compromissos ou reuniões que contenham caracteres especiais e acentos, pode ser que o computador não suporte esses caracteres.

No computador, verifique se está usando a página de código padrão correta e se o suporte a fontes apropriado foi instalado. Consulte a documentação do sistema operacional no computador para obter mais informações.

### As mensagens de e-mail não estão sendo reconciliadas pela rede sem fio

- Verifique se o dispositivo BlackBerry® está conectado à rede sem fio.
- Verifique se a reconciliação de e-mail sem fio está ativada.

• Reconcilie as mensagens de e-mail manualmente. Em uma lista de mensagens, pressione a tecla Menu. Clique em Reconcile Now (Reconciliar agora).

### Não estou recebendo mensagens de e-mail de pastas pessoais no meu computador

Se o dispositivo BlackBerry<sup>®</sup> estiver associado a uma conta de e-mail do Microsoft<sup>®</sup> Outlook<sup>®</sup>, você terá que usar a ferramenta de sincronização do BlackBerry Desktop Manager para reconciliar mensagens de e-mail em pastas pessoais. Consulte a *Ajuda on-line do BlackBerry Desktop Software* para obter mais informações.

### As mensagens de e-mail não estão sendo excluídas pela rede sem fio

Tente realizar as seguintes ações:

- Se você excluir vários e-mails do dispositivo BlackBerry<sup>®</sup>, realce-os e pressione a tecla Backspace/Delete. Se excluir vários emails usando o item de menu Excluir anteriores, eles não serão excluídos durante a reconciliação de e-mail sem fio.
- Nas opções de reconciliação de e-mail, verifique se o campo Excluir em está definido como Caixa postal e dispositivo.

### Os dados do campo personalizado do catálogo de endereços não estão aparecendo no computador

Você só pode sincronizar os dados de um campo personalizado do catálogo de endereços com um campo de texto do aplicativo de e-mail do computador. Por exemplo, você não pode adicionar a data de aniversário de um contato a um campo personalizado do catálogo de endereços do dispositivo BlackBerry<sup>®</sup> e sincronizá-la com o aplicativo de e-mail do computador porque o campo de aniversário é um campo de data no aplicativo de e-mail do seu computador.

### Os dados do organizador não estão sendo sincronizados pela rede sem fio

Tente realizar as seguintes ações:

- Verifique se o dispositivo BlackBerry® está conectado à rede sem fio.
- Verifique se a sincronização de dados sem fio está ativada no catálogo de endereços, calendário, lista de tarefas e lista de notas.

# Solução de problemas do navegador

### Nenhum navegador está disponível no dispositivo

#### Tente realizar as seguintes ações:

- Verifique se o dispositivo BlackBerry® está conectado à rede sem fio.
- Verifique se o plano de serviços sem fio inclui esse serviço.

#### Não consigo configurar a sincronização automática para marcadores

Ao adicionar um marcador, você só poderá definir os campos Sincronização automática e Hora de início se a proteção de conteúdo estiver desativada.

# Solução de problemas de aplicativos

# Não consigo adicionar aplicativos

Tente realizar as seguintes ações:

- Verifique se o dispositivo BlackBerry® está conectado à rede sem fio.
- Verifique se o dispositivo tem memória suficiente para adicionar o aplicativo.

# Solução de problemas de mídia

# Não consigo abrir arquivos de mídia no cartão de memória

Tente realizar as seguintes ações:

- Se você estiver tentando abrir um arquivo de mídia no dispositivo BlackBerry<sup>®</sup> conectado ao computador, desconecte o dispositivo do computador e desative o modo de armazenamento em massa.
- Caso esteja tentando abrir um arquivo de mídia no computador usando o modo de armazenamento em massa, verifique se você fechou a ferramenta de gerenciamento de mídia do BlackBerry Desktop Manager.
- Se estiver tentando abrir um arquivo de mídia no computador usando a ferramenta de gerenciamento de mídia do BlackBerry Desktop Manager, verifique se o modo de armazenamento em massa está desativado no dispositivo.
- Se você criptografou os arquivos de mídia no cartão de memória usando uma chave de criptografia de cartão de memória e está tentando abrir um arquivo de mídia criptografado usando o computador ou um dispositivo diferente do BlackBerry usado para criptografar o arquivo, insira o cartão de memória no dispositivo BlackBerry usado para criptografar o arquivo. Nas opções de cartões de memória, altere o campo Modo de criptografia para Nenhum ou Senha de segurança.

### Meu dispositivo não reconhece o cartão de mídia

Desconecte o dispositivo BlackBerry<sup>®</sup> do computador. Desative o suporte ao modo de armazenamento em massa. Formate o cartão de mídia.

### Meu dispositivo não está usando o tom de toque ou fundo da tela inicial corretos

Se estiver usando um tom de toque ou imagem de fundo da tela inicial que você criptografou no cartão de mídia usando a senha do dispositivo BlackBerry<sup>®</sup> e reiniciar o dispositivo, remova o bloqueio.

# Solução de problemas de mapas

### Linhas diagonais são exibidas em um mapa

Linhas diagonais são exibidas em um mapa quando o dispositivo BlackBerry® carrega um novo mapa ou quando não está conectado à rede sem fio.

Se linhas diagonais aparecerem por um período de tempo longo, verifique se o dispositivo está conectado à rede sem fio.

# Solução de problemas de contatos

### Os dados do campo personalizado do catálogo de endereços não estão aparecendo no computador

Você só pode sincronizar os dados de um campo personalizado do catálogo de endereços com um campo de texto do aplicativo de e-mail do computador. Por exemplo, você não pode adicionar a data de aniversário de um contato a um campo personalizado do catálogo de endereços do dispositivo BlackBerry<sup>®</sup> e sincronizá-la com o aplicativo de e-mail do computador porque o campo de aniversário é um campo de data no aplicativo de e-mail do seu computador.

# Solução de problemas de calendário

#### Não consigo programar compromissos que duram vários dias

Se você usar o IBM® Lotus Notes®, não poderá programar compromissos que duram vários dias.

#### Não consigo definir alguns campos durante a programação de compromissos

Se você usar o IBM<sup>®</sup> Lotus Notes<sup>®</sup>, ao alterar um compromisso ou uma reunião recorrente, só poderá alterar os campos Assunto, Local, Lembrete e Observações e a caixa de seleção Marcar como particular.

#### Alguns caracteres em entradas do calendário não são exibidos corretamente após a sincronização

Se você agendar, no dispositivo BlackBerry<sup>®</sup>, compromissos ou reuniões que contenham caracteres especiais e acentos, pode ser que o computador não suporte esses caracteres.

No computador, verifique se está usando a página de código padrão correta e se o suporte a fontes apropriado foi instalado. Consulte a documentação do sistema operacional no computador para obter mais informações.

# Solução de problemas da tecnologia Bluetooth

#### Não consigo digitar uma chave de acesso em um dispositivo habilitado para Bluetooth

Se o dispositivo habilitado para Bluetooth<sup>®</sup> com o qual você está emparelhando não possuir uma tela para entrada da chave de acesso, pode ser que essa chave já tenha sido definida.

#### No campo Inserir chave de acesso para <nome do dispositivo> do dispositivo BlackBerry®, experimente digitar 0000.

# A lista de dispositivos habilitados para Bluetooth emparelhados não é exibida

Tente realizar as seguintes ações:

- Verifique se a tecnologia Bluetooth® está ativada.
- Verifique se você adicionou os dispositivos habilitados para Bluetooth à lista de dispositivos Bluetooth emparelhados.

### Não consigo emparelhar com um dispositivo habilitado para Bluetooth

Tente realizar as seguintes ações:

- Verifique se o dispositivo BlackBerry<sup>®</sup> é compatível com o dispositivo habilitado para Bluetooth<sup>®</sup>. Consulte a documentação fornecida com o dispositivo habilitado para Bluetooth para obter mais informações.
- Desativar a criptografia para conexões Bluetooth entre o dispositivo BlackBerry e o dispositivo habilitado para Bluetooth. Nas opções do dispositivo, clique em Bluetooth. Clique em um dispositivo habilitado para Bluetooth. Clique em Propriedades do dispositivo. Defina o campo Criptografia como Desabilitado. Pressione a tecla Menu. Clique em Salvar.

### Não consigo compartilhar contatos com um dispositivo habilitado para Bluetooth emparelhado

Tente realizar as seguintes ações:

- Verifique se a tecnologia Bluetooth® está ativada.
- Verifique se o dispositivo BlackBerry<sup>®</sup> está emparelhado com o dispositivo habilitado para Bluetooth.
- Verifique se, nas opções de Bluetooth, o campo Transferência de catálogo de endereços está definido como Habilitado.
- Verifique se o dispositivo BlackBerry está conectado a um dispositivo habilitado para Bluetooth que suporte o perfil de viva-voz ou o perfil de envio de objeto. Consulte a documentação fornecida com o dispositivo habilitado para Bluetooth para obter mais informações sobre os perfis suportados.

# Solução de problemas de data e hora

# A hora do dispositivo está incorreta

- Se você tiver viajado para outro fuso horário, defina o campo Fuso horário para exibir o horário correto.
- Se você tiver definido o campo Origem de data/hora como Rede, tente mudá-lo para BlackBerry.

# Solução de problemas do perfil de notificação

### Meu dispositivo está vibrando mais vezes do que o esperado

O número de vezes que o dispositivo BlackBerry<sup>®</sup> vibra ao receber uma chamada não é determinado pelo número de vibrações definido no perfil de notificação. O dispositivo vibra até que o chamador ou a rede sem fio encerre a conexão.

#### Não estou recebendo notificações sobre chamadas nem mensagens recebidas

Tente realizar as seguintes ações:

- Na lista de perfis, verifique se o perfil Desativado está inativo.
- Em uma exceção de perfil de notificação, verifique se o campo Melodia de telefone personalizada não está definido como Mudo.

### Não consigo definir alguns campos ao criar a exceção de perfil de notificação para chamadas

Se você atribuir um tom de toque personalizado a um contato no catálogo de endereços, uma exceção de perfil para chamadas desse contato será exibida na lista de perfis. Como essas exceções são apenas para chamadas, você só poderá definir o campo Melodia de telefone personalizada.

# Solução de problemas de exibição

# A tela do dispositivo desliga

Quando o dispositivo BlackBerry<sup>®</sup> não é utilizado por algum tempo, a tela é desligada para economizar a energia da bateria. Para ligar a tela, clique no trackball ou pressione uma tecla.

### Minhas configurações de exibição foram alteradas

As configurações de exibição, como a fonte e a imagem de fundo da tela inicial, podem mudar quando um novo tema for escolhido.

# Solução de problemas de idioma

#### Alguns caracteres não aparecem corretamente no dispositivo

O BlackBerry<sup>®</sup> Enterprise Server ou o BlackBerry Internet Service que está associado ao dispositivo BlackBerry talvez não ofereça suporte aos caracteres. Para obter mais informações, entre em contato com o administrador do sistema ou com o provedor de serviços sem fio.

# Solução de problemas da cobertura de rede sem fio

### Não consigo conectar-me a uma rede sem fio

Tente realizar as seguintes ações:

- · Verifique se o cartão SIM está inserido corretamente no dispositivo BlackBerry®.
- Verifique se a conexão com uma rede sem fio foi ativada.
- Verifique se o dispositivo está conectado à rede de um provedor de serviços sem fio. Se você tiver alternado manualmente a rede sem fio, o dispositivo continuará conectado a essa rede até que a rede do provedor de serviços sem fio seja selecionada novamente.

# Solução de problemas de segurança

#### Não consigo desbloquear o dispositivo usando meu smart card

Tente realizar as seguintes ações:

- Verifique se o smart card correto está inserido na leitora de smart card.
- Verifique se o smart card está inserido corretamente na leitora de smart card.

#### Meu dispositivo me pede para fazer uma chamada de emergência quando digito uma senha

Se a sua senha do dispositivo BlackBerry<sup>®</sup> tiver uma combinação de letras que corresponde a um número de emergência, o dispositivo poderá solicitar que você faça a chamada de emergência ao digitar a senha.

Para continuar a digitar a senha do dispositivo, pressione a tecla Escape.

# Relatórios de diagnóstico

#### Sobre relatórios de diagnóstico

Os relatórios de diagnóstico fornecem informações sobre configuração e conexão sem fio para o dispositivo BlackBerry<sup>®</sup>. Se você não conseguir conectar-se à rede sem fio nem acessar serviços como o e-mail, o provedor de serviços sem fio ou o administrador do sistema podem solicitá-lo a executar e enviar um relatório de diagnóstico. O relatório pode ajudar o provedor de acesso sem fio ou o administrador do sistema o sistema a solucionar o problema.

#### Executar um relatório de diagnóstico

- 1. Nas opções do dispositivo, clique em Rede móvel.
- 2. Pressione a tecla Menu.
- 3. Clique em Teste diagnóstico.

- 4. Pressione a tecla Menu.
- 5. Clique em Executar.

### Exibir um relatório de diagnóstico

- 1. Nas opções do dispositivo, clique em Rede móvel.
- 2. Pressione a tecla Menu.
- 3. Clique em Teste diagnóstico.
- 4. Realce um relatório.
- 5. Pressione a tecla Menu.
- 6. Clique em Exibir relatório.

#### Enviar um relatório de diagnóstico

- 1. Nas opções do dispositivo, clique em Rede móvel.
- 2. Pressione a tecla Menu.
- 3. Clique em Teste diagnóstico.
- 4. Realce um relatório.
- 5. Pressione a tecla Menu.
- 6. Clique em Relatório para e-mail ou Relatório para PIN.

#### Excluir um relatório de diagnóstico

- 1. Nas opções do dispositivo, clique em Rede móvel.
- 2. Pressione a tecla Menu.
- 3. Clique em Teste diagnóstico.
- 4. Realce um relatório.
- 5. Pressione a tecla Menu.
- 6. Clique em Excluir ou Excluir tudo.

# Definir um destinatário padrão para relatórios de diagnóstico

Se você definir o destinatário padrão, sempre que enviar um relatório de diagnóstico, o dispositivo BlackBerry<sup>®</sup> enviará o relatório para ele. Se quiser especificar um destinatário cada vez que enviar um relatório, não defina o destinatário padrão.

- 1. Nas opções do dispositivo, clique em Rede móvel.
- 2. Pressione a tecla Menu.
- 3. Clique em Teste diagnóstico.
- 4. Pressione a tecla Menu.
- 5. Clique em Opções.
- 6. Digite as informações do contato.

- 7. Pressione a tecla **Menu**.
- 8. Clique em Salvar.

# Exibir o número da versão do BlackBerry Device Software no dispositivo

Nas opções do dispositivo, clique em Sobre.

Para voltar às opções do dispositivo, pressione a tecla **Esc** duas vezes.

# Não consigo executar ou enviar um relatório de diagnóstico

- Tente executar o relatório de diagnóstico novamente. No relatório, pressione a tecla Menu. Clique em Repetir todas as etapas.
- Se você não conseguir enviar um relatório de diagnóstico para um endereço de e-mail, tente enviar o relatório para um PIN. Da mesma forma, se não conseguir enviar um relatório de diagnóstico para um PIN, tente enviá-lo para um endereço de e-mail.

# Lista de abreviações

#### ADN:

Abbreviated dialing number (número de discagem abreviada)

#### APN:

Access Point Name (nome do ponto de acesso)

# Cco:

Blind carbon copy (Cópia oculta)

#### CAP lock:

Capital letter lock (travamento de maiúsculas)

#### Cc:

Carbon copy (Cópia)

#### FDN:

Fixed dialing number (número de discagem fixa)

#### FIPS:

Federal Information Processing Standards (padrão de processamento de informações federais)

#### F GPS:

Global Positioning System (sistema de posicionamento global)

#### HTTP:

Hypertext Transfer Protocol (protocolo de transferência de hipertexto)

#### IP:

Internet Protocol (protocolo de Internet)

#### MCC:

Mobile Country Code (código móvel de país)

#### MDS:

MDS (Sistema móvel de dados)

#### MMS:

Multimedia Messaging Service (serviço de mensagens multimídia)

#### MNC:

Mobile Network Code (código de rede móvel)

#### MPEG:

Moving Picture Experts Group (grupo de especialistas de imagens em movimento)

#### NUM lock:

Numeric lock (teclado numérico)

#### PIM:

Personal Information Management (gerenciamento de informações pessoais)

#### PIN:

Personal Identification Number (número de identificação pessoal)

# SDN:

Service dialing number (número de discagem de serviço)

#### SIM:

Subscriber Identity Module (módulo de identificação do assinante)

#### S/MIME:

Secure Multipurpose Internet Mail Extensions (extensões seguras multipropósito de correio na Internet)

#### SMS:

Short Message Service (serviço de mensagens curtas)

#### SMSC:

Short Message Service Center (central de serviço de mensagens curtas)

### SSL:

Secure Sockets Layer (camada de soquete de segurança)

#### TCP:

Transmission Control Protocol (protocolo de controle de transmissão)

### TLS:

Transport Layer Security (segurança da camada de transporte)

### DES triplo:

Triple Data Encryption Standard (padrão triplo de criptografia de dados)

# TTY:

Teletype (teletipo)

# WAP:

Wireless Application Protocol (protocolo de aplicação sem fio)

# WML:

Wireless Markup Language (linguagem de marcação para transmissão sem fio)

# WTLS:

Wireless Transport Layer Security (segurança da camada de transporte sem fio)

# **Aviso legal**

©2007 Research In Motion Limited. Todos os direitos reservados. As famílias BlackBerry e RIM de marcas, imagens e símbolos relacionados são propriedades exclusivas da Research In Motion Limited. RIM, Research In Motion, BlackBerry, "Always On, Always Connected" e o símbolo "envelope in motion" são marcas registradas no U.S. Patent and Trademark Office (Secretaria de Patentes e Marcas Registradas dos EUA) e podem estar registradas ou ter registro pendente em outros países.

Adobe e Acrobat são marcas comerciais da Adobe Systems Incorporated. Bluetooth é marca comercial da Bluetooth SIG. IBM, Lotus, Domino e Lotus Notes são marcas comerciais da IBM Corporation. JavaScript é marca registrada da Sun Microsystems, Inc. Microsoft, Outlook, PowerPoint e Windows são marcas comerciais da Microsoft Corporation. Novell e GroupWise são marcas comerciais da Novell, Inc. PGP é marca comercial da PGP Corporation. vCard é marca comercial do Internet Mail Consortium. Todas as outras marcas, nomes de produtos, nomes de empresas, marcas comerciais e marcas de serviços pertencem a seus respectivos proprietários.

O dispositivo BlackBerry e/ou o software associado estão protegidos por direitos autorais, acordos internacionais e várias patentes, incluindo uma ou mais das seguintes patentes nos EUA: 6.278.442; 6.271.605; 6.219.694; 6.075.470; 6.073.318; D445.428; D433.460; D416.256. Outras patentes estão registradas ou com registro pendente em vários países. Visite o site www.rim.com/patents para obter uma lista das patentes da RIM (como definido doravante).

Este documento é fornecido "na forma em que se encontra", e a Research In Motion Limited e suas empresas afiliadas ("RIM") não assumem nenhuma responsabilidade por erros tipográficos, técnicos ou de outra natureza nele encontrados. Este documento pode usar termos genéricos ao descrever alguns aspectos de tecnologia da RIM com o objetivo de proteger informações confidenciais e de propriedade da RIM, e/ou segredos comerciais da mesma. A RIM reserva-se o direito de alterar as informações contidas neste documento periodicamente e não se compromete a fornecer, seja regularmente ou de qualquer outra forma, tais alterações, atualizações, aprimoramentos ou outras inclusões neste documento. A RIM NÃO OFERECE DECLARAÇÕES, GARANTIAS, CONDIÇÕES OU ACORDOS, SEJAM EXPRESSOS OU IMPLÍCITOS (INCLUINDO, SEM LIMITAÇÃO, QUAISQUER GARANTIAS OU CONDIÇÕES EXPRESSAS OU IMPLÍCITAS DE ADEQUAÇÃO A UMA FINALIDADE ESPECÍFICA, NÃO-VIOLAÇÃO, COMERCIABILIDADE, DURABILIDADE, PROPRIEDADE NEM GARANTIAS OU CONDIÇÕES RELACIONADAS AO DESEMPENHO OU À FALTA DE DESEMPENHO DE QUALQUER SOFTWARE AQUI MENCIONADO OU AO DESEMPENHO DE QUALQUER SERVIÇO CITADO NESTE DOCUMENTO). EM RELAÇÃO AO USO DESTA DOCUMENTAÇÃO, TANTO A RIM QUANTO SEUS RESPECTIVOS DIRETORES, EXECUTIVOS, FUNCIONÁRIOS OU CONSULTORES NÃO PODERÃO SER RESPONSABILIZADOS POR QUAISQUER DANOS, SEJAM DIRETOS, FINANCEIROS, COMERCIAIS, ESPECIAIS, CONSEQÜENCIAIS, INCIDENTAIS, EXEMPLARES OU INDIRETOS, MESMO QUE A RIM TENHA SIDO INFORMADA SOBRE A POSSIBILIDADE DE TAIS DANOS, INCLUINDO, SEM LIMITAÇÃO, PERDA DE RECEITA OU LUCROS DE NEGÓCIOS, PERDA DE DADOS, DANOS CAUSADOS POR ATRASOS, PERDA DE LUCROS OU PERDA POR NÃO ATINGIR ECONOMIAS ESPERADAS.

Este documento pode conter referências a fontes de informação, hardware ou software, produtos ou serviços e/ou sites de terceiros (coletivamente chamadas de "Informações de terceiros"). A RIM não controla nem se responsabiliza por quaisquer Informações de terceiros, incluindo, sem limitações, conteúdo, precisão, conformidade com leis de direitos autorais, desempenho, compatibilidade, confiabilidade, legalidade, decoro, links ou qualquer outro aspecto a elas relacionado. A inclusão de Informações de terceiros neste documento não implica o endosso da RIM aos terceiros ou a suas informações. A instalação e o uso de Informações de terceiros com os produtos e serviços da RIM podem exigir uma ou mais licenças de patente, marca comercial ou direitos autorais a fim de evitar a violação dos direitos de propriedade intelectual de terceiros. Quaisquer negociações com Informações de terceiros, incluindo, sem limitações, conformidade com licenças, termos e condições aplicáveis, são feitas exclusivamente entre você e o terceiro. Você é o único responsável por determinar se tais licenças de terceiros são necessárias e por adquiri-las. Caso tais licenças de propriedade intelectual sejam necessárias, a RIM recomenda expressamente que você não instale nem use Informações de terceiros até que todas as licenças aplicáveis tenham sido adquiridas por você ou em seu nome. Seu uso das Informações de terceiros será regido e estará sujeito à sua aceitação dos termos das licenças dessas informações. Quaisquer Informações de terceiros será regido e estará sujeito à sua aceitação dos termos das licenças dessas informações. Quaisquer Informações de terceiros será regido e estará sujeito à sua aceitação dos termos das licenças dessas informações. Quaisquer Informações de terceiros será regido e estará sujeito à sua aceitação dos termos das licenças dessas informações. Quaisquer Informações de terceiros será regido e estará sujeito à sua aceitação dos termos das licenças dessas informações. Quaisquer Informações de terceiros fornecidas com os

nenhuma responsabilidade em relação a estas, mesmo que tenha sido informada sobre a possibilidade de danos ou que possa prever a ocorrência de danos.

Número do modelo do smartphone BlackBerry® 8300: RBP41GW

**Research In Motion Limited** 

295 Phillip Street

Waterloo, ON N2L 3W8

Canadá

Research In Motion UK Limited

200 Bath Road

Slough, Berkshire SL1 3XE

Reino Unido

Publicado no Canadá